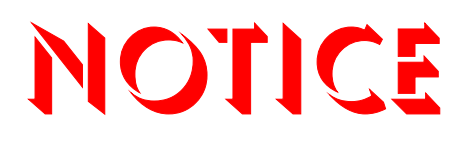

Note that when converting this document from its original format to a .pdf file, some minor font and format changes may occur causing slight variations from the original printed document. When viewing and printing this document, we cannot guarantee that your specific PC or printer will support all of the fonts or graphics. Therefore, when you view the document, fonts may be substituted and your individual printer may not have the capability to print the document correctly.

Hardcopies of this document may be ordered by contacting NEC America, Inc. customer service department. Request Stock Number 750363 (Issue 6).

## NEC

# Electra Elite 192

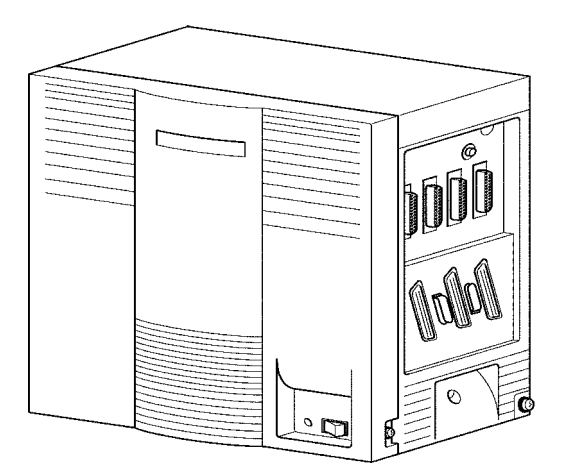

## SYSTEM HARDWARE MANUAL

Stock Number 750363

lssue 6

(Series 6000)

NEC America, Inc. reserves the right to change the specifications, functions, or features at any time without notice.

NEC America, Inc. has prepared this document for use by its employees and customers. The information contained herein is the property of NEC America, Inc. and shall not be reproduced without prior written approval of NEC America, Inc.

D<sup>term</sup> is a registered trademark of NEC Corporation and Electra Elite is a registered trademarks of NEC America, Inc. Windows is a registered trademark of Microsoft Corporation. AT&T is a registered trademark of AT&T Wireless Services, Inc.

Copyright 2002

NEC Infrontia, Inc. 6535 N. State Highway 161 Irving, TX 75039-2402

Technology Development

## Preface

#### **GENERAL INFORMATION** Congratulations! You have purchased the NEC Electra Elite 192 System.

The Electra Elite 192 system is a feature-rich key system that provides over 200 features including Computer Telephony Integration, Least Cost Routing, Automatic Call Distribution, T1, ISDN-BRI Voice Trunks, ISDN-PRI Voice Trunks, Voice over Internet Protocol, LAN/KTS Cabling Integration and many others.

The Electra Elite 192 system provides the customer needs today, and as business expands the system can be expanded to grow as well.

The Electra Elite 192 system has a set of manuals that provide all the information necessary to install and support the system. This preface describes these manuals.

## **THIS MANUAL** This manual contains detailed instructions to install the Electra Elite 192 KSUs, ETUs, Multiline Terminals, and optional equipment in the following chapters.

#### Chapter 1 – Introduction

Chapter 1 is a brief description of the Electra Elite 192 system and contains a detailed list of equipment available with the system.

#### **Chapter 2 – System Specifications**

Chapter 2 contains detailed specifications for the Electra Elite 192 system and should be carefully reviewed by the technician *before* installing the system.

#### Chapter 3 – Hardware Requirements

Chapter 3 contains the hardware requirements for the Electra Elite 192 system and should be read by the technician **before** installing the system.

#### Chapter 4 – Installing KSUs

Chapter 4 contains the information necessary to install the basic and expansion KSUs. The technician should become familiar with this section **before** starting installation.

#### **Chapter 5 – Installing Electronic Telephone Units**

Chapter 5 contains instructions to install the ETUs in the Basic and Expansion KSUs.

#### Chapter 6 – Installing Electra Elite and *D*<sup>term</sup> Series E Multiline Terminals

Chapter 6 describes each available terminal that can be used with the Electra Elite 192 system and includes installation instructions.

#### **Chapter 7 – Installing Optional Equipment**

Chapter 7 contains installation instructions for optional equipment that can be added to the system as customer business grows.

#### **Chapter 8 – Installing Electra Professional Equipment**

Chapter 8 contains instructions for installing Electra Professional terminals on the Electra Elite 192 system.

#### Chapter 9 – System Maintenance

Chapter 9 is a guide to help the technician troubleshoot and diagnose problems during and after system installation.

#### SUPPORTING DOCUMENTS

Other manuals in the set are described below.

## Electra Elite 48/192 Features and Specifications Manual (Stock Number 750361)

This manual describes each available feature for the system.

#### Electra Elite 192 General Description Manual (Stock Number 750360)

This manual contains general information about the system features, configuration and standards. This overview of the Electra Elite system is useful when presenting information to potential customers.

#### Electra Elite 48/192 Programming Manual (Stock Number 750362)

This manual contains all programming instructions for the Electra Elite system.

#### Electra Elite Least Cost Routing Manual (Stock Number 750364)

This manual contains instructions for the service technician to program the customer system for least cost routing.

#### Electra Elite Automatic Call Distribution Manual (Stock Number 750365)

This manual contains instructions for the service technician to program the ACD. This manual can be used also by the ACD supervisor, at the customer site, to become familiar with the ACD/MIS feature.

#### Electra Elite 48/192 Job Specifications Manual (Stock Number 750377)

This manual contains instructions to install and maintain the Electra Elite 48/192 system and includes job specification worksheets. Completing the worksheets provides all system programming values and configuration information necessary for technicians to maintain the system.

#### Elite ACD Plus Installation Manual (Stock Number 750359)

This manual provides general information about the Elite ACD Plus features, installation procedures and feature programming. The NEC Elite ACD Plus is an Automatic Call Distribution card that supports up to 40 agents and 12 supervisors at one time

#### Electra Elite Wireless System Manual (Stock Number 750423

This manual describes the system and provides hardware installation and programming procedures for the Electra Elite Wireless Communication System (WCS).

## Electra Elite System Administration Terminal End-User Manual (Stock Number 750180-1)

This manual describes the operation of the SAT End-User program for the Electra Elite Key Telephone system. This program is a user-friendly Windows application that allows the user to program and configure several features of the Eletra Elite KTS from the PC environment.

#### Elite VoIP Gateway Card Installation Manual (Stock Number 750367)

This manual describes the IPT(4)/(8)-U10 ETU, an optional interface for the Electra Elite KTS, that can combine trunk and tie line calls into Voice over internet Protocol (VoIP) Gateway trunks.

THIS PAGE INTENTIONALLY LEFT BLANK

## **Regulatory Information**

## **Regulatory Information**

#### GENERAL INFORMATION

Established Federal Communications Commission (FCC) rules permit this telephone system to be directly connected to the telephone network. A jack is provided by the telephone company. Jacks for this type of customer provided equipment are not provided on party lines or coin lines.

The telephone company may change technical operations and procedures. When such changes affect the compatibility or use of the Electra Elite system, the telephone company is required to give adequate notice of the changes.

#### COMPANY NOTIFICATION

Before connecting this telephone system to the telephone network, the following information must be provided to the telephone company:

- 1. Your telephone Number.
- 2. FCC registration number:
  - When the system is to be installed as a Key Function system (no dial access to Trunk Groups/Route Advance Blocks), use the following number:

#### AY5THA-24363-KF-E

When the system is to be installed as a Multifunction system, use the following number:

#### AY5THA-24361-MF-E

When the system is to be installed as a PBX system, use the following number:

#### AY5THA-24362-PF-E

- Ringer Equivalence Number (REN): 2.0B
- USOC jack required: RJ21X

| Trunk/Station ETU Type                            | FIC                                            | REN  | SOC  | Jack  |
|---------------------------------------------------|------------------------------------------------|------|------|-------|
| BRT(4)-U10 ETU                                    | 02IS5                                          | N/A  | 6.0F | N/A   |
| CAMA Trunk                                        | 02RV-O                                         | 0.7A | 9.0F | RJ21X |
| COI(4)-U10 ETU (Loop Start)                       | 02LS2                                          | 0.7A | 9.0F | RJ21X |
| COI(8)-U10 ETU (Loop Start)                       | 02LS2                                          | 0.7A | 9.0F | RJ21X |
| COI(8)-U10 ETU (Ground Start)                     | 02GS2                                          | 0.7A | 9.0F | RJ21X |
| COIB(4)-U10 ETU for COID/COI<br>Mode (Loop Start) | 02LS2                                          | 0.7A | 9.0F | RJ21X |
| COIB(4)-U10 ETU for COI Mode<br>(Ground Start)    | 02GS2                                          | 0.7A | 9.0F | RJ21X |
| COID(4)/(8)-U10 ETU (Loop Start)                  | 02LS2                                          | 0.7A | 9.0F | RJ21X |
| DID(4)-U10 ETU                                    | 02RV2T                                         | N/A  | 9.0F | RJ21X |
| DTI-U10/20 ETU                                    | 04DU9-BN<br>04DU9-DN<br>04DU9-1KN<br>04DU9-1SN | N/A  | 6.0P | N/A   |
| OPX(2)-U10 ETU                                    | 0L13C                                          | N/A  | 9.0F | RJ21X |
| PRT(1)-U10/20 ETU                                 | 04DU9-1SN                                      | N/A  | 6.0P | N/A   |
| TLI(2)-U10 ETU                                    | TL31M                                          | N/A  | 9.0F | RJ21X |

Table 1 FIC, REN, SOC, and Jack Types for Electra Elite System ETUs

#### **INCIDENCE OF HARM**

When the system is malfunctioning, it could harm the telephone network. The telephone system should be disconnected until the problem can be determined and repair is made. When this is not done, the telephone company may temporarily disconnect service.

#### RADIO FREQUENCY INTERFERENCE

In compliance with FCC Part 15 rules, the following statement is provided:

#### **IMPORTANT NOTE**

"This equipment generates, uses, and can radiate radio frequency energy and if not installed and used in accordance with the Installation Service Manual, may cause interference to radio communications. This equipment has been tested and approved for compliance with the limits for a Class A computing device pursuant to Subpart J of Part 15 of FCC Rules, that provide reasonable protection against such interference when operated in a commercial environment. Operation of this telephone system in a residential area is likely to cause interference, in which case, the user, at his or her own expense, is required to take whatever measures may be required to correct the interference."

| COMPATIBILITY | The NEC Multiline Terminals and NEC Single Line Telephones provided<br>for this system are hearing aid compatible. The manufacturer of other<br>Single Line Telephones for use with the system must provide notice of<br>hearing aid compatibility to comply with FCC rules that prohibit the use of |
|---------------|----------------------------------------------------------------------------------------------------|
|               | non-hearing aid compatibility to comply with FCC rules that prohibit the use of non-hearing aid compatible telephones.                                                                                                    |

#### DIRECT INWARD DIALING

**HEARING AID** 

Operating this equipment without providing proper answer supervision is a violation of Part 68 of the FCC rules.

Proper Answer Supervision occurs when:

- This equipment returns answer supervision to the Public Switched Telephone Network (PSTN) when Direct Inward Dialing (DID) calls are:
  - Answered by the called station.
  - Answered by the Attendant.
  - C Routed to a recorded announcement that can be administered by the Customer Premise Equipment (CPE) user.
  - Routed to a dial prompt.
- This equipment returns answer supervision on all DID calls forwarded to the Public Switched Telephone Network (PSTN). Permissible exceptions are:
  - A call is unanswered.
  - A busy tone is received.
  - A reorder tone is received.

#### VOICE ANNOUNCEMENT/ MONITORING OVER DID LINES

#### CAUTION

The use of monitoring, recording or listening devices to eavesdrop, monitor, <u>retrieve</u> or record telephone conversations or other sound activities, <u>whether or not</u> <u>contemporaneous with its transmission</u>, may be illegal in certain circumstances under federal or state laws. Legal advise should be sought prior to implementing any practice that monitors or records any telephone conversation. Some federal and state laws require some form of notification to all parties to the telephone conversation, such as using a beep tone or other notification methods, or require the consent of all parties to the telephone conversation. Some of these laws incorporate strict penalties.

#### MUSIC ON HOLD

#### **IMPORTANT NOTE**

"In accordance with U.S. Copyright Law, a license may be required from the American Society of Composers, Authors and Publishers, or other similar organization, when radio or TV broadcasts are transmitted through the Music On Hold feature of this telecommunication system. NEC America Inc., hereby disclaims any liability arising out of the failure to obtain such a license."

#### SERVICE REQUIREMENTS

When equipment malfunctions, all repairs will be performed by NEC America, Inc. or by an authorized agent. The user must report the need for service to an NEC America, Inc. authorized agent or to NEC America, Inc.

## UL REGULATORY

This equipment has been listed by Underwriters Laboratories and complies with all applicable requirements of the standard for telephone equipment UL 1459.

#### INDUSTRY CANADA REQUIREMENTS

Industry Canada has established rules that permit this telephone system to be directly connected to the telephone network. Prior to the connection or disconnection of this telephone system to or from the telephone network, the telephone company must be provided with the following information.

- 1. Your telephone number:
- 2. IC Certificate number: 140 7942 A
- 3. Ringer Equivalence Number (REN) of the equipment: 2.1

The Industry Canada label identifies certified equipment. This certification means that the equipment meets certain telecommunications network protective, operational and safety requirements as prescribed in the applicable Terminal Equipment Technical requirements document(s). The Department does not guarantee that equipment operates to user satisfaction.

Before installation, the user should ensure that it is permissible to connect this equipment to the facilities of the local telecommunications company. The equipment must also be installed using an acceptable method of connection. The customer should be aware that compliance with the above conditions may not prevent degradation of service in some situations.

Repairs to certified equipment should be coordinated by a representative designated by the supplier. Any repairs or alterations made by the user to this equipment, or equipment malfunctions, may give the telecommunications company cause to request the user to disconnect the equipment.

Users should ensure for their own protection that the electrical ground connections of the power utility, telephone lines and internal metallic water pipe system, when present, are connected together. This precaution may be particularly important in rural areas.

#### CAUTION

Users should not attempt to make such connections themselves, but should contact the applicable electric inspection authority, or electrician.

The Ringer Equivalence Number (REN) assigned to each terminal device provides an indication of the maximum number of terminals allowed to be connected to a telephone interface. The termination of an interface may consist of any combination of devices subject only to the requirement that the sum of the Ringer Equivalent Numbers of all the devices does not exceed 5. This equipment is listed by the Canadian Standards Association and complies with all applicable requirements of the standard for telephone equipment C 22.2 No. 225.

This equipment meets IC requirements CS03.

This digital apparatus does not exceed the Class A limits for radio noise emissions from digital apparatus as regulated by the radio interference regulations of Industry Canada.

Le present appareil numerique n'emet pas de bruits radioelectriques depassant les limites applicables aux appareils numeriques de Classe A prescrites dans le reglement sur le brouillage radioelectrique edicte par Industrie Canada.

## **BATTERY DISPOSAL** The Electra Elite system includes the batteries listed below. When disposing of these batteries, KSUs, and/or ETUs, you must comply with applicable federal and state regulations regarding proper disposal procedures.

| Unit Name                                      | Type of Battery | Quantity |
|------------------------------------------------|-----------------|----------|
| B64-U10 KSU                                    | Lead Acid       | 2        |
| CPUB()-U10 ETU                                 | Nickel-Cadmium  | 1        |
| CTI/VP(4)/(8)/(12)/(16)-<br>U10                | Lithium         | 1        |
| DTP-1HM-1(WH) TEL<br>DTP-1HM-2(WH)/(BK)<br>TEL | Lithium         | 1        |
| DTP-16HC-1(BK) TEL                             | Nickel-Cadmium  | 1        |
| DTR-4R-1(BK) TEL                               | Nickel-Cadmium  | 1        |
| DTU-4R-1(BK) TEL                               | Lead Acid       | 1        |
| ETW-4R-1(BK) TEL                               | Nickel-Cadmium  | 1        |
| FMS(2)/(4)/(8)-U10<br>ETU                      | Nickel-Cadmium  | 1        |
| MIFA-U10                                       | Nickel-Cadmium  | 1        |
| MIFM-U10                                       | Nickel-Cadmium  | 1        |

Table 2 Battery Types and Quantities for KSUs and ETUs

The Electra Elite CPUB()-U10 ETU provides memory backup for approximately 21 days. The Ni-Cd battery should be replaced about every two years.

#### IMPORTANT SAFEGUARDS FOR BATTERY DISPOSAL

DO NOT PLACE USED BATTERIES IN YOUR REGULAR TRASH! THE PRODUCT YOU PURCHASED CONTAINS A NICKEL-CADMIUM OR SEALED LEAD BATTERY. NICKEL-CADMIUM OR SEALED LEAD BATTERIES MUST BE COLLECTED, RECYCLED, OR DISPOSED OF IN AN ENVIRONMENTALLY SOUND MANNER.

The incineration, landfilling or mixing of nickel-cadmium or sealed lead batteries with the municipal solid waste stream is PROHIBITED BY LAW in most areas. Contact your local solid waste management officials for other information regarding the environmentally sound collection, recycling, and disposal of the battery.

Nickel-Cadmium (or sealed lead) batteries must be returned to a federal or state approved nickel-cadmium (or sealed lead) battery recycler. This may be where the batteries were originally sold or a local seller of automotive batteries. Contact your local waste management officials for other information regarding the environmentally sound collection, recycling and disposal of the battery contained in this product. For Ni-Cd batteries, you can also call 1-800-8-BATTERY<sup>SM</sup> if further information is required.

The packaging for the Electra Elite system contains the following labels regarding proper disposal.

#### PRODUCT PACKAGE LABELING

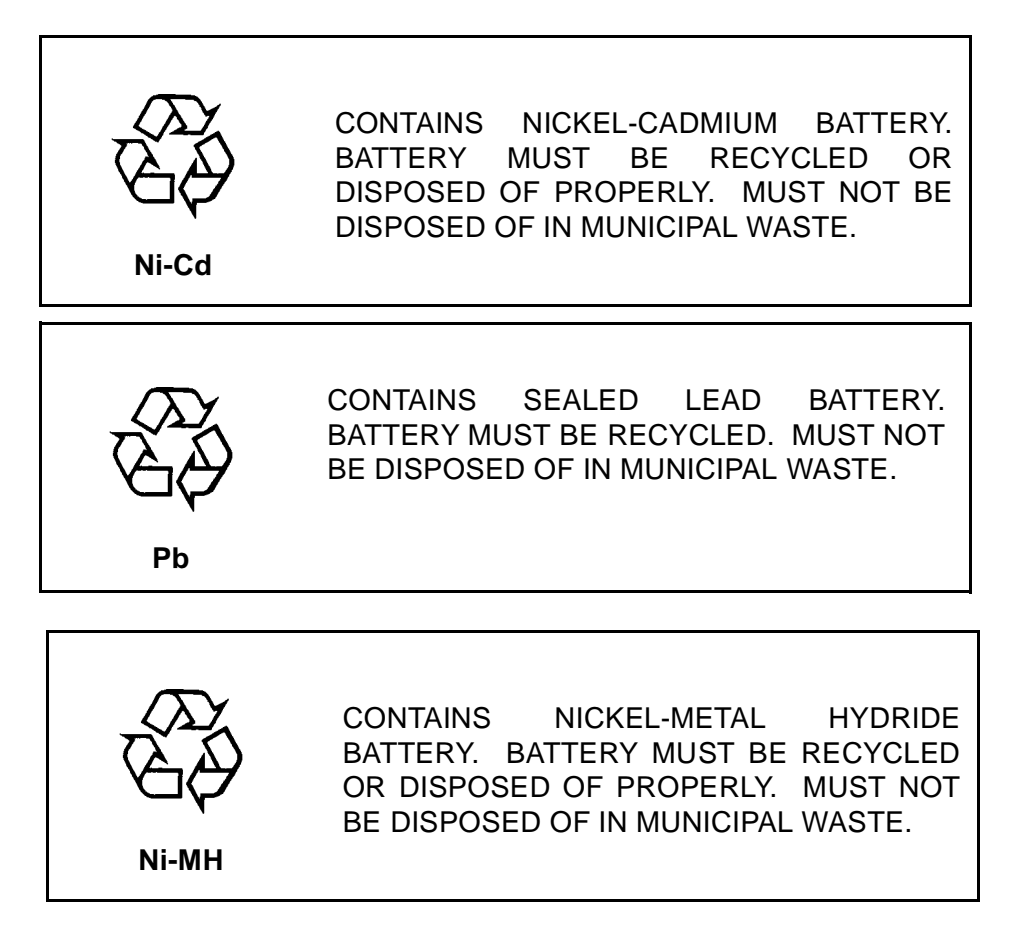

## Table of Contents

## Chapter 1 Introduction

| Section 1 Section 2 | General Information1- |     |  |  |
|---------------------|-----------------------|-----|--|--|
|                     | 1.1 Unique Design     | 1-1 |  |  |
|                     | Equipment Description | 1-4 |  |  |
|                     | 2.1 Equipment List    | 1-4 |  |  |

### Chapter 2 System Specifications

| Gene | General Information                              |                                                                                                    |  |
|------|--------------------------------------------------|----------------------------------------------------------------------------------------------------|--|
| Syst | System Block Diagram2-1                          |                                                                                                    |  |
| Maxi | imum Sy                                          | vstem Capacities2-4                                                                                                    |  |
| Syst | ystem Requirements and Specifications2-5         |                                                                                                    |  |
| 4.1  | Cabling                                          | g Requirements and Specifications2-5                                                                                                    |  |
| 4.2  | Cablin                                           | g Precautions2-8                                                                                                    |  |
|      | 4.2.1                                            | Cable Placement2-8                                                                                                    |  |
|      | 4.2.2                                            | Environmental Conditions2-8                                                                                                    |  |
| 4.3  | Power                                            | Requirements2-8                                                                                                    |  |
|      | 4.3.1                                            | Power Supply Inputs2-8                                                                                                    |  |
|      | 4.3.2                                            | Power Supply Consumption2-9                                                                                                    |  |
|      | 4.3.3                                            | Fuse Replacement2-9                                                                                                    |  |
| 4.4  | Outsid                                           | e Line Types2-10                                                                                                    |  |
| 4.5  | Transn                                           | nission, Network, and Control Specifications2-10                                                                                                    |  |
|      | 4.5.1                                            | Transmission2-10                                                                                                    |  |
|      | 4.5.2                                            | Network2-10                                                                                                    |  |
|      | 4.5.3                                            | Control2-11                                                                                                    |  |
|      | Gend<br>Syst<br>Maxi<br>4.1<br>4.2<br>4.3<br>4.3 | General Info         System Block         Maximum Sy         System Requised         4.1       Cabling         4.2       Cabling         4.2       Cabling         4.2       Cabling         4.3       Power         4.3.1       4.3.2         4.3       Outside         4.4       Outside         4.5.1       4.5.2         4.5.3       4.5.3 |  |

|      | 4.5.4   | Telephone                                            | 2-11 |
|------|---------|------------------------------------------------------|------|
| 4.6  | Dialing | Specifications                                       | 2-12 |
|      | 4.6.1   | Dial Pulse Address Signaling                         | 2-12 |
|      | 4.6.2   | Dual-Tone Multifrequency (DTMF)<br>Address Signaling | 2-12 |
| 4.7  | Battery | / Backup                                             | 2-13 |
|      | 4.7.1   | System Backup                                        | 2-13 |
|      | 4.7.2   | Memory Backup                                        | 2-13 |
| 4.8  | Weight  | ts and Dimensions                                    | 2-14 |
| 4.9  | Extern  | al Equipment Interface                               | 2-17 |
|      | 4.9.1   | Music on Hold/Station Background Music               | 2-17 |
|      | 4.9.2   | External Paging (Audio)                              | 2-17 |
|      | 4.9.3   | External Tone Ringer/Night Chime Output .            | 2-18 |
|      | 4.9.4   | SMDR Output                                          | 2-18 |
|      | 4.9.5   | PC Connection                                        | 2-18 |
|      | 4.9.6   | ACD/MIS Connector                                    | 2-18 |
|      | 4.9.7   | Relay Contact                                        | 2-18 |
| 4.10 | Audible | e and Visual Indications                             | 2-18 |
|      | 4.10.1  | Tone Patterns                                        | 2-18 |
|      | 4.10.2  | LED Flash Patterns                                   | 2-18 |

## Chapter 3 Hardware Requirements

| Section 1 | General Information                   | 3-1 |
|-----------|---------------------------------------|-----|
| Section 2 | Programming Stations                  |     |
| Section 3 | Attendant Stations                    |     |
| Section 4 | Programming from a PC                 |     |
| Section 5 | Programming from a Multiline Terminal |     |

| Section 6 | Elect | ra Elite | Elite Remote PC Programming3-2                    |     |  |
|-----------|-------|----------|---------------------------------------------------|-----|--|
|           | 6.1   | Remote   | Programming                                       | 3-2 |  |
| Section 7 | Dete  | rmining  | Required Equipment                                | 3-3 |  |
|           | 7.1   | Station  | Equipment                                         | 3-3 |  |
|           | 7.2   | Interfac | Interface ETUs                                    |     |  |
|           |       | 7.2.1    | Determining Telephone and CO Port Numbers         | 3-6 |  |
|           |       | 7.2.2    | Determining the Number of Required Interface ETUs | 3-7 |  |
|           |       | 7.2.3    | PBR Requirements                                  | 3-7 |  |

## Chapter 4 Installing KSUs

| Section 1 | Gene  | General Information                       |                                                |      |
|-----------|-------|-------------------------------------------|------------------------------------------------|------|
| Section 2 | Site  | Site Preparation and MDF/IDF Construction |                                                |      |
|           | 2.1   | Precau                                    | tionary Information                            | 4-1  |
|           | 2.2   | Survey                                    | ing the Customer Site                          | 4-1  |
|           | 2.3   | Selecti                                   | ng the Best Location for Proper Installation   | 4-2  |
|           |       | 2.3.1                                     | Selecting the KSU Installation Site            | 4-2  |
|           |       | 2.3.2                                     | Selecting a Permanent MDF Location             | 4-3  |
|           |       | 2.3.3                                     | Selecting a Site for Installing the Telephones | 4-3  |
|           | 2.4   | Constr                                    | ucting the Main Distribution Frame (MDF)       | 4-3  |
|           | 2.5   | Power                                     | Failure Transfer                               | 4-10 |
|           | 2.6   | Fax CC                                    | Branch Connection                              | 4-11 |
| Section 3 | Insta | Illing Ba                                 | sic and Expansion KSUs                         | 4-11 |
|           | 3.1   | Genera                                    | Il Information                                 | 4-12 |
|           |       | 3.1.1                                     | Basic KSU                                      | 4-12 |
|           |       | 3.1.2                                     | Expansion KSUs                                 | 4-12 |

| 3.2  | Remov     | ving the KSU Cover                                       |      |  |  |  |
|------|-----------|----------------------------------------------------------|------|--|--|--|
| 3.3  | Installir | Installing a Front Cover Extender (FCE-U10 Unit)         |      |  |  |  |
| 3.4  | Securir   | ng Cables Using the Velcro Strap                         | 4-16 |  |  |  |
| 3.5  | Wall M    | lounting the Basic KSU                                   | 4-18 |  |  |  |
| 3.6  | Wall M    | lounting the Expansion KSU                               | 4-21 |  |  |  |
| 3.7  | Rack M    | Mounting the Basic KSU                                   | 4-22 |  |  |  |
| 3.8  | Rack M    | Mounting the Expansion KSU                               | 4-24 |  |  |  |
| 3.9  | Floor M   | Mounting the Basic KSU                                   | 4-25 |  |  |  |
| 3.10 | Cable F   | Routing                                                  | 4-26 |  |  |  |
|      | 3.10.1    | Connecting the Battery Expansion Cables on the KSU       | 4-26 |  |  |  |
|      | 3.10.2    | Grounding Requirements                                   | 4-27 |  |  |  |
| 3.11 | Replac    | cing the Power Supply Unit in the KSU                    | 4-29 |  |  |  |
|      | 3.11.1    | Connecting the Power Supply Unit to the Basic KSU        | 4-29 |  |  |  |
|      | 3.11.2    | Connecting Battery Expansion Cables to the Expansion KSU | 4-31 |  |  |  |
|      | 3.11.3    | Fuse Replacement                                         | 4-32 |  |  |  |
| 3.12 | Installir | ng Built-In and External Batteries in the KSU            | 4-33 |  |  |  |
|      | 3.12.1    | Built-In Battery Installation                            | 4-33 |  |  |  |
|      | 3.12.2    | External Battery Installation                            | 4-35 |  |  |  |
|      |           | 3.12.2.1 Basic KSU                                       | 4-35 |  |  |  |
|      |           | 3.12.2.2 Expansion KSU                                   | 4-38 |  |  |  |

## Chapter 5 Installing Electronic Telephone Units

| Section 1 | Gen  | eral Information         | 5-1 |
|-----------|------|--------------------------|-----|
| Section 2 | Inst | allation                 | 5-2 |
|           | 2.1  | Installation Precautions |     |

|           | 2.2 | Inserting | g an ETU into the KSU Slots5-5 |
|-----------|-----|-----------|--------------------------------|
|           | 2.3 | Removi    | ng an ETU from the KSU5-6      |
| Section 3 | Com | non Con   | trol Units5-7                  |
|           | 3.1 | CPUB(     | )-U10 ETU5-7                   |
|           |     | 3.1.1     | Description                    |
|           |     | 3.1.2     | Installation5-8                |
|           |     | 3.1.3     | Switch Settings5-9             |
|           |     | 3.1.4     | Connectors5-10                 |
|           |     | 3.1.5     | LED Indications                |
|           |     | 3.1.6     | Replacing Memory Backup5-11    |
|           | 3.2 | CLKG-L    | J10 Unit5-11                   |
|           |     | 3.2.1     | Description5-11                |
|           |     | 3.2.2     | Installation                   |
|           |     | 3.2.3     | Connectors                     |
|           |     | 3.2.4     | Switch Settings                |
|           | 3.3 | EXP-U1    | 0 ETU5-13                      |
|           |     | 3.3.1     | Description                    |
|           |     | 3.3.2     | Installation5-13               |
|           |     | 3.3.3     | Connectors                     |
|           | 3.4 | KMA(1.0   | ))U5-14                        |
|           |     | 3.4.1     | Description                    |
|           |     | 3.4.2     | Installation5-14               |
|           | 3.5 | KMM(1.    | 0)U5-14                        |
|           |     | 3.5.1     | Description                    |
|           |     | 3.5.2     | Installation5-14               |
|           | 3.6 | MIFA-U    | 10 ETU5-15                     |
|           |     | 3.6.1     | Description5-15                |
|           |     | 3.6.2     | Installation5-15               |

|           |      | 3.6.3  | Switch Settings | 5-16 |
|-----------|------|--------|-----------------|------|
|           |      | 3.6.4  | LED Indications | 5-16 |
|           |      | 3.6.5  | Connectors      | 5-17 |
|           | 3.7  | MIFM-  | U10 ETU         | 5-18 |
|           |      | 3.7.1  | Description     | 5-18 |
|           |      | 3.7.2  | Installation    | 5-18 |
|           |      | 3.7.3  | Switch Settings | 5-19 |
|           |      | 3.7.4  | LED Indications | 5-19 |
|           |      | 3.7.5  | Connectors      | 5-20 |
|           | 3.8  | Moder  | n Kit Unit      | 5-20 |
|           |      | 3.8.1  | Description     | 5-20 |
|           |      | 3.8.2  | Installation    | 5-20 |
| Section 4 | Trun | k ETUs |                 | 5-21 |
|           | 4.1  | BRT(4  | )-U10 ETU       | 5-21 |
|           |      | 4.1.1  | Description     | 5-21 |
|           |      | 4.1.2  | Installation    | 5-22 |
|           |      | 4.1.3  | Switch Settings | 5-22 |
|           |      | 4.1.4  | Jumpers         | 5-22 |
|           |      | 4.1.5  | LED Indications | 5-22 |
|           |      | 4.1.6  | Connectors      | 5-23 |
|           |      | 4.1.7  | Connections     | 5-24 |
|           | 4.2  | COI(4) | )/(8)-U10 ETU   | 5-25 |
|           |      | 4.2.1  | Description     | 5-25 |
|           |      | 4.2.2  | Installation    | 5-26 |
|           |      | 4.2.3  | Switch Settings | 5-26 |
|           |      | 121    | LED Indications | 5-26 |
|           |      | 7.2.7  |                 |      |
|           |      | 4.2.5  | Connectors      | 5-26 |

| 4.3 | COIB(4  | 4)-U10 ETU       | 5-28 |
|-----|---------|------------------|------|
|     | 4.3.1   | Description      | 5-28 |
|     | 4.3.2   | Installation     | 5-29 |
|     | 4.3.3   | Switch Settings  | 5-29 |
|     | 4.3.4   | LED Indications  | 5-29 |
|     | 4.3.5   | Connectors       | 5-30 |
|     | 4.3.6   | Connections      | 5-30 |
| 4.4 | COID(4  | 4)/(8)-U10 ETU   | 5-31 |
|     | 4.4.1   | Description      | 5-31 |
|     | 4.4.2   | Installation     | 5-32 |
|     | 4.4.3   | Switch Settings  | 5-32 |
|     | 4.4.4   | LED Indications  | 5-32 |
|     | 4.4.5   | Connectors       | 5-32 |
|     | 4.4.6   | Connections      | 5-32 |
| 4.5 | DID(4)- | -U10 ETU         | 5-33 |
|     | 4.5.1   | Description      | 5-33 |
|     | 4.5.2   | Installation     | 5-34 |
|     | 4.5.3   | LED Indications  | 5-34 |
|     | 4.5.4   | Connectors       | 5-34 |
|     | 4.5.5   | Connections      | 5-34 |
| 4.6 | DTI-U1  | 0/20 ETU         | 5-35 |
|     | 4.6.1   | Description      | 5-35 |
|     | 4.6.2   | Installation     | 5-36 |
|     | 4.6.3   | Switch Settings  | 5-36 |
|     | 4.6.4   | LED Indications  | 5-37 |
|     | 4.6.5   | Alarm Conditions | 5-37 |
|     | 4.6.6   | Connectors       | 5-38 |
|     | 4.6.7   | Connections      | 5-38 |

|           | 4.7   | IPT(4)/ | (8)-U10 ETU5-39                             |
|-----------|-------|---------|---------------------------------------------|
|           |       | 4.7.1   | Description5-39                             |
|           |       | 4.7.2   | Installation5-40                            |
|           |       | 4.7.3   | LED Indications5-40                         |
|           |       | 4.7.4   | IPT(4)-U10 to IPT(8)-U10 ETU Conversion5-41 |
|           |       | 4.7.5   | Connectors5-41                              |
|           |       | 4.7.6   | Switch S15-42                               |
|           |       | 4.7.7   | Connections                                 |
|           | 4.8   | PRT(1)  | -U10/20 ETU5-43                             |
|           |       | 4.8.1   | Description                                 |
|           |       | 4.8.2   | Installation5-44                            |
|           |       | 4.8.3   | Switch Settings5-44                         |
|           |       | 4.8.4   | LED Indications5-45                         |
|           |       | 4.8.5   | Alarm Conditions5-46                        |
|           |       | 4.8.6   | Connectors5-47                              |
|           |       | 4.8.7   | Connections5-47                             |
|           | 4.9   | TLI(2)- | U10 ETU5-48                                 |
|           |       | 4.9.1   | Description                                 |
|           |       | 4.9.2   | Installation5-48                            |
|           |       | 4.9.3   | Switch Settings5-49                         |
|           |       | 4.9.4   | LED Indications5-49                         |
|           |       | 4.9.5   | Connectors5-49                              |
|           |       | 4.9.6   | Connections5-50                             |
| Section 5 | Stati | on ETUs | s5-51                                       |
|           | 5.1   | CNF(8)  | )-U10 ETU5-51                               |
|           |       | 5.1.1   | Description5-51                             |
|           |       | 5.1.2   | Installation5-51                            |
|           |       | 5.1.3   | Switch Settings                             |

| <ul> <li>5.1.5 Connectors</li> <li>5.2 CTI/VP(4)/(8)/(12)/(16)-U10 ETU</li> <li>5.2.1 Description</li> <li>5.2.1.1 System Board Components</li> <li>5.2.1.2 Daughter Board Components</li> <li>5.2.1.3 Port Expansion Board</li> <li>5.2.2 Installation</li> <li>5.2.3 Installation Precautions</li> <li>5.3 DPH(4)-U10 ETU</li> </ul> | 5-52               |
|----------------------------------------------------------------------------------------------------|--------------------|
| <ul> <li>5.2 CTI/VP(4)/(8)/(12)/(16)-U10 ETU</li></ul>                                                                                                    | 5-52               |
| <ul> <li>5.2.1 Description</li></ul>                                                                                                    | 5-53               |
| <ul> <li>5.2.1.1 System Board Components</li></ul>                                                                                                    | 5-53               |
| <ul> <li>5.2.1.2 Daughter Board Components</li></ul>                                                                                                    | 5-55               |
| <ul> <li>5.2.1.3 Port Expansion Board</li> <li>5.2.2 Installation</li> <li>5.2.3 Installation Precautions</li> <li>5.3 DPH(4)-U10 ETU</li></ul>                                                                                                    | 5-57               |
| <ul> <li>5.2.2 Installation</li></ul>                                                                                                    | 5-58               |
| <ul> <li>5.2.3 Installation Precautions</li> <li>5.3 DPH(4)-U10 ETU</li> <li>5.3.1 Description</li> </ul>                                                                                                    | 5-59               |
| 5.3 DPH(4)-U10 ETU                                                                                                    | 5-59               |
| 5.3.1 Description                                                                                                    | 5-60               |
| cleit Decemption                                                                                                    | 5-60               |
| 5.3.2 Installation                                                                                                    | <mark>5-6</mark> 0 |
| 5.3.3 Switch Settings                                                                                                    | 5-61               |
| 5.3.4 LED Indications                                                                                                    | 5-61               |
| 5.3.5 Connectors                                                                                                    | 5-62               |
| 5.3.6 Specifications                                                                                                    | 5-62               |
| 5.4 ESI(8)-U10 ETU                                                                                                    | 5-63               |
| 5.4.1 Description                                                                                                    | 5-63               |
| 5.4.2 Switch Settings                                                                                                    | 5-63               |
| 5.4.3 Installation                                                                                                    | 5-63               |
| 5.4.4 LED Indications                                                                                                    | 5-64               |
| 5.4.5 Connectors                                                                                                    | 5-64               |
| 5.4.6 Connections                                                                                                    | 5-64               |
| 5.5 FMS(2)/(4)/(8)-U10 ETU                                                                                                    | 5-65               |
| 5.5.1 Description                                                                                                    | 5-65               |
| 5.5.2 Installation                                                                                                    | 5-66               |
| 5.5.3 Switch Settings                                                                                                    | 5-68               |
| 5.5.4 LED Indications                                                                                                    | 5-68               |

|     | 5.5.5   | Connectors5-70                  |
|-----|---------|---------------------------------|
|     | 5.5.6   | Installation Precautions5-70    |
| 5.6 | OPX(2   | )-U10 ETU5-71                   |
|     | 5.6.1   | Description5-71                 |
|     | 5.6.2   | Installation5-72                |
|     | 5.6.3   | LED Indications5-72             |
|     | 5.6.4   | Connectors5-72                  |
|     | 5.6.5   | Connections                     |
| 5.7 | SLI(4)/ | (8)-U10 ETU5-73                 |
|     | 5.7.1   | Description5-73                 |
|     | 5.7.2   | Installation5-74                |
|     | 5.7.3   | LED Indications5-74             |
|     | 5.7.4   | Connectors5-74                  |
|     | 5.7.5   | Connections5-74                 |
| 5.8 | VDH2(   | 8)-U10 ETU5-75                  |
|     | 5.8.1   | Description5-75                 |
|     | 5.8.2   | Specifications5-75              |
|     | 5.8.3   | Cabling5-76                     |
|     | 5.8.4   | Installing the VDH2(8)-U105-79  |
|     | 5.8.5   | Switch Settings and Jumpers5-81 |
|     | 5.8.6   | LED Indications5-82             |
|     | 5.8.7   | Connectors5-83                  |
| 5.9 | VMS(2   | )/(4)/(8)-U10 ETU5-84           |
|     | 5.9.1   | Description5-84                 |
|     | 5.9.2   | Installation5-85                |
|     | 5.9.3   | Switch Settings5-87             |
|     | 5.9.4   | LED Indications5-88             |
|     | 5.9.5   | Connectors5-89                  |

|           |       | 5.9.6   | Installation Precautions | 5-89   |
|-----------|-------|---------|--------------------------|--------|
| Section 6 | Optio | nal ETU | S                        | 5-90   |
|           | 6.1   | ACD(8)  | U10 ETU                  | 5-90   |
|           |       | 6.1.1   | Description              | 5-90   |
|           |       | 6.1.2   | Installation             | 5-90   |
|           |       | 6.1.3   | LED Indications          | 5-91   |
|           |       | 6.1.4   | Connectors               | 5-91   |
|           |       | 6.1.5   | Installation Precautions | 5-91   |
|           | 6.2   | BSU(2)- | U10 ETU                  | 5-92   |
|           |       | 6.2.1   | Description              | 5-92   |
|           |       | 6.2.2   | Installation             | 5-92   |
|           |       | 6.2.3   | Switch Settings          | 5-92   |
|           |       | 6.2.4   | LED Indications          | 5-94   |
|           |       | 6.2.5   | Connectors               | 5-96   |
|           |       | 6.2.6   | ZT II Connections        | 5-96   |
|           | 6.3   | ECR-U1  | 10 ETU                   | 5-97   |
|           |       | 6.3.1   | Description              | 5-97   |
|           |       | 6.3.2   | Installation             | 5-97   |
|           |       | 6.3.3   | LED Indications          | 5-97   |
|           |       | 6.3.4   | Connectors               | 5-99   |
|           |       | 6.3.5   | Specifications           | .5-100 |
|           | 6.4   | PBR()-  | U10 ETU                  | .5-101 |
|           |       | 6.4.1   | Description              | .5-101 |
|           |       | 6.4.2   | Installation             | .5-102 |
|           |       | 6.4.3   | LED Indications          | .5-102 |
|           |       | 6.4.4   | Connectors               | .5-102 |
|           | 6.5   | VRS(4)- | U10 ETU                  | .5-103 |
|           |       | 6.5.1   | Description              | .5-103 |

| 6.5.2 | Installation    | 5-104 |
|-------|-----------------|-------|
| 6.5.3 | Switch Settings | 5-104 |
| 6.5.4 | LED Indications | 5-105 |
| 6.5.5 | Connectors      | 5-105 |
| 6.5.6 | Pins            | 5-105 |

### Chapter 6 Installing Electra Elite Multiline Terminals

| Section 1 | Gen         | eral Information                                   | 6-1  |
|-----------|-------------|----------------------------------------------------|------|
| Section 2 | Mult        | tiline Terminals                                   | 6-1  |
|           | 2.1         | DTP-2DT-1(WH) TEL                                  | 6-1  |
|           | 2.2         | DTU-8-1(BK)/(WH) TEL                               | 6-2  |
|           | 2.3         | DTU-8D-2(BK)/(WH) TEL                              | 6-3  |
|           | 2.4         | DTU-16-1(BK)/(WH) TEL                              | 6-4  |
|           | 2.5         | DTU-16D-2(BK)/(WH) TEL                             | 6-5  |
|           | 2.6         | DTU-32-1(BK)/(WH) TEL                              | 6-6  |
|           | 2.7         | DTU-32D-2(BK)/(WH) TEL                             | 6-7  |
|           | 2.8         | DCU-60-1(BK)/(WH) CONSOLE                          | 6-8  |
| Section 3 | Sing        | Jle Line Telephones                                | 6-9  |
|           | 3.1         | DTP 1-1(WH) or DTP 1-2(WH)/(BK) TEL                | 6-9  |
|           | 3.2         | DTP-1HM-1(WH) or DTP-1HM-2(WH)/(BK) TEL            | 6-10 |
| Section 4 | Con         | necting a Multiline Terminal to the System         | 6-11 |
| Section 5 | Con<br>to a | necting an Attendant Console<br>Multiline Terminal | 6-12 |
| Section 6 | Adju        | usting the LCD                                     | 6-13 |

| Section 7  | Insta                      | Installing Line Cards and Plastic Panels6-14                                                                 |      |  |  |
|------------|----------------------------|----------------------------------------------------------------------------------------------------|------|--|--|
|            | 7.1                        | Line Card and Plastic Panel Installation                                                                     | 6-14 |  |  |
|            | 7.2                        | Plastic Panel Removal                                                                                        | 6-15 |  |  |
| Section 8  | Remo                       | oving Softkeys                                                                                               | 6-16 |  |  |
| Section 9  | Adju                       | sting the Height of the Multiline Terminal                                                                   | 6-17 |  |  |
| Section 10 | Insta<br>D <sup>term</sup> | Installing a <i>D<sup>term ®</sup></i> Cordless Lite or<br><i>D<sup>term ®</sup></i> Cordless II Terminal6-7 |      |  |  |
|            | 10.1                       | Selecting an Installation Location                                                                           | 6-19 |  |  |
|            | 10.2                       | Connecting the Telephone Cords                                                                               | 6-20 |  |  |
|            | 10.3                       | Applying Power to the Base Unit                                                                              | 6-21 |  |  |
| Section 11 | Insta                      | lling <i>D<sup>term ®</sup></i> Handset Cordless Terminal                                                    | 6-22 |  |  |
|            | 11.1                       | Selecting an Installation Location                                                                           | 6-22 |  |  |
|            | 11.2                       | Connecting the Telephone Cord                                                                                | 6-22 |  |  |
|            | 11.3                       | Applying Power to the Base Unit                                                                              | 6-23 |  |  |
| Section 12 | Insta                      | lling a <i>D<sup>term ®</sup></i> Analog Cordless Terminal                                                   | 6-24 |  |  |
|            | 12.1                       | Selecting an Installation Location                                                                           | 6-24 |  |  |
|            | 12.2                       | Connecting the Telephone Cord                                                                                | 6-24 |  |  |
|            | 12.3                       | Applying Power to the Base Unit                                                                              | 6-25 |  |  |
| Section 13 | <b>D</b> <sup>term</sup>   | <sup>7 ®</sup> PS II                                                                                         | 6-26 |  |  |
|            | 13.1                       | Description                                                                                                  | 6-26 |  |  |
| Section 14 | Wall                       | Mounting the DTP-1-1 TEL and DTP-1HM-1 TEL                                                                   | 6-27 |  |  |
|            | 14.1                       | Hanger Hook                                                                                                  | 6-27 |  |  |
|            | 14.2                       | Using Installed Modular Wall Plate                                                                           | 6-28 |  |  |

## Chapter 7 Installing Optional Equipment

| Section 1 | General Information                                      |
|-----------|----------------------------------------------------------|
| Section 2 | Preparing Multiline Terminal for Adapter Installation7-1 |

| Section 3 | Inst | allation        | Procedures7-6                                                                                                |
|-----------|------|-----------------|----------------------------------------------------------------------------------------------------|
|           | 3.1  | ACA-U           | Unit (AC Adapter)7-6                                                                                         |
|           |      | 3.1.1           | Connecting the ACA-U Unit                                                                                    |
|           | 3.2  | ADA-U           | Unit (Ancillary Device Adapter)7-7                                                                           |
|           |      | 3.2.1           | Installing an ADA-U Unit on a Multiline Terminal7-7                                                          |
|           |      | 3.2.2           | Connecting Cables to the ADA-U Unit7-9                                                                       |
|           |      | 3.2.3           | Switch Settings                                                                                              |
|           | 3.3  | APA-U           | Unit (Analog Port Adapter)7-13                                                                               |
|           |      | 3.3.1           | Installing APA-U Unit on any DTP/DTU<br>Multiline Terminal except DTP-2DT-1(WH)<br>and DTP-16HC-1(BK)        |
|           |      | 3.3.2           | Switch Settings                                                                                              |
|           |      | 3.3.3           | Connecting Cables on the APA-U Unit7-15                                                                      |
|           | 3.4  | APR-U           | Unit (Analog Port Ringer)7-16                                                                                |
|           |      | 3.4.1           | Installing an APR-U Unit on any DTP/DTU<br>Multiline Terminal except DTP-2DT-1(WH)<br>and DTP-16HC-1(BK)7-16 |
|           |      | 3.4.2           | Switch Settings7-19                                                                                          |
|           |      | 3.4.3           | Connecting Cables on the APR-U Unit7-20                                                                      |
|           | 3.5  | CTA-U           | Unit (Computer Telephony Application)7-21                                                                    |
|           |      | 3.5.1           | Installing the CTA-U Unit                                                                                    |
|           |      | 3.5.2           | Connecting the Cables on the CTA-U Unit7-22                                                                  |
|           |      | 3.5.3           | Installing the Driver on the PC7-23                                                                          |
|           | 3.6  | Compu           | ter Telephony Adapter with USB Interface7-23                                                                 |
|           |      | 3.6.1           | CTU(C)-U Unit Connections                                                                                    |
|           |      | 3.6.2           | CTU(S) Unit Connections7-25                                                                                  |
|           | 3.7  | DBM(B<br>Messag | )-U10 Box and DBM(E)-U10 Box<br>ge Display Boards7-26                                                        |
|           |      | 3.7.1           | Connecting DBM(E)-U10 Box to DBM(B)-U10 Box<br>or Another DBM(E)-U10 Box                                     |

|      | 3.7.2   | Wall Mounting DBM(B)-U10 and Expansion Boards                                                                     | 7-29 |
|------|---------|----------------------------------------------------------------------------------------------------|------|
|      | 3.7.3   | Connecting the DBM(B) to Power and ESI                                                                            | 7-31 |
| 3.8  | HFU-U   | (BK)/(WH) Unit (Handsfree Unit)                                                                                   | 7-32 |
|      | 3.8.1   | Installing an HFU-U(BK)/(WH) Unit on any DTP/DTU<br>Multiline Terminal except DTP-2DT-1(WH) and<br>DTP-16HC-1(BK) | 7-32 |
|      | 3.8.2   | Installing the External Microphone                                                                                | 7-33 |
|      | 3.8.3   | Switch Settings                                                                                                   | 7-34 |
| 3.9  | PCT()   | -U10 Unit (PC Telephony Board)                                                                                    | 7-35 |
|      | 3.9.1   | Connecting a MIC/Line-In                                                                                          | 7-36 |
| 3.10 | SLT(1)- | -U10 ADP (Single Line Telephone)                                                                                  | 7-36 |
|      | 3.10.1  | Connecting the SLT(1)-U10 ADP to the System                                                                       | 7-36 |
|      | 3.10.2  | Wall Mounting the SLT(1)-U10 ADP                                                                                  | 7-38 |
| 3.11 | VDD-U   | Unit (Voice/Data Unit for Digital Terminals)                                                                      | 7-39 |
|      | 3.11.1  | Installing a VDD-U Unit on a Multiline Terminal                                                                   | 7-39 |
|      | 3.11.2  | Connecting Cables to the VDD-U Unit                                                                               | 7-39 |
| 3.12 | Wall Mo | ounting                                                                                                    | 7-40 |
|      | 3.12.1  | Removing and Remounting the Handset Hanger                                                                        | 7-40 |
|      | 3.12.2  | Wall Mounting using the Base Unit                                                                                 | 7-41 |
|      | 3.12.3  | Installing the Wall Mount Unit and Mounting the Multiline Terminal using the WMU-U Unit                           | 7-46 |
|      | 3.12.4  | Removing the Multiline Terminal from the Base Cover                                                               | 7-50 |
|      | 3.12.5  | Removing the Multiline Terminal from the WMU-U Unit                                                               | 7-50 |
| 3.13 | Music o | on Hold                                                                                                    | 7-51 |
|      | 3.13.1  | Connecting Audio Sources to the KSU                                                                               | 7-51 |

| 3.14 | Station Background Music |                                                              |      |
|------|--------------------------|--------------------------------------------------------------|------|
| 3.15 | Paging                   | 7-51                                                         |      |
| 3.16 | Conne                    | 7-52                                                         |      |
|      | 3.16.1                   | Connecting the PC to the KSU                                 | 7-52 |
|      | 3.16.2                   | Connecting the Printer to the KSU                            | 7-53 |
|      | 3.16.3                   | Remote Programming using the Built-in Modem (Modem Kit Unit) | 7-53 |

### Chapter 8 Installing Electra Professional Equipment

| Section 1 | Gen                                                                                  | eral Info                                                              | rmation                                                                        | 8-1 |  |
|-----------|--------------------------------------------------------------------------------------|------------------------------------------------------------------------|--------------------------------------------------------------------------------|-----|--|
| Section 2 | Electra Professional Multiline Terminals8-                                           |                                                                        |                                                                                | 8-1 |  |
| Section 3 | Connecting an Electra Professional Multiline Terminal to the Electra Elite System8-2 |                                                                        |                                                                                |     |  |
|           | 3.1                                                                                  | Modula                                                                 | ar Terminal Connections                                                        | 8-2 |  |
|           |                                                                                      | 3.1.1                                                                  | Connecting Multiline Terminals, Attendant Add-On<br>Consoles, and SLT Adapters | 8-2 |  |
|           | 3.2                                                                                  | Attach                                                                 | a Multiline Terminal to the System                                             | 8-3 |  |
| Section 4 | Insta<br>in th                                                                       | Installing an Ancillary Device Adapter<br>in the Multiline Terminal8-3 |                                                                                |     |  |
|           | 4.1                                                                                  | Ancilla                                                                | ry Device Adapter Installation                                                 | 8-3 |  |
| Section 5 | Con<br>to a                                                                          | necting<br>Multiline                                                   | an Attendant Console<br>P Terminal                                             | 8-5 |  |

### Chapter 9 System Maintenance

| Section 1 | Introduction                                  | 9-1 |
|-----------|-----------------------------------------------|-----|
| Section 2 | <b>Operational Current and Voltage Checks</b> | 9-1 |
| Section 3 | Оре  | rational Test Procedures                                | 9-2  |
|-----------|------|---------------------------------------------------------|------|
|           | 3.1  | General Information                                     | 9-2  |
|           | 3.2  | Before Initializing                                     | 9-2  |
|           |      | 3.2.1 Cable Connections                                 | 9-2  |
|           |      | 3.2.2 AC/DC Power                                       |      |
|           |      | 323 Initialization Check                                | 0-3  |
|           | 33   | System Initialization                                   | 0-3  |
|           | 0.0  |                                                         |      |
|           | 3.4  | After Initialization                                    | 9-4  |
| Section 4 | Τιοι | Ibleshooting                                            | 9-5  |
|           | 4.1  | Remote Administration and Maintenance                   | 9-5  |
|           | 4.2  | Problem Solving                                         | 9-5  |
|           |      | 4.2.1 System Down                                       | 9-5  |
|           |      | 4.2.2 Partial Operation                                 | 9-5  |
|           |      | 4.2.3 Reset                                             | 9-6  |
|           | 4.3  | Flowcharts                                              | 9-6  |
|           |      | No internal Dial Tone to any Multiline Terminal or SLT  | 9-7  |
|           |      | No LED or Display Indications on any Multiline Terminal | 9-8  |
|           |      | Radio Frequency Interference (RFI)                      | 9-9  |
|           |      | No or Intermittent CO/PBX Ring                          | 9-10 |
|           |      | Call Dropping                                           | 9-11 |
|           |      | No Outside Dial Tone Access                             | 9-12 |
|           |      | CO/PBX Dialing Problem: Cannot Dial Out on CO           | 9-13 |
|           |      | Multiline Terminal Function Problems                    | 9-14 |
|           |      | Multiline Terminal Ringing Problems                     | 9-15 |
|           |      | Multiline Terminal Dial Tone Access Problems            | 9-16 |
|           |      | No Dial Tone Access on SLT                              |      |
|           |      | Ringing Problem on SLT                                  |      |
|           |      | No Dial Access to Features on SLT                       | 9-19 |
|           |      | Low Volume Problems                                     | 9-20 |
|           |      | External Paging Problems                                | 9-21 |
|           |      |                                                         |      |

SMDR Output Problems (No Call Accounting System) ......9-22

### Appendix A Glossary of Abbreviations

# List of Figures

| Figure 1-1  | System Configuration Example1-3                                        |
|-------------|------------------------------------------------------------------------|
| Figure 2-1  | System Block Diagram2-3                                                |
| Figure 2-2  | Connecting the ESI Using Twisted 2-Pair Cable2-7                       |
| Figure 3-1  | Interface Slot and System Port Numbers for an Electra Elite System     |
| Figure 3-2  | Telephone and CO Port Numbering Example                                |
| Figure 4-1  | Typical Full MDF Layout4-4                                             |
| Figure 4-2  | Power Failure Transfer Connections4-10                                 |
| Figure 4-3  | Fax CO Branch Connection                                               |
| Figure 4-4  | Removing the Front Panel of the KSU 4-13                               |
| Figure 4-5  | Front Cover Extender (FCE-U10 Unit)4-13                                |
| Figure 4-6  | Mounting the Cable Clamp on the KSU Frame                              |
| Figure 4-7  | Attaching the Sponge to the Clamp4-14                                  |
| Figure 4-8  | Attaching the Front Cover and Front Cover Extender                     |
| Figure 4-9  | Attaching the Front Cover and the Front Cover Extender to the KSU 4-16 |
| Figure 4-10 | Threading the Velcro Strap Through the Hook on the KSU                 |
| Figure 4-11 | Connecting the Expansion Cable4-17                                     |
| Figure 4-12 | Threading the Velcro Strap to Secure One or Two Amphenol Cables 4-17   |
| Figure 4-13 | Threading the Velcro Strap to Secure Three Amphenol Cables             |
| Figure 4-14 | Attaching the Wall Mount Bracket4-18                                   |
| Figure 4-15 | Attaching the Wall Mount Bracket with Spacer4-19                       |
| Figure 4-16 | Hanging the Basic KSU on the Bracket4-20                               |
| Figure 4-17 | Securing the Basic KSU to the Wall4-20                                 |

| Figure 4-18 | Attaching the Expansion Wall Mount Bracket                |      |
|-------------|-----------------------------------------------------------|------|
|             | to the Basic Wall Mount Bracket                           | 4-21 |
| Figure 4-19 | RAK-U10 Unit and KSU                                      | 4-22 |
| Figure 4-20 | Hanging the KSU on the Bracket                            | 4-23 |
| Figure 4-21 | Securing the KSU to the RAK-U10 Unit                      | 4-23 |
| Figure 4-22 | Location for Rack Mounting the KSUs                       | 4-24 |
| Figure 4-23 | Floor Mounting the Basic KSU                              | 4-25 |
| Figure 4-24 | Securing the KSU to the Floor Mounting Bracket            | 4-26 |
| Figure 4-25 | Connecting DC Expansion Cables                            | 4-26 |
| Figure 4-26 | Attaching the Frame Ground Plate                          | 4-27 |
| Figure 4-27 | KSU Grounding                                             | 4-28 |
| Figure 4-28 | Connecting Wires to the PSU                               | 4-29 |
| Figure 4-29 | Mounting the PSU onto the KSU                             | 4-30 |
| Figure 4-30 | Connecting the PSU Power Cable to the Basic KSU           | 4-30 |
| Figure 4-31 | Connecting Battery Expansion Cables to the Expansion KSU  | 4-31 |
| Figure 4-32 | Removing the PSU from the KSU                             | 4-32 |
| Figure 4-33 | PSU Fuse Replacement                                      | 4-33 |
| Figure 4-34 | Connecting Built-In Batteries                             | 4-33 |
| Figure 4-35 | Placing the Batteries into the KSU                        | 4-34 |
| Figure 4-36 | Connecting the Batteries to the Power Supply Unit         | 4-34 |
| Figure 4-37 | Connecting Cables for External Batteries in the Basic KSU | 4-35 |
| Figure 4-38 | Connecting the External Battery to the Basic KSU          | 4-36 |
| Figure 4-39 | Threading the Cables through the Clamps on the Basic KSU  | 4-37 |
| Figure 4-40 | Removing the Knockout on the Cover of the Basic KSU       | 4-37 |
| Figure 4-41 | Leading the Battery Cables out of the Basic KSU           | 4-38 |

| Figure 4-42 | External Battery Cable Installation                                     |      |
|-------------|-------------------------------------------------------------------------|------|
| Figure 4-43 | Threading the Cables through the Clamps on the Basic and Expansion KSUs | 4-40 |
| Figure 4-44 | Removing the Knockouts on the Covers of Basic and Expansion KSUs        | 4-41 |
| Figure 4-45 | Leading the Battery Cables out of the Basic<br>and Expansion KSUs       | 4-42 |
| Figure 5-1  | Inserting the ETU into the KSU                                          | 5-2  |
| Figure 5-2  | Inserting or Removing ETUs from the KSU                                 | 5-3  |
| Figure 5-3  | Handling an ETU                                                         | 5-3  |
| Figure 5-4  | Safety Precautions when Setting Switches on an ETU                      | 5-4  |
| Figure 5-5  | Sliding the ETU into the KSU Slot                                       | 5-5  |
| Figure 5-6  | Lifting the Ejector Tabs on the ETU                                     | 5-6  |
| Figure 5-7  | CPUB()-U10 ETU                                                          | 5-8  |
| Figure 5-8  | CLKG-U10 Unit                                                           | 5-12 |
| Figure 5-9  | EXP-U10 ETU                                                             | 5-13 |
| Figure 5-10 | MIFA-U10 ETU                                                            | 5-15 |
| Figure 5-11 | MIFM-U10 ETU                                                            | 5-18 |
| Figure 5-12 | BRT(4)-U10 ETU                                                          | 5-21 |
| Figure 5-13 | BRT(4)-U10 ETU Connections                                              | 5-24 |
| Figure 5-14 | COI(8)-U10 ETU                                                          | 5-25 |
| Figure 5-15 | COI(4)/(8)-U10 ETU Connections                                          | 5-27 |
| Figure 5-16 | COIB(4)-U10 ETU                                                         | 5-28 |
| Figure 5-17 | COIB(4)-U10 Connections                                                 | 5-30 |
| Figure 5-18 | COID(8)-U10 ETU                                                         | 5-31 |
| Figure 5-19 | COID(4)/(8)-U10 ETU Connections                                         |      |

| Figure 5-20 | DID(4)-U10 ETU                           |
|-------------|------------------------------------------|
| Figure 5-21 | DID(4)-U10 ETU Connections5-34           |
| Figure 5-22 | DTI-U10/20 ETU                           |
| Figure 5-23 | DTI-U10/20 ETU Connections5-38           |
| Figure 5-24 | IPT(8)-U10 ETU5-39                       |
| Figure 5-25 | IPT(4)/(8)-U10 ETU Connections           |
| Figure 5-26 | PRT(1)-U10/20 ETU5-43                    |
| Figure 5-27 | PRT(1)-U10/20 ETU Connector              |
| Figure 5-28 | TLI(2)-U10 ETU                           |
| Figure 5-29 | TLI(2)-U10 ETU Connections               |
| Figure 5-30 | CNF(8)-U10 ETU                           |
| Figure 5-31 | EliteMail CTI System Board5-55           |
| Figure 5-32 | EliteMail CTI Daughter Board5-57         |
| Figure 5-33 | EliteMail CTI Port Expansion Board5-58   |
| Figure 5-34 | DPH(4)-U10 ETU5-60                       |
| Figure 5-35 | DPH(4)-U10 ETU Doorphone Connections5-62 |
| Figure 5-36 | ESI(8)-U10 ETU                           |
| Figure 5-37 | ESI(8)-U10 ETU Connection5-64            |
| Figure 5-38 | FMS(2)/(4)-U10 ETU5-66                   |
| Figure 5-39 | FMS(8)-U10 ETU5-67                       |
| Figure 5-40 | OPX(2)-U10 Unit                          |
| Figure 5-41 | OPX(2)-U10 CN1 Connection5-72            |
| Figure 5-42 | SLI(8)-U10 ETU                           |
| Figure 5-43 | SLI(4)/(8)-U10 ETU Connections           |
| Figure 5-44 | VDH2(8)-U10 ETU Jumpers                  |

| Figure 5-45 | 10Base-T Cable Connections                    | 5-77  |
|-------------|-----------------------------------------------|-------|
| Figure 5-46 | VDH2(8)-U10 ETU                               |       |
| Figure 5-47 | VDH2(8)-U10 ETU Connections                   | 5-78  |
| Figure 5-48 | Front Cover Extender for VDH2(8)-U10 ETUs     | 5-80  |
| Figure 5-49 | VDH2(8)-U10 LED Indications                   | 5-82  |
| Figure 5-50 | Cable Connection Comparison                   | 5-84  |
| Figure 5-51 | VMS( )-U10 ETU                                | 5-86  |
| Figure 5-52 | ACD(8)-U10 ETU                                | 5-90  |
| Figure 5-53 | BSU(2)-U10 ETU                                | 5-92  |
| Figure 5-54 | BSU(2)-U10 ETU Connections                    | 5-96  |
| Figure 5-55 | ECR-U10 Block Diagram                         | 5-98  |
| Figure 5-56 | ECR-U10 ETU                                   | 5-100 |
| Figure 5-57 | PBR()-U10 ETU                                 | 5-101 |
| Figure 5-58 | VRS(4)-U10 ETU                                | 5-103 |
| Figure 6-1  | DTP-2DT-1(WH) TEL                             | 6-1   |
| Figure 6-2  | DTU-8-1(BK)/(WH) TEL Multiline Terminal       | 6-2   |
| Figure 6-3  | DTU-8D-2(BK)/(WH) TEL Multiline Terminal      | 6-3   |
| Figure 6-4  | DTU-16-1(BK)/(WH) TEL Multiline Terminal      | 6-4   |
| Figure 6-5  | DTU-16D-2(BK)/(WH) TEL Multiline Terminal     | 6-5   |
| Figure 6-6  | DTU-32-1(BK)/(WH) TEL Multiline Terminal      | 6-6   |
| Figure 6-7  | DTU-32D-2(BK)/(WH) TEL Multiline Terminal     | 6-7   |
| Figure 6-8  | DCU-60-1(BK)/(WH) CONSOLE                     | 6-8   |
| Figure 6-9  | DTP-1-1(WH) TEL Single Line Telephone         | 6-9   |
| Figure 6-10 | DTP-1HM-1(WH) TEL Single Line Telephone       | 6-10  |
| Figure 6-11 | Connecting a Multiline Terminal to the System | 6-11  |

| Figure 6-12 | Leading Line Cords on a Multiline Terminal6-11                                  |
|-------------|---------------------------------------------------------------------------------|
| Figure 6-13 | Connecting the Line Cord and AC Adapter when Installing<br>an Attendant Console |
| Figure 6-14 | Attendant Console and Multiline Terminal                                        |
| Figure 6-15 | Adjusting the LCD                                                               |
| Figure 6-16 | Installing Line Card and Plastic Panel on a Multiline Terminal6-14              |
| Figure 6-17 | Installing Plastic Panel on a Multiline Terminal6-15                            |
| Figure 6-18 | Removing the Plastic Panel from the Multiline Terminal                          |
| Figure 6-19 | Removing Softkeys6-16                                                           |
| Figure 6-20 | Locating the Adjustment Tabs on the Multiline Terminal                          |
| Figure 6-21 | Raising the Base Plate on the Multiline Terminal                                |
| Figure 6-22 | Adjusting the Line Cord Length6-18                                              |
| Figure 6-23 | Lowering the Base Plate on the Multiline Terminal6-18                           |
| Figure 6-24 | D <sup>term</sup> Cordless Lite Terminal                                        |
| Figure 6-25 | D <sup>term</sup> Cordless II                                                   |
| Figure 6-26 | Connecting the Base Unit                                                        |
| Figure 6-27 | D <sup>term</sup> Handset Cordless Terminal                                     |
| Figure 6-28 | D <sup>term</sup> Analog Cordless Terminal6-24                                  |
| Figure 6-29 | D <sup>term</sup> PS II Wireless Terminal                                       |
| Figure 6-30 | Removing the Hook                                                               |
| Figure 6-31 | Turning the Hook Over6-27                                                       |
| Figure 6-32 | Sliding the Hook into Position                                                  |
| Figure 6-33 | Removing the Screws                                                             |
| Figure 6-34 | Replacing the Plate and Screw6-28                                               |
| Figure 6-35 | Protruding Screws                                                               |

| Figure 6-36 | Mounting the Telephone                             | 6-29 |
|-------------|----------------------------------------------------|------|
| Figure 7-1  | Raising the Base Plate                             |      |
| Figure 7-2  | Unlocking Tab                                      |      |
| Figure 7-3  | Releasing Right Tab                                |      |
| Figure 7-4  | Removing Bottom Cover                              |      |
| Figure 7-5  | Removing Base Plate Dummy End                      |      |
| Figure 7-6  | Cutting Dummy End in Half                          |      |
| Figure 7-7  | Installing Adapter in Connector 1                  |      |
| Figure 7-8  | Installing Dummy End B                             | 7-5  |
| Figure 7-9  | ACA-U Unit Connection                              |      |
| Figure 7-10 | Attaching the ADA-U Unit to the Multiline Terminal |      |
| Figure 7-11 | Leading the Audio Cable out from the ADA-U Unit    | 7-8  |
| Figure 7-12 | ADA-U Unit                                         | 7-9  |
| Figure 7-13 | Attaching Cables to the ADA-U Unit                 | 7-9  |
| Figure 7-14 | ADA-U Unit Switch Settings                         |      |
| Figure 7-15 | APA-U Unit                                         |      |
| Figure 7-16 | Attaching the Unit to the Multiline Terminal       |      |
| Figure 7-17 | APA-U Unit Switches                                |      |
| Figure 7-18 | Connecting Cables on the APA-U Unit                |      |
| Figure 7-19 | APR-U Unit                                         |      |
| Figure 7-20 | Attaching the Unit to the Multiline Terminal       |      |
| Figure 7-21 | Leading the Telephone Cord out from the Unit       |      |
| Figure 7-22 | Closing the Base Plate Cover                       |      |
| Figure 7-23 | APR-U Unit Switches                                |      |
| Figure 7-24 | Connecting Cables on the APR-U Unit                |      |

| Figure 7-25 | Attaching an Electra Elite Multiline Terminal to a PC7-21                       |
|-------------|---------------------------------------------------------------------------------|
| Figure 7-26 | CTA-U Unit                                                                      |
| Figure 7-27 | Attaching the Unit to the Multiline Terminal7-22                                |
| Figure 7-28 | Connecting the RS-232C Cable to the CTA-U Unit<br>on the Multiline Terminal7-23 |
| Figure 7-29 | CTU (C)-U Unit                                                                  |
| Figure 7-30 | CTU (S)-U Unit                                                                  |
| Figure 7-31 | DBM(B)-U10 & DBM(E)-U10 Message Display Boards7-26                              |
| Figure 7-32 | Maximum Display Indications7-27                                                 |
| Figure 7-33 | Removing Cutout7-28                                                             |
| Figure 7-34 | Connecting the Bracket7-28                                                      |
| Figure 7-35 | Threading Screw into Wall7-29                                                   |
| Figure 7-36 | Hanging DBM(B)-U10 on Screw7-30                                                 |
| Figure 7-37 | Installing Bottom Screws7-30                                                    |
| Figure 7-38 | Connecting DBM(B)-U107-31                                                       |
| Figure 7-39 | Connecting DBM(B)-U10 to ESI Port7-32                                           |
| Figure 7-40 | HFU-U(BK)/(WH) Unit                                                             |
| Figure 7-41 | Microphone with Mute                                                            |
| Figure 7-42 | Attaching a Microphone to a Multiline Terminal7-33                              |
| Figure 7-43 | HFU-U(BK)/(WH) Unit Switches                                                    |
| Figure 7-44 | Connecting a Single Line Telephone to the System<br>using an SLT(1)-U10 ADP7-36 |
| Figure 7-45 | Connecting the SLT(1)-U10 ADP7-37                                               |
| Figure 7-46 | Removing the Screws from the SLT(1)-U10 ADP7-38                                 |
| Figure 7-47 | Attaching the SLT(1)-U10 ADP to the Wall7-38                                    |
| Figure 7-48 | VDD-U Unit                                                                      |

| Figure 7-49 | Connecting the Cables on the VDD-U Unit                                               |
|-------------|---------------------------------------------------------------------------------------|
| Figure 7-50 | Positioning the Handset Hanger                                                        |
| Figure 7-51 | Removing the Knockout                                                                 |
| Figure 7-52 | Attaching the Base Plate to the Wall                                                  |
| Figure 7-53 | Wall Mounting using a Modular Jack                                                    |
| Figure 7-54 | Plugging in the Line Cord using a Wall Jack7-43                                       |
| Figure 7-55 | Plugging in the Line Cord Using a Modular Jack7-44                                    |
| Figure 7-56 | Attaching the Bottom Tabs of the Multiline Terminal to the Base Cover                 |
| Figure 7-57 | Attaching the Top Tabs of the Multiline Terminal to the Base Plate                    |
| Figure 7-58 | Installed Wall Mount Unit7-46                                                         |
| Figure 7-59 | Removing the Tabs from the Adapter7-47                                                |
| Figure 7-60 | Removing the Tabs from the WMU-U Unit7-47                                             |
| Figure 7-61 | Leading the Line Cord out of the WMU-U Unit7-48                                       |
| Figure 7-62 | Attaching the Wall Mount Unit to the Wall7-48                                         |
| Figure 7-63 | Attaching the Multiline Terminal to the WMU-U Unit7-49                                |
| Figure 7-64 | Removing the Multiline Terminal from the Base Cover                                   |
| Figure 7-65 | Music Source Connections7-51                                                          |
| Figure 7-66 | Connecting a PC to the KSU7-53                                                        |
| Figure 8-1  | Modular Terminal Connections for Multiline Terminals<br>and Attendant Add-On Consoles |
| Figure 8-2  | Connect an Electra Professional Multiline Terminal to the Electra Elite 192 System    |
| Figure 8-3  | Removing Knockout                                                                     |

| Figure 8-4 | Unit Installation                                       | 8-4 |
|------------|---------------------------------------------------------|-----|
| Figure 8-5 | Connecting an Attendant Console to a Multiline Terminal | 8-5 |

# List of Tables

| Table 2-1  | List of Abbreviations                                                  | 2-1  |
|------------|------------------------------------------------------------------------|------|
| Table 2-2  | Maximum System Capacities                                              | 2-4  |
| Table 2-3  | Multiline Terminal Loop Resistance and Cable Length                    | 2-6  |
| Table 2-4  | Cable Connection Between the Analog Port and the Single Line Equipment | 2-7  |
| Table 2-5  | Cable Connection Between ESI/VDH and PCT Board                         | 2-7  |
| Table 2-6  | Cabling Requirements                                                   | 2-7  |
| Table 2-7  | Zone Transceiver II Range                                              | 2-8  |
| Table 2-8  | Power Consumption                                                      | 2-9  |
| Table 2-9  | Fuse Replacement                                                       | 2-9  |
| Table 2-10 | Weights and Dimensions                                                 | 2-14 |
| Table 2-11 | Tone Patterns                                                          | 2-19 |
| Table 2-12 | Multiline Terminal LED Flash Pattern                                   | 2-20 |
| Table 3-1  | Number of Required Interface ETUs                                      |      |
| Table 4-1  | MDF Cable Connections                                                  |      |
| Table 4-2  | MDF PFT Connections (J3 Only)                                          |      |
| Table 5-1  | CPUB()-U10 ETU Default Switch Settings                                 | 5-9  |
| Table 5-2  | MIFA-U10 Default Switch Settings                                       | 5-16 |
| Table 5-3  | MIFM-U10 Default Switch Settings                                       | 5-19 |
| Table 5-4  | COI(4)/(8)-U10 ETU Default Switch Settings                             | 5-26 |
| Table 5-5  | COIB(4)-U10 ETU Default Switch Settings                                | 5-29 |
| Table 5-6  | DTI-U10/20 ETU Default Switch Settings                                 | 5-36 |
| Table 5-7  | IP Gateway Options                                                     | 5-40 |
| Table 5-8  | PRT(1)-U10/20 ETU SW1 Settings                                         | 5-44 |

| Table 5-9                                                                                                    | TLI(2)-U10 ETU Default Switch Settings                                                                                                    | . 5-49                                                                                          |
|----------------------------------------------------------------------------------------------------|----------------------------------------------------------------------------------------------------|-------------------------------------------------------------------------------------------------|
| Table 5-10                                                                                                    | CNF(8)-U10 ETU Reset Switches                                                                                                    | . 5-52                                                                                          |
| Table 5-11                                                                                                    | CNF(8)-U10 ETU Maximum Conference Time Switch                                                                                                    | . 5-52                                                                                          |
| Table 5-12                                                                                                    | CNF(8)-U10 ETU Party Size Switch                                                                                                    | . 5-52                                                                                          |
| Table 5-13                                                                                                    | Configuration Support                                                                                                    | . 5-54                                                                                          |
| Table 5-14                                                                                                    | System Board Components                                                                                                    | . 5-55                                                                                          |
| Table 5-15                                                                                                    | Daughter Board Components                                                                                                    | . 5-57                                                                                          |
| Table 5-16                                                                                                    | Port Expansion Board Components                                                                                                    | . 5-58                                                                                          |
| Table 5-17                                                                                                    | DPH(4)-U10 Default Jumper Settings                                                                                                    | .5-61                                                                                           |
| Table 5-18                                                                                                    | Configuration Support Table                                                                                                    | . 5-65                                                                                          |
| Table 5-19                                                                                                    | FMS(2)/(4)/(8)-U10 ETU Switch Settings                                                                                                    | . 5-68                                                                                          |
| Table 5-20                                                                                                    | FMS DIP Switch Functions                                                                                                    | . 5-68                                                                                          |
| Table 5-21                                                                                                    | VDH2(8)-U10 ETU Specifications                                                                                                    | . 5-75                                                                                          |
|                                                                                                    |                                                                                                    |                                                                                                 |
| Table 5-22                                                                                                    | VDH2(8)-U10 ETU Default Switch Settings                                                                                                    | .5-81                                                                                           |
| Table 5-22<br>Table 5-23                                                                                                    | VDH2(8)-U10 ETU Default Switch Settings                                                                                                    | .5-81<br>.5-81                                                                                  |
| Table 5-22<br>Table 5-23<br>Table 5-24                                                                                                    | VDH2(8)-U10 ETU Default Switch Settings<br>Jumper Settings<br>Configuration Support Table                                                                                                    | .5-81<br>.5-81<br>.5-85                                                                         |
| Table 5-22Table 5-23Table 5-24Table 5-25                                                                                                    | VDH2(8)-U10 ETU Default Switch Settings<br>Jumper Settings<br>Configuration Support Table<br>VMS(2)/(4)/(8)-U10 ETU Switch Settings                                                                                                    | .5-81<br>.5-81<br>.5-85<br>.5-87                                                                |
| Table 5-22<br>Table 5-23<br>Table 5-24<br>Table 5-25<br>Table 5-26                                                                                                    | VDH2(8)-U10 ETU Default Switch Settings<br>Jumper Settings<br>Configuration Support Table<br>VMS(2)/(4)/(8)-U10 ETU Switch Settings<br>VMS DIP Switch Functions                                                                                                    | .5-81<br>.5-81<br>.5-85<br>.5-87<br>.5-87                                                       |
| Table 5-22Table 5-23Table 5-24Table 5-25Table 5-26Table 5-27                                                                                                    | VDH2(8)-U10 ETU Default Switch Settings                                                                                                    | .5-81<br>.5-81<br>.5-85<br>.5-87<br>.5-87<br>.5-93                                              |
| Table 5-22Table 5-23Table 5-24Table 5-25Table 5-26Table 5-27Table 5-28                                                                                                    | VDH2(8)-U10 ETU Default Switch Settings                                                                                                    | .5-81<br>.5-81<br>.5-85<br>.5-87<br>.5-87<br>.5-93<br>.5-94                                     |
| Table 5-22         Table 5-23         Table 5-24         Table 5-25         Table 5-26         Table 5-27         Table 5-28         Table 5-29                                                                           | VDH2(8)-U10 ETU Default Switch Settings<br>Jumper Settings<br>Configuration Support Table<br>VMS(2)/(4)/(8)-U10 ETU Switch Settings<br>VMS DIP Switch Functions<br>BSU(2)-U10 ETU Default Switch Settings<br>LED Indications<br>ZT Status Table for LEDs 5 and 6                                                                           | .5-81<br>.5-81<br>.5-85<br>.5-87<br>.5-87<br>.5-93<br>.5-94<br>.5-95                            |
| Table 5-22         Table 5-23         Table 5-24         Table 5-25         Table 5-26         Table 5-27         Table 5-28         Table 5-28         Table 5-29         Table 5-29         Table 5-30                  | VDH2(8)-U10 ETU Default Switch Settings                                                                                                    | .5-81<br>.5-81<br>.5-85<br>.5-87<br>.5-93<br>.5-93<br>.5-94<br>.5-95<br>.5-99                   |
| Table 5-22         Table 5-23         Table 5-24         Table 5-25         Table 5-26         Table 5-27         Table 5-28         Table 5-29         Table 5-30         Table 5-31                                     | VDH2(8)-U10 ETU Default Switch Settings<br>Jumper Settings<br>Configuration Support Table<br>VMS(2)/(4)/(8)-U10 ETU Switch Settings<br>VMS DIP Switch Functions<br>BSU(2)-U10 ETU Default Switch Settings<br>LED Indications<br>ZT Status Table for LEDs 5 and 6<br>Connector Descriptions (CN2)<br>VRS(4)-U10 ETU Default Switch Settings | .5-81<br>.5-85<br>.5-87<br>.5-87<br>.5-93<br>.5-93<br>.5-95<br>.5-95<br>.5-99                   |
| Table 5-22         Table 5-23         Table 5-24         Table 5-25         Table 5-26         Table 5-27         Table 5-28         Table 5-29         Table 5-30         Table 5-31         Table 7-1                   | VDH2(8)-U10 ETU Default Switch Settings                                                                                                    | .5-81<br>.5-85<br>.5-87<br>.5-87<br>.5-93<br>.5-93<br>.5-95<br>.5-99<br>5-104<br>.7-10          |
| Table 5-22         Table 5-23         Table 5-24         Table 5-25         Table 5-26         Table 5-27         Table 5-28         Table 5-28         Table 5-30         Table 5-31         Table 7-1         Table 7-2 | VDH2(8)-U10 ETU Default Switch Settings                                                                                                    | .5-81<br>.5-85<br>.5-87<br>.5-87<br>.5-93<br>.5-94<br>.5-95<br>.5-99<br>5-104<br>.7-10<br>.7-12 |

| Table 7-4 | APR-U Unit Switch Settings for SW1 and SW3 | 7-19  |
|-----------|--------------------------------------------|-------|
| Table 7-5 | HFU-U Unit Switch Settings                 | 7-34  |
| Table 9-1 | Voltage Measurement                        | . 9-3 |

THIS PAGE INTENTIONALLY LEFT BLANK

## Introduction

### CHAPTER 1

SECTION 1 GENERAL INFORMATION

#### 1.1 Unique Design

The Electra Elite 192 system is a powerful key system that meets the ever changing business communications demands of today. Unique compact design allows it to be easily and quickly installed.

The Electra Elite 192 system can grow with your business. You can easily and economically increase port size when necessary. Two expansion units can be added when the CPUB( )-U10 ETU is installed in the basic cabinet. A full-blown system includes the basic and two expansion units that provide a capacity of 192 ports.

Electra Elite 192 is a feature-rich system that provides telephone functions and supports advanced features such as:

- ☎ Automatic Number Indication (ANI)/Caller ID
- ☎ Automatic Call Distribution (ACD)
- ☎ Automatic Route Selection
- Caller ID Call Return
- Centralized Voice Mail
- **computer Telephony Integration (CTI)**
- ☎ Dialed Number Indication Service (DNIS)
- **D**<sup>term</sup> Analog Cordless Terminal
- D<sup>term</sup> Cordless II Terminal
- ☎ D<sup>term</sup> Handset Cordless
- Emergency 911 Cut Through
- Enhanced 911
- Integrated Digital Voice Mail
- ☎ ISDN-BRI and ISDN-PRI Voice Trunks
- ☎ LAN/KTS Cabling Integration
- ☎ Least Cost Routing (LCR)
- ☎ Live Monitoring
- ☎ Live Record
- Multiline Conference Bridge

- **m** Multilingual LCD Indication
- **m** Multiple Music on Hold Using CO Interface
- **PC** Attendant Console
- Unified Messaging
- ☎ Voice over Internet Protocol (VoIP)
- ☎ Wireless

The Electra Elite 192 system offers a variety of compatible 8-line, 16-line, and 32-line Multiline Terminals with/without LCD. A 2-line non-LCD terminal and a 60-line Attendant Console are also available.

A customer with existing Electra Professional terminals can easily connect them to the Electra Elite 192 system to provide inexpensive migration. Most Electra Elite 192 system features are available with the Electra Professional Multiline Terminals.

The Electra Elite 192 system supports a wide range of additional equipment such as Single Line Telephones, external speakers, facsimile machines, external microphones, and headsets that can be connected to the system to accommodate individual customer needs. The diagram in Figure 1-1 System Configuration Example shows an Electra Elite system with standard and optional equipment (some locally provided).

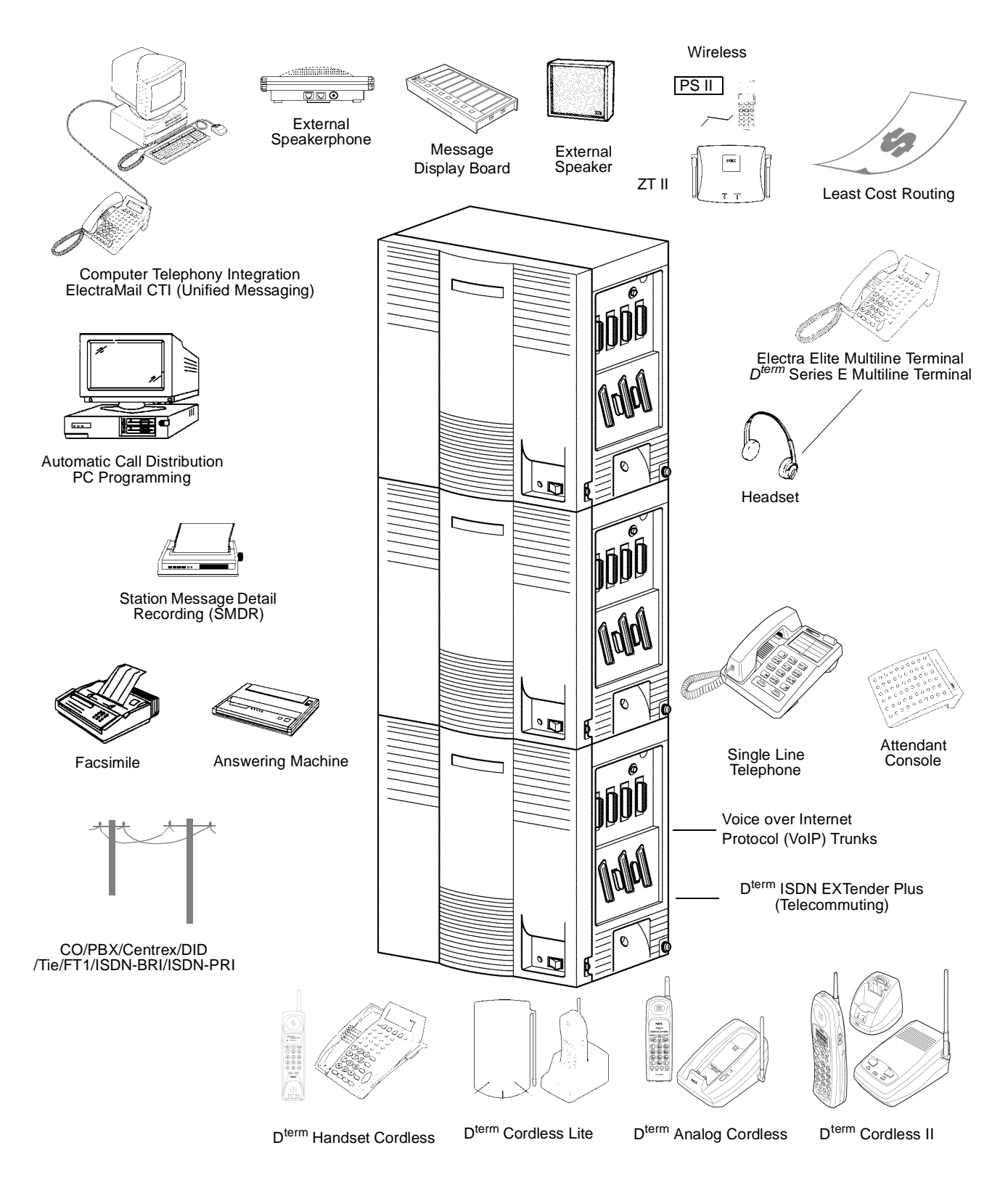

Figure 1-1 System Configuration Example

| SECTION 2<br>EQUIPMENT<br>DESCRIPTION | 2.1 | Equipment List                                                                                                    |
|---------------------------------------|-----|----------------------------------------------------------------------------------------------------|
|                                       |     | The following table lists all equipment used with the Electra Elite<br>system. The equipment name, a description of the equipment, and<br>the maximum quantities that are allowed when a Basic KSU, a<br>Basic KSU with one Expansion KSU, and a Basic KSU with two<br>Expansion KSUs are included in the table. The list is arranged<br>alphabetically by category. |
|                                       |     | The following table lists all equipment used with the Electra Elite system. The equipment name, a description of the equipment, and the maximum quantities that are allowed when a Basic KSU, a Basic KSU with one Expansion KSU, and a Basic KSU with two Expansion KSUs are included in the table. The list is arranged alphabetically by category.                |
|                                       |     | The following maximum values are based on the assumption that at least one Electronic Station Interface ETU and one Trunk Interface ETU are installed.                                                                                                    |

| Equipment Name | Description                                                                                                    | Basic KSU | Basic + 1<br>Expansion<br>KSU | Basic + 2<br>Expansion<br>KSUs |  |  |  |
|----------------|----------------------------------------------------------------------------------------------------|-----------|-------------------------------|--------------------------------|--|--|--|
|                | Key Service Units, Power Supply Units, and Adapters                                                                                                    |           |                               |                                |  |  |  |
| B64-U10 KSU    | The Basic Key Service Unit (KSU) for the Electra<br>Elite System provides service for outside lines,<br>Attendant Consoles, and interconnection of the<br>station terminals. The basic KSU provides 64<br>ports that can be expanded to a maximum of 192<br>ports with the addition of two expansion KSUs. |           |                               |                                |  |  |  |
|                | The basic KSU is also used for the expansion KSUs. System software allows a maximum of 184 ports to be used for stations and trunks. There are two fixed slots and eight flexible slots.                                                                                                    | 1 Ba      | sic KSU per sy                | stem                           |  |  |  |
|                | The Expansion Key Service Unit (KSU) of the Electra Elite System provides an additional 64 ports. Expansion units can be added to the Basic KSU to provide 128 ports with one expansion unit and 192 ports with two expansion units.                                                                       | 2 expar   | nsion KSUs per                | <sup>-</sup> system            |  |  |  |
|                | Each Expansion KSU provides eight flexible slots and accommodates any interface cards.                                                                                                    |           |                               |                                |  |  |  |
|                | The P64-U10 PSU (power supply unit), backup batteries, and three PFT relays are included with each KSU.                                                                                                    |           |                               |                                |  |  |  |

| Equipment Name | Description                                                                                                    | Basic KSU                                                               | Basic + 1<br>Expansion<br>KSU        | Basic + 2<br>Expansion<br>KSUs  |  |
|----------------|----------------------------------------------------------------------------------------------------|-------------------------------------------------------------------------|--------------------------------------|---------------------------------|--|
| FCE-U10 Unit   | The Front Cover Extender Unit is required when a VDH2(8)-U10, IPT(4/8)-U10, or CTI(4/8)-U10 ETU is installed.                                                                                                    |                                                                         | 1 per KSU                            |                                 |  |
| P64-U10 PSU    | The Power Supply Unit is included with the B64-U10 KSU.                                                                                                    |                                                                         | 1 per KSU                            |                                 |  |
|                | Common Electronic Telephone                                                                                                    | Units                                                                   |                                      |                                 |  |
|                | The Central Processing Unit contains a 32-bit                                                                                                    | 1                                                                       | CPU per syste                        | m                               |  |
|                | system. This ETU communicates with the interface                                                                                                    |                                                                         | 4 PBR circuits                       |                                 |  |
|                | boards and supports up to 192 ports (24 interface cards).                                                                                                    | 16 voi<br>32 voi                                                        | ce mail ports (a<br>ce mail ports (o | nalog)<br>digital)              |  |
|                |                                                                                                    | 64 Physical ports                                                       | 128 Physical ports                   | 192 Physical ports              |  |
|                |                                                                                                    | 8 slots                                                                 | 16 slots                             | 24 slots                        |  |
| CPUB()-U10 ETU |                                                                                                    | 56<br>Station Ports                                                     | 120<br>Station Ports                 | 120<br>Station Ports            |  |
|                |                                                                                                    | 56<br>Trunks                                                            | 64<br>Trunks                         | 64<br>Trunks                    |  |
|                |                                                                                                    | 32<br>PC<br>Telephony<br>Boards                                         | 32<br>PC<br>Telephony<br>Boards      | 32<br>PC<br>Telephony<br>Boards |  |
|                |                                                                                                    | 16 (                                                                    | Conference Circ                      | cuits                           |  |
| CLKG-U10 Unit  | The Clock Unit provides synchronization for FT1/T1 lines, ISDN-Primary Rate, and ISDN-Basic Rate connections. The unit is piggybacked on the CPUB()-U10 ETU and supports the DTI-U10/20, BRT(4)-U10, PRT(1)-U10/20, and BSU(2)-U10 ETUs. | 1 per system<br>with FT1, ISDN-BRI, ISDN-PRI or Wireless<br>connections |                                      |                                 |  |
| EXP-U10 ETU    | The Expansion KSU Controller controls data transmission between the CPUB()-U10 ETU and other ETUs installed in the B64-U10 KSU.                                                                                                    | N/A                                                                     | 1 ETU                                | 2 ETUs                          |  |
| KMA(1.0)U      | This unit is mounted on the MIFA-U10 ETU and adds ACD.                                                                                                    |                                                                         | 1 per<br>MIFA-U10 ETU                | l                               |  |
| KMM(1.0)U      | This unit is mounted on the MIFM-U10 ETU and adds LCR and Caller ID scrolling and dialing features.                                                                                                    |                                                                         | 1 per<br>MIFM-U10 ETU                |                                 |  |
| MIFA-U10 ETU   | This ETU provides additional memory for processing ACD/UCD.<br>When ACD feature is desired, the KMA(1.0)U must be installed.                                                                                                    |                                                                         | 1 per system                         |                                 |  |

| Equipment Name | Description                                                                                                    | Basic KSU                    | Basic + 1<br>Expansion<br>KSU | Basic + 2<br>Expansion<br>KSUs |
|----------------|----------------------------------------------------------------------------------------------------|------------------------------|-------------------------------|--------------------------------|
| MIFM-U10 ETU   | This ETU provides additional memory for PC programming, SMDR, LCR, Caller ID scrolling, and Wireless programming.                                                             |                              | 1 per system                  |                                |
|                | When the LCR or Caller ID Scroll functions are desired, the KMM(1.0)U must be installed.                                                                                      |                              |                               |                                |
| Modem Kit Unit | The modem unit is installed on the PCT(S)-U10 Unit or the MIFM-U10 ETU.                                                                                                    |                              | 1 per system                  |                                |
|                | Trunk Electronic Telephone Ur                                                                                                    | nits                         |                               |                                |
|                | This Basic Rate Interface unit provides four channels (eight voice channels) for ISDN-Basic Rate Interface.                                                                   |                              |                               |                                |
|                | Caller ID is supported.                                                                                                    |                              |                               |                                |
| BRT(4)-U10 ETU | This ETU is installed in slots S1~S4 in the basic or first expansion B64-U10 KSU.                                                                                             | 4 ETUs<br>(32 B<br>Channels) | 8 ETUs<br>(64 B<br>Channels)  | 8 ETUs<br>(64 B<br>Channels)   |
|                | The maximum number depends on other trunk cards installed. This ETU shares the total number of CO/PBX lines in the system.                                                    |                              | ,                             |                                |
|                | A CLKG-U10 Unit must be installed.                                                                                                    |                              |                               |                                |
|                | Electrical fuses (posistors) are built into this ETU.<br>This ETU supports four outside (CO/PBX) lines and<br>provides circuitry for ring detection, holding, and<br>dialing. |                              |                               |                                |
|                | The outside lines must be Loop Start DTMF trunks.                                                                                                    | 7 ETUs                       | 15 ETUs                       | 16ETUs                         |
| COI(4)-U10 ETU | This ETU is installed in slots S1~S8 in the basic or expansion B64-U10 KSU.                                                                                                   | 28<br>CO/PBX                 | 60<br>CO/PBX                  | 64<br>CO/PBX                   |
|                | This ETU can provide an E911 CAMA trunk.                                                                                                    | lines                        | lines                         | lines                          |
|                | The maximum number depends on other trunk cards installed. This ETU shares the total number of CO/PBX lines in the system.                                                    |                              |                               |                                |

| Equipment Name  | Description                                                                                                    | Basic KSU                                                                                 | Basic + 1<br>Expansion<br>KSU                                                              | Basic + 2<br>Expansion<br>KSUs                                                             |
|-----------------|----------------------------------------------------------------------------------------------------|-------------------------------------------------------------------------------------------|--------------------------------------------------------------------------------------------|--------------------------------------------------------------------------------------------|
|                 | Electrical fuses (posistors) are built into this ETU.<br>This ETU supports eight outside (CO/PBX) lines<br>and provides circuitry for ring detection, holding,<br>and dialing.                                                                                                    |                                                                                           |                                                                                            |                                                                                            |
|                 | The outside lines can be any combination of Loop Start or Ground Start DTMF trunks.                                                                                                    | 7 ETUs                                                                                    | 8 ETUs                                                                                     | 8 ETUs                                                                                     |
| COI(8)-U10 ETU  | This ETU is installed in slots S1~S8 in the basic or expansion B64-U10 KSU.                                                                                                    | 56<br>CO/PBX<br>lines                                                                     | 64<br>CO/PBX<br>lines                                                                      | 64<br>CO/PBX<br>lines                                                                      |
|                 | This ETU can provide an E911 CAMA trunk.                                                                                                    |                                                                                           |                                                                                            |                                                                                            |
|                 | The maximum number depends on other trunk cards installed. This ETU shares the total number of CO/PBX lines in the system.                                                                                                    |                                                                                           |                                                                                            |                                                                                            |
| COIB(4)-U10 ETU | <ul> <li>This ETU can function the same as the COI(4)-U10 or COID(4)-U10 ETU to provide Central Office interface. When ETU is set for COID mode, Loop Start trunks and /or Caller ID trunks are supported. When the ETU is set for COI mode, Loop Start or Ground Start is supported. Caller ID is <b>not</b> supported in COI mode. Connections for Ground Start trunks are polarity sensitive.</li> <li>Only DTMF signaling is supported.</li> <li>This ETU can provide an E911 CAMA trunk.</li> <li>The maximum number depends on other Trunk cards installed.</li> <li>COID mode: Caller ID trunks must be installed in slots 1~4 in basic or first expansion KSU.</li> <li>This ETU shares the total number of CO/PBX lines in the system.</li> <li>Tip and RIng electrical fuses are provided to comply with UI 1459 requirements.</li> </ul> | COI Mode<br>7 ETUs<br>28 CO/PBX<br>Lines<br>COID mode<br>4 ETUs<br>16 CO<br>(Class) lines | COI Mode<br>15 ETUs<br>60 CO/PBX<br>Lines<br>COID mode<br>8 ETUs<br>32 CO<br>(Class) lines | COI Mode<br>16 ETUs<br>64 CO/PBX<br>Lines<br>COID mode<br>8 ETUs<br>32 CO<br>(Class) lines |

| Equipment Name  | Description                                                                                                    | Basic KSU                 | Basic + 1<br>Expansion<br>KSU | Basic + 2<br>Expansion<br>KSUs |
|-----------------|----------------------------------------------------------------------------------------------------|---------------------------|-------------------------------|--------------------------------|
|                 | The Central Office Caller ID ETU detects Caller ID signals from the central office and sends caller identification to the CPUB()-U10 ETU.                                 |                           |                               |                                |
|                 | Electrical fuses (posistors) are built into this ETU<br>That supports four outside (CO/PBX) lines and<br>provides circuitry for ring detection, holding, and<br>dialing.  | 4 ETUs                    | 8 ETUs                        | 8 ETUs                         |
| COID(4)-U10 ETU | This ETU is loop start, DTMF only and is installed<br>in slots S1~S4 in the basic or first expansion<br>B64-U10 KSU.                                                      | 16<br>CO (Class)<br>lines | 32<br>CO (Class)<br>lines     | 32<br>CO (Class)<br>lines      |
|                 | This ETU can provide an E911 CAMA trunk.                                                                                                    |                           |                               |                                |
|                 | The maximum number depends on other trunk cards installed. This ETU shares the total number of CO/PBX lines in the system.                                                |                           |                               |                                |
|                 | The Central Office Caller ID ETU detects Caller ID signals from the central office and sends caller identification to the CPUB()-U10 ETU.                                 |                           |                               |                                |
|                 | Electrical fuses (posistors) are built into this ETU<br>That supports eight outside (CO/PBX) lines and<br>provides circuitry for ring detection, holding, and<br>dialing. | 4 ETUs                    | 8 ETUs                        | 8 ETUs                         |
| COID(8)-U10 ETU | This ETU is loop start only and is installed in slots S1~S4 in the basic or first expansion B64-U10 KSU.                                                                  | 32<br>CO (Class)<br>lines | 64<br>CO (Class)<br>lines     | 64<br>CO (Class)<br>lines      |
|                 | This ETU can provide an E911 CAMA trunk.                                                                                                    |                           |                               |                                |
|                 | The maximum number depends on other trunk cards installed. This ETU shares the total number of CO/PBX lines in the system.                                                |                           |                               |                                |
| DID(4)-U10 ETU  | The Direct Inward Dialing Interface Unit supports<br>up to four DID or four 2-way DID lines. Each<br>DID(4)-U10 ETU requires one interface slot<br>position in the KSU.   |                           |                               |                                |
|                 | Immediate, wink start, second dial tone, and<br>delay dial signaling can be combined on this<br>ETU.                                                                      | 7 ETUs<br>28 DID          | 15 ETUs<br>60 DID             | 16 ETUs<br>64 DID              |
|                 | This ETU is installed in slots S1~S8 in any B64-U10 KSU.                                                                                                    | Trunks                    | Trunks                        | Trunks                         |
|                 | The maximum number depends on other trunk cards installed. This ETU shares the total number of CO/PBX lines in the system.                                                |                           |                               |                                |

| Equipment Name  | Description                                                                                                    | Basic KSU          | Basic + 1<br>Expansion<br>KSU | Basic + 2<br>Expansion<br>KSUs |
|-----------------|----------------------------------------------------------------------------------------------------|--------------------|-------------------------------|--------------------------------|
|                 | The Digital Trunk Interface ETU provides for the termination of Fractional T1 (24 DS-0 channels) line. This ETU contains circuitry for outside ring detection, holding, dialing, control function, Tie line (E&M), and DID signaling. |                    |                               |                                |
|                 | Automatic Number Indication (ANI) is supported.                                                                                                    |                    |                               |                                |
| DTI-1110/20 ETU | A combination of Loop Start and Ground Start<br>trunks, DID trunks, or Tie lines can be used on the<br>ETU. Each trunk is assigned in groups of four.<br>DTMF or Dial Pulse dialing is supported.                                     | 2 ETUs             | 3 ETUs                        | 3 ETUs                         |
| 511010,20 210   | This ETU is installed in slots S1 and S4 in the basic<br>B64-U10 KSU or slot S1 of the first expansion<br>B64-U10 KSU.                                                                                                    | 48<br>lines        | 64<br>lines                   | 64<br>lines                    |
|                 | The maximum number depends on other trunk cards installed. This ETU shares the total number of CO/PBX lines in the system.                                                                                                    |                    |                               |                                |
|                 | The maximum combination of DTI-U10/20 and<br>PRT(1)-U10/20 ETUs is 3 per system.                                                                                                    |                    |                               |                                |
|                 | A CLKG-U10 Unit must be installed.                                                                                                    |                    |                               |                                |
|                 | This IP Gateway ETU is an optional Interface that can combine trunk calls into Gateway trunks.                                                                                                    |                    |                               |                                |
|                 | This ETU can emulate the following ETUs:<br>TLI(2)-U10, DID(4)-U10, COI(4)/(8)-U10, or<br>COID(4)/(8)-U10. Refer to the applicable ETU<br>assignment for the trunk capacity.                                                          | 4 ETUs<br>Variable | 4 ETUs<br>Variable            | 4 ETUs<br>Variable             |
| IPT(4)-U10 ETU  | This ETU can be installed in KSU slots that support the applicable assigned ETU.                                                                                                    | IP Gateway         | IP Gateway                    | IP Gateway                     |
|                 | The maximum number depends on other trunk cards installed. This ETU shares the total number of CO/PBX lines in the system.                                                                                                    | Trunks<br>16 lines | Trunks<br>32 lines            | Trunks<br>48 lines             |
|                 | When this ETU is installed, the FCE-U10 Unit is required. This ETU shares the total number of station ports in the system                                                                                                    |                    |                               |                                |

| Equipment Name    | Description                                                                                                    | Basic KSU          | Basic + 1<br>Expansion<br>KSU | Basic + 2<br>Expansion<br>KSUs |
|-------------------|----------------------------------------------------------------------------------------------------|--------------------|-------------------------------|--------------------------------|
|                   | This IP Gateway ETU is an optional Interface that can combine trunk calls into Gateway trunks.                                                                                                    |                    |                               |                                |
|                   | This ETU can emulate the following ETUs:<br>TLI(2)-U10, DID(4)-U10, COI(4)/(8)-U10, or<br>COID(4)/(8)-U10 . Refer to the ETU type<br>assignment for the trunk cpacity.                                                                                          | 4 ETUs<br>Variable | 4 ETUs<br>Variable            | 4 ETUs<br>Variable             |
| IPT(8)-U10 ETU    | This ETU can be installed in KSU slots that support the applicable assigned ETU.                                                                                                    | IP Gateway         | IP Gateway                    | IP Gateway                     |
|                   | The maximum number depends on other trunk cards installed. This ETU shares the total number of CO/PBX lines in the system.                                                                                                    | Trunks             | Trunks                        | Trunks                         |
|                   | When this ETU is installed, the FCE-U10 Unit is required. This ETU shares the total number of station ports in the system                                                                                                    |                    |                               |                                |
|                   | The Integrated Service Digital network (ISDN)-Primary Rate Interface (PRI) is a Public Switched Telephone Network (PSTN) service that provides 23 B channels and one D channel (23B + D) for voice call trunking. The B channels provide 23 CO/DID connections. |                    |                               |                                |
| PRT(1)-U10/20 ETU | This ETU is installed in slots S1 and S4 in the basic B64-U10 KSU and slot S1 of the first expansion B64-U10 KSU.                                                                                                    | 2 ETUs<br>46       | 3 ETUs<br>62                  | 3 ETUs<br>62                   |
|                   | The maximum number depends on other trunk cards installed. This ETU shares the total number of Trunk lines in the system.                                                                                                    | lines              | lines                         | lines                          |
|                   | The maximum combination of PRT(1)-U10/20<br>and DTI-U10/20 ETUs is three per system.                                                                                                    |                    |                               |                                |
|                   | A CLKG-U10 Unit must be installed.                                                                                                    |                    |                               |                                |
|                   | The Tie Line Interface ETU supports the termination and operation of up to two E&M Tie lines (4-wire, type I and type V, and 10/20 pps Dial Pulse or DTMF).                                                                                                    |                    |                               |                                |
| TLI(2)-U10 ETU    | Immediate, wink start, second dial tone, and delay dial signaling can be combined on this ETU.                                                                                                    | 7 ETUs             | 15 ETUs                       | 16 ETUs                        |
|                   | This ETU is installed in slots S1~S8 in the B64-U10 KSU.                                                                                                    | 14 Tie lines       | 30 Tie lines                  | 32 Tie lines                   |
|                   | The maximum number depends on other trunk cards installed. This ETU shares the total number of CO/PBX lines in the system.                                                                                                    |                    |                               |                                |

| Equipment Name     | Description                                                                                                    | Basic KSU                  | Basic + 1<br>Expansion<br>KSU | Basic + 2<br>Expansion<br>KSUs |
|--------------------|----------------------------------------------------------------------------------------------------|----------------------------|-------------------------------|--------------------------------|
|                    | Station Electronic Telephone Units                                                                                                    |                            |                               |                                |
|                    | The Multiline Conference Bridge allows any intercom user or any outside party calling to a port of the CNF(8)-U10 ETU to join or make a multiparty Conference Call.        |                            |                               |                                |
| CNF(8)-U10 ETU     | Each CNF(8)-U10 ETU supports one 8-party conference or two 4-party conferences regulated by a switch setting.                                                              | 2 ETUs<br>16<br>Conference | 2 ETUs<br>16                  | 2 ETUs<br>16                   |
|                    | This ETU is installed in slots S1~S8 in the B64-U10 KSU.                                                                                                    | Ports                      | Ports                         | Ports                          |
|                    | The system recognizes this ETU as SLI(8)-U10 ETU. This ETU shares the total number of station ports in the system.                                                         |                            |                               |                                |
| CTI/VP(4)/(8)/(12) | This ETU is a 4-, 8-, 12-, or 16-port Digital Voice<br>Mail system with ports that can support<br>TeLANophy, inbound/outbound faxing, and<br>Hospitality/HVM applications. | 1 FTU                      |                               |                                |
| /(16)-U10 ETU      | It can be installed in one of the interface slots.                                                                                                    |                            | 1 210                         |                                |
|                    | This ETU shares the total number of station ports in the system.                                                                                                    |                            |                               |                                |
| DPH(4)-U10 ETU     | The Doorphone interface ETU allows four DP-D-1A<br>Doorphones to be connected. Two simultaneous<br>calls are allowed, and four Door Lock Release<br>relays are provided.   | 1 ETU                      | 1 ETU                         | 1 ETU                          |
|                    | This ETU is installed in slots S1~S8 in the B64-U10 KSU.                                                                                                    |                            |                               |                                |
|                    | The Electronic Station Interface ETU contains eight circuits. Each circuit can support any Attendant Console, Multiline Terminal, or Single Line Telephone adapter.        | 7 ETUs                     | 15 ETUs                       | 15 ETUs                        |
| ESI(8)-U10 ETU     | This ETU is installed in slots S1~S8 in the basic B64-U10 KSU or expansion B64-U10 KSU.                                                                                    | 56<br>Extensions           | 120<br>Extensions             | 120<br>Extensions              |
|                    | The maximum number depends on other station cards installed. This ETU shares the total number of extension ports in the system.                                            |                            |                               |                                |
| FMS(2)/(4)/(8)-U10 | This ETU is installed in one of the interface slots. It has two, four or eight channels of built-in Voice Mail.                                                            |                            |                               |                                |
| ETU                | The system recognizes this ETU as VMS(4)/(8)-U10 ETU. This ETU shares the total number of station ports in the system.                                                     |                            |                               |                                |

| Equipment Name   | Description                                                                                                    | Basic KSU                           | Basic + 1<br>Expansion<br>KSU | Basic + 2<br>Expansion<br>KSUs |
|------------------|----------------------------------------------------------------------------------------------------|-------------------------------------|-------------------------------|--------------------------------|
| OPX(2)-U10 ETU   | The Off-Premise Extension ETU provides for the termination and operation of a maximum of two off-premise extensions. Each ETU has a built-in ringer (RSG). Up to 1600 ohms of loop resistance (including the Single Line Instrument) is acceptable between the OPX ETU and the Single Line Telephone. | 6 ETUs<br>12<br>extensions          | 14 ETUs<br>28<br>extensions   | 22 ETUs<br>44<br>extensions    |
|                  | B64-U10 KSU. This ETU shares the total number of station ports in the system.                                                                                                    |                                     |                               |                                |
| SU(4)-U10 ETU    | The Single Line Interface ETU supports a maximum of four Single Line Telephones and/or analog voice mail ports. This ETU provides Ringing Signal Generator (RSG), and Message Waiting (MW) LED voltage to Single Line Telephones.                                                                     | 6 ETUs                              | 14 ETUs                       | 22 ETUs                        |
|                  | This ETU is installed in slots S1~S8 in any B64-U10 KSU.                                                                                                    | 24<br>ports                         | 56<br>ports                   | 88<br>ports                    |
|                  | The maximum number depends on other station cards installed. This ETU shares the total number of station ports in the system.                                                                                                    |                                     |                               |                                |
|                  | The Single Line Interface ETU supports a maximum of eight Single Line Telephones and/or voice mail ports. This ETU provides Ringing Signal Generator (RSG), and Message Waiting (MW) LED voltage to Single Line Telephones.                                                                           | 6 ETUs                              | 14 ETUs                       | 14 ETUs                        |
| SLI(8)-U10 ETU   | This ETU is installed in slots S1~S8 in the B64-U10 KSU.                                                                                                    | 48<br>ports                         | 112<br>ports                  | 112<br>ports                   |
|                  | The maximum number depends on other station cards installed. This ETU shares the total number of station ports in the system.                                                                                                    |                                     |                               |                                |
|                  | The Voice Data Hub ETU allows integration of both Terminal and 10Base-T cables for local area network (LAN) into the same cable (10Base-T and 10Base-2 are supported).                                                                                                    | 3 ETUs                              | 6 ETUs                        | 9 ETUs                         |
| VDH2(8)-U10 ETU  | This ETU is installed in slots S1~S8 in the B64-U10 KSU.                                                                                                    | 24<br>extensions                    | 48<br>extensions              | 72<br>extensions               |
|                  | When this ETU is installed, the FCE-U10 Unit is required. This ETU shares the total number of station ports in the system.                                                                                                    |                                     |                               |                                |
| VMS(2)-1110 ET11 | This ETU is installed in one of the interface slots. It has two channels of built-in Voice Mail.                                                                                                    | 1 \/MS(2) \/I                       | MS(4) or \/MS                 | (8)-1110 FT11                  |
|                  | This ETU shares the total number of station ports in the system.                                                                                                    | 1 VMS(2), VMS(4), or VMS(8)-U10 ETU |                               |                                |

| Equipment Name | Description                                                                                                    | Basic KSU                          | Basic + 1<br>Expansion<br>KSU | Basic + 2<br>Expansion<br>KSUs |
|----------------|----------------------------------------------------------------------------------------------------|------------------------------------|-------------------------------|--------------------------------|
|                | This ETU is installed in one of the interface slots. It has four channels of built-in Voice Mail.                                                                                                    |                                    |                               |                                |
| VMS(4)-010 E10 | This ETU shares the total number of station ports in the system.                                                                                                    |                                    |                               |                                |
|                | This ETU is installed in one of the interface slots. It has eight channels of built-in Voice Mail.                                                                                                    | 1 VIVI3(Z), V                      |                               | (8)-010 210                    |
|                | This ETU shares the total number of station ports in the system.                                                                                                    |                                    |                               |                                |
|                | Optional Electronic Telephone L                                                                                                    | Jnits                              |                               |                                |
|                | The Automatic Call Distribution ETU interfaces the Elite ACD Plus Server with the Electra Elite KSU.                                                                                                    | )<br>, 1 ETU                       |                               |                                |
|                | This ETU is installed in slots S1~S8 in any B64-U10 KSU.                                                                                                    |                                    |                               |                                |
| BSU(2)-U10 ETU | The Base Station Unit ETU interfaces the KSU with<br>the ZT II Zone Transceiver for wireless<br>communication with a PS II Personal Station.                                                                                                    | 6 ETUs                             | 8 ETUs                        | 8 ETUs                         |
|                | This ETU is installed in slots S1~S8 in any B64-U10 KSU.                                                                                                    | 12 ZT IIs                          | 16 ZT IIs                     | 16 ZT IIs                      |
|                | A CLKG-U10 ETU must be installed.                                                                                                    |                                    |                               |                                |
| ECR-U10 ETU    | The External Control Relay ETU provides common<br>audible tone signaling using relay contacts for<br>external ringing equipment and an audible output<br>for external paging systems. Four External Tone<br>Ringer Control relays, one Night Chime relay, three<br>External Paging relays, and two General Purpose<br>relays are provided. | n<br>pr<br>it<br>e<br>e 1 ETU<br>e |                               |                                |
|                | This ETU is installed in slots S1~S8 in the basic B64-U10 KSU.                                                                                                    |                                    |                               |                                |
| PBR()-U10 ETU  | The Push Button Receiver ETU detects and<br>translates DTMF tones generated by Single Line<br>Telephones, modems, or facsimile machines. The<br>PBR provides four circuits for Single Line<br>Telephones only.                                                                                                    |                                    | 1 ETU                         |                                |
|                | Four PBR circuits are built in the CPUB()-U10<br>ETU.                                                                                                    |                                    | 1                             |                                |
| VRS(4)-U10 ETU | The Voice Recording Service ETU provides voice recording messages for internal stations, automatic answering on incoming outside calls, Delay Announcement messages for ACD/UCD by a voice recorded message, and receives DTMF tones.                                                                                                    | 2 ETUs                             | 2 ETUs                        | 2 ETUs                         |
|                | This ETU is installed in slots S1~S8 in the B64-U10 KSU.                                                                                                    |                                    |                               |                                |

| Equipment Name                      | Description                                                                                                    | Basic KSU                                                                          | Basic + 1<br>Expansion<br>KSU | Basic + 2<br>Expansion<br>KSUs |
|-------------------------------------|----------------------------------------------------------------------------------------------------|------------------------------------------------------------------------------------|-------------------------------|--------------------------------|
|                                     | Terminals                                                                                                    |                                                                                    |                               |                                |
| DCU-60-1(BK)/(WH)<br>CONSOLE        | This Attendant Console is equipped with 60 programmable line keys (each with 2-color LED). Twelve keys can be programmed as Feature Access keys and 48 keys can be programmed as Direct Station Selection or outside line keys.                                                                                                    | 4                                                                                  |                               |                                |
| DP-D-1A                             | This Doorphone may be used when DPH(4)-U10 ETU is installed.                                                                                                    | 4                                                                                  |                               |                                |
| DTP-1-1(WH) TEL<br>DTP-1-2(WH)/(BK) | This Single Line Telephone is a fully modular terminal with a flash key, Redial key, 3-level receive volume control, 2-level ring volume control, data jack, and message waiting lamp.                                                                                                    | 56                                                                                 | 118                           | 118                            |
|                                     | Each terminal requires an SLI(4)/(8)-10 ETU or SLT(1)-U10 ADP.                                                                                                    |                                                                                    |                               |                                |
| DTP-1HM-1(WH)<br>TEL<br>DTP-1HM -2  | This Single Line Telephone is a fully modular terminal with a flash key, Redial key, 3-level receive volume control, 2-level ring volume control, data jack, message waiting lamp, and eight programmable Feature/Speed Dial keys.                                                                                                    | 48                                                                                 | 112                           | 112                            |
| (),(,)                              | Each terminal requires an SLI(4)/(8)-U10 ETU or SLT(1)-U10 ADP.                                                                                                    |                                                                                    |                               |                                |
| DTP-2DT-1(WH)<br>TEL                | This is a fully modular terminal with two Flexible<br>Line keys (each with 2-color LED), eight function<br>keys, built-in Speakerphone, and a large LED to<br>indicate incoming calls and messages.                                                                                                    | 56                                                                                 | 118                           | 118                            |
|                                     | This phone does not support any adapter.                                                                                                    |                                                                                    |                               |                                |
| DTU-4R-1(BK) TEL                    | This D <sup>term</sup> Cordless Lite Terminal can be connected<br>to the Electra Elite System using a tandem<br>connection to a Multiline Terminal. The terminal<br>has a 16-digit, 2-line LCD, dial pad, talk key, chan<br>key, hold key, transfer key, conf key, mute key, vol<br>key, a msg icon, vibrator, and four function keys<br>with red LEDs.<br>The cordless terminal can be switched to the | onnected<br>tandem<br>terminal<br>key, chan<br>e key, vol<br>tion keys<br>d to the |                               |                                |
|                                     | Multiline Terminal connected to it by pressing the Desk key on the base unit of the idle D <sup>term</sup> Cordless Lite Terminal.                                                                                                    |                                                                                    |                               |                                |

| Equipment Name                           | Description                                                                                                    | Basic KSU | Basic + 1<br>Expansion<br>KSU | Basic + 2<br>Expansion<br>KSUs |  |  |
|------------------------------------------|----------------------------------------------------------------------------------------------------|-----------|-------------------------------|--------------------------------|--|--|
| DTP/DTU-8-1<br>(BK)/(WH) TEL             | This digital Multiline Terminal has eight<br>programmable line keys (each with a 2-color LED),<br>built-in speakerphone, a large LED to indicate<br>incoming calls and messages, headset jack, and<br>compatibility with ADA-U, APR-U, CTA-U,<br>CTU(C)-U, CTU(S)-U, HFU-U, and VDD-U Units.                | 55        | 119                           | 119                            |  |  |
| DTP-8D-1/<br>DTU-8D-2                    | This digital Multiline Terminal has eight<br>programmable line keys (each with a 2-color LED),<br>built-in speakerphone, a large LED to indicate<br>incoming calls and messages, headset jack, and<br>compatibility with ADA-U, APR-U, CTA-U,<br>CTU(C)-U, CTU(S)-U, HFU-U, and VDD-U Units.                | 56        | 120                           | 120                            |  |  |
| (BK)/(WH) IEL                            | This terminal is also equipped with a 24-character, 3-line, adjustable Liquid Crystal Display (LCD).                                                                                                    |           |                               |                                |  |  |
|                                          | The DTP-8D-1/DTU-8D-2 (BK)/(WH) TEL provides four softkeys.                                                                                                    |           |                               |                                |  |  |
| DTP-16HC-1(BK)                           | This D <sup>term</sup> Handset Cordless Terminal is a stand-<br>alone telephone with direct connection to a single<br>port on the ESI(8)-U10 ETU.                                                                                                    |           | 40                            |                                |  |  |
| TEL                                      | An ACA-U Unit adapter is required for this terminal.                                                                                                    |           | -0                            |                                |  |  |
|                                          | Each terminal requires an ESI(8)-U10 ETU port.                                                                                                    |           |                               |                                |  |  |
| DTP/DTU-16-1<br>(BK)/(WH) TEL            | This digital Multiline Terminal has 16 programmable<br>line keys (each with a 2-color LED), a built-in<br>speakerphone, a large LED to indicate incoming<br>calls and messages, headset jack, and<br>compatibility with ADA-U, APR-U, CTA-U,<br>CTU(C)-U, CTU(S)-U, HFU-U, and VDD-U Units.                 | 55        | 119                           | 119                            |  |  |
| DTP-16D-1/<br>DTU-16D-2<br>(BK)/(WH) TEL | These digital Multiline Terminals are equipped with<br>16 programmable line keys (each with a 2-color<br>LED), a built-in speakerphone, a large LED to<br>indicate incoming calls and messages, headset<br>jack, and compatibility with ADA-U, APR-U, CTA-U,<br>CTU(C)-U, CTU(S)-U, HFU-U, and VDD-U Units. | 56        | 120                           | 120                            |  |  |
|                                          | This terminal also has a 24-character, 3-line, adjustable Liquid Crystal Display (LCD).                                                                                                    |           |                               |                                |  |  |
|                                          | The DTP-16D-1/DTU-16D-2 (BK)/(WH) TEL provides four softkeys.                                                                                                    |           |                               |                                |  |  |
| DTP/DTU-32-1<br>(BK)/(WH) TEL            | This digital Multiline Terminal has 32 programmable<br>line keys (each with a 2-color LED), a built-in<br>speakerphone, a large LED to indicate incoming<br>calls and messages, headset jack, and<br>compatibility with ADA-U, APR-U, CTA-U,<br>CTU(C)-U, CTU(S)-U, HFU-U, and VDD-U Units.                 | 55        | 119                           | 119                            |  |  |

| Equipment Name             | Description                                                                                                    | Basic KSU | Basic + 1<br>Expansion<br>KSU | Basic + 2<br>Expansion<br>KSUs |
|----------------------------|----------------------------------------------------------------------------------------------------|-----------|-------------------------------|--------------------------------|
| DTP-32D-1/<br>DTU-32D-2    | This digital Multiline Terminal is equipped with 32 programmable line keys (each with a 2-color LED), a built-in speakerphone, a large LED to indicate incoming calls and messages, headset jack, and compatibility with ADA-U, APR-U, CTA-U, CTU(C)-U, CTU(S)-U, HFU-U, and VDD-U Units.                                                          | 56        | 120                           | 120                            |
| (BK)/(WH) TEL              | This terminal has a 24-character, 3-line, adjustable Liquid Crystal Display (LCD).                                                                                                    |           |                               |                                |
|                            | The DTP-32D-1/DTU-32D-2 (BK)/(WH) TEL provides four softkeys.                                                                                                    |           |                               |                                |
| D <sup>term</sup> PS II    | The Personal Station wireless terminal provides the features and benefits of a desktop telephone without the inconvenience of having to remain close to the desktop.                                                                                                    | 40        |                               |                                |
| DTR-1R-1(BK) TEL           | The D <sup>term</sup> Analog Cordless terminal uses 2.4 GHz<br>Digital Spread Spectrum (DSS) Technology and is<br>connected to an analog port using SLI(4)/(8)-U10<br>or OPX(2)-U10 ETU, an SLT(1)-U10 ADP, or an<br>APR-U Unit connected to the Multiline Terminal.                                                                               |           | 20                            |                                |
|                            | This terminal does not have an LCD display.                                                                                                    |           |                               |                                |
|                            | The D <sup>term</sup> Cordless II terminal uses 900 MHz<br>Digital Spread Spectrum (DSS) Technology and is<br>connected in tandem to a Multiline Terminal.                                                                                                    |           |                               |                                |
| DTR-4R-1(BK) TEL           | This terminal can be switched between cordless<br>and the Multiline Terminal connected to it using a<br>key on the base unit or the Handset.                                                                                                    |           | 10                            |                                |
|                            | This terminal has a 16-digit by 2-line LCD Display.                                                                                                    |           |                               |                                |
| ETW-4R-1(BK) TEL           | This D <sup>term</sup> Cordless Terminal can be connected to<br>the Electra Elite System using tandem connection<br>to a Multiline Terminal. This terminal has a<br>cordless handset, a 10-digit, 2-line LCD, dial pad,<br>TALK key, HOLD key, TRF key, CNF key, SPD key,<br>a MSG LED, optional vibrator, and four function<br>keys with red LED. |           | 9                             |                                |
|                            | This D <sup>term</sup> Cordless Terminal can be switched to the Multiline Terminal connected to it by pressing the DESK key on the base unit of the idle <i>D</i> <sup>term</sup> Cordless Terminal.                                                                                                    |           |                               |                                |
| ETW-8-1/2(BK)/<br>(SW) TEL | This terminal is a fully modular instrument with tilt<br>stand, eight Flexible Line keys (each with 2-color<br>LED), eight function keys, built-in speakerphone,<br>ADA compatibility, and a large LED to indicate<br>incoming calls and messages.                                                                                                 | 55        | 119                           | 119                            |

| Equipment Name                     | Description                                                                                                    | Basic KSU                              | Basic + 1<br>Expansion<br>KSU | Basic + 2<br>Expansion<br>KSUs |  |
|------------------------------------|----------------------------------------------------------------------------------------------------|----------------------------------------|-------------------------------|--------------------------------|--|
| ETW-16DC-1/2<br>(BK)/(SW) TEL      | This terminal is a fully modular instrument with tilt<br>stand, 16 Flexible Line keys (each with 2-color<br>LED), eight function keys, built-in speakerphone,<br>ADA compatibility, and a large LED to indicate<br>incoming calls and messages.                                                       | 56                                     | 120                           | 120                            |  |
|                                    | This terminal has a 16-character by 2-line Liquid Crystal Display (LCD).                                                                                                    |                                        |                               |                                |  |
| ETW-16DD-1/2<br>(BK)/(SW) TEL      | This terminal is a fully modular instrument with tilt<br>stand, 16 Flexible Line keys (each with 2-color<br>LED), eight function keys, 20 programmable<br>One-Touch keys with red LEDs, built-in<br>speakerphone, ADA compatibility, and a large LED<br>to indicate incoming calls and messages.      | 56                                     | 120                           | 120                            |  |
|                                    | This terminal has a 16-character by 2-line<br>Liquid Crystal Display (LCD).                                                                                                    |                                        |                               |                                |  |
| ETW-24DS-<br>1/2(BK)/(SW) TEL      | This terminal is a fully modular instrument with tilt<br>stand, 24 Flexible Line keys (each with 2-color<br>LED), eight function keys, 12 programmable<br>One-Touch keys, dual-path ability, built-in<br>speakerphone, ADA compatibility, and a large LED<br>to indicate incoming calls and messages. | 56                                     | 120                           | 120                            |  |
|                                    | This terminal has a 16-character by 2-line<br>Liquid Crystal Display (LCD).                                                                                                    |                                        |                               |                                |  |
| EDW-48-<br>1/2(BK)/(SW)<br>CONSOLE | This console has a tilt stand, 48 programmable keys with dual LEDs (green and red) and 12 function keys with red LED. All 48 keys can be assigned as DSS keys, outside line keys, or function keys.                                                                                                   | 4                                      |                               |                                |  |
| Adapters and Optional Units        |                                                                                                    |                                        |                               |                                |  |
| ACA-U Unit                         | The AC Adapter unit connects to one of the following: APR-U Unit, CTA-U Unit, CTU(C)-U Unit, CTU(S)-U Unit, HFU-U Unit, VDD-U Unit, or DTP-16HC-1(BK) TEL.                                                                                                    | One per Multiline Terminal as required |                               |                                |  |
| ADA-U Unit                         | This Ancillary Device adapter provides the Digital<br>Multiline Terminal with connection for a tape<br>recorder.<br>This adapter can be installed on any DTP or DTU<br>Multiline Terminal except DTP-2DT-1(WH) TEL,<br>DTP 16HC 1(PK) TEL or Cordinate terminal                                       | 56                                     | 120                           | 120                            |  |

| Equipment Name | Description                                                                                                    | Basic KSU | Basic + 1<br>Expansion<br>KSU | Basic + 2<br>Expansion<br>KSUs |
|----------------|----------------------------------------------------------------------------------------------------|-----------|-------------------------------|--------------------------------|
| ADA(1)-W       | This Ancillary Device adapter provides the Electra<br>Professional Multiline Terminal with connection for<br>headset, or audio recorder.                                                                                            | 56        | 120                           | 120                            |
|                | This adapter can be installed on any Electra Professional Multiline Terminal.                                                                                                    |           |                               |                                |
| ADA(2)-W       | This Ancillary Device adapter provides the Electra<br>Professional Multiline Terminal with connection for<br>Cordless Telephone.                                                                                                    | 56        | 120                           | 120                            |
|                | This adapter can be installed on any Electra Professional Multiline Terminal.                                                                                                    |           |                               |                                |
| APA-U Unit     | This Analog Port adapter without ringer is the interface used to install a Single Line Telephone, Modem, Credit Card Reader, Wireless Headset, NEC VoicePoint/VoicePoint Plus Conferencing unit, or other compatible Analog device. | 56        | 120                           | 120                            |
|                | This adapter can be installed on any DTP or DTU<br>Multiline Terminal except DTP-2DT-1(WH) TEL,<br>DTP-16HC-1(BK) TEL, or Cordless terminals.                                                                                       |           |                               |                                |
|                | When this Analog Port Ringer adapter is used, an additional Single Line Telephone or a modem can be connected to an Electra Elite Multiline Terminal.                                                                               | 50        | 120                           | 120                            |
|                | This adapter can be installed on any DTP or DTU<br>Multiline Terminal except DTP-2DT-1(WH) TEL,<br>DTP-16HC-1(BK) TEL, or Cordless terminals.                                                                                       | 50        | 120                           | 120                            |
| CTA-U Unit     | TAPI (Microsoft Telephony Application<br>Programming Interface) adapter allows an Electra<br>Elite Multiline Terminal to be connected to a PC.                                                                                      |           |                               |                                |
|                | This adapter can be installed on any DTP or DTU<br>Multiline Terminal except DTP-2DT-1(WH) TEL,<br>DTP-16HC-1(BK) TEL, or Cordless terminals.                                                                                       | 32        | 32                            | 32                             |
| CTU(C)-U Unit  | This unit is a CTA adapter for Universal Serial Bus with a Coreline, VDH2(8)-U10 ETU, connection.                                                                                                    |           |                               |                                |
|                | This adapter can be installed on any DTP or DTU<br>Multiline Terminal except DTP-2DT-1(WH) TEL,<br>DTP-16HC-1(BK) TEL, or Cordless terminals.                                                                                       | 32        | 32                            | 32                             |
| CTU(S)-U Unit  | This unit is a CTA adapter for Universal Serial Bus with an ESI(8)-U10 ETU connection.                                                                                                    |           |                               |                                |
|                | This adapter can be installed on any DTP or DTU<br>Multiline Terminal except DTP-2DT-1(WH) TEL,<br>DTP-16HC-1(BK) TEL, or Cordless terminals.                                                                                       | 32        | 32                            | 32                             |

| Equipment Name         | Description                                                                                                    | Basic KSU | Basic + 1<br>Expansion<br>KSU | Basic + 2<br>Expansion<br>KSUs |
|------------------------|----------------------------------------------------------------------------------------------------|-----------|-------------------------------|--------------------------------|
| DBM(B)-U10 Box         | This Message Display Board is connected to the ESI(8)-U10 ETU to provide a message waiting light for voice mail boxes. Each board supports eight message waiting lights.                                                                                                    | 8         | 8                             | 8                              |
| DBM(E)-U10 Box         | Expansion Message Display Board. Each board supports eight message waiting lights. Up to five DBM(E)-U10s can be connected to one DBM(B)-U10.                                                                                                    | 40        | 40                            | 40                             |
| HFU-U(BK)/(WH)<br>Unit | This optional Handsfree Unit provides full-duplex<br>handsfree communication. This unit comes with<br>the handsfree adapter and an external microphone.<br>This adapter can be installed on any DTP or DTU<br>Multiline Terminal except DTP-2DT-1(WH) TEL,<br>DTP-16HC-1(BK) TEL, or Cordless terminals. | 56        | 120                           | 120                            |
| PCT(C)-U10 Unit        | NEC PC Telephony Board (TAPI) with a Coreline interface. The VDD-U Unit is built into the PCT(C)-U10 so that this unit can connect directly to the VDH2(8)-U10 ETU. This unit can be connected directly to the test port.                                                                                | 32        | 32                            | 32                             |
|                        | This unit can be installed on the ISA bus on any IBM-compatible PC.                                                                                                    |           |                               |                                |
| PCT(S)-U10 Unit        | NEC PC Telephony Board (TAPI) without a modem.<br>This unit can be installed on the ISA bus on any<br>IBM-compatible PC.                                                                                                    | 32        | 32                            | 32                             |
| RAK-U10 Unit           | This 19" unit is used to simplify installation by rack mounting the Electra Elite 192 system.                                                                                                    | 1         | 2                             | 3                              |
| SLT(1)-U10 ADP         | The Single Line Telephone Adapter provides an interface for Single Line Telephones and other similar devices from an ESI ETU channel.                                                                                                    |           | 8                             |                                |
|                        | This adapter can be connected to any ESI port except 01 and 02.                                                                                                    |           |                               |                                |
| VDD-U Unit             | The Voice/Data Interface Adapter provides LAN split for digital terminals when the VDH2(8)-U10 ETU is used. This unit is used to incorporate LAN and telephone lines into one cable.                                                                                                    | 24        | 48                            | 72                             |
|                        | This adapter can be installed on any DTP or DTU<br>Multiline Terminal connected to a VDH2(8)-U10<br>ETU except DTP-2DT-1(WH) TEL,<br>DTP-16HC-1(BK) TEL, or Cordless terminals.                                                                                                    | 27        | 0                             | 12                             |

| Equipment Name                    | Description                                                                                                    | Basic KSU | Basic + 1<br>Expansion<br>KSU | Basic + 2<br>Expansion<br>KSUs |  |  |
|-----------------------------------|----------------------------------------------------------------------------------------------------|-----------|-------------------------------|--------------------------------|--|--|
| WMU-U Unit                        | This Wall Mount Unit is used to mount any Electra<br>Elite Multiline Terminal to the wall. This unit<br>connects to the back side of the Multiline Terminal.  |           |                               |                                |  |  |
|                                   | This unit is required when an APA-U Unit, APR-U<br>Unit, CTA-U Unit, CTU(C)-U Unit, CTU(S)-U10 Unit<br>HFU-U (BK)/(WH) Unit, or a VDD-U Unit is<br>installed. | 56        | 120                           | 120                            |  |  |
| WMU-W Unit                        | This universal Wall Mount Unit is used to mount<br>any Electra Professional Multiline Terminal or<br>DTP-2DT-1(WH) TEL to the wall.                           | 56        | 120                           | 120                            |  |  |
| ZT II                             | The Zone Transceiver maintains radio communication with the PS II terminals.                                                                                  | 12        | 16                            | 16                             |  |  |
|                                   | Software                                                                                                    |           |                               |                                |  |  |
| SAT S/W (END<br>USER) S6000       | System Administration Terminal Software for End User                                                                                                    | 1         |                               |                                |  |  |
| SAT S/W (TECH)<br>S6000           | System Administration Terminal Software for Technician                                                                                                    | 1         |                               |                                |  |  |
| SAT LCR<br>Version 2.00           | System Administration Terminal Software for Least Cost Routing                                                                                                | 1         |                               |                                |  |  |
| Wireless Service<br>Console (WSC) | Wireless Service Console (WSC) Administration<br>Terminal Software                                                                                            | 1         |                               |                                |  |  |
| IP Configurator                   | VoIP Administration Terminal (VAT) Software                                                                                                    |           | 1                             |                                |  |  |
THIS PAGE INTENTIONALLY LEFT BLANK

# System Specifications

## CHAPTER 2

SECTION 1 GENERAL INFORMATION

This chapter provides detailed specifications for the Electra Elite 192 system technician. The technician should review this information carefully *before* installing the system.

## SECTION 2 SYSTEM BLOCK DIAGRAM

Figure 2-1 System Block Diagram shows the ETUs that can be installed in the KSU and the number of channels that are supported when the ETU is installed. Table 2-1 List of Abbreviations provides abbreviations that are used in the diagram.

| Abbreviation | Description                              |
|--------------|------------------------------------------|
| ACD          | Automatic Call Distribution              |
| AMP          | Amplifier                                |
| APR          | Analog Port Ringer                       |
| BRT          | Basic Rate Trunk Interface               |
| BSU          | Base Station Unit                        |
| CNF          | Multiline Conference Bridge              |
| COI          | Central Office Interface                 |
| COIB         | Central Office Interface (COI/COID mode) |
| COID         | Central Office Caller ID                 |
| СОМ          | Communication                            |
| CPU          | Central Processing Unit                  |
| СТА          | Computer Telephony Adapter               |
| СТІ          | Computer Telephony Integration           |
| DID          | Direct Inward Dialing                    |
| DPH          | Doorphone                                |
| DTI          | Digital Trunk Interface                  |

#### Table 2-1 List of Abbreviations

| Abbreviation | Description                             |
|--------------|-----------------------------------------|
| ECR          | External Control Relay                  |
| ESI          | Electronic Station Interface            |
| FMS          | Built-In Voice Mail System Interface    |
| HDLC         | High Level Data Link Control            |
| HFU          | Handsfree Unit                          |
| IPT          | Internet Protocol Trunk for VoIP        |
| ISDN         | Integrated Services Digital Network     |
| LAN          | Local Area Network                      |
| MIC          | Microphone                              |
| MIF          | Multipurpose Interface                  |
| МОН          | Music On Hold                           |
| OPX          | Off-Premise Extension                   |
| PBR          | Push Button Receiver                    |
| PC           | Personal Computer                       |
| РСМ          | Pulse Code Modulation                   |
| PCT (C)      | PC Telephony Board (Coreline Interface) |
| PCT (S)      | PC Telephony Board (without Modem)      |
| PRT          | Primary Rate Trunk                      |
| PS II        | Personal System Wireless Terminal       |
| SLI          | Single Line Interface                   |
| SLT          | Single Line Telephone                   |
| SPK          | Speaker                                 |
| TLI          | Tie Line Interface                      |
| VDD          | Voice Data Digital Adapter              |
| VDH          | Voice Data Hub                          |
| VM           | Voice Mail                              |
| VMS          | Built-In Voice Mail System Interface    |
| VoIP         | Voice over Internet Protocol            |
| VRS          | Voice Recording Service                 |
| ZT II        | Zone Transceiver                        |
|              |                                         |

 Table 2-1
 List of Abbreviations (Continued)

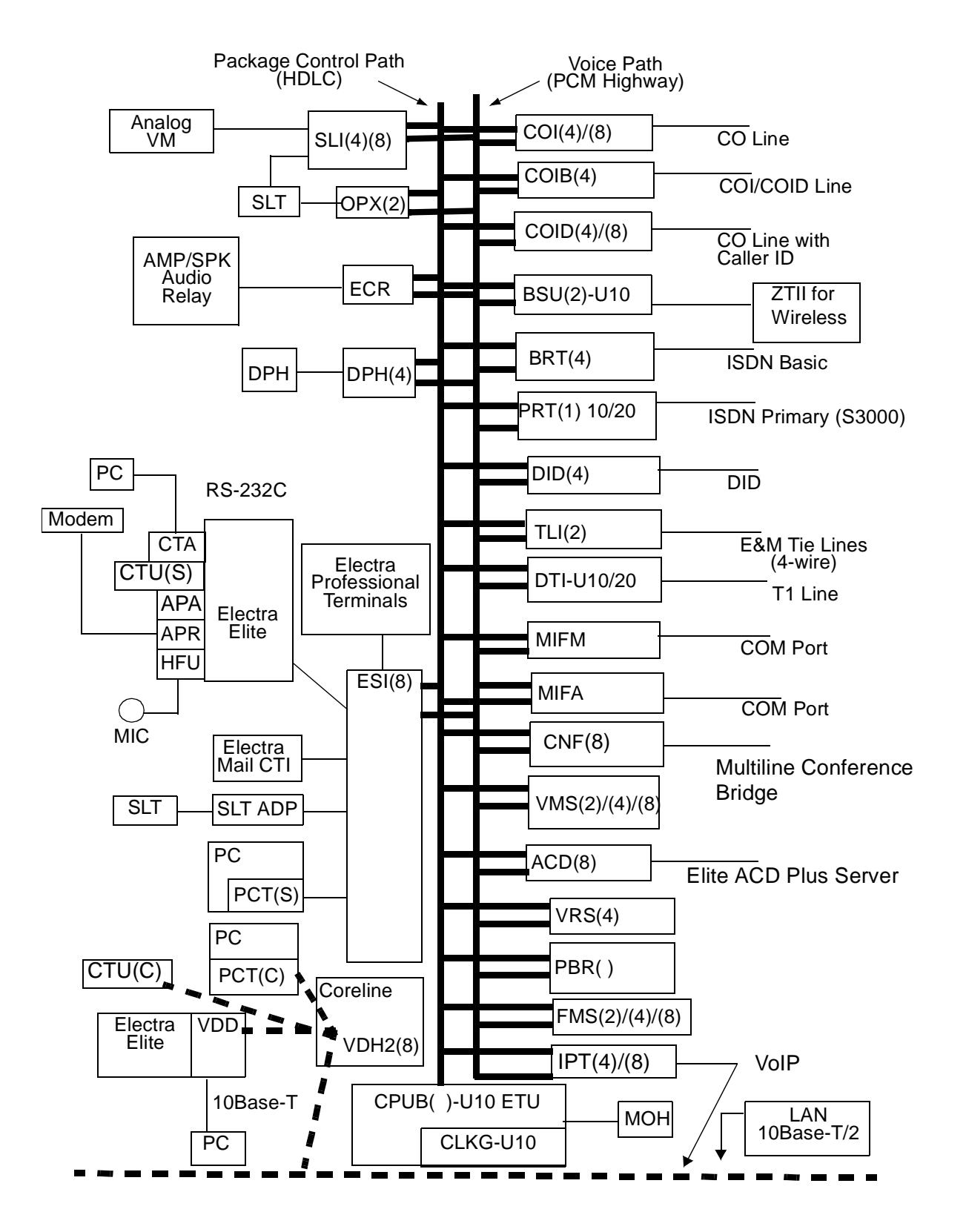

Figure 2-1 System Block Diagram

## SECTION 3 MAXIMUM SYSTEM CAPACITIES

The maximum capacities available in the Electra Elite System are shown in Table 2-2 Maximum System Capacities.

| ltem                                  | Basic KSU                   | Basic +1<br>Expansion<br>KSU | Basic +2<br>Expansion KSUs  |
|---------------------------------------|-----------------------------|------------------------------|-----------------------------|
| ACD(8)-U10 ETU                        |                             | 1                            |                             |
| APA-U/ APR-U Unit                     | 56                          | 120                          | 120                         |
| BRT(4)-U10 ETU                        | 4                           | 8                            | 8                           |
| BSU(2)-U10 ETU                        | 6                           | 8                            | 8                           |
| CLKG-U10 Unit                         | 1                           | 1                            | 1                           |
| CNF(8)-U10 ETU                        | 2                           | 2                            | 2                           |
| COI(4)-U10 ETU                        | 7                           | 15                           | 16                          |
| COI(8)-U10 ETU                        | 7                           | 8                            | 8                           |
| COIB(4)-U10 ETU                       | COI mode: 7<br>COID mode: 4 | COI mode: 15<br>COID mode:8  | COI mode: 16<br>COID mode:8 |
| COID(4)-U10 ETU                       | 4                           | 8                            | 8                           |
| COID(8)-U10 ETU                       | 4                           | 8                            | 8                           |
| CPUB()-U10 ETU                        | 1                           | 1                            | 1                           |
| CTA-U Unit                            | 32                          | 32                           | 32                          |
| CTI/VP(4)/(8)/(12)/(16)-<br>U10 ETU   |                             | 1                            |                             |
| CTU(C)/(S)-U Unit                     | 32                          | 32                           | 32                          |
| DBM(B)-U10 Box                        | 8                           | 8                            | 8                           |
| DBM(E)-U10 Box                        | 40                          | 40                           | 40                          |
| DID(4)-U10 ETU                        | 7                           | 15                           | 16                          |
| DPH(4)-U10 ETU                        | 1                           | 1                            | 1                           |
| D <sup>term</sup> Analog Cordless     | 20                          | 20                           | 20                          |
| D <sup>term</sup> Cordless II         | 10                          | 10                           | 10                          |
| D <sup>term</sup> Handset Cordless    | 40                          | 40                           | 40                          |
| D <sup>term</sup> Personal Station II | 40                          | 40                           | 40                          |
| DTI-U10/20 ETU                        | 2                           | 3                            | 3                           |
| ECR-U10 ETU                           | 1                           | 1                            | 1                           |
| ESI(8)-U10 ETU                        | 7                           | 15                           | 15                          |

Table 2-2 Maximum System Capacities

| ltem                   | Basic KSU              | Basic +1<br>Expansion<br>KSU | Basic +2<br>Expansion KSUs |
|------------------------|------------------------|------------------------------|----------------------------|
| FMS(2)/(4)/(8)-U10 ETU | 1                      | 1                            | 1                          |
| HFU-U Unit             | 56                     | 120                          | 120                        |
| IPT(4)-U10 ETU         | Variable               | Variable                     | Variable                   |
| IPT(8)-U10 ETU         | Variable               | Variable                     | Variable                   |
| MIFA-U10 Unit          | 1                      | 1                            | 1                          |
| MIFM-U10 Unit          | 1                      | 1                            | 1                          |
| OPX(2)-U10 ETU         | 6                      | 14                           | 22                         |
| PBR()-U10 ETU          | 1                      | 1                            | 1                          |
| PCT(C)/(S)-U10 Unit    | 32                     | 32                           | 32                         |
| PRT(1)-U10 ETU         | 2                      | 3                            | 3                          |
| SLI(4)-U10 ETU         | 7                      | 14                           | 22                         |
| SLI(8)-U10 ETU         | 7                      | 14                           | 14                         |
| TLI(2)-U10 ETU         | 7                      | 15                           | 16                         |
| VDD-U Unit             | 24                     | 48                           | 72                         |
| VDH2(8)-U10 ETU        | 3                      | 6                            | 9                          |
| VMS(2)/(4)/(8)-U10 ETU | 1                      | 1                            | 1                          |
| VRS(4)-U10 ETU         | 2                      | 2                            | 2                          |
| ZT II                  | 12                     | 16                           | 16                         |
| 🖙 Only one FMS, VM     | S, or CTI/VP can be in | nstalled in the system       | at one time.               |

 Table 2-2
 Maximum System Capacities (Continued)

SECTION 4 SYSTEM REQUIREMENTS AND SPECIFICATIONS

## 4.1 Cabling Requirements and Specifications

The KSU is connected with each Multiline Terminal and Single Line Telephone by a separate twisted 1-pair cable or 2-pair cable (only for Multiline Terminals). Refer to Table 2-3 Multiline Terminal Loop Resistance and Cable Length, Table 2-4 Cable Connection Between the Analog Port and the Single Line Equipment, Table 2-5 Cable Connection Between ESI/VDH and PCT Board, Table 2-6 Cabling Requirements, and Table 2-7 Zone Transceiver II Range.

| Terminal or Adapter                              | Maximum<br>Loop<br>Resistance | Maximum Feet<br>by Twisted<br>1-Pair Cable | Maximum Feet<br>by Twisted<br>2-Pair Cable |
|--------------------------------------------------|-------------------------------|--------------------------------------------|--------------------------------------------|
|                                                  | (Ohms)                        | 24 AWG                                     | 24 AWG                                     |
| DBM(B)-U10 Box                                   | N/A                           | 900                                        | 900                                        |
| DCU-60-1(BK)/(WH) CONSOLE                        | N/A                           | 1000                                       | 1000                                       |
| DTP-2DT-1(WH) TEL                                | 35                            | 600                                        | 1000                                       |
| DTU 4R-1(BK) TEL                                 | N/A                           | 650                                        | 1000                                       |
| DTP-8-1(BK)/(WH) TEL<br>DTU-8-1(BK)/(WH) TEL     | 35                            | 600                                        | 1000                                       |
| DTP-8D-1(BK)/(WH) TEL<br>DTU-8D-2(BK)/(WH) TEL   | 35                            | 600                                        | 1000                                       |
| DTP-16-1(BK)/(WH) TEL<br>DTU-16-1(BK)/(WH) TEL   | 26                            | 450                                        | 900                                        |
| DTP-16D-1(BK)/(WH) TEL<br>DTU-16D-2(BK)/(WH) TEL | 26                            | 450                                        | 900                                        |
| DTP-16HC-1(BK) TEL                               | 57                            | 10                                         | 83                                         |
| DTP-32-1(BK)/(WH) TEL<br>DTU-32-1(BK)/(WH) TEL   | 21                            | 360                                        | 720                                        |
| DTP-32D-1(BK)/(WH) TEL<br>DTU-32D-2(BK)/(WH) TEL | 21                            | 360                                        | 720                                        |
| DTR-1R-1(BK) TEL                                 | 35                            | 600                                        | 1000                                       |
| DTR-4R-1(BK) TEL                                 | N/A                           | 650                                        | 1000                                       |
| ETW-8-1/2(BK)/(SW) TEL                           | 35                            | 600                                        | 1000                                       |
| ETW-16DC-1/2(BK)/(SW) TEL                        | 26                            | 450                                        | 900                                        |
| ETW-16DD-1/2(BK)/(SW) TEL                        | 21                            | 360                                        | 720                                        |
| ETW-24DS-1/2(BK)/(SW) TEL                        | 26                            | 450                                        | 900                                        |
| ETW-4R-1(BK) TEL                                 | N/A                           | 650                                        | 650                                        |
| EDW-48-1(BK)/(SW) DSS/BLF<br>with AC Adapter     | N/A                           | 1000                                       | 1000                                       |
| SLT(1)-U10 ADP                                   | 35                            | 600                                        | 1000                                       |

| Table 2-3 | Multiline | <b>Terminal Loop</b> | Resistance and | <b>Cable Length</b> |
|-----------|-----------|----------------------|----------------|---------------------|
|-----------|-----------|----------------------|----------------|---------------------|

An AC Adapter is required when installing the following devices: DTP-16HC-1(BK) TEL, Electra Elite DCU 60, or Electra Professional EDW 48 Attendant Console.

The length for the specified SLT Adapter is the length between the SLT Adapter and the ESI.

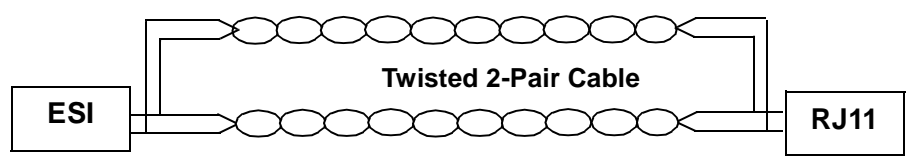

**Multiline Terminal** 

Figure 2-2 Connecting the ESIUsing Twisted 2-Pair Cable

## Table 2-4 Cable Connection Between the Analog Port and the Single Line Equipment

| Connected Equipment      | Cable        | Maximum Loop Resistance<br>(24 AWG) from Connected<br>Equipment to Telephone |
|--------------------------|--------------|------------------------------------------------------------------------------|
| ADA(2)-W Unit            | Twisted Pair | 10 feet                                                                      |
| APA-U Unit or APR-U Unit | Twisted Pair | 50 feet                                                                      |
| OPX(2)-U10 ETU           | Twisted Pair | 1,600 ohms                                                                   |
| SLI(4)/(8)-U10 ETU       | Twisted Pair | 300 ohms                                                                     |
| SLT(1)-U10 ADP           | Twisted Pair | 50 feet                                                                      |

Mixing digital and analog ports through the same 25-pair cable runs is not recommended.

| Table 2-3 Cable Connection Detween ESI/VDD and FCT Dua | Table 2-5 | Cable | Connection | Between | ESI/VDH | and | PCT | Boa |
|--------------------------------------------------------|-----------|-------|------------|---------|---------|-----|-----|-----|
|--------------------------------------------------------|-----------|-------|------------|---------|---------|-----|-----|-----|

| Connected<br>Equipment | Cable          | Maximum Loop<br>Resistance<br>(Ohms) | Attached<br>Telephone |
|------------------------|----------------|--------------------------------------|-----------------------|
|                        | 10 Roop T      | 35                                   | Connected             |
|                        | TO Base-T      | 31                                   | Not Connected         |
|                        | Twisted 1 Dair | 35                                   | Connected             |
| PCT(S)-010 0hit        |                | 31                                   | Not Connected         |

#### Table 2-6 Cabling Requirements

| Connected Equipment                           | Cable                      |
|-----------------------------------------------|----------------------------|
| External Amplifier                            | Hi-Fi Shielded Audio Cable |
| Music on Hold and Background Music<br>Sources | Hi-Fi Shielded Audio Cable |

| Connected Equipment             | Range       |
|---------------------------------|-------------|
| ZT II-U Unit without ACA-U Unit | 3,000 feet  |
| ZT II-U Unit with ACA-U Unit    | 16,404 feet |

Table 2-7 Zone Transceiver II Range

#### 4.2 Cabling Precautions

4.2.1 Cable Placement

When selecting cables and Main Distribution Frame (MDF), future expansion or assignment changes should be considered. Avoid running cables in the following places:

- C A place exposed to wind or rain.
- C A place near heat radiating equipment or where the quality of station cable covering could be affected by gases and chemicals.
- C An unstable place subject to vibration.
- 4.2.2 Environmental Conditions

#### Temperature

- Operating: +32°F ~ +104°F (0°C ~ 40°C)
- C Long Term: +50°F ~ +90°F (10°C ~ 32.2°C)

Humidity

C Operating: 10% ~ 90% noncondensing

#### 4.3 **Power Requirements**

4.3.1 Power Supply Inputs

AC input requirements for the system are listed below.

AC Input (P64-U10 PSU)

- ① 117 Vac ± 10%
   ③
- C Single Phase
- ⑦ 7.5A circuit
- A dedicated outlet, separately fused and grounded

#### 4.3.2 Power Supply Consumption

The power consumption for the Electra Elite 192 system is listed in Table 2-8 Power Consumption.

| KSU                          | Maximum<br>RMS<br>Current | Watts Used<br>(Idle) | Watts Used<br>(Maximum) |
|------------------------------|---------------------------|----------------------|-------------------------|
| Basic KSU – B64-U10 KSU      | 2.5 A                     | 120                  | 230                     |
| Basic KSU + Expansion KSU    | 5.0 A                     | 240                  | 460                     |
| Basic KSU + 2 Expansion KSUs | 7.5 A                     | 360                  | 690                     |

#### Table 2-8 Power Consumption

#### 4.3.3 Fuse Replacement

When replacing fuses, refer to the specifications in Table 2-9 Fuse Replacement.

#### Table 2-9 Fuse Replacement

| Unit        | Fuse<br>Number | Specifications | Description   | Dimensions    |
|-------------|----------------|----------------|---------------|---------------|
| P64-U10 PSU | F1             | 125V, 6.0A     | AC Input      | 1/4" x 1 1/4" |
| P64-U10 PSU | F101           | 250V, 10A      | Battery Input | 1/4" x 1 1/4" |

All fuses are normal blown glass tube.

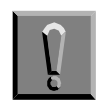

Do not use slow blow fuses. Replace with a fuse of the same type and rating.

### 4.4 Outside Line Types

The following outside lines can be used with the Electra Elite 192 system.

- ② 2-wire, Loop Start or Ground Start Trunks
- © 2-wire, 2-way DID Lines (Dial Pulse or DTMF)
- C 4-wire, E&M Tie Lines (Type I or V, Dial Pulse, or DTMF)
- C Digital Trunk FT1 (Loop Start, Ground Start, Tie Line (E&M), or DID Signaling)
- ISDN-BRI Trunks
- ISDN-PRI Trunks
- VoIP Trunks (Internet Protocols)

Refer to Table 1 FIC, REN, SOC, and Jack Types for Electra Elite System ETUs in the Regulatory Information section in this manual for a detailed list of Facility Interface Codes, Ringer Equivalence Numbers, Service Order Codes and Jack Types.

#### 4.5 Transmission, Network, and Control Specifications

- 4.5.1 Transmission
  - C Data Length

From Multiline Terminal to ESI(8)-U10 ETU: 23 bits

From ESI(8)-U10 ETU to Multiline Terminal: 23 bits

② Data Transmission Rates:

Between ESI(8)-U10 ETU and Multiline Terminal: 184K bps (voice and signaling)

- © Scanning Time for each Multiline Terminal: 32 ms.
- 4.5.2 Network

Time Division Multiplexing allows transmission of a number of separate data, voice and/or video simultaneously over one communications medium. The information below indicates the specifications the Electra Elite 192 system uses for switching, clock, data bus, timeframe.

- TDM Clock: 2.048 MHz

- ⑦ TDM Data Bus: 8 bit
- C TDM Timeframe: 125 µs.
- 4.5.3 Control

This section indicates the speed or capacity.

- Control: Stored program with distributed processing
- C Central Processor: 32-bit microprocessor
- Clock: 16.384 MHz
- Interface ETU: 8-bit or 16-bit microprocessor
- © Optional ETUs: 16- or 32-bit microprocessor
- © Multiline Terminal: 8-bit microprocessor
- Attendant Console: 4-bit microprocessor
- SLT Adapter: 4-bit microprocessor
- 4.5.4 Telephone

The voltage, current, ring signal information for the Electra Elite Multiline Terminals, Single Line Telephone equipment, and APA/APR units are listed below.

Multiline Terminal

Voltage: -11 ~ -26 Vdc

Maximum Current: 250 mA

- Acoustical characteristics meet Electronic Industry Association (EIA) standard proposal SP-1286 and standard EIA RS-470.
- C Single Line Telephone

Standard 2500 Set:500 type networkNominal Current:35 mARing Signal:56 Vac RMS @ 20 HzSLT(1)-U10 ADPStandard 2500 Set:500 type network

- Nominal Current: 30 mA
- Ring Signal: 56 Vac RMS @ 20 Hz
- APA-U Unit
   Standard 2500 Set: 500 type network
   Nominal Current: 30 mA

APR-U Unit
 Standard 2500 Set: 500 type network
 Nominal Current: 30 mA
 Ring Signal: 56 Vac RMS @ 20 Hz

### 4.6 Dialing Specifications

4.6.1 Dial Pulse Address Signaling

Dial Pulse address Signaling uses dial pulses (regular momentary interruptions) to signal the equipment. In the Electra Elite 192 system, the following Dial Pulse specifications are used.

- Pulse Rate: 10 ± 0.5 pps/20 ± 1.0 pps
- Percent Break: 60 ± 1.5%
- Interdigit Interval: 10 pps/20 pps 500 ms. ~ 800 ms.
- 4.6.2 Dual-Tone Multifrequency (DTMF) Address Signaling

DTMF signaling describes push button or Touchtone dialing. When a key on a telephone is pushed, two tones (one high frequency and one low frequency) are provided. In the Electra Elite 192 system, the following DTMF specifications are used.

⑦ Frequencies

Two sinusoidal frequencies are provided, one from the high frequency group and one from the low frequency group.

- C Frequency Deviation: Less than ±1.0%
- C Signal Level:

Nominal level per frequency: -6 ~ -4 dBm

Minimum level per frequency:

Low Group: -10 dBm

High Group: -8 dBm

Maximum level per frequency: 0 dBm

- Rise Time: Within 5 ms.
- Duration of Dual Frequency Signal:

110 ms. default/60 ms. minimum

#### Interdigital Time: 80 ms. default/70 ms. minimum

|                                              | Nominal <b>High</b> Group<br>Frequencies (Hz) |      |      |      |  |
|----------------------------------------------|-----------------------------------------------|------|------|------|--|
|                                              |                                               | 1209 | 1336 | 1477 |  |
|                                              | 697                                           | 1    | 2    | 3    |  |
| Nominal <b>Low</b> Group<br>Frequencies (Hz) | 770                                           | 4    | 5    | 6    |  |
|                                              | 852                                           | 7    | 8    | 9    |  |
|                                              | 941                                           | *    | 0    | #    |  |

## 4.7 Battery Backup

The Electra Elite system has two battery backup functions: one for system backup and one for memory backup.

4.7.1 System Backup

During power failure, the system is backed up using a rechargeable battery. This battery backup supports all of the system operations for approximately 30 minutes.

#### 4.7.2 Memory Backup

The CPUB()-U10 ETU has a battery installed to provide backup of system memory. When the battery is fully charged, system memory (customer data) is retained. for approximately 21 days.

## 4.8 Weights and Dimensions

Table 2-10 Weights and Dimensions indicates the shipping weight, height, width, and depth of each of the Electra Elite 192 KSUs, ETUs, Multiline Terminals, and adapters.

| Table 2-10 Weights | and | Dimensions |
|--------------------|-----|------------|
|--------------------|-----|------------|

| Unit                            | Shipping<br>Weight* | Height   | Width    | Depth    |
|---------------------------------|---------------------|----------|----------|----------|
| ACA-U Unit                      | 22.5 oz             | 3.4"     | 4.2"     | 5.2"     |
|                                 | (638 g)             | (86 mm)  | (107 mm) | (133 mm) |
| ACD(8)-U10 ETU                  | 6.4 lbs**           | 1.89"    | 11.47"   | 8.46"    |
|                                 | (2903 g)            | (48 mm)  | (290 mm) | (214 mm) |
| ADA-U Unit                      | 2.3 oz              | 1.1"     | 2.3"     | 3.9"     |
|                                 | (65 g)              | (29 mm)  | (59 mm)  | (99 mm)  |
| APA-U Unit or APR-U Unit        | 4.3 oz              | 2.4"     | 2.3"     | 4.8"     |
|                                 | (122 g)             | (60 mm)  | (59 mm)  | (121 mm) |
| B64-U10 KSU                     | 460.8 oz            | 13.1"    | 13.7"    | 18"      |
|                                 | (13063 g)           | (312 mm) | (348 mm) | (457 mm) |
| BRT(4)-U10 ETU                  | 14.6 oz             | 1.97"    | 9.45"    | 7.68"    |
|                                 | (414 g)             | (50 mm)  | (240 mm) | (195 mm) |
| BSU(2)-U10 ETU                  | 13.2 oz             | 1.97"    | 9.45"    | 7.68"    |
|                                 | (374 g)             | (50 mm)  | (240 mm) | (195 mm) |
| CNF(8)-U10 ETU                  | 12.0 oz             | 1.89"    | 11.47"   | 8.46"    |
|                                 | (340 g)             | (48 mm)  | (290 mm) | (214 mm) |
| COI(4)-U10 ETU                  | 13.6 oz             | 1.97"    | 9.45"    | 7.68"    |
|                                 | (385 g              | (50 mm)  | (240 mm) | (195 mm) |
| COI(8)-U10 ETU                  | 16.6 oz             | 1.97"    | 9.45"    | 7.68"    |
|                                 | (471 g)             | (50 mm)  | (240 mm) | (195 mm) |
| COIB(4)-U10 ETU                 | 14.4 oz             | 1.97"    | 9.45"    | 7.68"    |
|                                 | (408 g)             | (50 mm)  | (240 mm) | (195 mm) |
| COID(4)-U10 ETU                 | 14.4 oz             | 1.97"    | 9.45"    | 7.68"    |
|                                 | (408 g)             | (50 mm)  | (240 mm) | (195 mm) |
| COID(8)-U10 ETU                 | 17.3 oz             | 1.97"    | 9.45"    | 7.68"    |
|                                 | (490 g)             | (50 mm)  | (240 mm) | (195 mm) |
| CPUB()-U10 ETU                  | 13.4 oz             | 1.97"    | 9.45"    | 7.68"    |
|                                 | (380 g)             | (50 mm)  | (240 mm) | (195 mm) |
| CTA-U Unit                      | 4.3 oz              | 2.4"     | 2.3"     | 4.8"     |
|                                 | (122 g)             | (60 mm)  | (59 mm)  | (121 mm) |
| CTI/VP(4)/(8)/(12)/(16)-U10 ETU | 12 lbs**            | 1.89"    | 11.47"   | 8.46"    |
|                                 | (5.44 Kg)           | (48 mm)  | (290 mm) | (214 mm) |
| CTU(C)-U Unit                   | 9.5 oz              | 2.4"     | 4.3"     | 4.4"     |
|                                 | (270 g)             | (60 mm)  | (110 mm) | (112 mm) |

| Unit                                                                                   | Shipping<br>Weight* | Height           | Width             | Depth              |
|----------------------------------------------------------------------------------------|---------------------|------------------|-------------------|--------------------|
| CTU(S)-U Unit                                                                          | 9.5 oz              | 2.4"             | 4.3"              | 4.4"               |
| DBM(B)-U10 Box                                                                         | (270 g)             | (60 mm)          | (110 mm)          | (112 mm)           |
|                                                                                        | 74.4 oz             | 2.75"            | 13.5"             | 9.75"              |
| DBM(E)-I I10 Box                                                                       | (2109 g)            | (70 mm)          | (343 mm)          | (248 mm )          |
|                                                                                        | 74.4 oz             | 2.75"            | 13.5"             | 9.75"              |
|                                                                                        | (2109 g)            | (70 mm)          | (343 mm)          | (248 mm )          |
|                                                                                        | 53 oz               | 3.6"             | 8.8"              | 10.6"              |
|                                                                                        | (1503 g)            | (92 mm)          | (223 mm)          | (270 mm)           |
|                                                                                        | 15.5 oz             | 1.97"            | 9.45"             | 7.68"              |
| DID(4)-U10 E I U                                                                       | (439 g)             | (50 mm)          | (240 mm)          | (195 mm)<br>\$ 75" |
| DP-D-1A Doorphone                                                                      | (238 g)             | (38 mm)          | (140 mm)          | (121 mm)           |
| DPH(4)-U10 ETU                                                                         | 12.1 oz             | 1.97″            | 9.45″             | 7.68″              |
|                                                                                        | (343 g)             | (50 mm)          | (240 mm)          | (195 mm)           |
| DTI-U10/20 ETU                                                                         | 13.2 oz             | 1.89"            | 11.47"            | 8.46"              |
|                                                                                        | (374 g)             | (48 mm)          | (290 mm)          | (214 mm)           |
| DTP-1-1(WH) TEL<br>DTP-1-2(WH)/(BK) TEL<br>DTP-1HM-1(WH) TEL<br>DTP-1HM-2(WH)/(BK) TEL | 26.8 oz<br>(760 g)  | 2.36"<br>(60 mm) | 6.22"<br>(158 mm) | 8.81"<br>(224 mm)  |
| DTP-2DT-1(WH) TEL                                                                      | 41 oz               | 4.8"             | 7.8"              | 9.3"               |
|                                                                                        | (1163 g)            | (123 mm)         | ( 197mm           | (235 mm)           |
| DTU-4R-1(BK)/(WH) TEL                                                                  | 15.4 oz             | 2.25"            | 4.25"             | 7.5"               |
|                                                                                        | (437 g)             | (57 mm)          | (108)             | (191)              |
| DTP-8-1(BK)/(WH) TEL                                                                   | 41.0 oz             | 4.8"             | 7.8"              | 9.3"               |
| DTU-8-1(BK) TEL                                                                        | (1163 g)            | (123 mm)         | (197 mm)          | (235 mm)           |
| DTP-8D-1(BK)/(WH) TEL                                                                  | 43.5 oz             | 4.8"             | 7.8"              | 9.3"               |
| DTU-8D-2(BK) TEL                                                                       | (1233 g)            | (123 mm)         | (197 mm)          | (235 mm)           |
| DTP-16HC-1(BK) TEL                                                                     | 53 oz               | 6.00"            | 9.08"             | 8.04"              |
|                                                                                        | (1503 g)            | (152 mm)         | (230 mm)          | (204 mm)           |
| DTP-16-1(BK)/(WH) TEL                                                                  | 41 oz               | 4.8"             | 7.8"              | 9.3"               |
| DTU-16-1(BK) TEL                                                                       | (1162 g)            | (123 mm)         | (197 mm)          | (235 mm)           |
| DTP-16D-1(BK)/(WH) TEL                                                                 | 43.5 oz             | 4.8"             | 7.8"              | 9.3"               |
| DTU-16D-2(BK) TEL                                                                      | (1233 g)            | (123 mm)         | (197 mm)          | (235 mm)           |
| DTP-32-1(BK)/(WH) TEL                                                                  | 46 oz               | 4.8"             | 8.7"              | 9.3"               |
| DTU-32-1(BK) TEL                                                                       | (1304 g)            | (123 mm)         | (220 mm)          | (235 mm)           |
| DTP-32D-1(BK)/(WH) TEL                                                                 | 48 oz               | 4.8"             | 8.7"              | 9.3"               |
| DTU-32D-2(BK) TEL                                                                      | (1361 g)            | (123 mm)         | (220 mm)          | (235 mm)           |
| DTR-1R-1(BK) TEL                                                                       | 14.4oz              | 4.5"             | 6.1"              | 8.62"              |
|                                                                                        | (408 g)             | (114 mm)         | (153 mm)          | (218 mm)           |

| Unit                      | Shipping<br>Weight* | Height   | Width    | Depth     |
|---------------------------|---------------------|----------|----------|-----------|
| DTR-4R-1(BK) TEL          | 15.4 oz             | 2.25"    | 4.25"    | 7.5"      |
|                           | (437 g)             | (57 mm)  | (108)    | (191)     |
| ECR-U10 ETU               | 21.2 oz             | 1.97"    | 9.45"    | 7.68"     |
|                           | ( 344 g)            | (50 mm)  | (240 mm) | (195 mm)  |
| EDW-48-1/2(BK)/(SW) TEL   | 49 oz               | 2.72"    | 6.89"    | 8.81"     |
|                           | (1389 g)            | (69 mm)  | (175 mm) | (223 mm)  |
| ESI(8)-U10 ETU            | 14.5 oz             | 1.97"    | 9.45"    | 7.68"     |
|                           | (411 g)             | (50 mm)  | (240 mm) | (195 mm)  |
| ETW-4R-1(BK) TEL          | 26oz                | 3.42"    | 5.51"    | 7.48"     |
|                           | (737 g)             | (87 mm)  | (140 mm) | (190 mm)  |
| ETW-8-1/2(BK)/(SW) TEL    | 32 oz               | 3.98"    | 6.89"    | 8.81"     |
|                           | (907 g)             | (101mm)  | (175 mm) | (223 mm)  |
| ETW-16DC-1/2(BK)/(SW) TEL | 35 oz               | 3.98"    | 6.89"    | 8.81"     |
|                           | (992 g)             | (101mm)  | (175 mm) | (223 mm)  |
| ETW-16DD-1/2(BK)/(SW) TEL | 39 oz               | 3.98"    | 8.07"    | 8.81"     |
|                           | (1106 g)            | (101mm)  | (205 mm) | (223 mm)  |
| ETW-24DS-1/2(BK)/(SW) TEL | 39 oz               | 3.98"    | 8.07"    | 8.81"     |
|                           | (1106 g)            | (101mm)  | (205 mm) | (223 mm)  |
| EXP-U10 ETU               | 14.6 oz             | 1.89"    | 11.47"   | 8.46"     |
|                           | (414 g)             | (48 mm)  | (290 mm) | (214 mm)  |
| FMS(2)/(4)/(8)-U10 ETU    | 6.4 lbs**           | 1.89"    | 11.47"   | 8.46"     |
|                           | (2903 g)            | (48 mm)  | (290 mm) | (214 mm)  |
| HFU-U(BK)/(WH) Unit       | 7.1 oz              | 2.4"     | 4.2"     | 5.2"      |
|                           | (201 g)             | (60 mm)  | (107 mm) | (133 mm)  |
| IPT(4)-U10 ETU            | 32 oz               | 5.0"     | 10"      | 10"       |
|                           | ( 907 g)            | (127 mm) | (254 mm) | (254 mm)  |
| IPT(8)-U10 ETU            | 32 oz               | 5.0"     | 10"      | 10"       |
|                           | ( 907 g)            | (127 mm) | (254 mm) | (254 mm)  |
| MIFA-U10 ETU              | 12.1 oz             | 1.97"    | 9.45"    | 7.68"     |
|                           | (343 g)             | (50 mm)  | (240 mm) | (195 mm)  |
| MIFM-U10 ETU              | 12.3 oz             | 1.97"    | 9.45"    | 7.68"     |
|                           | (349 g)             | (50 mm)  | (240 mm) | (195 mm)  |
| OPX(2)-U10 ETU            | 13.4 oz             | 1.97"    | 9.45"    | 7.68"     |
|                           | (380 g)             | (50 mm)  | (240 mm) | (195 mm)  |
| PBR( )-U10 ETU            | 10.7 oz             | 1.97"    | 9.45"    | 7.68"     |
|                           | (303 g)             | (50 mm)  | (240 mm) | (195 mm)  |
| PRT(1)-U10/20 ETU         | 13.2 oz             | 1.97"    | 9.45"    | 7.68"     |
|                           | (374 g)             | (50 mm)  | (240 mm) | (195 mm)  |
| RAK-U10 Unit              | 20 lbs              | 20"      | 15       | 8.5       |
|                           | 9072g               | (507 mm) | (380 mm) | ( 216 mm) |

| Unit                   | Shipping<br>Weight* | Height   | Width    | Depth    |
|------------------------|---------------------|----------|----------|----------|
| SLI(4)-U10 ETU         | 13.0 oz             | 1.97"    | 9.45"    | 7.68"    |
|                        | (370 g)             | (50 mm)  | (240 mm) | (195 mm) |
| SLI(8)-U10 ETU         | 14.1 oz             | 1.97"    | 9.45"    | 7.68"    |
|                        | (400 g)             | (50 mm)  | (240 mm) | (195 mm) |
| SLT(1)-U10 ADP         | 9 oz.               | 1.8"     | 2.8"     | 4.8"     |
|                        | (255 g)             | (45 mm)  | (70 mm)  | (120 mm) |
| TLI(2)-U10 ETU         | 13.8 oz             | 1.97"    | 9.45"    | 7.68"    |
|                        | (391 g)             | (50 mm)  | (240 mm) | (195 mm) |
| VDD-U Unit             | 12.4 oz             | 2.5"     | 8.8"     | 10.8"    |
|                        | (352 g)             | (63 mm)  | (224mm)  | (275 mm) |
| VDH2(8)-U10 ETU        | 18.4 oz             | 1.97"    | 9.45"    | 7.68"    |
|                        | (522 g)             | (50 mm)  | (240 mm) | (195 mm) |
| VMS(2)/(4)/(8)-U10 ETU | 6.4 lbs**           | 1.89"    | 11.47"   | 8.46"    |
|                        | (2903 g)            | (48 mm)  | (290 mm) | (214 mm) |
| VRS(4)-U10 ETU         | 12.0 oz             | 1.97"    | 9.45"    | 7.68"    |
|                        | (340 g)             | (50 mm)  | (240 mm) | (195 mm) |
| WMU-U Unit             | 10.6 oz             | 4.1"     | 5.9"     | 7.1"     |
|                        | (301 g)             | (104 mm) | (151 mm) | (180 mm) |
| WMU-W Unit             | 20 oz               | 5.75"    | 5.75"    | 2.5"     |
|                        | (567 g)             | (147 mm) | (147 mm) | (63 mm)  |

\* Shipping weight includes the shipping carton.

\*\* Shipping weight includes the shipping carton and documentation.

## 4.9 External Equipment Interface

Input signal levels, impedance, contact ratings, and connector types are listed for externally connected equipment.

4.9.1 Music on Hold/Station Background Music

|       | C                                         | Auxiliary Input:     | 0.6V PPS Signal Level                                     |
|-------|-------------------------------------------|----------------------|-----------------------------------------------------------|
|       | ¢                                         | Input Impedance:     | 600 Ω<br>Music for Station BGM via<br>COIB/COI( )-U10 ETU |
|       | Ø                                         | Auxiliary input:     | 0.6 V PPS Signal Level                                    |
|       | Ø                                         | Input Impedance:     | 600 Ω                                                     |
| 4.9.2 | Exte                                      | ernal Paging (Audio) |                                                           |
|       | $\langle \! \! \mathcal{C} \! \! \rangle$ | Output Power:        | -10 dBm Signal Level                                      |

- (c) Output Impedance:  $600 \Omega$
- Relay Contact Rating: 500 mA, 24 Vdc

- 4.9.3 External Tone Ringer/Night Chime Output
  - C Output Power: -10 dBm
  - (C) Output Impedance:  $600 \Omega$
  - Relay Contact Rating: 500 mA, 24 Vdc
- 4.9.4 SMDR Output
  - Female Connector (System Output): Standard RS-232C (straight)
- 4.9.5 PC Connection
  - Female Connector (System Output): Standard RS-232C (straight)
- 4.9.6 ACD/MIS Connector
  - Female Connector (System Output): Standard RS-232C
- 4.9.7 Relay Contact
  - C All Relay Contact Ratings: 500 mA, 24 Vdc

#### 4.10 Audible and Visual Indications

The tables in this section provide the audible and visual indications used in the Electra Elite 192 systems.

4.10.1 Tone Patterns

Tones are used in the Electra Elite 192 systems to inform the station user of various system functions such as, dial tone, busy tone, or ringback tone. Table 2-11 Tone Patterns lists the frequency and the pattern for the tones used in the Electra Elite 192 system.

4.10.2 LED Flash Patterns

The Electra Elite 192 system provides 2-color LEDs. Green is used primarily for I-Use conditions and for outside calls. Red is used primarily for Other Use conditions and internal calls. Refer to Table 2-12 Multiline Terminal LED Flash Pattern.

Table 2-11 Tone Patterns

| System Tone<br>(Fixed)                                             | Frequency<br>(Hz)<br>(Fixed) | Intermit<br>(Default) | Cycle                    |
|--------------------------------------------------------------------|------------------------------|-----------------------|--------------------------|
| Busy Tone                                                          | 480/620                      | 60 IPM                | 0.5 sec                  |
| Call Waiting Tone                                                  | 440                          | 60 IPM                | 0.5 sec                  |
| Second Dial Tone                                                   | 350/440                      | 120 IPM               | 0.25 sec<br>             |
| Howler Tone                                                        | 2400 Modulation<br>(16 Hz)   | Continuous            |                          |
| Internal Dial Tone                                                 | 350/440                      | Continuous            |                          |
| Internal Ringback Tone                                             | 440/480                      | 1 sec On<br>2 sec Off | 1 sec<br>2 sec           |
| LCR Dial Tone                                                      | 440                          | Continuous            |                          |
| Reorder Tone                                                       | 480/620                      | 120 IPM               | 0.25 sec<br>             |
| Service Set Tone                                                   | 440                          | Continuous            |                          |
| Special Dial Tone                                                  | 440                          | 240 IPM               | 0.125 sec                |
| Tone Burst 1 Tone                                                  | 440                          | Continuous            |                          |
| Tone Burst 2 Tone                                                  | 620                          | Continuous            |                          |
| Tie/DID Ringback Tone                                              | 440/480                      | 2 sec On<br>4 sec Off | 2 sec                    |
| Camp-On Tone<br>Call Alert Notification<br>Attendant Tone Override | 440                          | Continuous            | 0.7 sec                  |
| DIT Alert Tone                                                     | 480/620                      | Continuous            | 0.5 sec                  |
| Call Forward Alert Tone<br>Call Forward<br>Configuration Tone      | 350/440                      | 120 IPM               | 0.25 sec ON x 2~3 bursts |

| LED                               | Condition                                                                                                    | Color                                                        | Flash Patterns         |
|-----------------------------------|----------------------------------------------------------------------------------------------------|--------------------------------------------------------------|------------------------|
| Linekey<br>Ŏ                      | I-Use<br>Busy<br>Incoming Call<br>I-Hold<br>Call Hold<br>Hold Recall<br>Transfer Recall<br>Live Monitoring Mode<br>Message Waiting on Line Key | Green<br>Red<br>Red<br>Green<br>Red<br>Green<br>Green<br>Red |                        |
| Microphone                        | ON                                                                                                    | Red                                                          |                        |
| Linekey<br>O<br>ICM               | I-Use<br>ICM Incoming Call<br>Voice Over Broker                                                                                                | Red<br>Red<br>Red                                            |                        |
| Large LED                         | Incoming Internal Call<br>Incoming Outside Call<br>Message from Attendant<br>Voice Mail Message                                                | Red<br>Green<br>Green<br>Red                                 |                        |
| Speaker                           | ON<br>System Data Entry                                                                                                    | Red<br>Red                                                   |                        |
| Conf                              | Conference in Progress/Barge In<br>All Conference Circuits Used<br>Hold Conference Call<br>ICM Call Hold<br>SPD Confirmation                   | Red<br>Red<br>Red<br>Red<br>Red                              |                        |
| Answer                            | Incoming Trunk<br>Exclusive Hold<br>User Ringing Line Preference<br>Voice Over with Broker's Call                                              | Red<br>Green<br>Red<br>Green                                 |                        |
| Feature                           | Callback Set<br>Auto Repeat Set<br>ON (to set function)<br>Call FWD - All Calls Set                                                            | Red<br>Red<br>Red<br>Red                                     |                        |
| Linekey<br>O<br>BLF or<br>DSS Key | Use, Hold<br>DND, Call FWD-All Calls Set<br>Special Mode (while pressing [Feature]<br>or going off-line)                                       | Red<br>Red<br>Red                                            |                        |
| L                                 |                                                                                                    | 1                                                            | 0 0.5 1.0 1.5 2.0 sec. |

| Table 2-12 Mu | ultiline Terminal | LED Flash Pattern |
|---------------|-------------------|-------------------|
|---------------|-------------------|-------------------|

## Hardware Requirements

| SECTION 1<br>GENERAL            |                                                                                                    |
|---------------------------------|----------------------------------------------------------------------------------------------------|
| INFORMATION                     | The technician should be familiar with the Electra Elite 192 system <b>before</b> attempting to install it. Review this chapter carefully.                                                                                                    |
| SECTION 2<br>PROGRAMMING        |                                                                                                    |
| STATIONS                        | Two programming positions are available in the Electra Elite 192 system.<br>Station equipment that is connected to the first ESI(8)-U10 ETU is<br>automatically set as a programming position that must have a display<br>Multiline Terminal.                                                                                                    |
| SECTION 3<br>ATTENDANT STATIONS | An unlimited number of Attendant positions can be assigned in the Electra Elite 192 system. An Attendant Position can have one to four DCU-60-1(BK)/(WH) Consoles attached. Each Attendant Console must be supported by an ESI(8)-U10 ETU. A maximum of <i>four</i> Attendant Consoles can be installed in each Electra Elite 192 system.                                              |
| SECTION 4<br>PROGRAMMING FROM   |                                                                                                    |
| APC                             | Electra Elite 192 systems can be programmed using a personal computer.<br>The Menu Programming option available with PC Programming allows the<br>technician/end-user easy access to all information that can be<br>programmed on the Electra Elite 192 system. The PC must be a 486 or<br>higher and have Windows 95 or higher to be compatible with the Electra<br>Elite 192 system. |

## SECTION 5 PROGRAMMING FROM A MULTILINE TERMINAL Prog

Programming for the Electra Elite 192 system is accomplished through PC Programming. As an added convenience, programming for the system can be accomplished using Electra Elite or Electra Professional Multiline Terminals with LCD. Multiline Terminal programming should be used after the system is installed and any initial assignments are made. Using the Multiline Terminal provides a quick way to access system data and make changes to data items. To program from a Multiline Terminal one of the following terminals is required.

- ⑦ DTP-8D-1(BK)/(WH) TEL
- C DTU-8D-2(BK)/(WH) TEL
- ⑦ DTP-16D-1(BK)/(WH) TEL
- ⑦ DTU-16D-2(BK)/(WH) TEL
- ⑦ DTP-32D-1(BK)/(WH) TEL
- ⑦ DTU-32D-2(BK)/(WH) TEL
- ETW-16DC-1/2(BK)/(SW) TEL
- ETW-16DD-1/2(BK)/(SW) TEL
- ETW-24DS-1/2(BK)/(SW) TEL

SECTION 6 ELECTRA ELITE REMOTE PC PROGRAMMING

The Electra Elite 192 system can be programmed from a remote location using a personal computer.

#### 6.1 Remote Programming

To provide remote programming the following hardware is required:

- C Analog CO Trunk or system SLT Port (not needed if the optional internal modem is used)
- C Straight RS-232C cable and adapter (provided with the MIFM-U10 ETU) cable to connect a locally provided modem (not needed if the optional internal modem is used)
- © MIFM-U10 ETU installed in the Electra Elite 192 system

## SECTION 7 DETERMINING REQUIRED EQUIPMENT To d

To determine equipment type and quantity to be installed, the technician must be familiar with available station equipment and interface ETUs.

## 7.1 Station Equipment

The station equipment that can be installed with the Electra Elite 192 system is listed below.

| Equipment                                        | Description                                                                                                 |
|--------------------------------------------------|----------------------------------------------------------------------------------------------------|
| DBM(B)-U10 Box                                   | Basic Message Display Board with 8 LEDs                                                                     |
| DBM(E)-U10 Box                                   | Expansion Message Display<br>Board with 8 LEDs                                                              |
| DCU-60-1(BK)/(WH)<br>CONSOLE                     | Attendant Console with 60 programmable line keys                                                            |
| DTP-2DT-1(WH) TEL                                | 2-line digital Multiline Terminal without LCD                                                               |
| DTP-8-1(BK)/(WH) TEL<br>DTU-8-1(BK)/(WH) TEL     | 8-line digital Multiline Terminal without LCD                                                               |
| DTP-8D-1(BK)/(WH) TEL<br>DTU-8D-2(BK)/(WH) TEL   | 8-line digital Multiline Terminal with LCD and softkeys                                                     |
| DTP-16-1(BK)/(WH) TEL<br>DTU-16-1(BK)/(WH) TEL   | 16-line digital Multiline Terminal without LCD                                                              |
| DTP-16D-1(BK)/(WH) TEL<br>DTU-16D-2(BK)/(WH) TEL | 16-line digital Multiline Terminal with LCD and softkeys                                                    |
| DTP-16HC-1(BK) TEL                               | 16-line digital stand alone<br>terminal with direct connection<br>to a single port on the<br>ESI(8)-U10 ETU |
| DTP-32-1(BK)/(WH) TEL<br>DTU-32-1(BK)/(WH) TEL   | 32-line digital Multiline Terminal without LCD                                                              |
| DTP-32D-1(BK)/(WH) TEL<br>DTU-32D-2(BK)/(WH) TEL | 32-line digital Multiline Terminal with LCD and softkeys                                                    |
| DTR-1R-1(BK) TEL                                 | D <sup>term</sup> Multiline Cordless<br>Telephone without LCD                                               |
| DTR-4R-1(BK) TEL                                 | D <sup>term</sup> Multiline Cordless<br>Telephone with LCD                                                  |

| Equipment                       | Description                                             |
|---------------------------------|---------------------------------------------------------|
| DTU-4R-1(BK) TEL                | Multiline Cordless Telephone with LCD                   |
| ETW-8-1/2(BK)/(SW) TEL          | 8-line Multiline Terminal without<br>LCD                |
| ETW-16DC-1/2(BK)/(SW) TEL       | 16-line Multiline Terminal with LCD                     |
| ETW-16DD-1/2(BK)/(SW) TEL       | 16-line Multiline Terminal with LCD                     |
| ETW-24DS-1/2(BK)/(SW) TEL       | 24-line Multiline Terminal with LCD                     |
| ETW-4R-1(BK) TEL                | Multiline Cordless Telephone with LCD                   |
| EDW-48-1/2(BK)/(SW) DSS/<br>BLF | 48-line DSS/BLF or outside lines with 12 function keys. |
| SLT(1)-U10 ADP                  | Single Line Telephone interface<br>Adapter              |

#### 7.2 Interface ETUs

The slots in the Electra Elite 192 KSUs are flexible except for the first slot in each KSU that is reserved for the CPU()-U10 ETU or EXP-U10 ETU. Figure 3-1 Interface Slot and System Port Numbers for an Electra Elite System shows the slot and port numbers.

The MIFA-U10 ETU must be installed in the ISA slot for MIS to work.

The MIFA-U10 ETU with KMA(1.0)U must be installed in the ISA slot for ACD to work.

MIFM-U10 ETU must be installed in S1 or S2 for the internal socket modem to work. It can be installed in the ISA slot or S1/S2 if a locally provided external modem is used.

The MIFM-U10 ETU with KMM(1.0)U must be installed in the ISA, S1, or S2 slot for LCR and Caller ID scrolling and dialing to work.

|               |  | 136 | 144 | 152 | 160 | 168 | 176 | 184 | 192 |
|---------------|--|-----|-----|-----|-----|-----|-----|-----|-----|
|               |  | 135 | 143 | 151 | 159 | 167 | 175 | 183 | 191 |
|               |  | 134 | 142 | 150 | 158 | 166 | 174 | 182 | 190 |
| EXP<br>(KSU2) |  | 133 | 141 | 149 | 157 | 165 | 173 | 181 | 189 |
|               |  | 132 | 140 | 148 | 156 | 164 | 172 | 180 | 188 |
|               |  | 131 | 139 | 147 | 155 | 163 | 171 | 179 | 187 |
|               |  | 130 | 138 | 146 | 154 | 162 | 170 | 178 | 186 |
|               |  | 129 | 137 | 145 | 153 | 161 | 169 | 177 | 185 |
|               |  | S1  | S2  | S3  | S4  | S5  | S6  | S7  | S8  |
|               |  |     |     |     |     |     |     |     |     |

#### Basic and Expansion KSUs for CPUB-U10 ETU

|               |  | 72 | 80 | 88 | 96 | 104 | 112 | 120 | 128 |
|---------------|--|----|----|----|----|-----|-----|-----|-----|
|               |  | 71 | 79 | 87 | 95 | 103 | 111 | 119 | 127 |
|               |  | 70 | 78 | 86 | 94 | 102 | 110 | 118 | 126 |
| EXP<br>(KSU1) |  | 69 | 77 | 85 | 93 | 101 | 109 | 117 | 125 |
|               |  | 68 | 76 | 84 | 92 | 100 | 108 | 116 | 124 |
|               |  | 67 | 75 | 83 | 91 | 99  | 107 | 115 | 123 |
|               |  | 66 | 74 | 82 | 90 | 98  | 106 | 114 | 122 |
|               |  | 65 | 73 | 81 | 89 | 97  | 105 | 113 | 121 |
|               |  | S1 | S2 | S3 | S4 | S5  | S6  | S7  | S8  |

|          |      | 8  | 16 | 24 | 32 | 40 | 48 | 56 | 64 |
|----------|------|----|----|----|----|----|----|----|----|
|          |      | 7  | 15 | 23 | 31 | 39 | 47 | 55 | 63 |
| (BASIC   | ISA  | 6  | 14 | 22 | 30 | 38 | 46 | 54 | 62 |
| KSU) BUS | 5    | 13 | 21 | 29 | 37 | 45 | 53 | 61 |    |
|          | 005  | 4  | 12 | 20 | 28 | 36 | 44 | 52 | 60 |
|          | SLOT | 3  | 11 | 19 | 27 | 35 | 43 | 51 | 59 |
|          |      | 2  | 10 | 18 | 26 | 34 | 42 | 50 | 58 |
|          |      | 1  | 9  | 17 | 25 | 33 | 41 | 49 | 57 |
|          |      | S1 | S2 | S3 | S4 | S5 | S6 | S7 | S8 |

Figure 3-1 Interface Slot and System Port Numbers for an Electra Elite System

7.2.1 Determining Telephone and CO Port Numbers

Telephone and CO Ports numbers are provided with the Electra Elite 192 system to count the station numbers and trunk numbers when programming System Data. The example below indicates how the CO and trunk numbers can be used.

The following ETUs are installed for the Figure 3-2 Telephone and CO Port Numbering Example.

| Slot       | ETU                        |
|------------|----------------------------|
| S1         | DTI-U10 (16 channels used) |
| S2         | Open                       |
| S3         | ESI(8)-U10                 |
| S4         | TLI(2)-U10                 |
| <b>S</b> 5 | COI(8)-U10                 |
| S6         | SLI(8)-U10                 |
| S7         | DID(4)-U10                 |
| S8         | Open                       |
|            |                            |

| CO<br>Ports<br>1 ~ 8 | Open<br>CO<br>Ports<br>9 ~<br>16 | Telephone<br>Ports<br>1 ~ 8 | CO<br>Ports<br>17 ~ 18 | CO<br>Ports<br>19 ~ 26 | Telephone<br>Ports<br>9 ~ 16 | CO<br>Ports<br>27~ 30 | Open |
|----------------------|----------------------------------|-----------------------------|------------------------|------------------------|------------------------------|-----------------------|------|
| S1                   | S2                               | S3                          | S4                     | <b>S</b> 5             | S6                           | S7                    | S8   |

| Figure 3-2 | Telephone | and CO | Port | Numbering | Example |
|------------|-----------|--------|------|-----------|---------|
|------------|-----------|--------|------|-----------|---------|

#### 7.2.2 Determining the Number of Required Interface ETUs

Table 3-1 Number of Required Interface ETUs lists each feature and the associated hardware necessary for the operation of the feature.

| Feature                        | Required<br>ETU | Required<br>Feature Key | Maximum<br>ETUs per<br>System |
|--------------------------------|-----------------|-------------------------|-------------------------------|
| ANI/Caller ID (Refer to B)     | MIFM-U10        | KMM(1.0)U               | 1                             |
| Automatic Call Distribution    | MIFA-U10        | KMA(1.0)U               | 1                             |
| Least Cost Routing             | MIFM-U10        | KMM(1.0)U               | 1                             |
| PC Programming                 | MIFM-U10        | None                    | 1                             |
| SMDR                           | MIFM-U10        | None                    | 1                             |
| Uniform Call Distribution      | MIFA-U10        | None                    | 1                             |
| Wireless Service Console (WSC) | MIFM-U10        | None                    | 1                             |

| Table 3-1 | Number | of Req | uired Inte | erface ETUs |
|-----------|--------|--------|------------|-------------|
|           |        |        |            |             |

The Caller ID feature works without the MIFM-U10 ETU. However, the Caller ID scrolling and dialing both require the MIFM-U10 ETU with KMM(1.0)U attached.

#### 7.2.3 PBR Requirements

The Electra Elite 192 system has four built-in Push Button Receiver (PBR) circuits on the CPUB()-U10 ETU. The PBR circuit detects and translates DTMF tones generated by Single Line Telephones, facsimile machines, modems, or analog voice mail ports. Incoming DTMF signals can also be detected from a CO trunk using the DISA feature. The system Auto Attendant feature and DISA feature must use the CPUB()-U10 ETU PBR circuits.

An optional PBR()-U10 ETU that provides an additional four circuits can be installed. The number of PBR()-U10 ETUs needed depends on the number of Single Line Telephones, facsimile machines, modems, and analog voice mail ports needed. Automated Attendant and DISA trunks connected to the system must also be considered.

When the optional PBR( )-U10 ETU is installed, these PBR circuits can be used only. for SLI ports connected to the system. THIS PAGE INTENTIONALLY LEFT BLANK

# Installing KSUs

## CHAPTER 4

SECTION 1 GENERAL INFORMATION

This chapter contains the necessary information to help the technician install the KSUs for the Electra Elite 192 system. The technician should be familiar with this section before installing any equipment.

SECTION 2 SITE PREPARATION AND MDF/IDF CONSTRUCTION

Preinstallation planning is essential. Advanced planning minimizes installation time, cost, and disruption of the customer business activities.

## 2.1 Precautionary Information

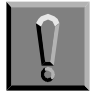

Observe the following warnings during installation.

- 1. Never install telephone wiring during a lightning storm.
- 2. Never install telephone jacks in wet locations unless the jack is specifically designed for wet locations.
- 3. Never touch uninsulated telephone wires or terminals unless the telephone line is disconnected at the network interface.
- 4. Use caution when installing or modifying telephone lines.

#### 2.2 Surveying the Customer Site

In most cases, a survey of the customer site is necessary to determine the proper placement of the Main Distribution Frame (MDF), the exact dimensions of the area selected for the MDF, cabling requirements, and possible Intermediate Distribution Frame (IDF) locations.

The information obtained at the customer site can permit the installer to partially assemble the MDF before installation at the customer premise. This can help reduce the time spent installing at the customer site to reduce downtime.

### 2.3 Selecting the Best Location for Proper Installation

2.3.1 Selecting the KSU Installation Site

When a site is selected for the installation of the KSU, consider the following conditions to ensure proper installation.

- KSUs are normally wall mounted to protect against accident or flooding.
- C The KSU should not be located directly beneath pipes. Leaks or condensation could damage the Electra Elite system equipment.
- The area where the KSU is located must be free of corrosive and inflammable gases, excessive chemical or industrial dusts, and other materials that could cause a hazard to personnel or to the proper functioning of the equipment.
- C The operating ambient temperature and humidity must be within the limits specified in 4.2.2 Environmental Conditions in Chapter 2 System Specifications.
- The operation of the system is virtually noiseless and allows wide selection of installation sites. Take care to ensure the KSUs do not present a hazard to office traffic. To minimize cabling costs, a centralized location must be chosen.
- C Locate the KSU at a site where a dedicated AC power source is readily available.
- Connect the KSU only to a dedicated AC receptacle that is not being used for any other device such as a computer, copier, or facsimile machine.

2.3.2 Selecting a Permanent MDF Location

When selecting a permanent site for the MDF, the technician may encounter some of the following conditions.

- ② Limited space is available but must be used.
- The available space may pose one or more environmental hazards.
- C The proposed location has limitations such as insufficient lighting or the lack of a suitable ground for the KSUs.
- C The technician that encounters these conditions must provide the best possible solution for installing the equipment. This document cannot cover all possible situations, precautions, and actions.
- 2.3.3 Selecting a Site for Installing the Telephones

When a site is selected for telephone installation, consider the following conditions to ensure proper installation.

- C Ensure that the cable length and line resistance (loop), between the KSU and the telephones, comply with the specifications show in Table 2-3 Multiline Terminal Loop Resistance and Cable Length.
- Select a place where devices that require an external power supply can be easily connected to an AC outlet.

## 2.4 Constructing the Main Distribution Frame (MDF)

The Main Distribution Frame (MDF) consists of two different standard quick-connect terminal blocks that are mounted on a 3/4" plywood backboard. Mounting these blocks on standoffs for ease of access is recommended. The recommended blocks are 66B50 for termination of the MDF Cable Assembly and 66M50 for termination of the station cables.

The Intermediate Distribution Frame (IDF) requires the 66M50 blocks only.

Both the MDF and the IDF use standard bridging clips for each terminal block. The bridging clips mate the left half of the terminal block (terminated cable run) to the right half of the terminal block (crossconnection wire) to the terminal block (crossconnection wire). The bridging clips are also useful during troubleshooting to help isolate the cable runs and terminals/telephones from the central equipment and the Central Office Network from the system. Refer to Figure 4-1 Typical Full MDF Layout.

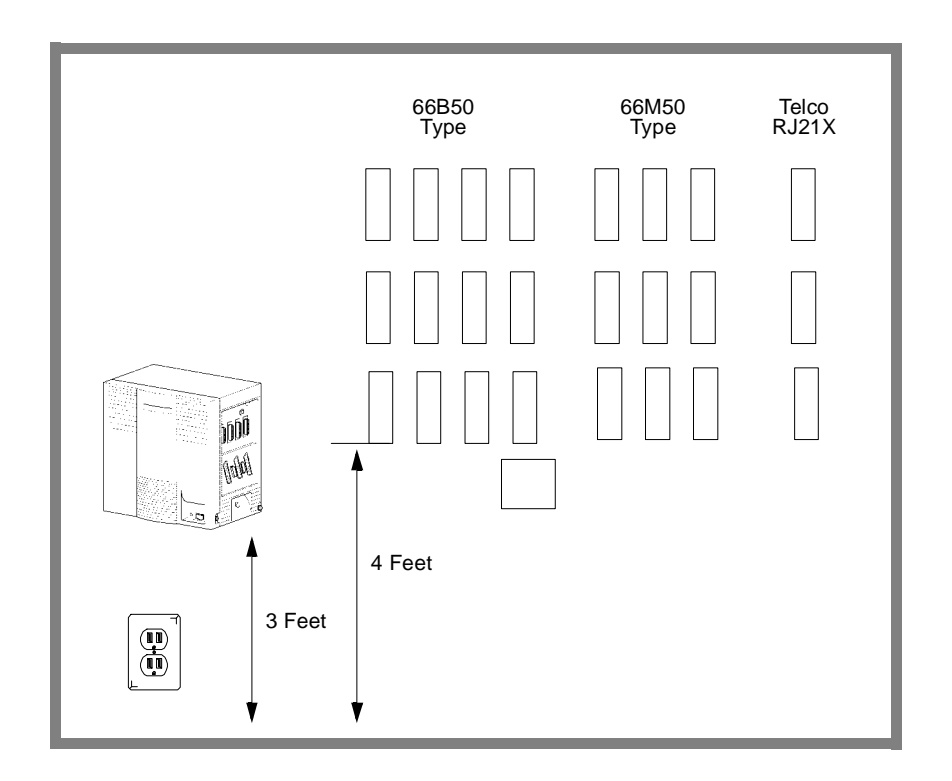

Figure 4-1 Typical Full MDF Layout

The Electra Elite 192 KSU is connected to each of the Multiline Terminals, Single Line Telephones, optional equipment, CO/PBX, DID, ISDN, 4-wire E&M Tie lines (Types I and V), and FT1 digital trunks by separate twisted-pair cable through the MDF. The 4-wire E&M Tie lines, FT1 lines, and ISDN lines require multiple twisted-pair cabling. Table 4-1 MDF Cable Connections provides the necessary cabling information.
| MDF<br>Pin<br>N0. | Running<br>Cable | Station<br>Cable<br>DTU | Station<br>Cable<br>ETW | ESI | SLI<br>(8) | SLI<br>(4) | ОРХ   | COI/<br>COID<br>(8) | COI<br>COIB<br>or<br>COID<br>(4) | DID | TLI  | DTI/<br>PRT | BRT  | ECR            | DPH      | BSU   |
|-------------------|------------------|-------------------------|-------------------------|-----|------------|------------|-------|---------------------|----------------------------------|-----|------|-------------|------|----------------|----------|-------|
|                   |                  |                         |                         |     |            |            | First | ETU                 |                                  |     |      |             |      |                |          |       |
| 26                | WH-BL            | GN                      | BK                      | Т   | Т          | Т          | Т     | Т                   | Т                                | Т   | GND  | TA          | TA-1 | EP             | DP       | ZT II |
| 1                 | BL–WH            | RD                      | YL                      | R   | R          | R          | R     | R                   | R                                | R   | —    | тв          | TB-1 | Zone 3         | 1        | 1     |
| 27                | WH-OR            | GN                      | BK                      | Т   | Т          | Т          | Т     | Т                   | Т                                | Т   | E-1  | RA          | RA-1 | EP             | DP       |       |
| 2                 | OR–WH            | RD                      | YL                      | R   | R          | R          | R     | R                   | R                                | R   | M-1  | RB          | RB-1 | Zone 2         | 2        |       |
| 28                | WH–GN            | GN                      | BK                      | Т   | Т          | Т          |       | Т                   | Т                                | Т   | T-1  |             | TA-2 | EP             | DP       | ZT II |
| 3                 | GN–WH            | RD                      | YL                      | R   | R          | R          | —     | R                   | R                                | R   | R-1  | —           | TB-2 | Zone 1         | 3        | 2     |
| 29                | WH-BR            | GN                      | BK                      | Т   | Т          | Т          | —     | Т                   | Т                                | Т   | T1-1 | —           | RA-2 | Night          | DP       |       |
| 4                 | BR–WH            | RD                      | YL                      | R   | R          | R          | —     | R                   | R                                | R   | R1-1 | —           | RB-2 | Chime          | 4        |       |
| 30                | WH-SL            | GN                      | BK                      | Т   | Т          |            | _     | Т                   | _                                |     | GND  | _           | TA-3 | External       |          |       |
|                   |                  |                         |                         |     |            |            |       |                     |                                  |     |      |             |      | Ione<br>Ringer | DLR<br>1 |       |
| 5                 | SL-WH            | RD                      | YL                      | R   | R          | —          | —     | R                   | _                                | —   | —    | —           | TB-3 | 4              |          |       |
| 31                | RD—BL            | GN                      | BK                      | Т   | Т          | —          |       | Т                   | _                                | -   | E-2  | —           | RA-3 | External       |          |       |
|                   |                  |                         |                         |     |            |            |       |                     |                                  |     |      |             |      | Ione<br>Ringer | DLR<br>2 |       |
| 6                 | BL–RD            | RD                      | YL                      | R   | R          | —          | —     | R                   | —                                | —   | M-2  | —           | RB-3 | 3              |          |       |
| 32                | RD-OR            | GN                      | BK                      | Т   | Т          | _          |       | Т                   | _                                |     | T-2  | _           | TA-4 | External       |          |       |
|                   |                  |                         |                         |     |            |            |       |                     |                                  |     |      |             |      | Ringer         | 3        |       |
| 7                 | OR–RD            | RD                      | YL                      | R   | R          | —          | —     | R                   | —                                | —   | R-2  |             | TB-4 | 2              |          |       |
| 33                | RD–GN            | GN                      | BK                      | Т   | Т          | —          |       | Т                   | _                                | —   | T1-2 | —           | RA-4 | External       |          |       |
|                   |                  |                         |                         |     |            |            |       |                     | Fax<br>Brnch                     |     |      |             |      | Ringer         | ULR<br>4 |       |
| 8                 | GN–RD            | RD                      | YL                      | R   | R          | —          | —     | R                   |                                  | —   | R1-2 | —           | RB-4 | 1              |          |       |

Table 4-1 MDF Cable Connections

| MDF<br>Pin<br>N0. | Running<br>Cable | Station<br>Cable<br>DTU | Station<br>Cable<br>ETW | ESI    | SLI<br>(8) | SLI<br>(4) | OPX    | COI/<br>COID<br>(8) | COI<br>COIB<br>or<br>COID<br>(4) | DID    | TLI          | DTI/<br>PRT | BRT          | ECR                             | DPH      | BSU        |
|-------------------|------------------|-------------------------|-------------------------|--------|------------|------------|--------|---------------------|----------------------------------|--------|--------------|-------------|--------------|---------------------------------|----------|------------|
|                   |                  |                         |                         |        |            | S          | econ   | d ETU               |                                  |        |              |             |              |                                 |          |            |
| 34<br>9           | RD–BR<br>BR–RD   | GN<br>RD                | BK<br>YL                | T<br>R | T<br>R     | T<br>R     | T<br>R | T<br>R              | T<br>R                           | T<br>R | GND          | _           | TA-1<br>TB-1 | EP<br>Zone 3                    | DP<br>1  | ZT II<br>1 |
| 35                | RD–SL            | GN                      | BK                      | Т      | Т          | Т          | Т      | Т                   | Т                                | Т      | E-1          |             | RA-1         | EP                              | DP       |            |
| 10                | SL-RD            | RD                      | YL                      | R      | R          | R          | R      | R                   | R                                | R      | M-1          | —           | RB-1         | Zone 2                          | 2        |            |
| 36<br>11          | BK–BL<br>BL–BK   | GN<br>RD                | BK<br>YL                | T<br>R | T<br>R     | T<br>R     | _      | T<br>R              | T<br>R                           | T<br>R | T-1<br>R-1   | _           | TA-2<br>TB-2 | EP<br>Zone 1                    | DP<br>3  | ZT II<br>2 |
| 37                | BK–OR            | GN                      | BK                      | Т      | Т          | Т          |        | Т                   | Т                                | Т      | T1-1         |             | RA-2         | Night                           | DP       |            |
| 12                | OR–BK            | RD                      | YL                      | R      | R          | R          | —      | R                   | R                                | R      | R1-1         | —           | RB-2         | Chime                           | 4        |            |
| 38<br>13          | BK–GN<br>GN–BK   | GN<br>RD                | BK<br>YL                | T<br>R | T<br>R     | _          | _      | T<br>R              | _                                | _      | GND          | _           | TA-3<br>TB-3 | External<br>Tone<br>Ringer<br>4 | DLR<br>1 |            |
| 39<br>14          | BK–BR<br>BR–BK   | GN<br>RD                | BK<br>YL                | T<br>R | T<br>R     | _          | _      | T<br>R              | _                                | _      | E-2<br>M-2   | _           | RA-3<br>RB-3 | External<br>Tone<br>Ringer<br>3 | DLR<br>2 |            |
| 40<br>15          | BK–SL<br>SL–BK   | GN<br>RD                | BK<br>YL                | T<br>R | T<br>R     | _          | _      | T<br>R              | _                                | _      | T-2<br>R-2   | _           | TA-4<br>TB-4 | External<br>Tone<br>Ringer<br>2 | DLR<br>3 |            |
| 41<br>16          | YL–BL<br>BL–YL   | GN<br>RD                | BK<br>YL                | T<br>R | T<br>R     | _          | _      | T<br>R              | Fax<br>Brnch                     | _      | T1-2<br>R1-2 | _           | RA-4<br>RB-4 | External<br>Tone<br>Ringer<br>1 | DLR<br>4 |            |

| Table 4-1 | MDF Cable | Connections | (Continued)  |
|-----------|-----------|-------------|--------------|
| 14010 1 1 |           | ••••••••    | (0011111000) |

| MDF<br>Pin<br>N0. | Running<br>Cable | Station<br>Cable<br>DTU | Station<br>Cable<br>ETW | ESI | SLI<br>(8) | SLI<br>(4) | ОРХ   | COI/<br>COID<br>(8) | COI<br>COIB<br>or<br>COID<br>(4) | DID | TLI  | DTI/<br>PRT | BRT  | ECR          | DPH     | BSU   |
|-------------------|------------------|-------------------------|-------------------------|-----|------------|------------|-------|---------------------|----------------------------------|-----|------|-------------|------|--------------|---------|-------|
|                   |                  |                         |                         |     |            |            | Third | ETU                 |                                  |     |      |             |      |              |         |       |
| 42                | YL–OR            | GN                      | BK                      | Т   | Т          | Т          | Т     | Т                   | Т                                | Т   | GND  | —           | TA-1 | FP           | DP      | ZT II |
| 17                |                  |                         | VI                      | Б   | Б          | Б          | Б     | Б                   | Б                                | Б   |      |             | TB-1 | Zone 3       | 1       | 1     |
| 17                | UK-IL            | RD                      | TL                      | ĸ   | ĸ          | ĸ          | ĸ     | ĸ                   | ĸ                                | ĸ   | _    |             | 10-1 |              |         |       |
| 43                | YL–GN            | GN                      | BK                      | Т   | Т          | Т          | Т     | Т                   | Т                                | Т   | E-1  | —           | RA-1 | EP<br>Zone 2 | DP<br>2 |       |
| 18                | GN–YL            | RD                      | YL                      | R   | R          | R          | R     | R                   | R                                | R   | M-1  | _           | RB-1 | 2010 2       |         |       |
| 44                | YL–BR            | GN                      | BK                      | Т   | Т          | Т          | —     | Т                   | Т                                | Т   | T-1  | —           | TA-2 | EP           | DP      | ZT II |
|                   |                  |                         |                         |     |            |            |       |                     |                                  |     |      |             |      | Zone 1       | 3       | 2     |
| 19                | BR–YL            | RD                      | YL                      | R   | R          | R          | —     | R                   | R                                | R   | R-1  | —           | TB-2 |              |         |       |
| 45                | YL–SL            | GN                      | BK                      | Т   | Т          | Т          | —     | Т                   | Т                                | Т   | T1-1 | —           | RA-2 | Night        | DP      |       |
|                   |                  |                         |                         |     |            |            |       |                     |                                  |     |      |             |      | Chime        | 4       |       |
| 20                | SL-YL            | RD                      | YL                      | R   | R          | R          | —     | R                   | R                                | R   | R1-1 | —           | RB-2 |              |         |       |
| 46                | VI–BL            | GN                      | Bk                      | Т   | Т          | —          | —     | Т                   | —                                | —   | GND  | —           | TA-3 | Ext          | DLR     |       |
| 21                | BL–VI            | RD                      | YL                      | R   | R          | —          | —     | R                   | —                                | —   | _    | —           | TB-3 | Ringer 4     | 1       |       |
| 47                | VI–OR            | GN                      | BK                      | Т   | Т          |            | —     | Т                   | —                                | _   | E-2  | _           | RA-3 | Ext          | DLR     |       |
| 22                | OR–VI            | RD                      | YL                      | R   | R          | —          | —     | R                   | _                                | —   | M-2  | —           | RB-3 | Ringer 3     | 2       |       |
| 48                | VI–GN            | GN                      | BK                      | Т   | Т          | -          | _     | Т                   | —                                | _   | T-2  | _           | TA-4 | Ext          | DLR     |       |
| 23                | GN–VI            | RD                      | YL                      | R   | R          | —          | —     | R                   | —                                | —   | R-2  | —           | TB-4 | Ringer 2     | 3       |       |
| 49                | VI–BR            | GN                      | BK                      | Т   | Т          |            | _     | Т                   | Fax                              |     | T1-2 | _           | RA-4 | Ext Tone     | DLR     |       |
| 24                | BR–VI            | RD                      | YL                      | R   | R          | —          | —     | R                   | Brnch                            | —   | R1-2 | —           | RB-4 | Ringer 1     | 4       |       |
| 50                | —                | —                       | —                       |     | —          | —          | —     | —                   |                                  |     |      |             | —    |              |         |       |
| 25                | _                | —                       | —                       | —   | —          | —          | —     | _                   | —                                | —   | —    | —           | —    |              |         |       |

Table 4-1 MDF Cable Connections (Continued)

**PFT** circuits are only connected to AMP3.

 $\square$  AMP1 is connected to S1, S2, and S3.

AMP2 is connected to S4, S5, and S6.

AMP3 is connected to S7 and S8.

Table 4-2 MDF PFT Connections (J3 Onl y)

| MDF Pin<br>Number | PFT<br>Connection |          |  |  |  |  |
|-------------------|-------------------|----------|--|--|--|--|
| 26                | Not Used          | Not Used |  |  |  |  |
| 1                 | Not Used          | Not Used |  |  |  |  |
| 27                | Not Used          | Not Used |  |  |  |  |
| 2                 | Not Used          | Not Used |  |  |  |  |
| 28                | Not Used          | Not Used |  |  |  |  |
| 3                 | Not Used          | Not Used |  |  |  |  |
| 29                | Not Used          | Not Used |  |  |  |  |
| 4                 | Not Used          | Not Used |  |  |  |  |
| 30                | Not Used          | Not Used |  |  |  |  |
| 5                 | Not Used          | Not Used |  |  |  |  |
| 31                | Not Used          | Not Used |  |  |  |  |
| 6                 | Not Used          | Not Used |  |  |  |  |
| 32                | Not Used          | Not Used |  |  |  |  |
| 7                 | Not Used          | Not Used |  |  |  |  |
| 33                | Not Used          | Not Used |  |  |  |  |
| 8                 | Not Used          | Not Used |  |  |  |  |
| 34                | Not Used          | Not Used |  |  |  |  |
| 9                 | Not Used          | Not Used |  |  |  |  |
| 35                | Not Used          | Not Used |  |  |  |  |
| 10                | Not Used          | Not Used |  |  |  |  |
| 36                | Not Used          | Not Used |  |  |  |  |
| 11                | Not Used          | Not Used |  |  |  |  |
| 37                | Not Used          | Not Used |  |  |  |  |
| 12                | Not Used          | Not Used |  |  |  |  |
| 38                | Not Used          | Not Used |  |  |  |  |
| 13                | Not Used          | Not Used |  |  |  |  |
| 39                | Not Used          | Not Used |  |  |  |  |
| 14                | Not Used          | Not Used |  |  |  |  |
| 40                | Not Used          | Not Used |  |  |  |  |
| 15                | Not Used          | Not Used |  |  |  |  |
| 41                | Not Used          | Not Used |  |  |  |  |
| 16                | Not Used          | Not Used |  |  |  |  |

| MDF Pin<br>Number | PI<br>Conne | FT<br>ection                            |
|-------------------|-------------|-----------------------------------------|
| 12                | PET1 _ CO   |                                         |
| 42                | (Tip)       |                                         |
| 47                |             |                                         |
| 17                | PFI1 - CO   |                                         |
|                   | (Ring)      |                                         |
| 43                | PFT1 – SLI  |                                         |
|                   | (Tip)       |                                         |
| 18                | PFT1 – SLI  |                                         |
|                   | (Ring)      |                                         |
| 44                | PFT1 – SLT  |                                         |
|                   | (Tip)       |                                         |
| 19                | PFT1 – SLT  |                                         |
|                   | (Ring)      |                                         |
| 45                | PFT2 – CO   |                                         |
|                   | (Tip)       |                                         |
| 20                | PFT2 – CO   |                                         |
|                   | (Ring)      | POWER                                   |
| 46                | PFT2 – SLI  | FAILURE                                 |
|                   | (Tip)       |                                         |
| 21                | PFT2 – SLI  | (Amp 3                                  |
|                   | (Ring)      | Connections                             |
| 47                | PFT2 – SLT  | Only)                                   |
|                   | (Tip)       | ,,,,,,,,,,,,,,,,,,,,,,,,,,,,,,,,,,,,,,, |
| 22                | PFT2 – SLT  |                                         |
|                   | (Ring)      |                                         |
| 48                | PFT3 – CO   |                                         |
|                   | (Tip)       |                                         |
| 23                | PFT3 – CO   |                                         |
|                   | (Ring)      |                                         |
| 49                | PFT3 – SLI  |                                         |
|                   | (Tip)       |                                         |
| 24                | PFT3 – SLI  |                                         |
|                   | (Ring)      |                                         |
| 50                | PFT3 – SLT  |                                         |
|                   | (Tip)       |                                         |
| 25                | PFT3 – SLT  |                                         |
|                   | (Ring)      |                                         |
|                   |             |                                         |

- PFT circuits are only connected to AMP3.
- AMP1 is connected to S1, S2, and S3.
- AMP2 is connected to S4, S5, and S6.
- AMP3 is connected to S7 and S8.

### 2.5 Power Failure Transfer

The Power Failure Transfer relay is located in the KSU. When selecting a Single Line Telephone for power failure transfer, make sure it matches the CO line dialing type (10 pps, 20 pps, or DTMF) where it is connected. A Single Line Telephone with a ground button must be used with Ground Start Trunks. Figure 4-2 Power Failure Transfer Connections is a relay diagram. The relay is shown with the power ON.

3 PFT Circuits for each B64-U10 KTU

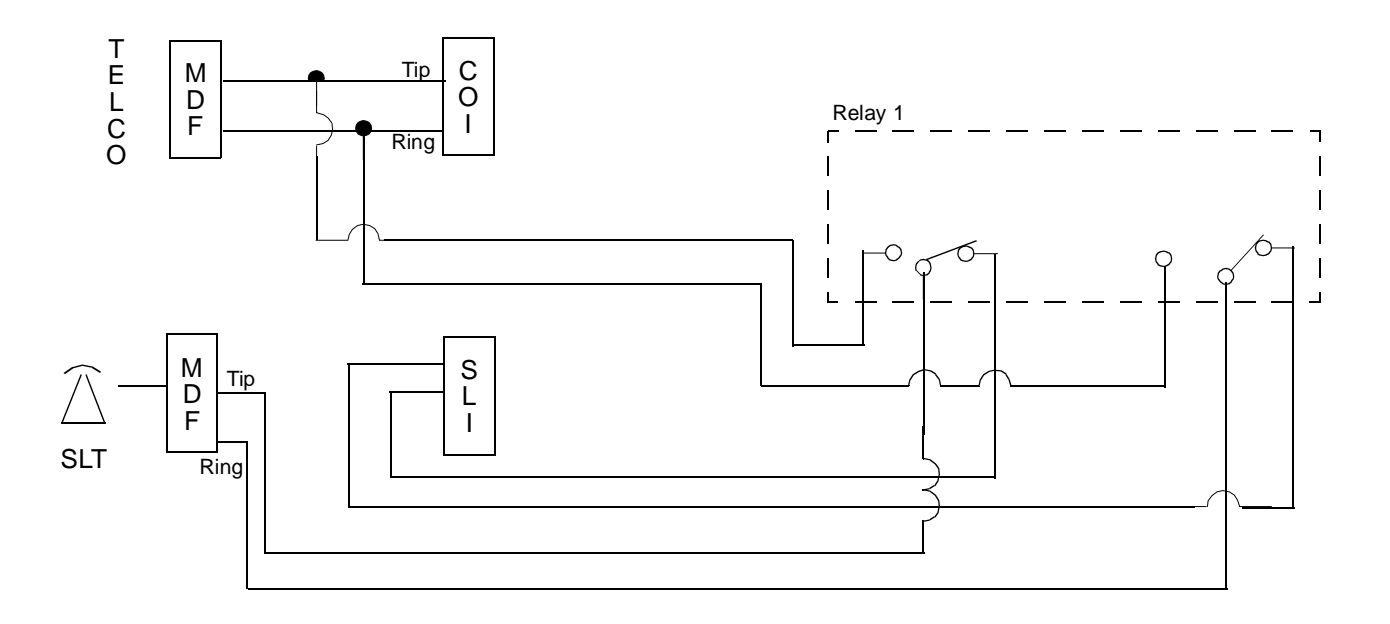

Figure 4-2 Power Failure Transfer Connections

### 2.6 Fax CO Branch Connection

This connection is made via the fourth port on any COI(4)-U10, COIB(4)-U10, or COID(4)-U10 ETU. Refer to Figure 4-3 Fax CO Branch Connection. The facsimile machine is connected to the eighth port for the specified slot where the COI(4)-U10, COIB(4)-U10, or COID(4)-U10 ETU is installed.

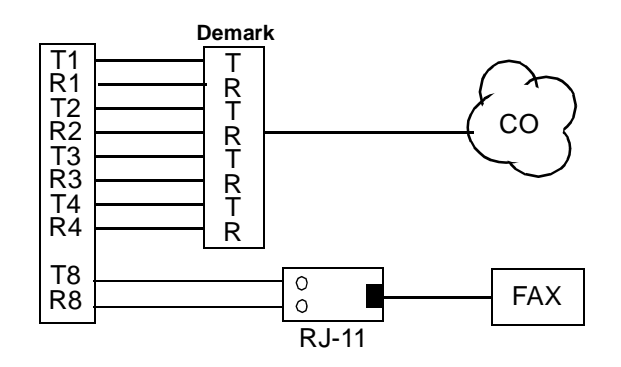

Figure 4-3 Fax CO Branch Connection

SECTION 3 INSTALLING BASIC AND EXPANSION KSUS

The compact design of the Electra Elite 192 KSU provides easy installation. The KSUs can be floor mounted or wall mounted. Only the Basic KSU can be floor mounted. The floor mounting option is for demonstration purposes only. The information in this section provides detailed instructions for installing the KSU.

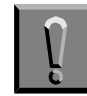

Before installing the system; observe the following precautions.

- Before beginning installation, ensure that the Power Supply Unit (PSU) is OFF and that the power cord is disconnected from the AC outlet.
- O not touch the soldered surfaces of the ETUs.

### 3.1 General Information

3.1.1 Basic KSU

The B64-U10 KSU provides service for outside lines, Attendant Consoles, and interconnection of the station terminals. The B64-U10 KSU provides 64 ports and has two fixed and eight flexible slots. The first fixed slot is reserved for the CPUB()-U10 ETU in the basic KSU or for the EXP-U10 ETU in expansion KSUs. The second fixed slot is for the MIFA-U10 or MIFM-U10 ETU. A Power Supply Unit (P64-U10 PSU) and backup batteries are provided with the basic KSU.

3.1.2 Expansion KSUs

The B64-U10 KSU is also used as the expansion unit that can be attached to the basic KSU to provide an additional 64 ports. Two expansion units can be added to the Electra Elite 192 system, providing a maximum of 192 ports. Each expansion KSU provides eight flexible slots and accommodates 8-channel interface cards. A Power Supply Unit (P64-U10 PSU) and backup batteries are included with each expansion unit.

The installation instructions provided in this chapter apply to the basic B64-U10 KSU and the expansion B64-U10 KSUs unless otherwise specified.

## 3.2 Removing the KSU Cover

To access the battery, cables, and ETU slots, the front cover must be removed.

1. Loosen the screw that is located near the ON/OFF switch, on the right side of the KSU. Do not remove screw from the unit.

2. To remove the front panel, slide it to the right and pull.

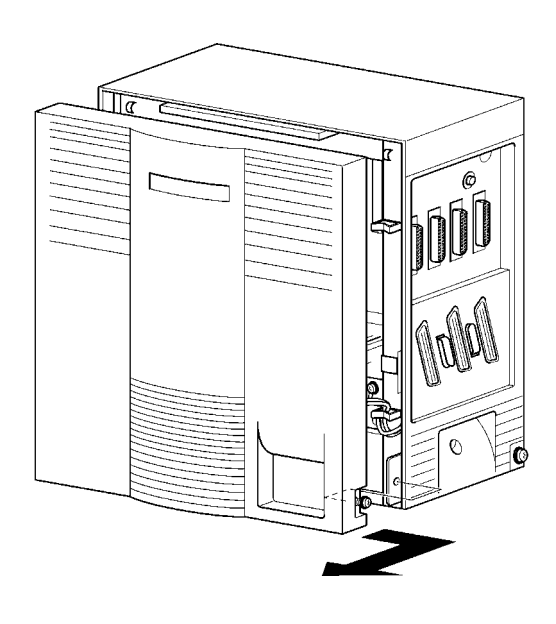

Figure 4-4 Removing the Front Panel of the KSU

## 3.3 Installing a Front Cover Extender (FCE-U10 Unit)

When installing a VDH2(8)-U10 ETU, a Front Cover Extender is required to allow for the cabling.

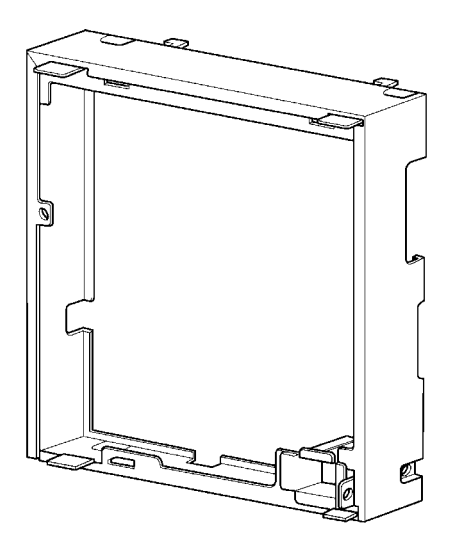

Figure 4-5 Front Cover Extender (FCE-U10 Unit)

When installing a VDH2(8)-U10 ETU, install the cable clamp on the KSU frame as shown in Figure 4-6 Mounting the Cable Clamp on the KSU Frame.

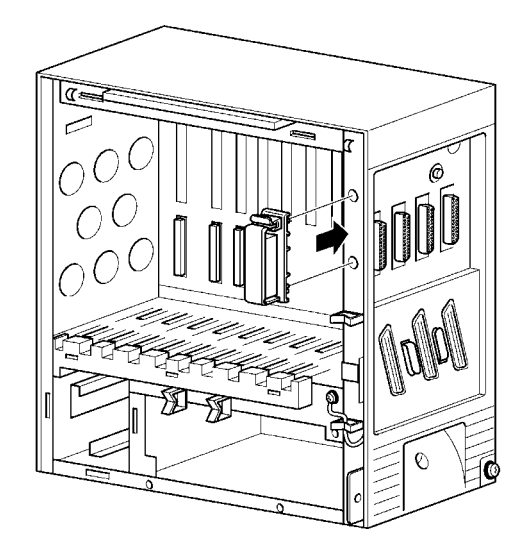

#### Figure 4-6 Mounting the Cable Clamp on the KSU Frame

2. Attach the sponge (provided) to the inner surface of the clamp lining and close the clamp over the cables as shown in Figure 4-7 Attaching the Sponge to the Clamp.

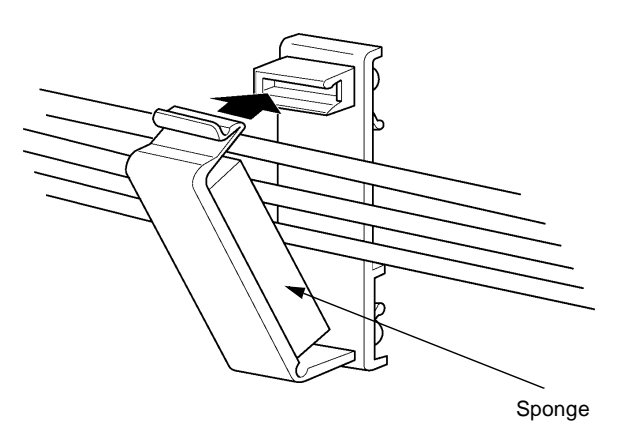

Figure 4-7 Attaching the Sponge to the Clamp

3. Place the hooks at the top of the cover (previously removed) into the hangers on the extender and slide left to engage. Attach the front cover to the front cover extender using the two screws. Refer to Figure 4-8 Attaching the Front Cover and Front Cover Extender.

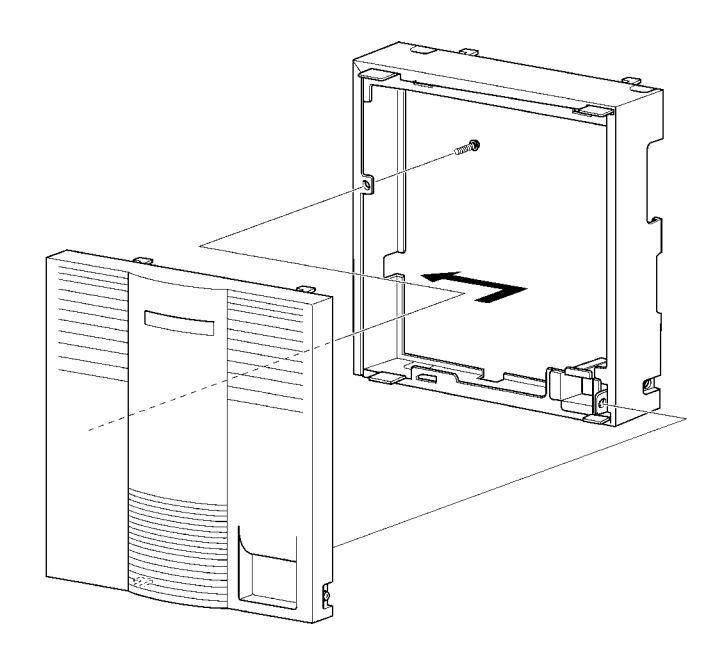

#### Figure 4-8 Attaching the Front Cover and Front Cover Extender

4. To install the front cover and front cover extender on the KSU, place the hooks at the top of the front extender in the KSU slots and slide left to engage. Install the provided screw. Refer to Figure 4-9 Attaching the Front Cover and the Front Cover Extender to the KSU.

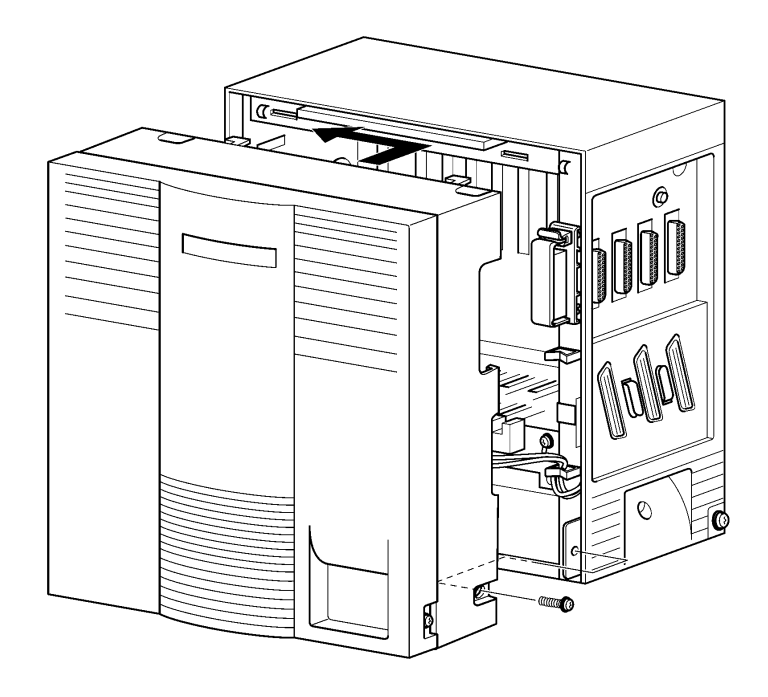

Figure 4-9 Attaching the Front Cover and the Front Cover Extender to the KSU

### 3.4 Securing Cables Using the Velcro Strap

Amphenol cables attached to the side of the KSU can be secured using the provided velcro strap. When wall mounting, this should be done prior to attaching the KSU to the wall mount bracket.

1. Thread the velcro strap through the hook on the back side of the KSU.

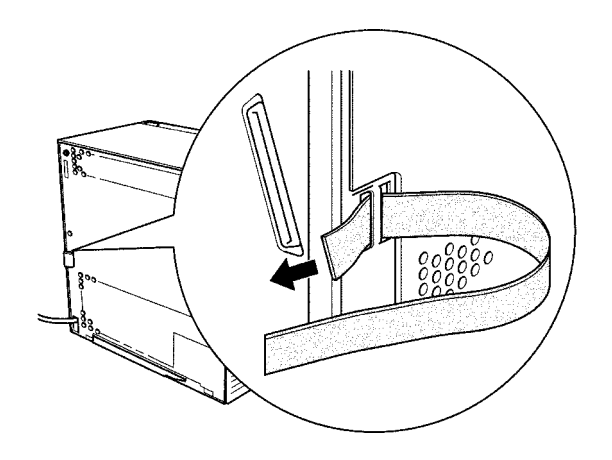

Figure 4-10 Threading the Velcro Strap Through the Hook on the KSU

 To install Expansion KSUs, use the Expansion Cable (included with the EXP-U10 ETU) to connect the CPUB()-U10 ETU to the Expansion ETU. Secure the Expansion Cable to the KSU Frame using tie wraps. To only install a basic KSU, proceed to the next step.

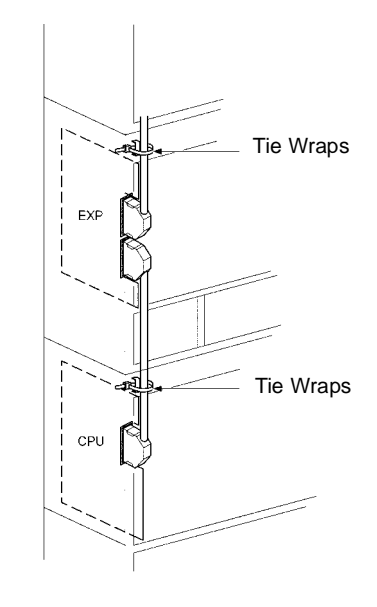

Figure 4-11 Connecting the Expansion Cable

3. When one or two amphenol cables are attached to the KSU, the velcro strap can be threaded around the cable and through the hooks.

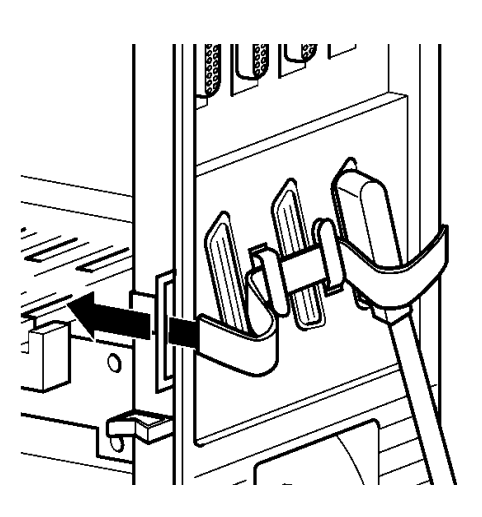

Figure 4-12 Threading the Velcro Strap to Secure One or Two Amphenol Cables

4. When all three amphenol cables are used, the velcro strap is threaded around the cables and attached to the KSU.

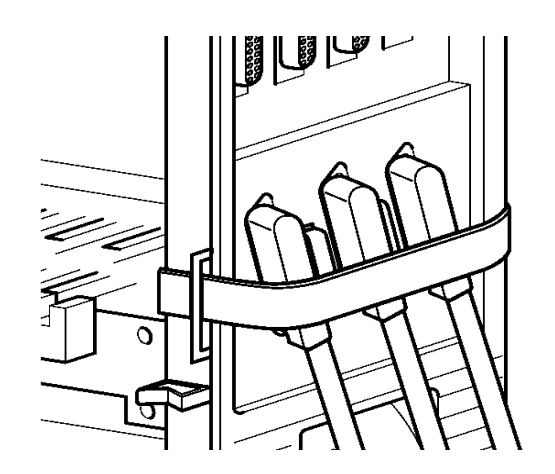

Figure 4-13 Threading the Velcro Strap to Secure Three Amphenol Cables

#### 3.5 Wall Mounting the Basic KSU

1. Before wall mounting the KSU, Use the four (locally provided) screws to attach the wall mount bracket to the wall as shown in Figure 4-14 Attaching the Wall Mount Bracket.

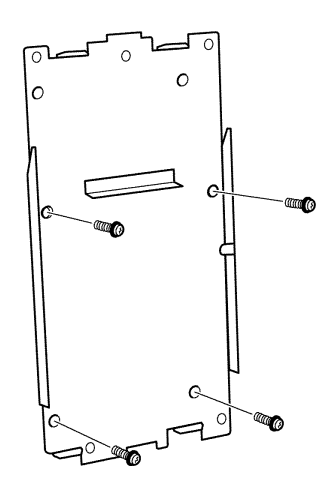

Figure 4-14 Attaching the Wall Mount Bracket

2. After the bracket is mounted to the wall, peel off the spacer backing. Place and adhere the spacer to the position shown in Figure 4-15 Attaching the Wall Mount Bracket with Spacer.

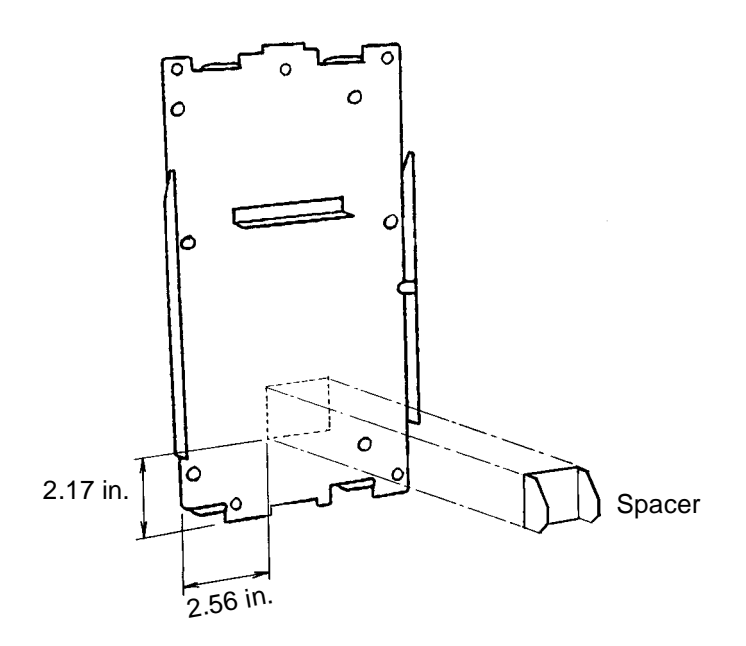

Figure 4-15 Attaching the Wall Mount Bracket with Spacer

3. Hang the KSU on the two hooks protruding from the wall mount bracket as shown in Figure 4-16 Hanging the Basic KSU on the Bracket.

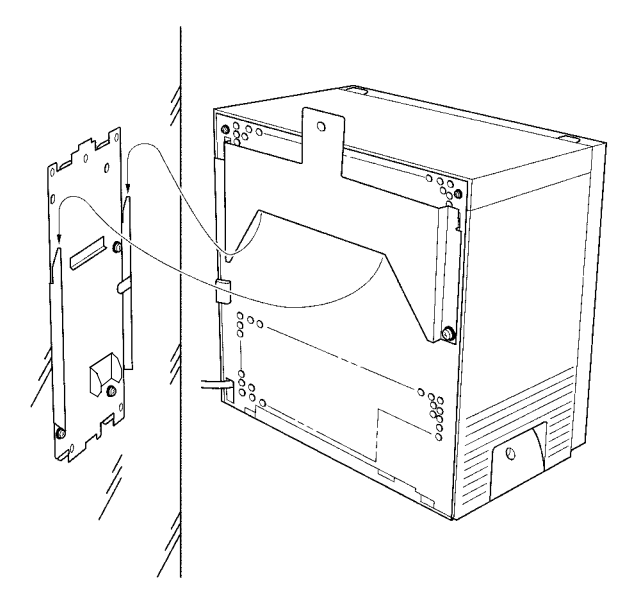

Figure 4-16 Hanging the Basic KSU on the Bracket

4. Secure the KSU to the wall by placing a screw (locally provided) and washer into the hole in the center of the wall mount bracket as shown in Figure 4-17 Securing the Basic KSU to the Wall.

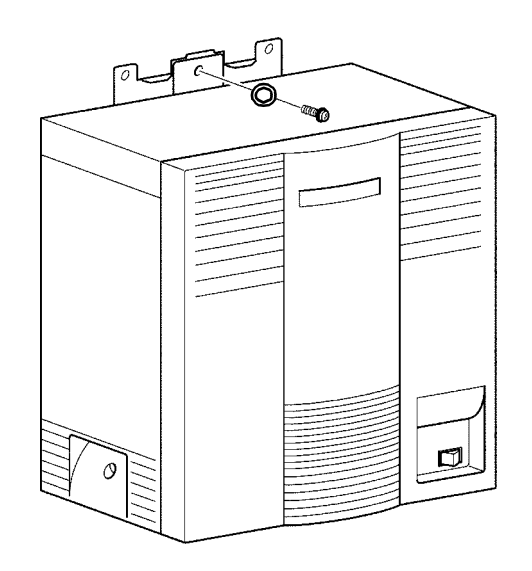

Figure 4-17 Securing the Basic KSU to the Wall

### 3.6 Wall Mounting the Expansion KSU

1. Fit the bottom of the Expansion Wall Mount Bracket to the top of the Basic Wall Mount Bracket. Refer to Figure 4-18 Attaching the Expansion Wall Mount Bracket to the Basic Wall Mount Bracket.

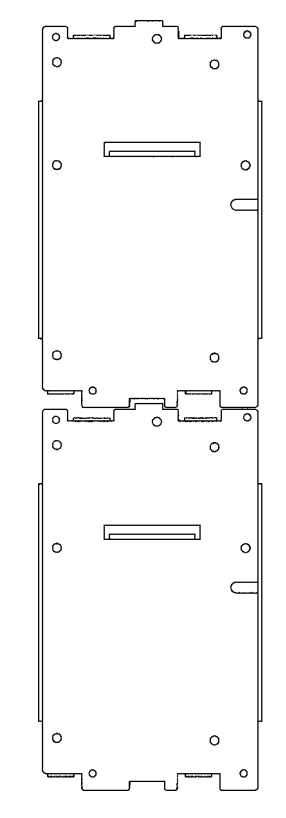

# Figure 4-18 Attaching the Expansion Wall Mount Bracket to the Basic Wall Mount Bracket

- 2. Hang the KSU on the two hooks protruding from the expansion wall mount bracket as shown in Figure 4-16 Hanging the Basic KSU on the Bracket.
- 3. To secure the KSU to the wall, install a screw (locally provided) in the hole in the center of the wall mount bracket as shown in Figure 4-24 Securing the KSU to the Floor Mounting Bracket.

## 3.7 Rack Mounting the Basic KSU

 Mount the RAK-U10 Unit to the equipment rack using the six provided screws. Refer to Figure 4-19 RAK-U10 Unit and KSU. Use three screws on the right side (at 1, 2, and 3) and three screws on the left side.

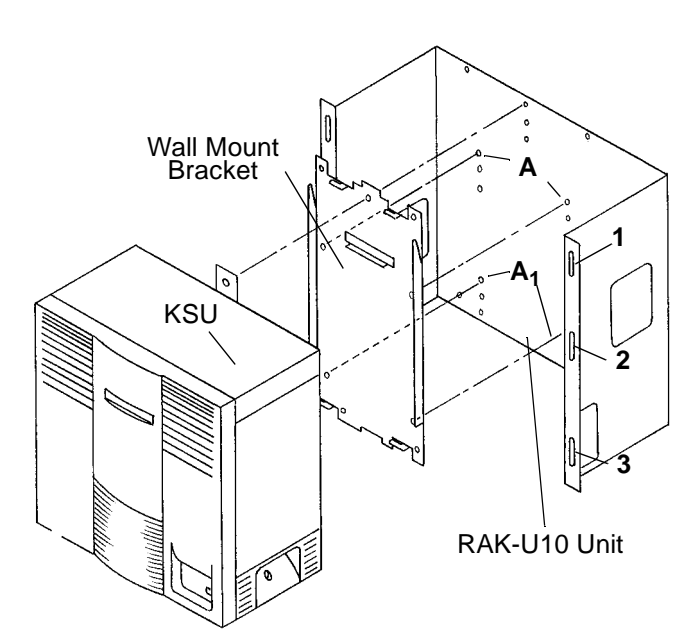

Figure 4-19 RAK-U10 Unit and KSU

 Mount the Wall Mount Bracket onto the RAK-U10 Unit using the four provided screws. Install two screws in the upper holes (at A) and two screws in the lower holes (at A<sub>1</sub>). 3. After the bracket is mounted to the RAK-U10 Unit, hang the KSU on the two hooks protruding from the Wall Mount Bracket, as shown in Figure 4-20 Hanging the KSU on the Bracket.

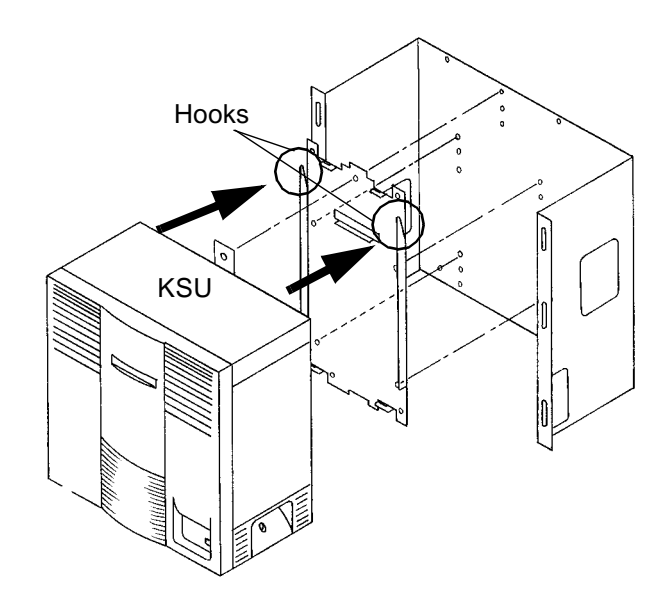

Figure 4-20 Hanging the KSU on the Bracket

 Secure the KSU to the RAK-U10 Unit by installing a provided screw into the KSU tab and bracket hole A<sub>2</sub>. Refer to Figure 4-21 Securing the KSU to the RAK-U10 Unit.

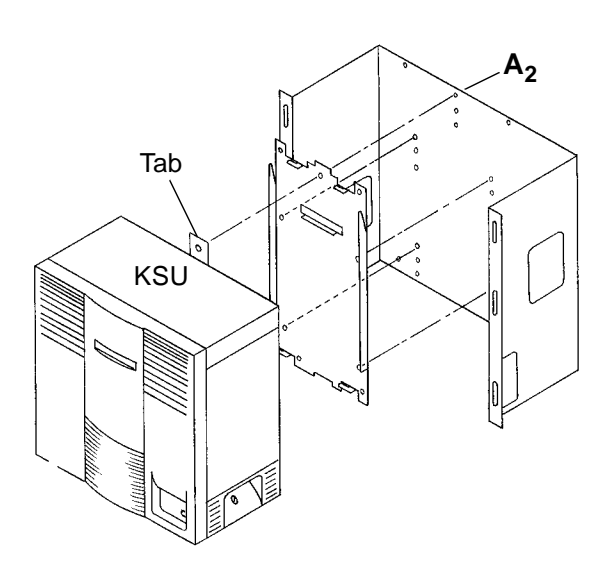

Figure 4-21 Securing the KSU to the RAK-U10 Unit

### 3.8 Rack Mounting the Expansion KSU

1. Refer to Figure 4-22 Location for Rack Mounting the KSUs, for the proper location of rack mounting the Basic KSU and the Expansion KSUs.

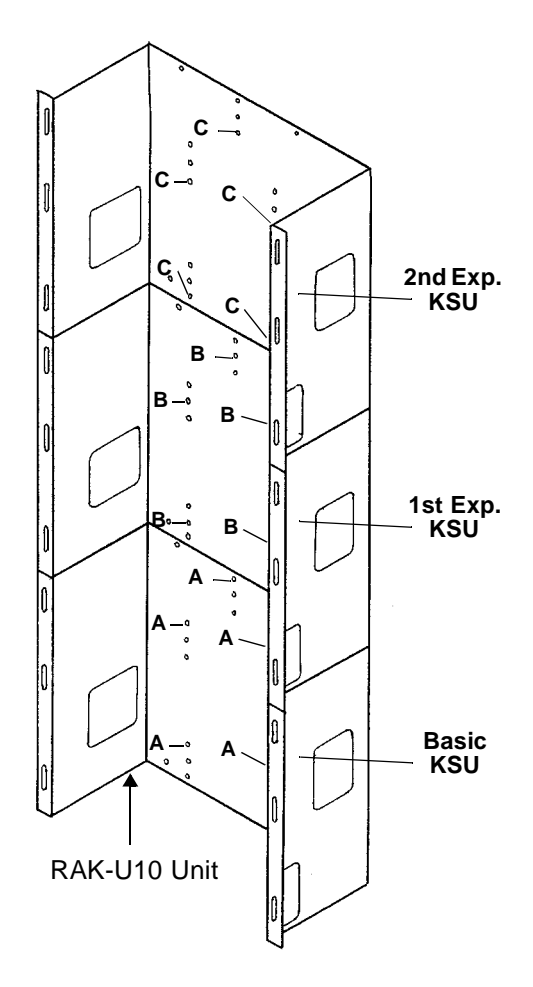

Figure 4-22 Location for Rack Mounting the KSUs

- 2. The Basic KSU is installed in the lower position of the rack mounting bracket. The Basic KSU is secured using the five threaded screw holes marked **A**.
- 3. The 1st Expansion KSU is installed in the center position and is secured using the five threaded screw holes marked **B**.
- 4. The 2nd Expansion KSU is installed in the upper position and is secured using the five threaded screw holes marked **C**.

### 3.9 Floor Mounting the Basic KSU

Only the B64-U10 KSU with no expansion KSU can be floor mounted.

- 1. Use the four locally provided screws to attach the floor mount bracket to the floor.
- 2. Slide the KSU over the four hooks protruding from the floor mount bracket as shown in Figure 4-23 Floor Mounting the Basic KSU.

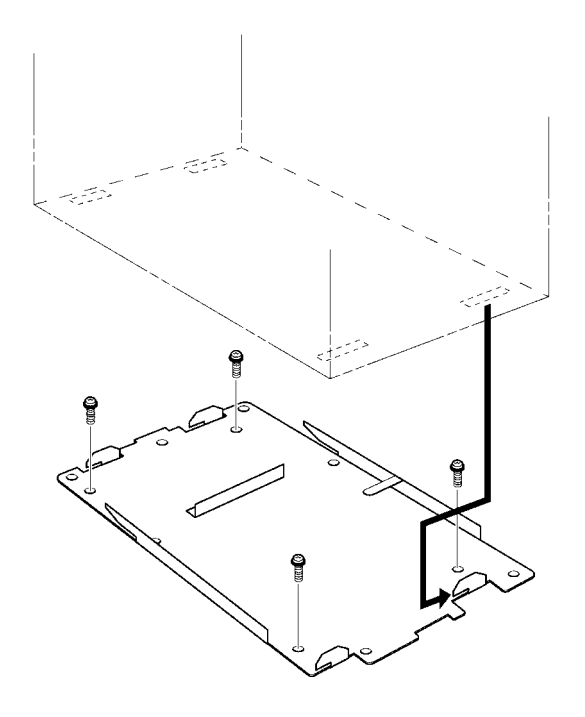

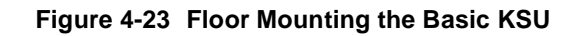

3. To secure the KSU to the floor mounting bracket, install the two screws as indicated in Figure 4-24 Securing the KSU to the Floor Mounting Bracket.

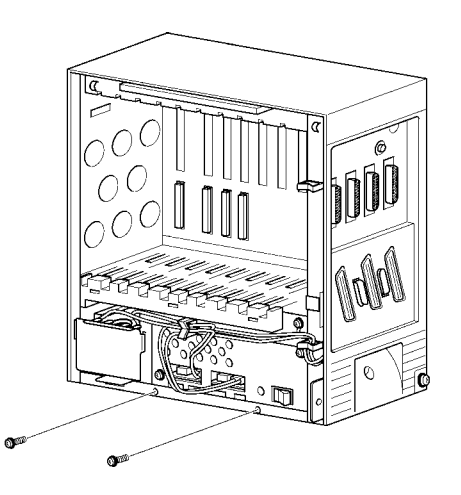

Figure 4-24 Securing the KSU to the Floor Mounting Bracket

## 3.10 Cable Routing

- 3.10.1 Connecting the Battery Expansion Cables on the KSU
  - 1. Use the DC Expansion Cable (included with the EXP-U ETU) to connect the **BATTERY EXT** on the Basic KSU to the **BATTERY EXT** of the Expansion KSU.

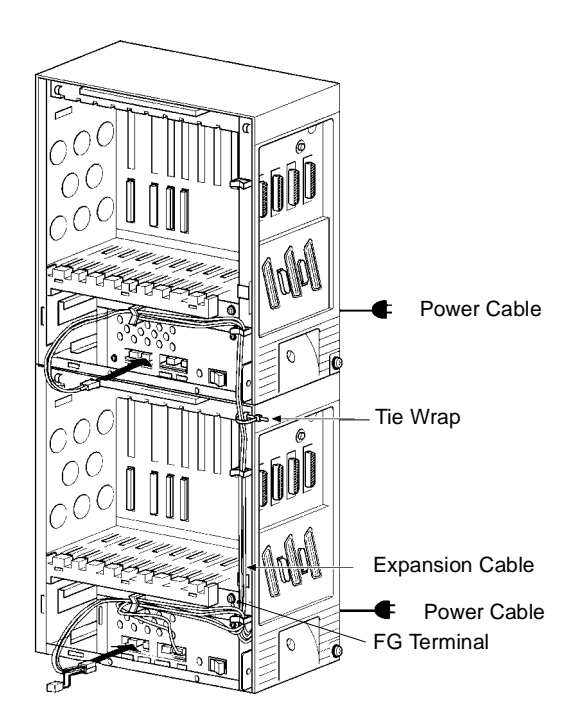

Figure 4-25 Connecting DC Expansion Cables

2. To connect an Expansion KSU, use the two screws to attach the FG plate to the Basic and Expansion KSUs. Refer to Figure 4-26 Attaching the Frame Ground Plate. (When installing a second Expansion KSU, another FG plate is required.)

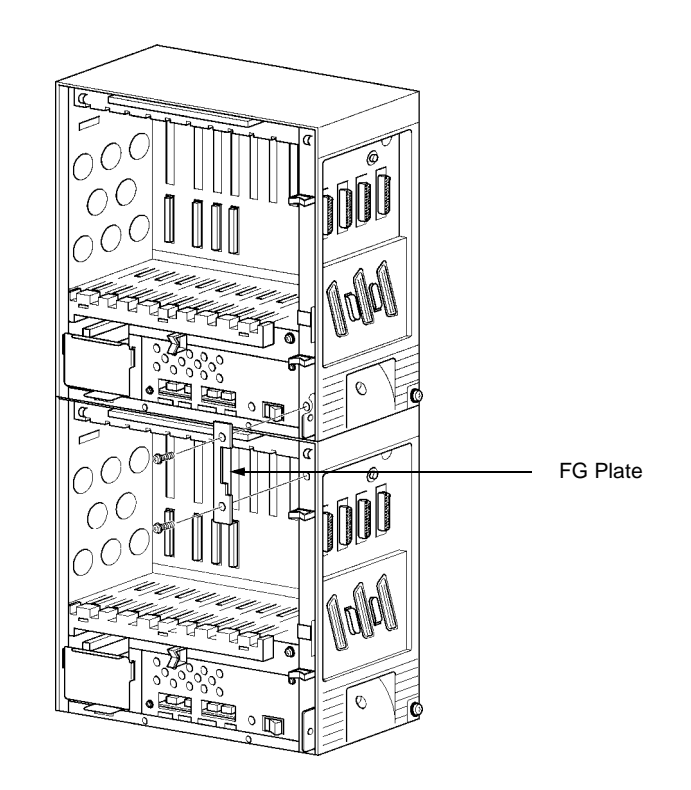

#### Figure 4-26 Attaching the Frame Ground Plate

3.10.2 Grounding Requirements

The KSUs must be properly grounded. The Electra Elite KSUs are provided with a typical AC third-wire ground. If this ground is questionable, an alternative ground must be provided.

1. Connect the grounding cable (green wire) to the ground terminal on the right side of the Basic KSU. *The locally provided grounding cable AWG must be greater than #16.* 

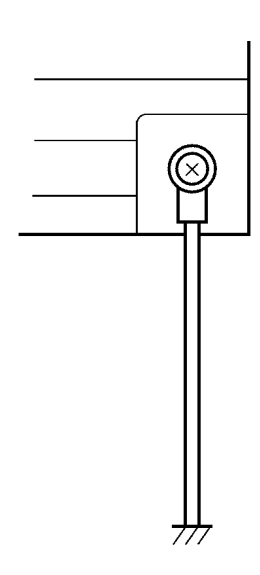

#### Figure 4-27 KSU Grounding

- 2. Provide a suitable ground inside of a building in accordance with local telephone company procedures.
- 3. When no suitable ground is available, a ground rod should be installed in accordance with the operating procedures of the local telephone company.

## 3.11 Replacing the Power Supply Unit in the KSU

The Electra Elite 192 system has a P64-U10 PSU for each KSU. The Power Supply Unit has a battery backup interface and accepts 117 Vac and outputs +5V and -24V to the system.

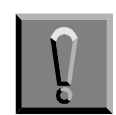

Before replacing the PSU, remove the defective PSU and verify that the power cord on the replacement PSU is unplugged.

- 3.11.1 Connecting the Power Supply Unit to the Basic KSU
  - 1. Connect the 8-wire cable from the PSU to the connector on the backboard of the KSU.

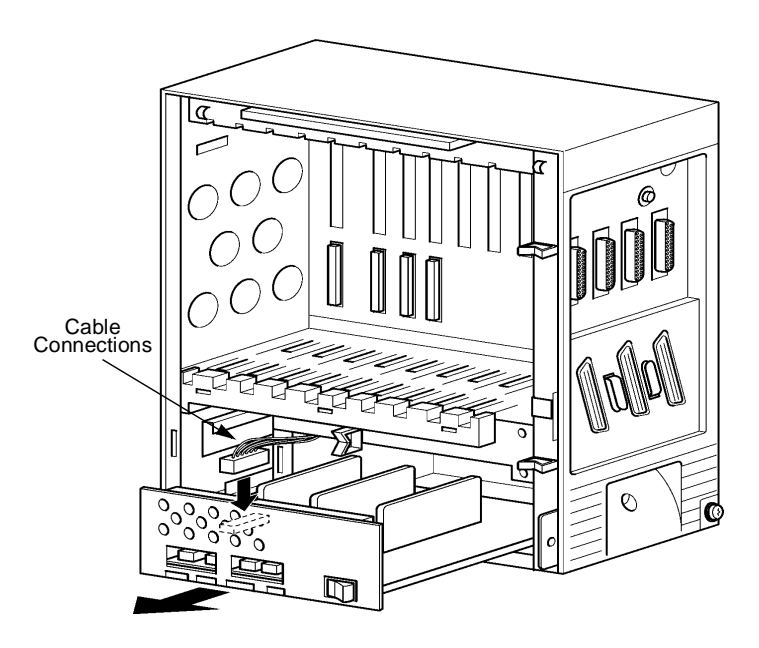

Figure 4-28 Connecting Wires to the PSU

2. Install the P64-U10 PSU into the bottom space of the KSU and attach to the KSU using the two provided screws.

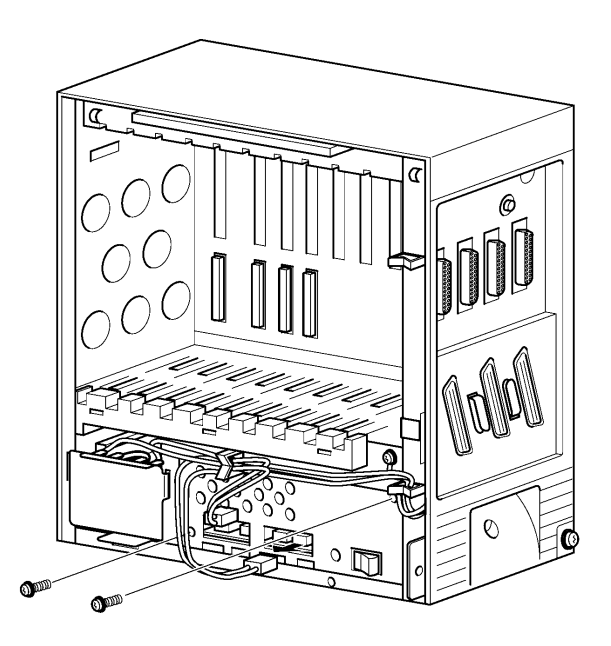

Figure 4-29 Mounting the PSU onto the KSU

3. Lead the KSU power cable through the clamp and connect the PSU as shown in Figure 4-30 Connecting the PSU Power Cable to the Basic KSU.

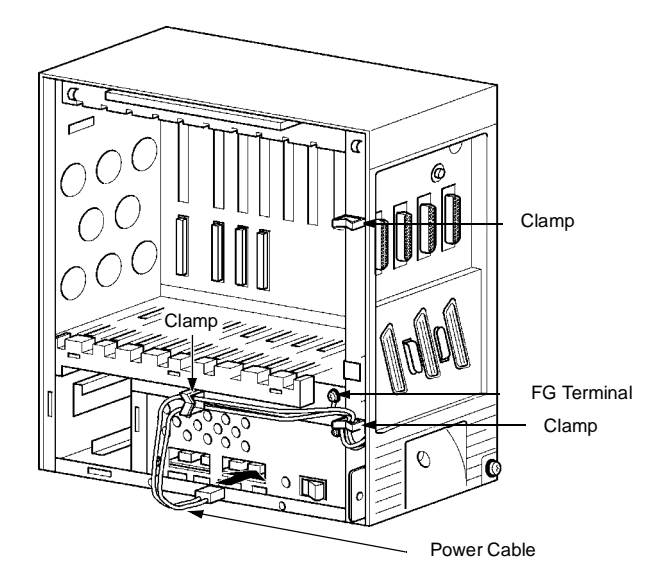

Figure 4-30 Connecting the PSU Power Cable to the Basic KSU

- 3.11.2 Connecting Battery Expansion Cables to the Expansion KSU
  - 1. Lead the Battery Expansion Cables (included in the Expansion KSU) through the clamps and tie them to the KSU with a tie wrap on the expansion KSU.

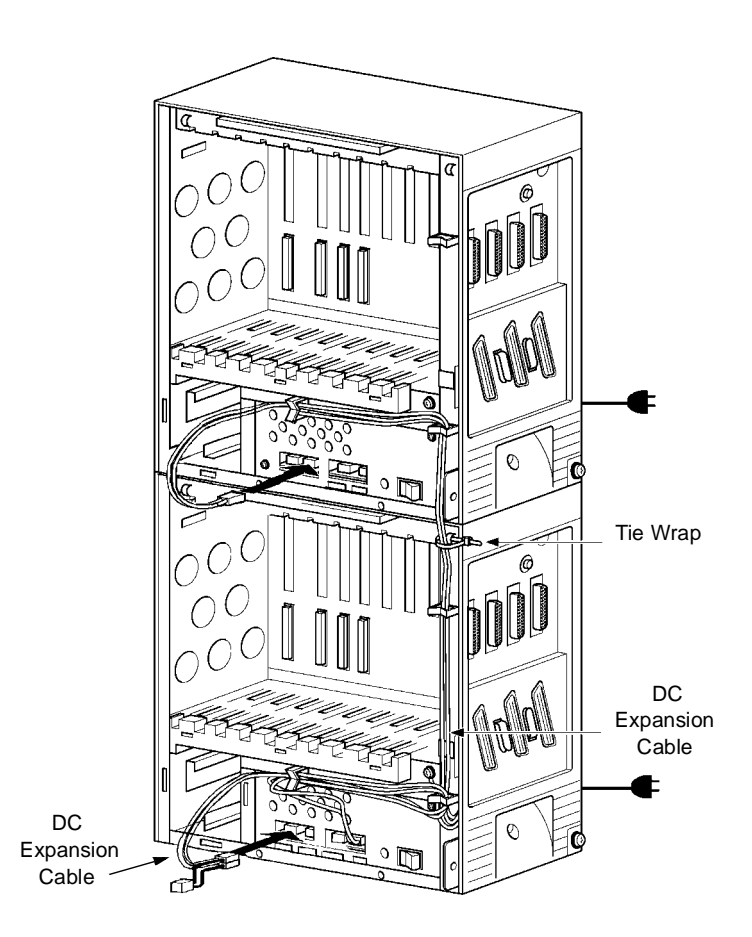

# Figure 4-31 Connecting Battery Expansion Cables to the Expansion KSU

2. When using two expansion KSUs, connect the PSU of each expansion KSU with the Battery expansion cables, lead the cables through the clamps, and tie them with a tie wrap.

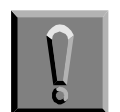

For continued protection against risk of fire, replace fuses with the same type and rating originally installed.

- 1. Turn off the power switch and remove the front cover on the KSU. (Refer to Figure 4-4 Removing the Front Panel of the KSU.)
- 2. Pull out the drawer that holds the PSU and disconnect the cable as shown in Figure 4-32 Removing the PSU from the KSU.

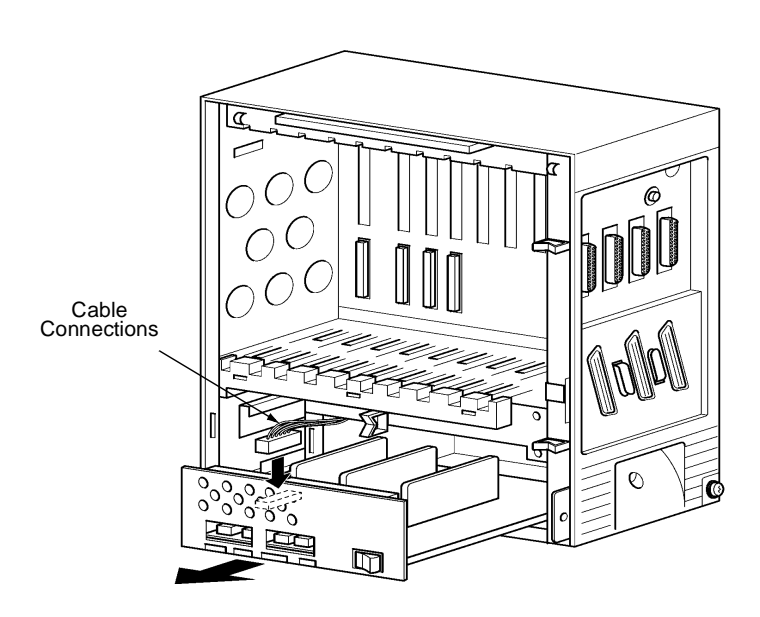

Figure 4-32 Removing the PSU from the KSU

Issue 6

3. Replace the fuses as necessary and return the PSU to the KSU. Fuse **F1** is a 125V, 6A fuse for AC input. Fuse **F101** is a 125V, 6.0A fuse for DC input.

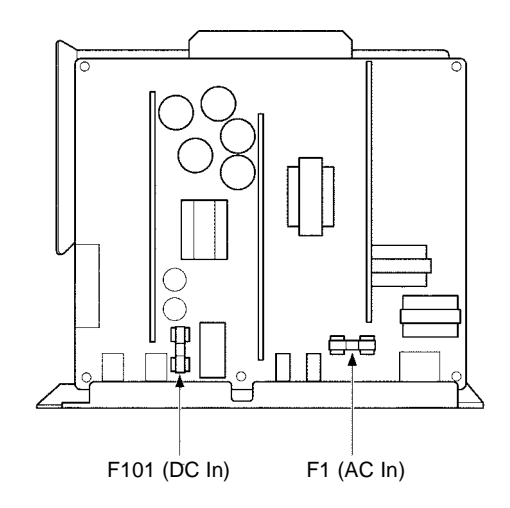

#### Figure 4-33 PSU Fuse Replacement

#### 3.12 Installing Built-In and External Batteries in the KSU

- 3.12.1 Built-In Battery Installation
  - 1. Connect the two batteries in series as shown in Figure 4-34 Connecting Built-In Batteries. The red cord attaches to the **red** terminal and the black cord attaches to the **black** terminal.

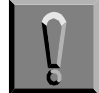

Be careful, and properly connect the terminals of the batteries.

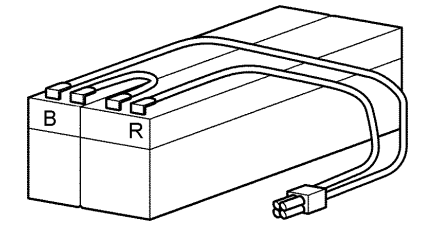

Figure 4-34 Connecting Built-In Batteries

- 2. Install the batteries into the bottom space at the left side the KSU. Refer to Figure 4-35 Placing the Batteries into the KSU.
- 3. Install the battery cover as illustrated in Figure 4-35 Placing the Batteries into the KSU.

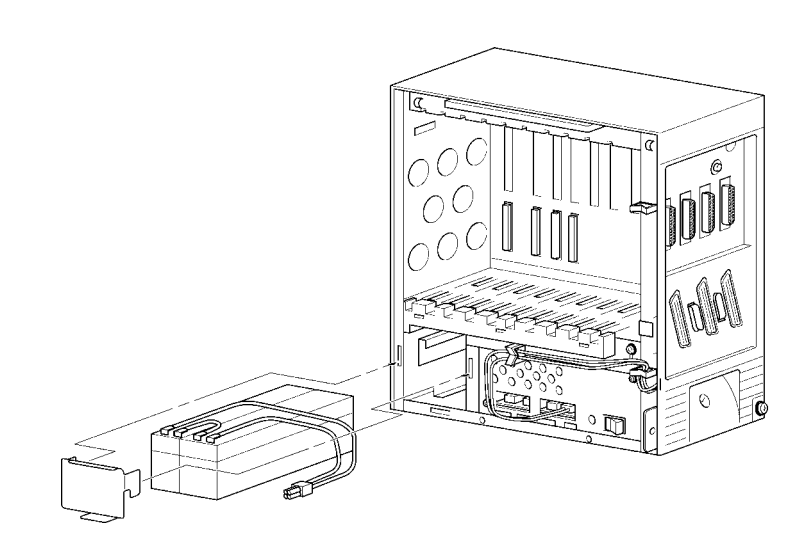

#### Figure 4-35 Placing the Batteries into the KSU

4. Connect the cable to the **BATTERY INT** connector of the PSU as shown in Figure 4-36 Connecting the Batteries to the Power Supply Unit.

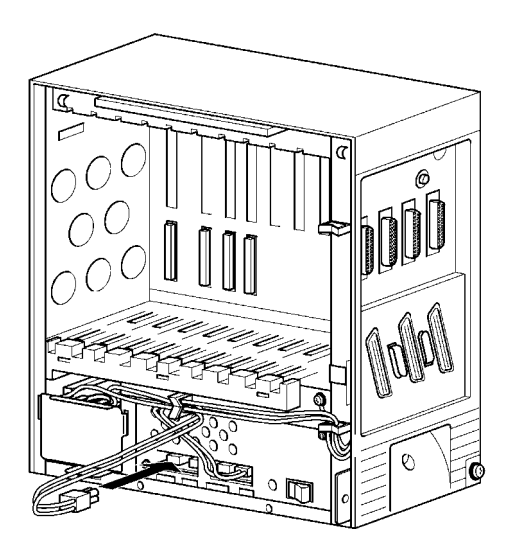

Figure 4-36 Connecting the Batteries to the Power Supply Unit

#### 3.12.2 External Battery Installation

Batteries that are purchased locally can be connected to the system as external batteries.

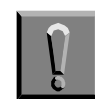

When installing external batteries, disconnect the battery cable for the built-in batteries from the BATTERY EXT connector of each KSU. When the built-in batteries are connected with the external batteries, a large charging current could flow from the external batteries to the built-in batteries and burn the battery cables.

3.12.2.1 Basic KSU

1. Connect cabling to the external batteries as shown in Figure 4-37 Connecting Cables for External Batteries in the Basic KSU.

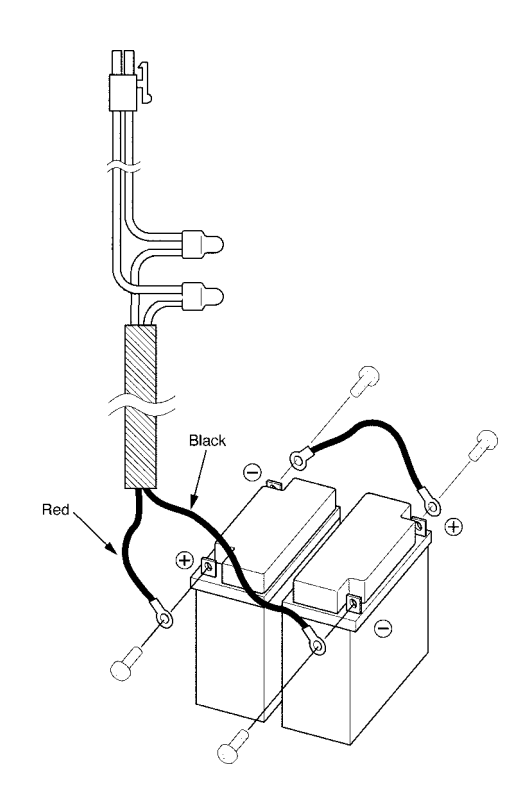

Figure 4-37 Connecting Cables for External Batteries in the Basic KSU

2. Connect the external batteries to the KSU in the location shown in Figure 4-38 Connecting the External Battery to the Basic KSU. Connect the external battery cable to the **EXT** connector on the PSU of the Basic KSU. Bundle any extra cabling together.

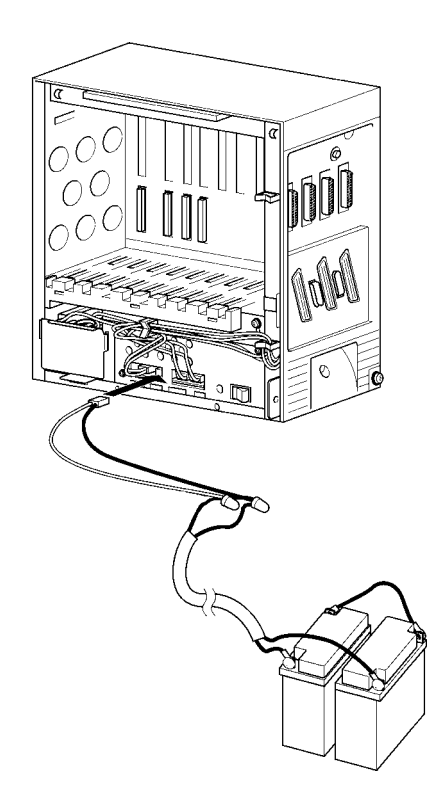

# Figure 4-38 Connecting the External Battery to the Basic KSU

3. Route the cables through the clamps on the KSU as shown in Figure 4-39 Threading the Cables through the Clamps on the Basic KSU.

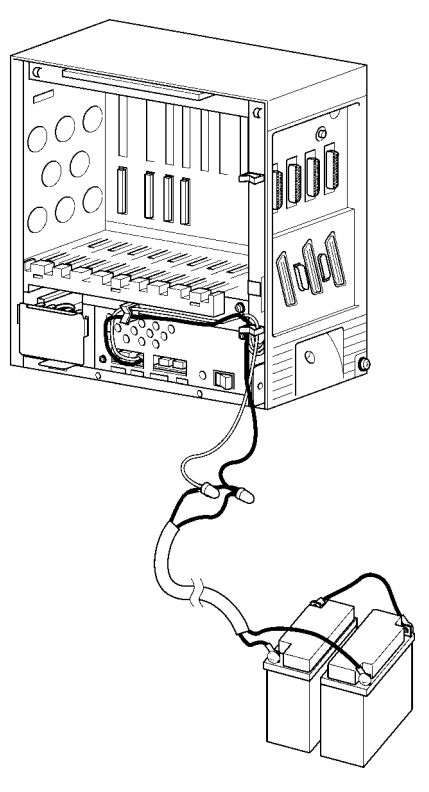

# Figure 4-39 Threading the Cables through the Clamps on the Basic KSU

 Before putting the cover on the Basic KSU, remove the knockout (indicated by the arrow) with nippers. Refer to Figure 4-40 Removing the Knockout on the Cover of the Basic KSU.

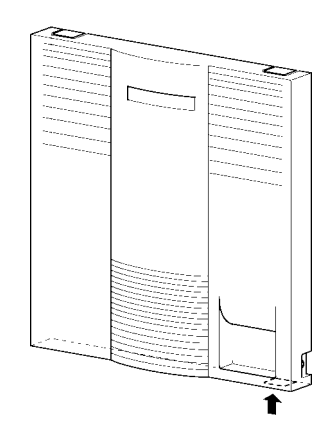

Figure 4-40 Removing the Knockout on the Cover of the Basic KSU

 Lead the battery cables through the knockout and secure the front cover on the Basic KSU. Refer to Figure 4-41 Leading the Battery Cables out of the Basic KSU.

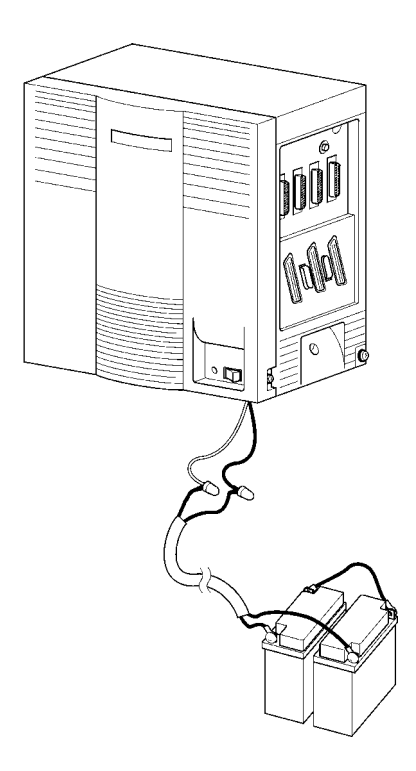

# Figure 4-41 Leading the Battery Cables out of the Basic KSU

#### 3.12.2.2 Expansion KSU

When connecting batteries to the Expansion KSUs, connections that must also be made to the Basic KSU are noted in the following instructions. Although a 3-cabinet drawing is not provided, the third KSU draws its external battery power by connecting a cable to the **EXT** connection of the second KSU. This provides a daisy-chain connection between all three KSUs.

 Connect cabling provided by NEC to the external batteries as shown in Figure 4-37 Connecting Cables for External Batteries in the Basic KSU.

2. Connect the external battery cable to the **EXT** connector on the PSU of the Basic KSU and the Expansion KSU as shown in Figure 4-42 External Battery Cable Installation. Bundle any extra cabling together.

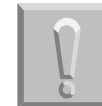

Connecting this cable to PSU EXT connector solves voltage drop problems.

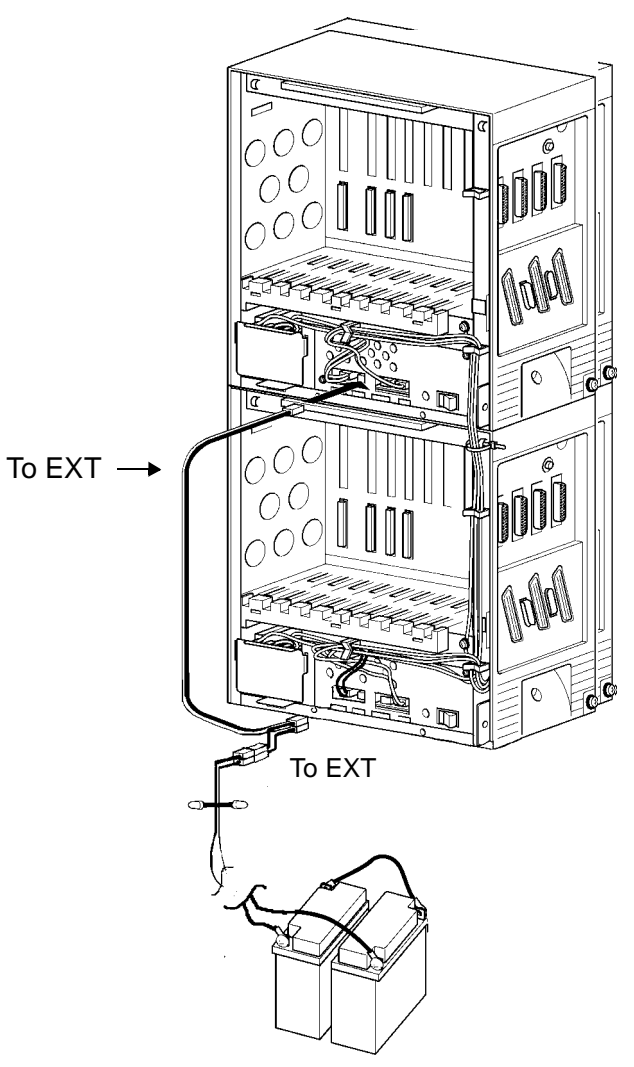

Figure 4-42 External Battery Cable Installation

 Connect the battery cable that comes from the Expansion KSU to the Basic KSU to the EXT connector on the PSU of the Basic KSU. Route the cables through the clamps on the Basic and Expansion KSUs as shown in Figure 4-43 Threading the Cables through the Clamps on the Basic and Expansion KSUs.

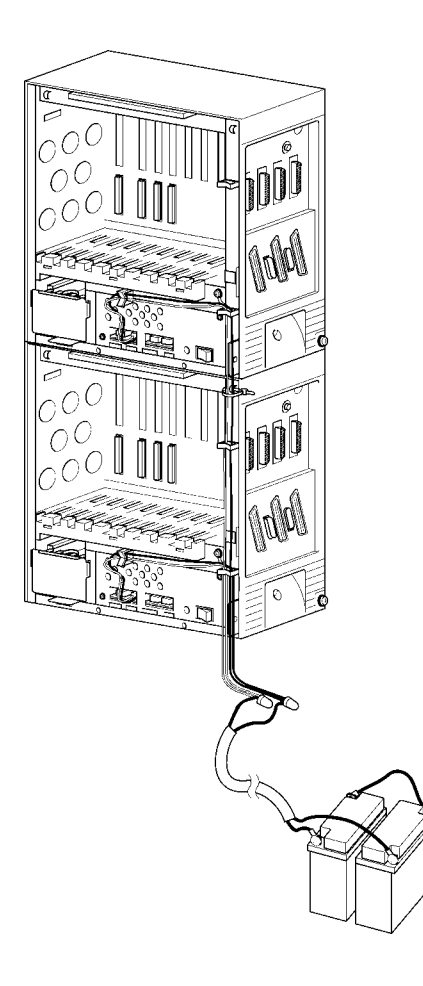

Figure 4-43 Threading the Cables through the Clamps on the Basic and Expansion KSUs
4. Connect the battery cable that comes from the Basic KSU to the extra battery connector of the battery cable above. Before putting the covers on the Basic and Expansion KSUs, remove the knockouts (indicated by the arrows) with nippers. On the Basic KSU, knockouts must be removed from the top and the bottom of the KSU cover. On the Expansion KSU, only the bottom knockout is removed. Refer to Figure 4-44 Removing the Knockouts on the Covers of Basic and Expansion KSUs.

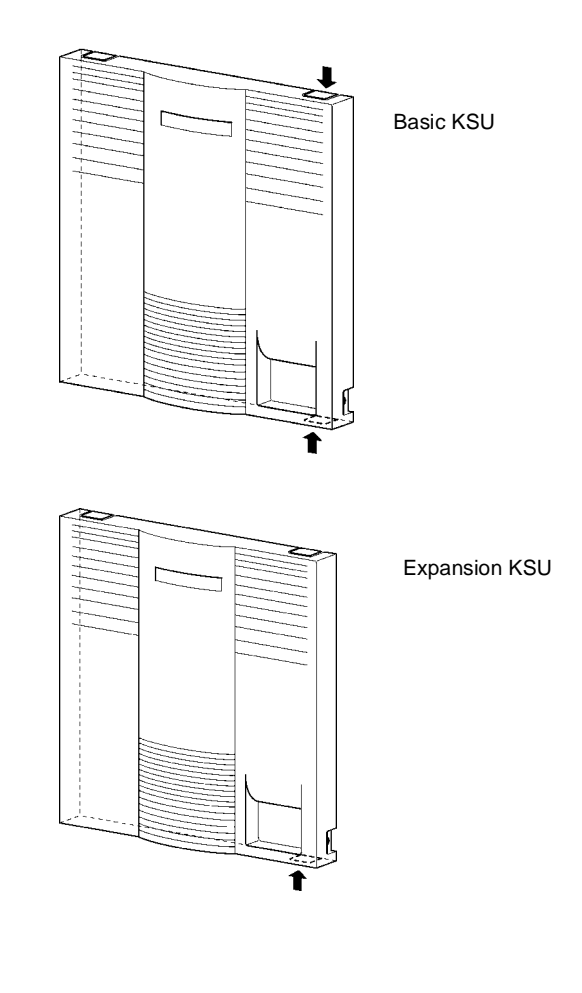

Figure 4-44 Removing the Knockouts on the Covers of Basic and Expansion KSUs

 Lead the battery cables through the knockouts on the Basic and Expansion KSUs and secure the front covers on the KSUs. Refer to Figure 4-45 Leading the Battery Cables out of the Basic and Expansion KSUs.

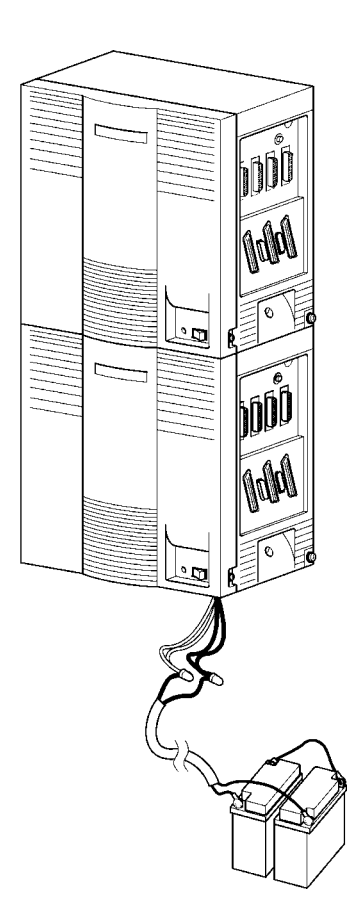

Figure 4-45 Leading the Battery Cables out of the Basic and Expansion KSUs

# Installing Electronic Telephone Units

SECTION 1 GENERAL INFORMATION

Each Electronic Telephone Unit (ETU) is installed in a slot in the Basic or Expansion KSU.

The B64-U10 KSU has 10 slots that are divided into three categories.

**CPU/EXP Slot** 

This is the first slot on the left in the KSU. A CPUB( )-U10 ETU must be installed in this slot in the Basic KSU and an EXP-U10 ETU must be installed in this slot in the Expansion KSU.

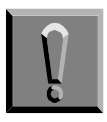

If the CPUB( )-U10 ETU is installed in slots S1~S8, it will be damaged!

### ISA/- Slot

This slot, the second slot in the KSU, is reserved for the MIFA-U10 or MIFM-U10 ETU.

Do not install a CPU or EXP ETU in this slot in the Expansion KSU.

### Interface Slots (S1~S8)

In the B64-U10 KSU, interface slots are physically located in slots 3~10 but are labeled S1~S8 on the KSU. All other interface ETUs can be installed in any of these slots.

Slots S1 and S2 of the B64-U10 KSU are universal slots that support the MIFA-U10 ETU or MIFM-U10 ETU.

This chapter describes each ETU and the installation procedures.

# SECTION 2 INSTALLATION

# 2.1 Installation Precautions

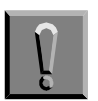

Observe the following precautions when installing the ETUs to avoid static electricity damage to hardware or exposure to hazardous voltages.

- The ETUs used in this system make extensive use of CMOS technology that is very susceptible to static; therefore, extreme care must be taken to avoid static discharge when handling ETUs.
- C Make all switch setting changes on the ETU before inserting it into the KSU.
- When installed, the component side of all ETUs must face the left side of the KSU. Ejector tabs are always on top. Refer to Figure 5-1 Inserting the ETU into the KSU.

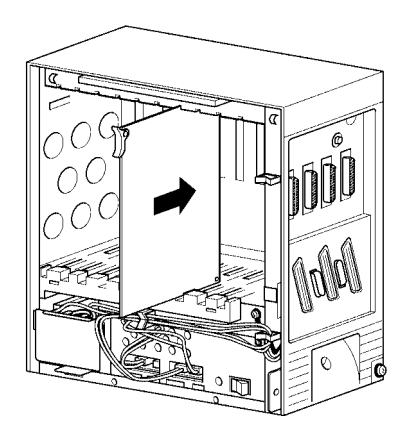

Figure 5-1 Inserting the ETU into the KSU

- When carrying an ETU, keep it in a conductive polyethylene bag to prevent damage due to static electricity.
- When handling an ETU, the installer must wear a grounded wrist strap to protect the ETU from static electricity.

When inserting or removing an ETU, be sure the wrist strap is connected to the Frame Ground Terminal on the KSU.

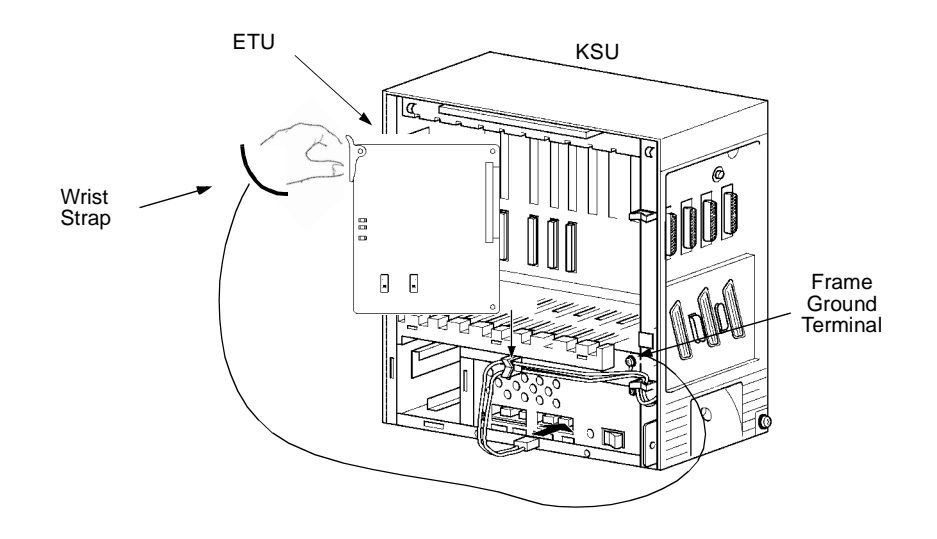

### Figure 5-2 Inserting or Removing ETUs from the KSU

When holding an ETU, do not touch the components or the soldered surfaces with your bare hands. Place one hand under the bottom corner of the ETU and with the other hand hold the ejector tab (located in the top corner of the ETU).

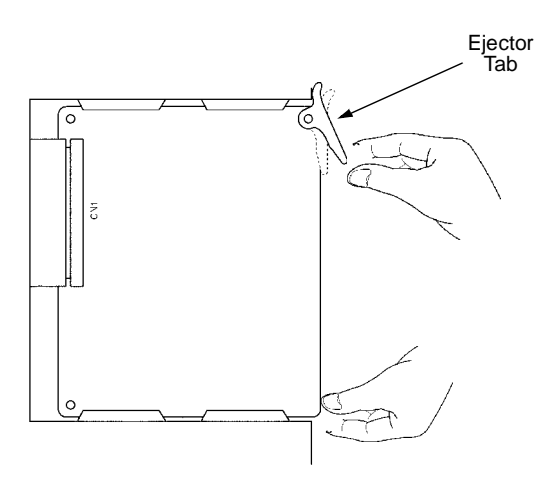

Figure 5-3 Handling an ETU

When setting switches on the ETU, wear a wrist strap and stand on a grounded conductive work surface to avoid static electricity.

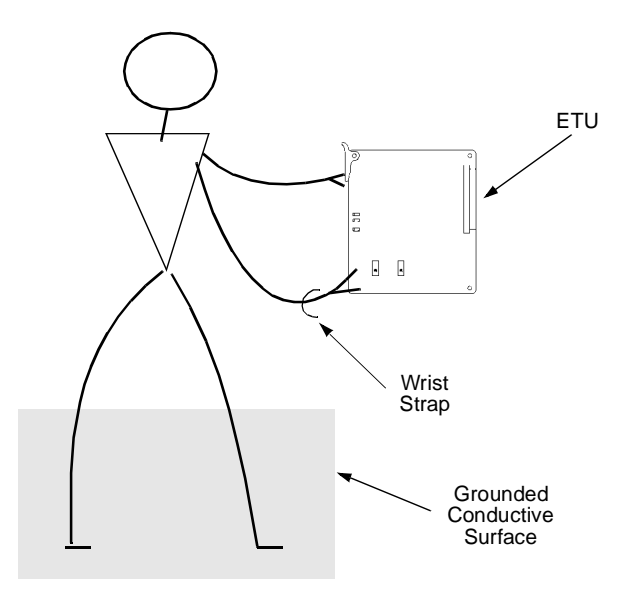

### Figure 5-4 Safety Precautions when Setting Switches on an ETU

⑦ Do not touch the surface of the ETU. A small screw driver can be used to change the switch settings when the installer follows the recommended safety precautions.

# 2.2 Inserting an ETU into the KSU Slots

- 1. To unlock the ETUs slots, move the slide bar to the left.
- 2. Slide the ETU into the proper slot in the KSU.
- 3. After the ETU is pushed all the way to the back of the KSU, move the slide bar to the right to lock the ETU slots.

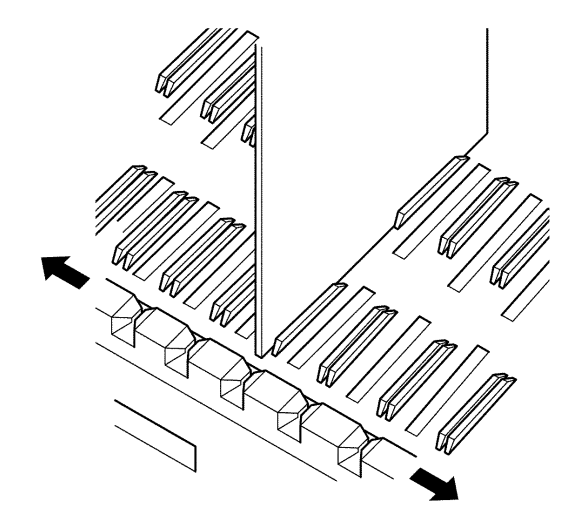

Figure 5-5 Sliding the ETU into the KSU Slot

# 2.3 Removing an ETU from the KSU

- 1. To unlock the ETUs, move the slide bar to the left.
- 2. Lift the ejector tab on the ETU and pull the ETU out of the slot.

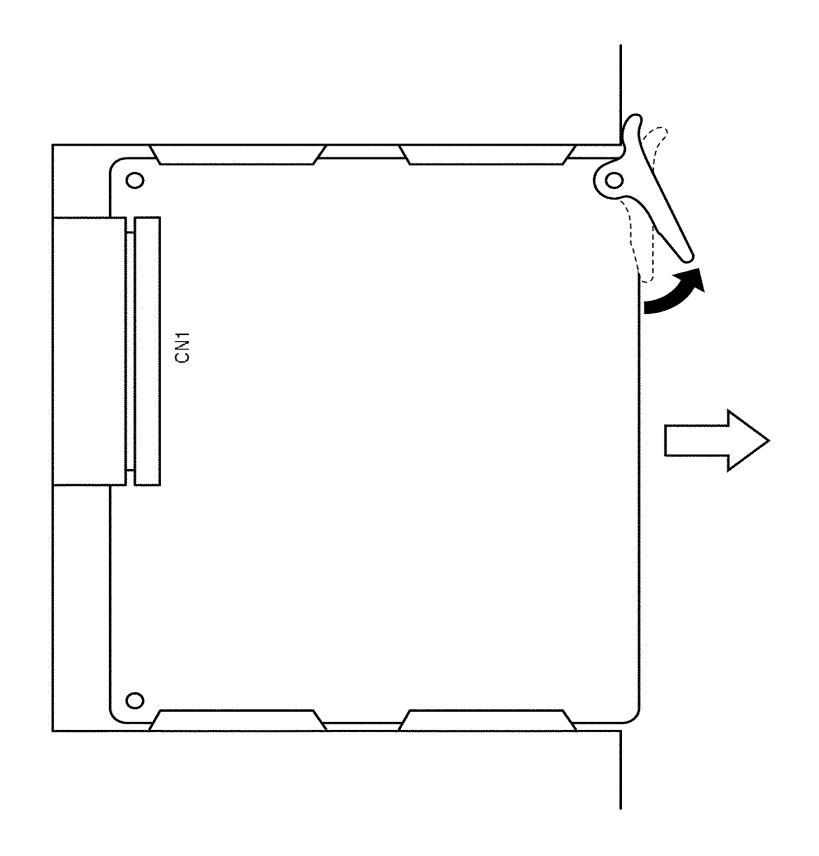

Figure 5-6 Lifting the Ejector Tabs on the ETU

3. To secure remaining ETUs, move slide bar to the right.

# SECTION 3 COMMON CONTROL UNITS

The Electronic Telephone units described in this section control the common functions of the KSU.

# 3.1 CPUB( )-U10 ETU

3.1.1 Description

The CPUB()-U10 ETU is the Central Processing Unit for the system. This ETU has a Central Processing Unit and a Microprocessing Unit and supports a maximum of 192 ports for the Electra Elite system.

A 32-bit microprocessor executes the programs stored on the Flash ROM ICs of the MPU unit. This controls the entire system when data is transferred to and from other ETUs.

This ETU provides the following items:

- Time Division Switch (TDSW)
- C Static Random Access Memory (SRAM)
- ② 32-bit Processor
- 4-channel DTMF Receiver (PBR)
- © Sixteen 4-party Conference Circuits
- Internal (digital music) Music-on-Hold source
- External Music-on-Hold input (also used for station background music)
- C Flash ROM
- Call Progress and DTMF Tone Generator
- Memory Backup Battery (Retains memory for approximately 21 days)
   A second second se
- C Key Function (KF)/Multifunction (MF) Registration

3.1.2 Installation

Each system must have this ETU in the CPU/EXP slot of the basic B64-U10 KSU. Each system has one CPUB()-U10 ETU. Refer to Figure 5-7 CPUB()-U10 ETU.

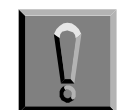

If the CPUB( )-U10 ETU is installed in slots S1~S8, it will be damaged!

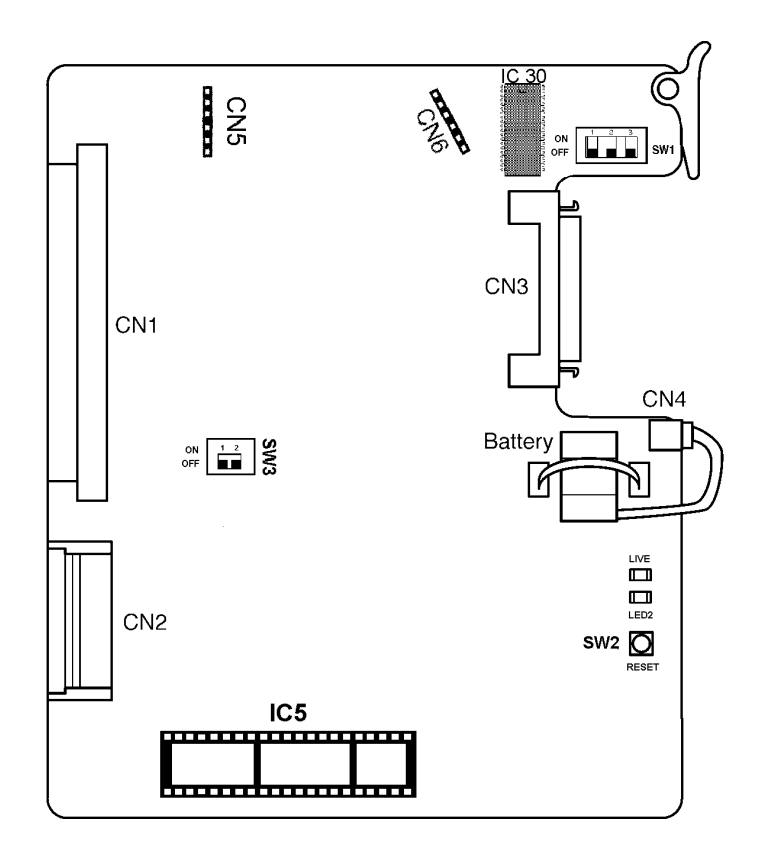

Figure 5-7 CPUB( )-U10 ETU

Issue 6

### 3.1.3 Switch Settings

Refer to Table 5-1 CPUB( )-U10 ETU Default Switch Settings.

#### Table 5-1 CPUB()-U10 ETU Default Switch Setti ngs

| SW1-1 | SW1-2 | Description                   |  |  |  |
|-------|-------|-------------------------------|--|--|--|
| Off   | Off   | Normal Operation              |  |  |  |
| On    | Off   | Flash ROM load from COM1 port |  |  |  |
| Off   | On    | Factory Test                  |  |  |  |
| On    | On    | Flash ROM load from EPROM     |  |  |  |

| SW1-3 | Description |  |
|-------|-------------|--|
| Off   | MF Mode     |  |
| On    | KF Mode     |  |

| SW2              | Description  |
|------------------|--------------|
| Momentary Switch | System Reset |

| SW3-1 | Description              |  |
|-------|--------------------------|--|
| On    | System boot by EPROM     |  |
| Off   | System boot by Flash ROM |  |

| SW3-2 | Description |  |
|-------|-------------|--|
| N/A   | Not Used    |  |

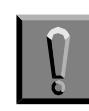

Pressing SW2 interrupts all service and causes a second initialization. Use *this switch only as a last resort.* 

### 3.1.4 Connectors

Before programming System Data, the battery must be connected to **CN4** to allow memory retention if a power failure or brownout occurs. If a brownout or power failure does occur, and the battery backup circuit is not activated, System Data resets to the default values, all stations in the system reset to the default values, and all data programmed on individual stations is cleared.

When a CPUB()-U10 ETU is installed in the system, the clock/calendar must be set. This also applies when battery backup fails for any reason.

When CPUB()-U10 ETU is removed for long term storage, disconnect the battery from **CN4**. This prevents the battery from discharging completely. The fully charged battery retains memory for approximately 21 days.

The CPUB()-U10 ETU has the following connectors:

- CN1 Connects to the backboard
- CN2 Connects to the ISA-bus
- CN3 Connects to CN2 on the EXP-U10 ETU via the expansion cable
- CN4 Connects to the memory backup battery via the battery cable (factory installed)
- CN5 Connects to CN1 of the CLKG-U10 Unit
- CN6 Connects to CN2 of the CLKG-U10 Unit

### 3.1.5 LED Indications

**LED1** indications are listed below.

- Blinking Red Normal Operation
- Steady Red Operation Stopped (power on)
- Off No Power

LED2 indications are listed below.

- C Steady Red System Power On
- Off No Power

3.1.6 Replacing Memory Backup

The CPUB()-U10 ETU provides memory backup for approximately 21 days. The Ni-Cad battery should be replaced about every two years.

- 1. Remove the battery cable from CPUB()-U10 ETU CN4. Refer to Figure 5-7 CPUB()-U10 ETU.
- 2. Connect the cable from the new battery to CN4 on the CPUB( )-U10 ETU.
- 3. Turn off the KSU power.
- 4. Remove the CPUB( )-U10 ETU from the slot in the KSU.
- 5. Using a suitable cutting tool, cut the tie wrap and remove the old the battery.
- 6. Fasten the new battery with a tie wrap.
- 7. Install the CPUB( )-U10 ETU again.
- 8. Turn on the KSU power.

# 3.2 CLKG-U10 Unit

3.2.1 Description

The CLKG-U10 Unit provides clock synchronization for FT1 lines, ISDN-BRI lines, ISDN-PRI, and Wireless lines that are connected to the system.

This unit works with the DTI-U10/20, BRT(4)-U10, PRT(1)-U10/20, and BSU(2)-U10 ETUs and is piggybacked on the CPUB ()-U10 ETU.

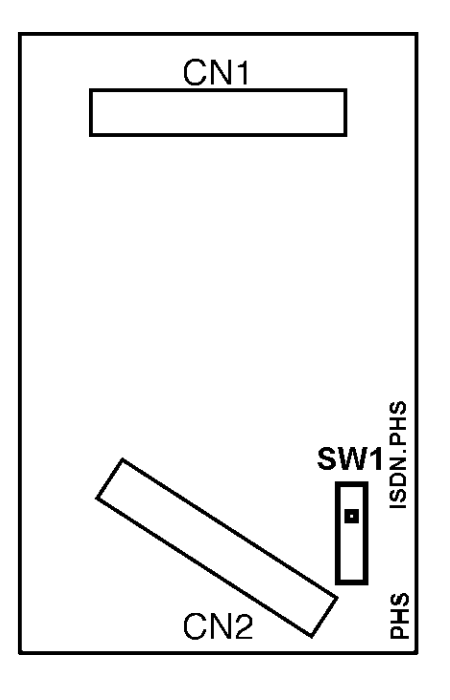

Figure 5-8 CLKG-U10 Unit

- 3.2.2 InstallationOnly one CLKG-U10 Unit can be installed.2.2.2 Connectors
- 3.2.3 Connectors

The CLKG-U10 Unit has two connectors:

- C CN1 Connects to CN5 on the CPUB( )-U10 ETU
- CN2 Connects to CN6 on the CPUB( )-U10 ETU
- 3.2.4 Switch Settings

Leave SW1 set to **ISDN.PHS** when ISDN/T1 or ISDN/T1 and Wireless trunks are installed.

When only Wireless trunks are installed, set SW1 to PHS.

# 3.3 EXP-U10 ETU

3.3.1 Description

The EXP-U10 ETU is the Expansion KSU Controller. This ETU controls transmission between the CPUB()-U10 ETU and the other ETUs installed in the expansion KSU if it is installed.

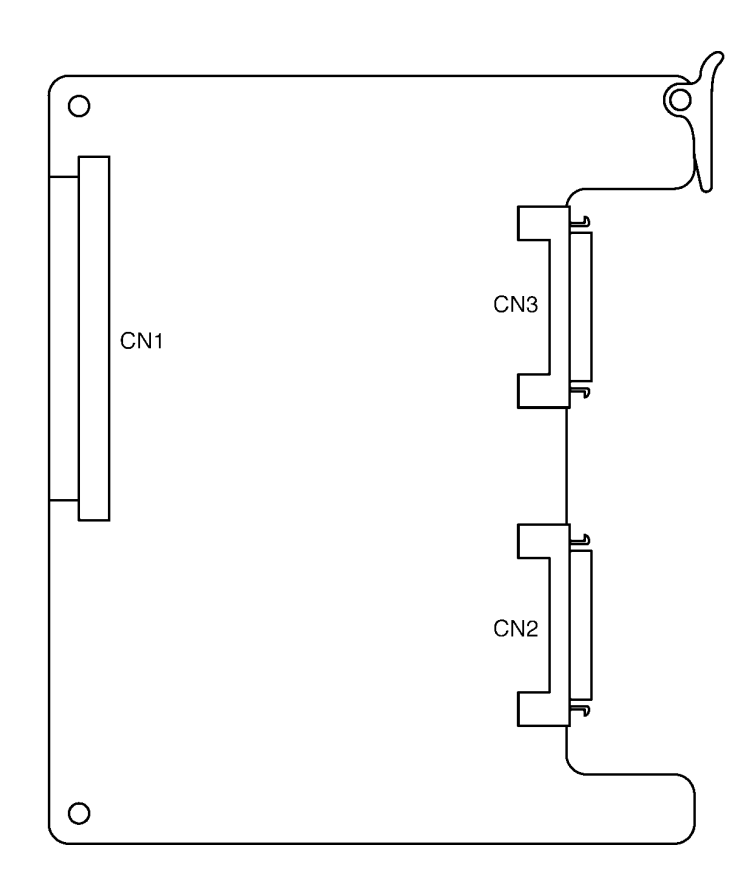

Figure 5-9 EXP-U10 ETU

3.3.2 Installation

Turn system power off, and install the EXP-U10 ETU in the CPU slot of the expansion KSU.

3.3.3 Connectors

The EXP-U10 ETU has three connectors:

- C CN1 Connects to the backboard
- CN2 Connected to CN3 on the CPUB()-U10 ETU or CN3 on EXP-U10 ETU (installed in the first expansion cabinet) using an expansion cable
- CN3 Connected to the CN2 on the EXP-U10 ETU installed in the third expansion cabinet using the expansion cable
  - Not used when the EXP-U10 ETU is installed in the last Expansion KSU.

# 3.4 KMA(1.0)U

3.4.1 Description

The KMA(1.0)U is a feature module that is installed on the MIFA-U10 ETU to provide ACD with MIS.

3.4.2 Installation

Like all ICs, this unit has a notch on one side. Find the notch on the IC6 silkscreen, and align the KMA(1.0)U so the notches are on the same side before installing.

### 3.5 KMM(1.0)U

3.5.1 Description

The KMM(1.0)U is a feature module that is installed on the MIFM-U10 ETU to provide LCR or Caller ID scrolling and dialing features.

3.5.2 Installation

Like all ICs, this unit has a notch on one side. Find the notch on the IC6 silkscreen, and align the KMM(1.0)U so that the notches are on the same side before installing.

# 3.6 MIFA-U10 ETU

3.6.1 Description

The MIFA-U10 provides additional memory and processing power to support UCD and ACD with MIS features. UCD is standard with this ETU, but the ACD with MIS requires a KMA(1.0)U to be installed on the MIFA-U10 ETU.

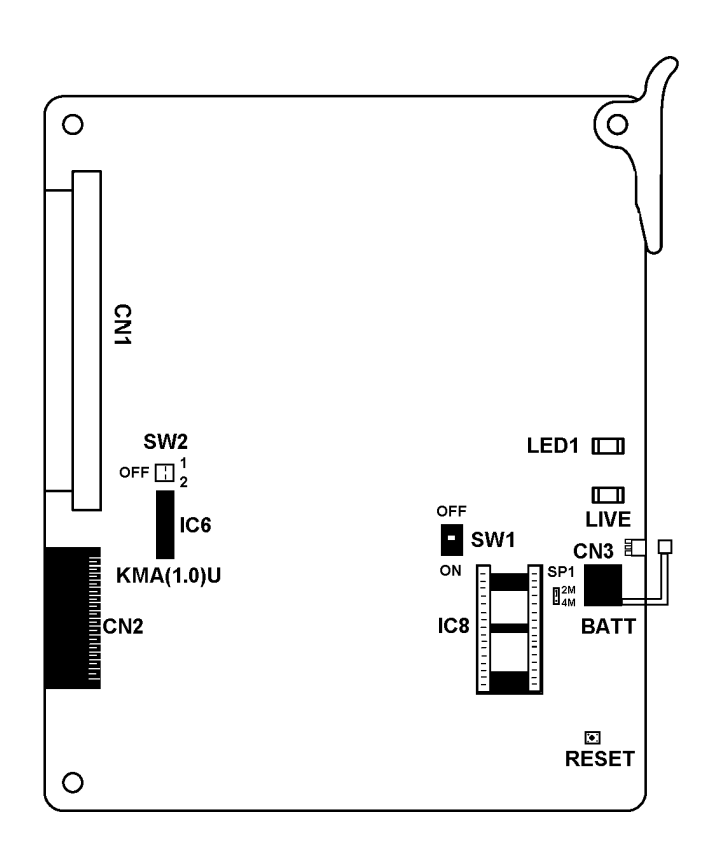

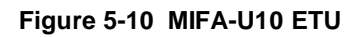

3.6.2 Installation

Only one MIFA-U10 can be installed in the system. When ACD MIS is used, the MIFA-U10 must be installed in the ISA slot and have the KMA(1.0)U installed on it. The MIFA-U10 ETU can be installed in the first or second IF slot of the basic B-64 KSU if KMA(1.0)U is not installed.

### 3.6.3 Switch Settings

Refer to Table 5-2 MIFA-U10 Default Switch Settings.

| Table 5-2 | MIFA-U10 D | efault Switch | Settings |
|-----------|------------|---------------|----------|
|-----------|------------|---------------|----------|

| SW2-1 | SW2-2 | Description                  |
|-------|-------|------------------------------|
| Off   | Off   | Normal Operation             |
| On    | Off   | Factory Test                 |
| Off   | On    | Not Used                     |
| On    | On    | Flash ROM load from<br>EPROM |

| SW1 | Description              |  |
|-----|--------------------------|--|
| On  | System boot by Flash ROM |  |
| Off | System boot by EPROM     |  |

### 3.6.4 LED Indications

**LIVE LED** indications are listed below.

- Blinking Red Normal Operation
- Steady Red Operation Stopped (power on)
- C Off No Power

**LED1** indications are listed below.

| C | Steady Red   | Proble<br>ROM<br>this m | em<br>from<br>ode) | while<br>n EPR(<br>) | load<br>DM (v | ding<br>when | Flash<br>using |
|---|--------------|-------------------------|--------------------|----------------------|---------------|--------------|----------------|
| Ø | Steady Red   | PC<br>Progra            | Pro<br>amm         | gramm<br>ing is c    | ing<br>:onne  | or<br>ected  | LCR            |
| Ø | Flashing Red | Loadir<br>EPRC          | ng<br>M            | Flash                | R             | OM           | from           |

### 3.6.5 Connectors

The MIFA-U10 ETU has four connectors:

- C CN1 Connects to the Backboard
- CN2 Connects to the Backboard
- CN3 Used to connect the ETU backup battery during installation, and disconnect the battery when storing the ETU
- IC6 Socket for the optional KMA(1.0)U

The ACD MIS cable connects at the COM4, a standard female RS-232C DCE port, on the KSU that contains the MIFA-U10 ETU. A straight RS-232C cable is required.

### 3.7 MIFM-U10 ETU

### 3.7.1 Description

This ETU provides additional memory and processing power for PC Programming, Wireless activation, SMDR, LCR, and ANI/Caller ID. PC Programming/Wireless activation and SMDR are standard with this ETU. LCR and Caller ID scrolling and dialing require the KMM(1.0)U to be installed on the MIFM-U10 ETU.

When the MIFM-U10 ETU is installed in an IF slot (as opposed to the ISA slot) the Modem Kit Unit can be mounted on the MIFM-U10 ETU. This method is desirable because the Modem Kit Unit does not require external cabling analog ports.

The MIFM-U10 can be installed in the ISA slot or the first or second IF slot in the basic B64 KSU.

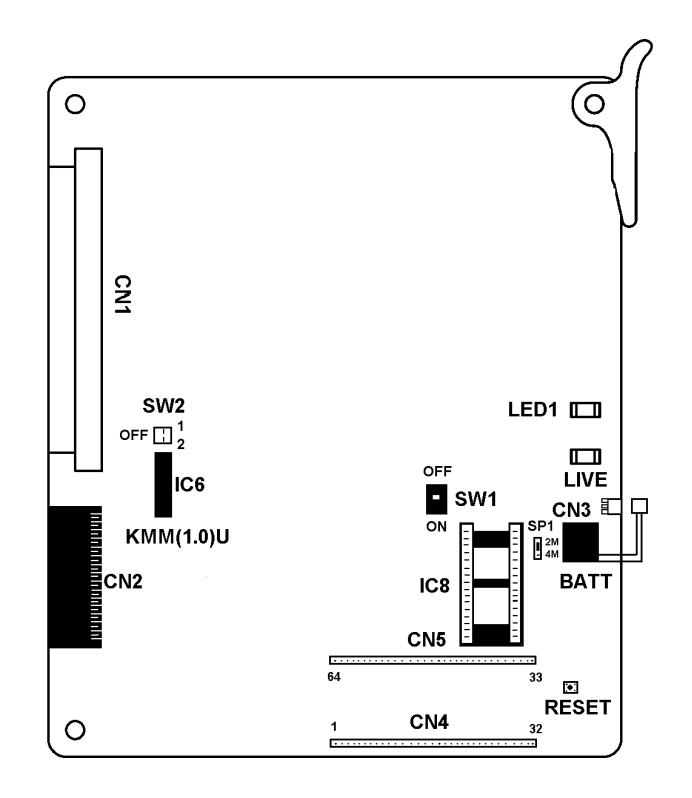

Figure 5-11 MIFM-U10 ETU

### 3.7.2 Installation

Only one MIFM-U10 ETU can be installed in the system.

# 3.7.3 Switch Settings

### Refer to Table 5-3 MIFM-U10 Default Switch Settings.

| SW2-1 | SW2-2                | Description                                                                        |  |
|-------|----------------------|------------------------------------------------------------------------------------|--|
| Off   | Off Normal Operation |                                                                                    |  |
| On    | Off                  | Factory Test                                                                       |  |
| Off   | On                   | Not Used                                                                           |  |
| On    | On                   | FROM (Flash ROM) load<br>from EPROM (Erasable<br>Programmable Read Only<br>Memory) |  |

| SW1 | Description              |  |
|-----|--------------------------|--|
| On  | System boot by Flash ROM |  |
| Off | System boot by EPROM     |  |

### 3.7.4 LED Indications

LIVE LED indications are listed below.

| Ø | Blinking Red | Normal Operation             |
|---|--------------|------------------------------|
| Ø | Steady Red   | Operation Stopped (power on) |
| C | Off          | No power                     |

**LED1** indications are listed below.

| Ø | Steady Red   | Problem while loading Flash<br>ROM from EPROM (when<br>using this mode) |
|---|--------------|-------------------------------------------------------------------------|
| Ø | Steady Red   | PC Programming or LCR<br>Programming is connected                       |
| C | Flashing Red | Loading Flash ROM from EPROM                                            |

3.7.5 Connectors

The MIFM-U10 ETU has six connectors:

- C CN1 Connects to the Backboard
- CN2 Connects to the Backboard
- CN3 Used to connect the ETU backup battery during installation

### Always disconnect the battery when storing the ETU.

- CN4, CN5 Connectors for the optional Modem Kit Unit
- C IC6 Socket for the optional KMM(1.0)U

SMDR and PC Programming connections are made (via COM ports) on the side of the KSU that contains the MIFM-U10 ETU.

- COM1 PC/LCR/Wireless Programming
- COM2 SMDR

Both COM ports are standard female RS-232C DCE ports. A straight cable is required.

When an external modem is used, connect the modem to COM1 port via the modem cable adapter. A straight RS-232C cable is required.

### 3.8 Modem Kit Unit

3.8.1 Description

This optional modem mounts on the MIFM-U10 ETU or PCT(S)-U10 Unit and does not require analog port connection. The MIFM-U10 must be installed in IF slot S1 or S2 of the Basic KSU, in order for this on-board modem to work.

3.8.2 Installation

The Modem Kit Unit pins and the pins of the CN4 and CN5 socket are labeled. Align the Modem Kit Unit pins before installing the unit. Installing it backward could damage the Modem Kit Unit.

# SECTION 4 TRUNK ETUS

The Electronic Telephone Units described in this section provides a link between trunks in the Electra Elite 192 system and outside equipment. All ETUs are installed in the interface slots of the KSU.

# 4.1 BRT(4)-U10 ETU

4.1.1 Description

The Basic Rate Trunk (BRT) Interface ETU terminates ISDN Basic Rate Trunk lines and supports four ISDN-BRI circuits. Each trunk supports two B channels. These eight B channels can be used for CO trunks with DTMF signaling. Tip and Ring electrical fuses are provided to comply with UL 1459 requirements.

This ETU uses an S/T-type interface. When connecting to a CO, a locally provided Network Termination unit (NT1) is required. Caller ID is supported.

One BRT ETU provides a maximum of four ISDN circuits that provide eight B channels to be used as trunks.

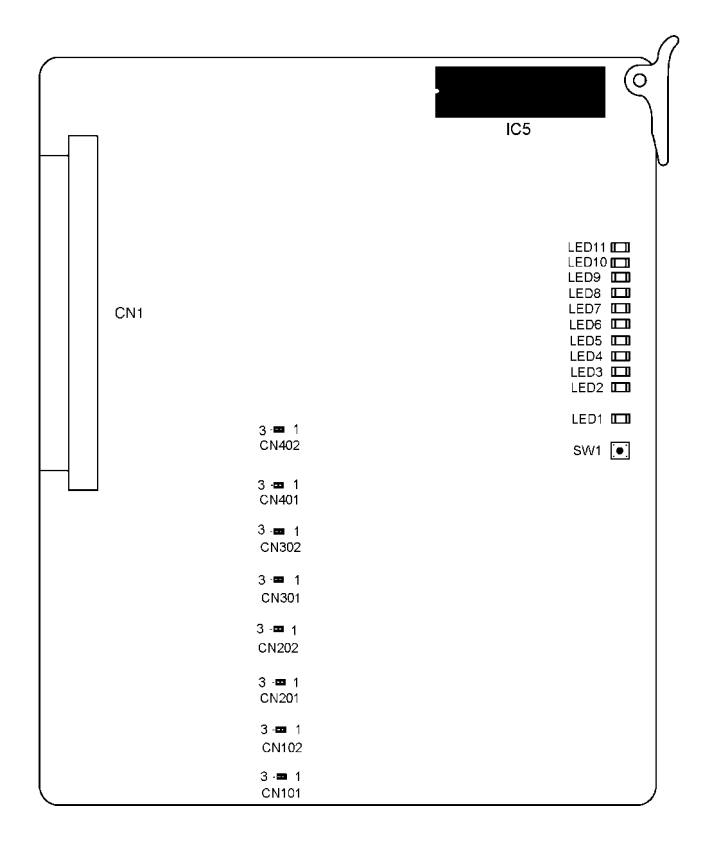

Figure 5-12 BRT(4)-U10 ETU

### 4.1.2 Installation

When a BRT(4)-U10 ETU is installed, a CLKG-U10 Unit must be installed on the CPUB( )-U10 ETU.

A maximum of 8 BRT(4)-U10 ETUs can be installed in slots S1~S4 in the basic or first expansion KSU in the system.

4.1.3 Switch Settings

SW1 is the reset switch.

4.1.4 Jumpers

CN101 and CN102

C Set the  $100_{\Omega}$  termination to On or Off for Channel 1. Jumper Pins 1 and 2 are shorted together at the factory to turn on the  $100_{\Omega}$  terminal.

### CN201 and CN202

### CN301 and CN302

() Set the 100 $_{\Omega}$  termination to On or Off for Channel 3. Jumper Pins 1 and 2 are shorted together at the factory to turn on the 100 $_{\Omega}$  terminal.

### CN401 and CN402

 ${ \ensuremath{ \mathbb{C}} }$  Set the 100 $_{\Omega}$  termination to On or Off for Channel 4. Jumper Pins 1 and 2 are shorted together at the factory to turn on the 100 $_{\Omega}$  terminal.

### 4.1.5 LED Indications

**LED1** indications are listed below.

- Blinking Red Normal Operation
- C Steady Red Operation Stopped (power on)
- Off No Power
   No
   Off
   Off
   Off
   Off
   Off
   Off
   Off
   Off
   Off
   Off
   Off
   Off
   Off
   Off
   Off
   Off
   Off
   Off
   Off
   Off
   Off
   Off
   Off
   Off
   Off
   Off
   Off
   Off
   Off
   Off
   Off
   Off
   Off
   Off
   Off
   Off
   Off
   Off
   Off
   Off
   Off
   Off
   Off
   Off
   Off
   Off
   Off
   Off
   Off
   Off
   Off
   Off
   Off
   Off
   Off
   Off
   Off
   Off
   Off
   Off
   Off
   Off
   Off
   Off
   Off
   Off
   Off
   Off
   Off
   Off
   Off
   Off
   Off
   Off
   Off
   Off
   Off
   Off
   Off
   Off
   Off
   Off
   Off
   Off
   Off
   Off
   Off
   Off
   Off
   Off
   Off
   Off
   Off
   Off
   Off
   Off
   Off
   Off
   Off
   Off
   Off
   Off
   Off
   Off
   Off
   Off
   Off
   Off
   Off
   Off
   Off
   Off
   Off
   Off
   Off
   Off
   Off
   Off
   Off
   Off
   Off
   Off
   Off
   Off
   Off
   Off
   Off
   Off
   Off
   Off
   Off
   Off
   Off
   Off
   Off
   Off
   Off
   Off
   Off
   Off
   Off
   Off
   Off
   Off
   Off
   Off
   Off
   Off
   Off
   Off
   Off
   Off
   Off
   Off
   Off
   Off
   Off
   Off
   Off
   Off
   Off
   Off
   Off
   Off
   Off
   Off
   Off
   Off
   Off
   Off
   Off
   Off
   Off
   Off
   Off
   Off
   Off
   Off
   Off
   Off
   Off
   Off
   Off
   Off
   Off
   Off
   Off
   Off
   Off
   Off
   Off
   Off
   Off
   Off
   Off
   Off
   Off
   Off
   Off
   Off
   Off
   Off
   Off
   Off
   Off
   Off
   Off
   Off
   Off
   Off
   Off
   Off
   Off
   Off
   Off
   Off
   Off
   Off
   Off
   Off
   Off
   Off
   Off
   Off
   Off
   Off
   Off
   Off
   Off
   Off
   Off
   Off
   Off
   Off
   Off
   Off
   Off
   Off
   Off
   Off
   Off
   Off
   Off
   Off
   Off
   Off
   Off
   Off
   Off
   Off
   Off
   Off

LED2 L1 Status for BRI CKT #1

Steady Red when L1 is working

LED3 L1 Status for BRI CKT #2

C Steady Red when L1 is working

LED4 L1 Status for BRI CKT #3

C Steady Red when L1 is working

LED5 L1 Status for BRI CKT #4

C Steady Red when L1 is working

### LED6

Steady Red when B1 or B2 is busy in Channel 1

LED7

C Steady Red when B1 or B2 is busy in Channel 2

### LED8

Steady Red when B1 or B2 is busy in Channel 3

### LED9

Steady Red when B1 or B2 is busy in Channel 4

### LED10

- Steady Red when a communication error occurs, or during self-diagnostics
  - This LED is normally off.

LED11 System Communication Indication

- Steady Red when a communication error occurs, or during self-diagnostics
  - This LED is normally off.

### 4.1.6 Connectors

The BRT ETU has one connector:

C CN1 Connects to the backboard

### 4.1.7 Connections

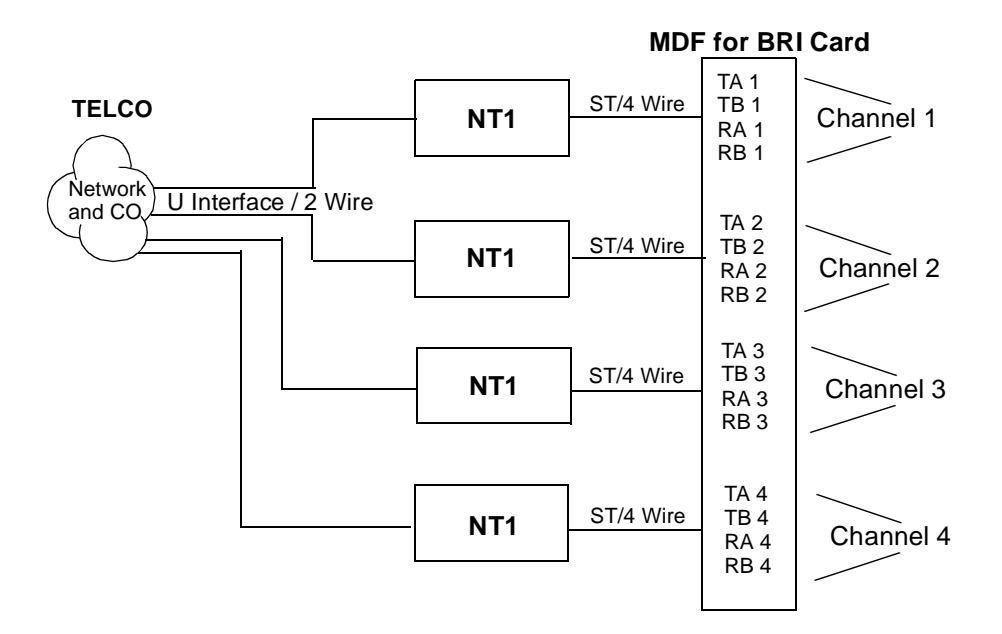

Figure 5-13 BRT(4)-U10 ETU Connections

### 4.2 COI(4)/(8)-U10 ETU

### 4.2.1 Description

The COI(4)/(8)-U10 ETU provides the Central Office interface. The COI ETU contains circuitry for outside ring detection, holding, dialing, and control functions.

This ETU can provide a CAMA trunk for Enhanced E911.

The COI(8)-U10 ETU provides identical circuits to serve up to eight CO trunks that can be any combination of Loop Start or Ground Start with DTMF signaling. The COI(4)-U10 is for Loop Start trunks with DTMF signaling only. ETU Tip and Ring electrical fuses are provided to comply with UL 1459 requirements. Refer to Figure 5-14 COI(8)-U10 ETU.

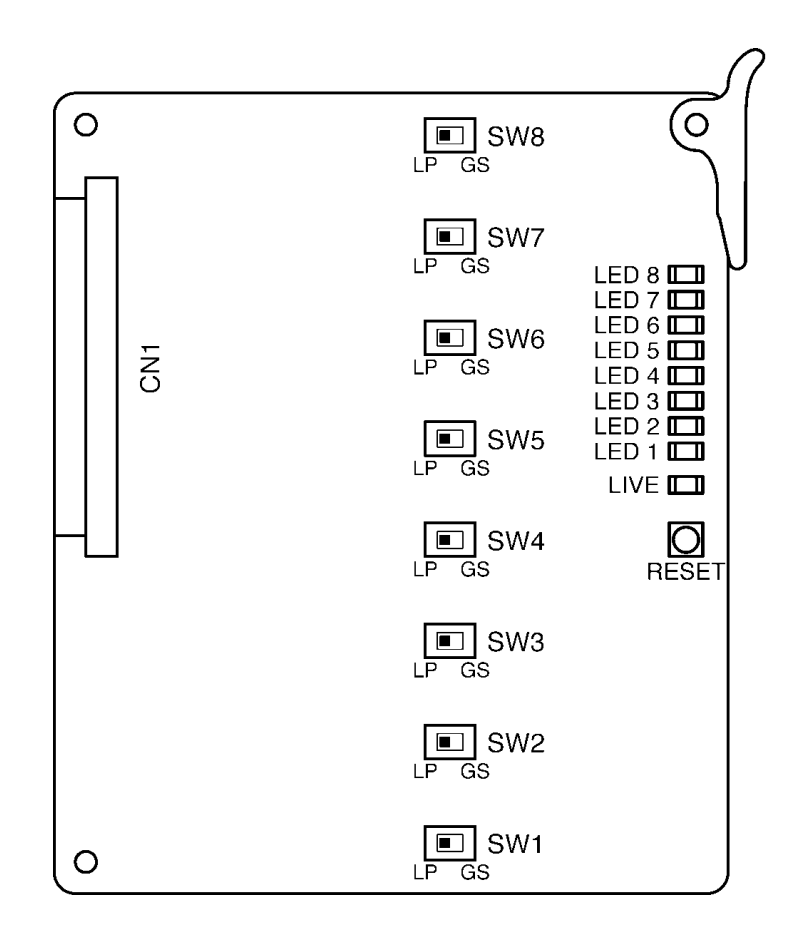

Figure 5-14 COI(8)-U10 ETU

4.2.2 Installation

A maximum of 16/8 COI(4)/(8)-U10 ETUs can be installed in any IF slot in the system, limited by 64 trunks.

4.2.3 Switch Settings

Refer to Table 5-4 COI(4)/(8)-U10 ETU Default Switch Settings.

| Table 5-4 | COI(4)/(8)-U10 | ETU Default | Switch Settinas |
|-----------|----------------|-------------|-----------------|
|           |                |             | •               |

| Switch | Setting                                                   | Description                                                                                        |
|--------|-----------------------------------------------------------|----------------------------------------------------------------------------------------------------|
| SW1~8  | Set according to the<br>line type.<br>Default Setting: LP | Switches between Loop Start (LP)<br>or Ground Start (GS) Trunks on<br>Lines 1~8 of COI(8)-U10 ETU. |
| SW1~4  | LP only                                                   | Always LP for COI(4)-U10 ETU                                                                       |
| Reset  | N/A                                                       | Resets the COI ETU                                                                                 |

### 4.2.4 LED Indications

**Live LED** indications are listed below.

- Blinking Red
   Normal Operation
- C Steady Red Operation Stopped (power On)
- Off No Power

LEDs 1~8 (or 1~4) indications are listed below.

- Steady Red Lines 1~8 busy
- © Off Lines 1~8 idle

### 4.2.5 Connectors

The COI( )-U10 ETU has one connector:

CN1 Connects to the backboard

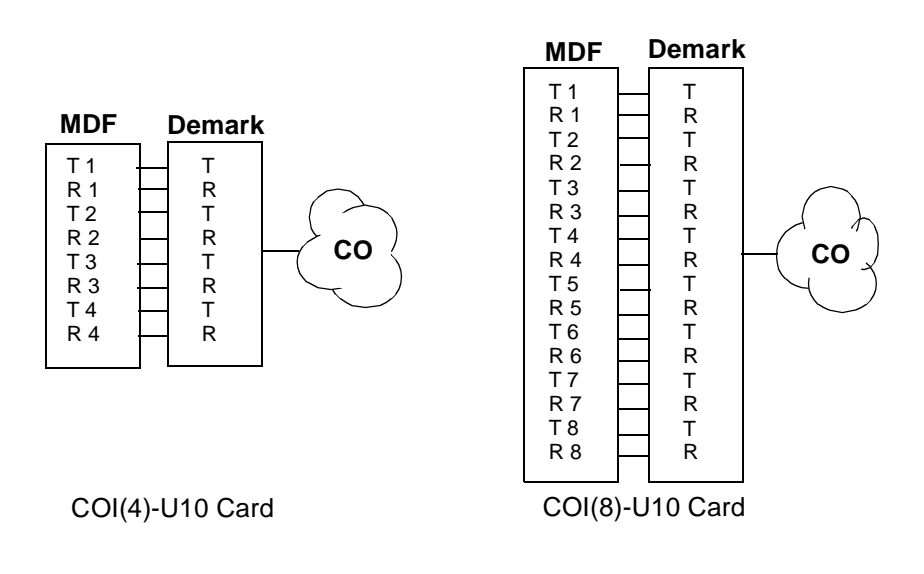

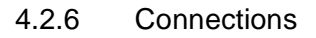

Figure 5-15 COI(4)/(8)-U10 ETU Connections

### 4.3 COIB(4)-U10 ETU

### 4.3.1 Description

This ETU can function the same as the COI(4)-U10 or COID(4)-U10 ETU to provide Central Office Interface. When the ETU is set for COID mode, Loop Start trunks and/or Caller ID trunks are supported. When the ETU is set for COI mode, Loop Start or Ground Start is supported. Caller ID is **not** supported in the COI mode. Connections for Ground Start Trunks are polarity sensitive.

This ETU contains circuitry for outside ring detection, holding, dialing, and control functions. It can also provide a CAMA trunk for E911.

When functioning as a COI(4)-U10 or COID(4)-U10 ETU only DTMF signaling is supported. Tip and Ring electrical fuses are provided to comply with UL 1459 requirements. Refer to Figure 5-16 COIB(4)-U10 ETU.

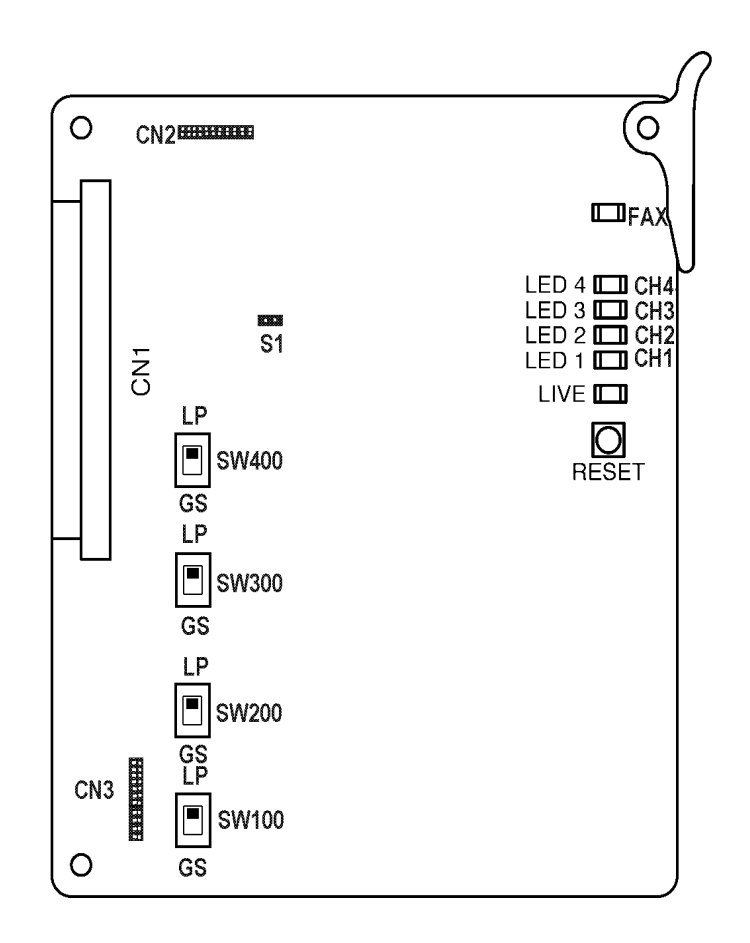

Figure 5-16 COIB(4)-U10 ETU

### 4.3.2 Installation

In COI mode, a maximum of 16 COIB(4)-U10 ETUs can be installed in any IF slot in the system limited by 64 trunks. When used for Caller ID trunks in COID mode it must be installed in slots S1~S4 in the basic and first expansion B64-U10 KSUs.

4.3.3 Switch Settings

Refer to Table 5-5 COIB(4)-U10 ETU Default Switch Settings.

| Table 5-5 | COIB(4) | )-U10 FTU | Default | Switch | Settings |
|-----------|---------|-----------|---------|--------|----------|
|           |         | )=010 =10 | Delaun  | Owner  | ocumga   |

| Switch        | Setting                                       | Description                                                             |
|---------------|-----------------------------------------------|-------------------------------------------------------------------------|
| SW100<br>~400 | Set for line type.<br>Default Setting: LP     | Switches between Loop Start (LP)<br>or Ground Start (GS) Trunks.        |
| S1            | Open for COI<br>Shorted (default) for<br>COID | Selects the function for<br>COIB(4)-U10 ETU between COI<br>or COID mode |
| Reset         | N/A                                           | Resets the COIB(4)-U10 ETU                                              |

### 4.3.4 LED Indications

Live LED indications are listed below.

- Blinking Red Normal Operation
   Alignment
   Alignment
   Alignment
   Alignment
   Alignment
   Alignment
   Alignment
   Alignment
   Alignment
   Alignment
   Alignment
   Alignment
   Alignment
   Alignment
   Alignment
   Alignment
   Alignment
   Alignment
   Alignment
   Alignment
   Alignment
   Alignment
   Alignment
   Alignment
   Alignment
   Alignment
   Alignment
   Alignment
   Alignment
   Alignment
   Alignment
   Alignment
   Alignment
   Alignment
   Alignment
   Alignment
   Alignment
   Alignment
   Alignment
   Alignment
   Alignment
   Alignment
   Alignment
   Alignment
   Alignment
   Alignment
   Alignment
   Alignment
   Alignment
   Alignment
   Alignment
   Alignment
   Alignment
   Alignment
   Alignment
   Alignment
   Alignment
   Alignment
   Alignment
   Alignment
   Alignment
   Alignment
   Alignment
   Alignment
   Alignment
   Alignment
   Alignment
   Alignment
   Alignment
   Alignment
   Alignment
   Alignment
   Alignment
   Alignment
   Alignment
   Alignment
   Alignment
   Alignment
   Alignment
   Alignment
   Alignment
   Alignment
   Alignment
   Alignment
   Alignment
   Alignment
   Alignment
   Alignment
   Alignment
   Alignment
   Alignment
   Alignment
   Alignment
   Alignment
   Alignment
   Alignment
   Alignment
   Alignment
   Alignment
   Alignment
   Alignment
   Alignment
   Alignment
   Alignment
   Alignment
   Alignment
   Alignment
   Alignment
   Alignment
   Alignment
   Alignment
   Alignment
   Alignment
   Alignment
   Alignment
   Alignment
   Alignment
   Alignment
   Alignment
   Alignment
   Alignment
   Alignment
   Alignment
   Alignment
   Alignment
   Alignment
   Alignment
   Alignment
   Alignment
   Alignment
   Alignment
   Alignment
   Alignment
   Alignment
   Alignment
   Alignment
   Alignment
   Alignment
   Alignment
   Alignment
   Alignment
   Alignment
   Alignment
   Al
- Steady Red Operation Stopped (power On)
- Off No Power

LEDs 1~4 indications are listed below.

- Steady Red Channel busy
- C Off Channel idle

### FAX LED

- Steady Red FAX busy
- Off FAX Idle
- Switch SW400 must be set to Loop Start (LP) for FAX CO Branch function to work.

4.3.5 Connectors

The COIB(4)-U10 ETU has the following connectors:

- C CN1 Connects to the backboard
- C CN2 Future
- CN3 Future
- 4.3.6 Connections

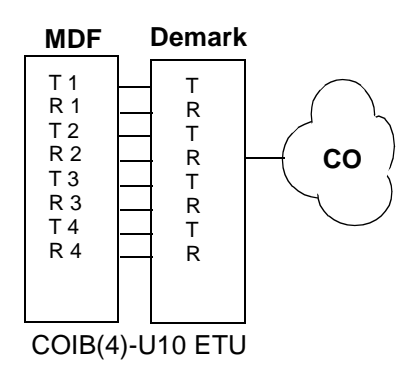

Figure 5-17 COIB(4)-U10 Connections

# 4.4 COID(4)/(8)-U10 ETU

### 4.4.1 Description

The COID(4)/(8)-U10 ETU is the Central Office interface for Caller ID Detection. This ETU provides circuitry for outside ring detection, hold, dialing, Caller ID detection, and control functions.

This ETU can provide a CAMA trunk for Enhanced 911.

The COID(4)/(8)-U10 ETU provides four/eight trunks that are Loop Start with DTMF signaling only. Tip and Ring electrical fuses are provided to comply with UL 1459 requirements.

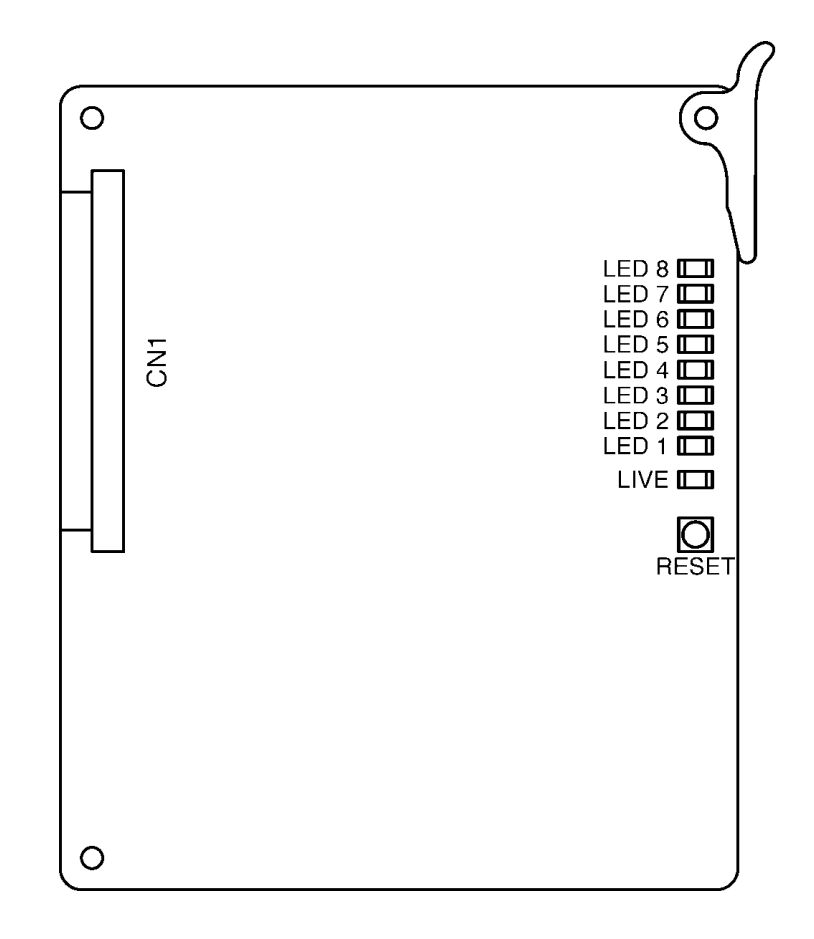

Figure 5-18 COID(8)-U10 ETU

A maximum of 8 COID(4)/(8)U10 ETUs can be installed in slots S1~S4 in the basic and first expansion B64-U10 KSUs.

4.4.3 Switch Settings

The **RESET** switch resets the unit.

4.4.4 LED Indications

Live LED indications are listed below.

- Blinking Red Normal Operation
- C Steady Red Operation Stopped (power On)
- C Off No Power

LED 1~8 (or 1~4) indications are listed below.

- Steady Red Lines 1~8 busy
- Off Lines 1~8 idle
- 4.4.5 Connectors

The COID()-U10 has one connector:

- CN1 Connects to the backboard
- 4.4.6 Connections

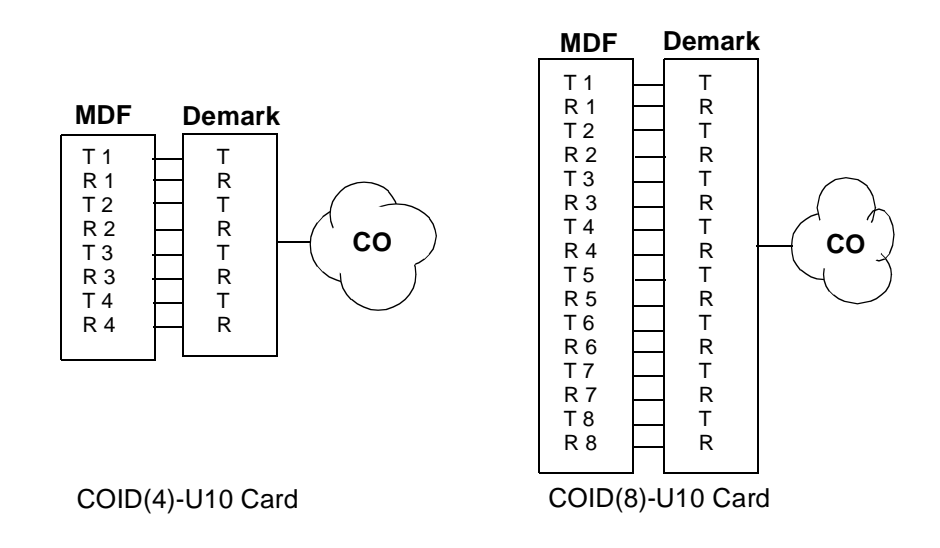

Figure 5-19 COID(4)/(8)-U10 ETU Connections

# 4.5 DID(4)-U10 ETU

### 4.5.1 Description

The DID(4)-U10 ETU is the interface for Direct Inward Dialing lines and 2-way DID lines. This ETU provides a maximum of four DID lines. Wink start, delay start, immediate start, and second Dial Tone are accommodated with this ETU. Dial Pulse and DTMF are also supported. There are four built-in DTMF signal detectors. Tip and Ring electrical fuses are provided to comply with UL 1459 requirements.

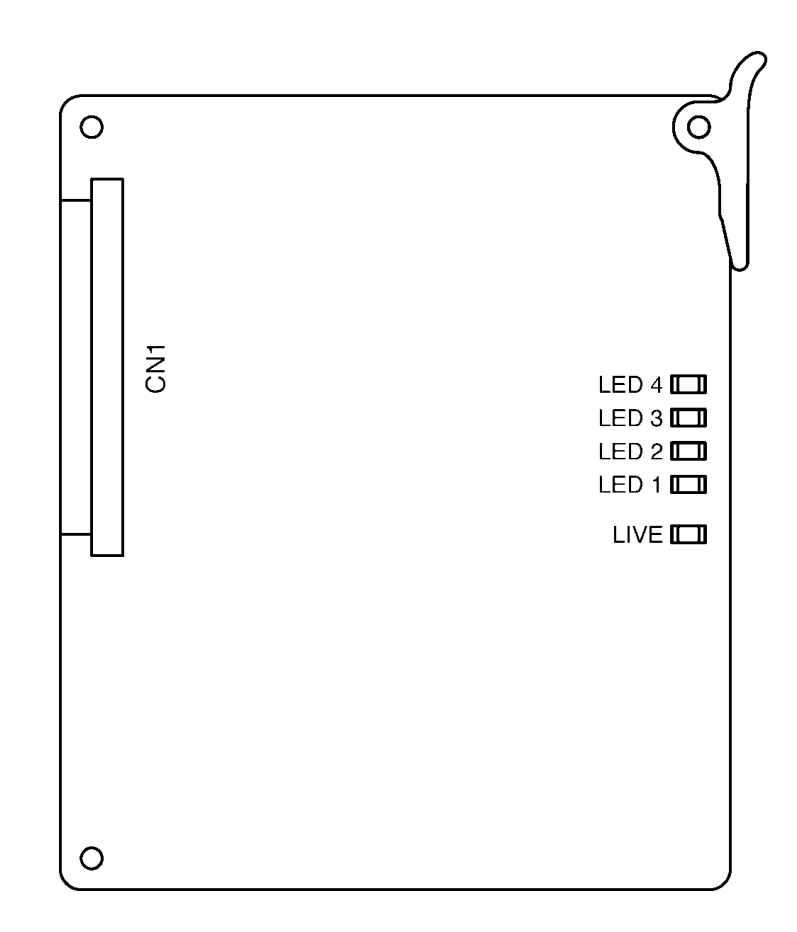

Figure 5-20 DID(4)-U10 ETU

4.5.2 Installation

A maximum of 16 DID(4)-U10 ETUs can be installed in slots S1~S8 in any system KSU.

4.5.3 LED Indications

Live LED indications are listed below.

- Blinking Red
   Normal Operation
- C Steady Red Operation Stopped (power On)
- C Off No Power

LED 1~4 indications are listed below.

- Steady Red Line busy
- C Off Line idle
- 4.5.4 Connectors

The DID(4)-U10 ETU has one connector:

- © CN1 Connects to the backboard.
- 4.5.5 Connections

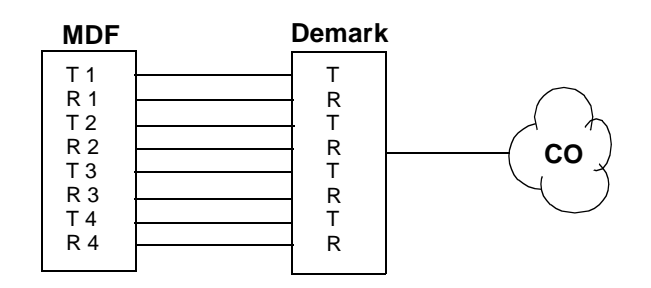

Figure 5-21 DID(4)-U10 ETU Connections
# 4.6 DTI-U10/20 ETU

## 4.6.1 Description

The DTI-U10/20 ETU is a Digital Trunk Interface that provides for the termination of FT1 (24 DS-0 channels) trunks and supports Automatic Number indication (ANI) on T1.

A combination of Loop Start and Ground Start signaling can be used on the DTI-U10/20 ETU. DTMF, Dial Pulse dialing, Tie line (E&M), and DID are supported. The DTI-U10/20 ETU has 24 built-in DTMF detectors. Tip and Ring electrical fuses are provided to comply with UL 1459 requirements.

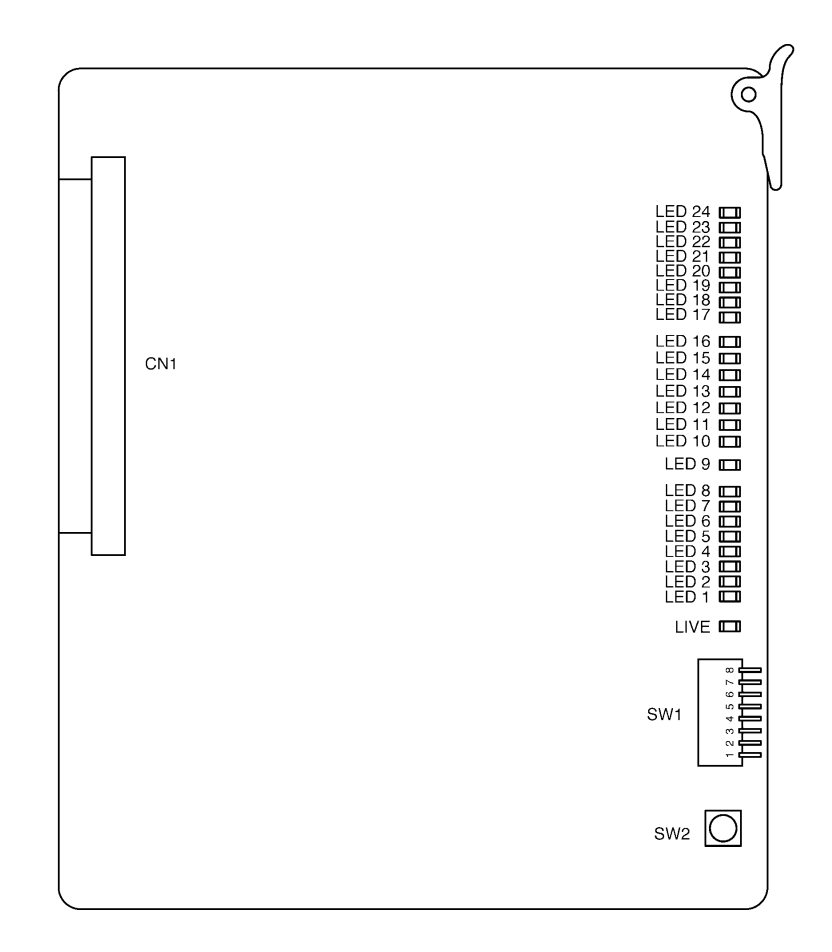

Figure 5-22 DTI-U10/20 ETU

When its channels are assigned to ANI, the DTI-U10 supports Feature Group D incoming only signaling. The DTI-U20 supports Feature Group D incoming MF/ outgoing DTMF signaling.

4.6.2 Installation

When a DTI-U10/20 ETU is installed, a CLKG-U10 Unit must be installed on the CPUB( )-U10 ETU.

The DTI-U10/20 ETU (3 maximum) can be installed in slot S1 or S4 of the B64-U10 KSU or Slot S1 of the first expansion KSU in the system.

4.6.3 Switch Settings

Refer to Table 5-6 DTI-U10/20 ETU Default Switch Settings.

| Switch | Setting                                                                                                    | Description                                                  |
|--------|----------------------------------------------------------------------------------------------------|--------------------------------------------------------------|
| SW1-1  | On: Indicates alarm or<br>loopback status of the<br>channel<br>Off: Indicates channel is busy<br>or idle<br>Default: Off                | Used to assign LED<br>Indications                            |
| SW1–2  | On: Loopback on<br>Off: Loopback off<br>Default: Off                                                                                    | Switches Loopback on and off                                 |
| SW1–3  | On: DTE Loopback enabled<br>(Software Loopback<br>within the DTI ETU)<br>Off: Line Loopback enabled<br>(Loopback to CO)<br>Default: Off | Sets Loopback<br>When SW1-2 is On, this<br>switch is active. |
| SW1-4  | On: Test Mode<br>Off: Normal Operation Mode<br>Default: Off                                                                             | Switches between normal operation mode and test mode         |
| SW1-5  | N/A                                                                                                    | N/A                                                          |
| SW1-6  | N/A                                                                                                    | N/A                                                          |
| SW2    | N/A                                                                                                    | Resets the DTI ETU                                           |

| Table 5-6 | DTI-110/20 FTU | Default | Switch | Sottings |
|-----------|----------------|---------|--------|----------|
| Table 5-0 | D11-010/20 E10 | Delault | Switch | Settings |

## 4.6.4 LED Indications

**Live LED** indications are listed below.

| Blinking Red | Normal Operation                  |
|--------------|-----------------------------------|
| Steady Red   | Operation Stopped (power On)      |
| Off          | No Power                          |
|              | Blinking Red<br>Steady Red<br>Off |

When SW1-1 is OFF, LEDs 1~24 indicate the following:

C LEDs 1~24 Channel Busy or idle

When SW1-1 is ON, LEDs 1~24 indicate the following: (For a description of the alarms refer to 4.6.5 Alarm Conditions.)

| Ø | LED 1      | LSA Alarm        |
|---|------------|------------------|
| Ø | LED 2      | AIS Alarm        |
| Ø | LED 3      | OOF Alarm        |
| Ø | LED 4      | RAI Alarm        |
| Ø | LED 5      | CRC Alarm        |
| Ø | LED 6      | BPV Alarm        |
| Ø | LED 7      | SLIP Alarm       |
| Ø | LED 8      | N/A              |
| Ø | LED 9      | TSC Alarm        |
| Ø | LED 10     | ESA Alarm        |
| Ø | LED 11     | LOS Alarm        |
| Ø | LEDs 12~16 | N/A              |
| Ø | LED 17     | Line Loopback On |
| Ø | LED 18     | DTE Loopback On  |
| Ø | LEDs 19~24 | N/A              |
|   |            |                  |

4.6.5 Alarm Conditions

A brief description of each alarm is given below.

C Alarm Indication Signal (AIS) Detection

When the system is receiving an Alarm Indication Signal from an FT1 trunk, the LED is red.

Controlled Slip Event Detection (SLIP)

If the timing difference between a synchronous receiving terminal and the received signal exceeds the buffering ability of the terminal, the LED is red.

Cyclic Redundancy Check (CRC) Error Event Detection

When a CRC Error occurs, the LED lights red.

C Excessive Bipolar Violation (BPV) Detection

When excessive BPV is detected, the LED lights red.

C Line Synchronization Alarm (LSA) Detection

When an FT1 trunk loses frame synchronization, the LED lights red.

© Out-of-Frame (OOF) Condition Detection

When two of the four or five framing data bits received are in error, the LED lights red.

Remote Alarm Indication (RAI) Detection

When RAI is received, the LED lights red.

#### 4.6.6 Connectors

The DTI ETU-U10/20 has one connector:

- CN1 Connects to the backboard
- 4.6.7 Connections

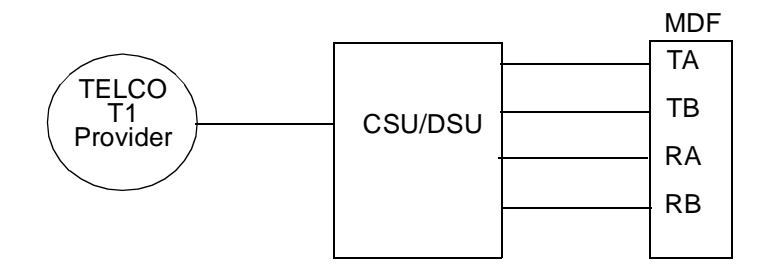

Figure 5-23 DTI-U10/20 ETU Connections

# 4.7 IPT(4)/(8)-U10 ETU

## 4.7.1 Description

The IP Gateway IPT(4)/(8)-U10 ETU is an optional interface for the Electra Elite KSU that can combine various trunk and Tie line calls into Gateway trunks.

This ETU can be assigned as a 2-port TLI(2)-U10, 4-port DID(4)-U10/COI(4)-U10/COID(4)-U10 ETU, or 8-port COI(8)/COID(8)-U10 ETU.

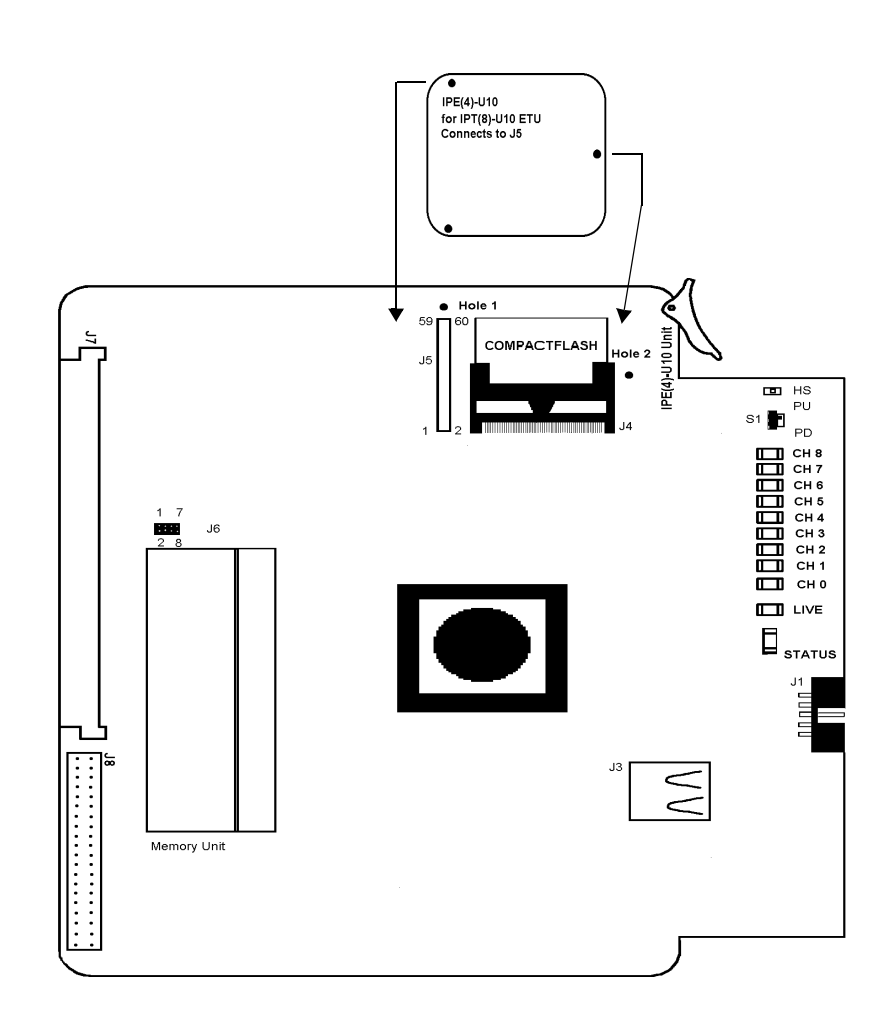

Figure 5-24 IPT(8)-U10 ETU

The IP Gateway trunk board has the following options:

| # | Configuration | Number<br>IPT(4) | of Ports<br>IPT(8) | Installati<br>Elite 48 | ion Slot<br>Elite 192 |
|---|---------------|------------------|--------------------|------------------------|-----------------------|
| 1 | COI           | 4                | 8                  | S3~S7                  | S1~S8                 |
| 2 | COID          | 4                | 8                  | S3 or S4               | S1~S4                 |
| 3 | DID           | 4                | 4                  | S3~S7                  | S1~S8                 |
| 4 | TLI           | 2                | 2                  | S3~S7                  | S1~S8                 |

Table 5-7 IP Gateway Options

### 4.7.2 Installation

The Gateway ETU can be installed in KSU slots that support the applicable ETU simulated.

The IPT(4)-U10 ETU is converted to IPT(8)-U10 by installing daughter board IPE(4)-U10 Unit.

Refer to Elite IP Gateway Card Installation Manual.

- 4.7.3 LED Indications
  - C HS

When Switch S1 is placed to PD, this LED lights red. The IPT ETU starts shutdown. When shut down is complete, this LED goes off along with all others to indicate that the ETU can be removed from the KSU.

CH8~1

Indicates the status of associated channel or trunk as in COID/DID as follows:

| Trunk Status          | COID LED | DID LED |
|-----------------------|----------|---------|
| Not Installed or Idle | Off      | Off     |
| Incoming              | Off      | On      |
| Busy                  | On       | On      |

C Live

Flashes red when ETU is receiving power from the KSU.

C Ethernet Status

Two built-in LEDs (one green and one yellow) on the RJ-45 indicate Ethernet connection status. The yellow LED is On when the Ethernet link is up. The green LED flashes to indicate activity.

C Status

This bi-color (red and green) LED shows status of all Gateway trunks. When an error is detected, the location is indicated by the following table.

| Trunk Status                    | LED Condition | Error Location   |
|---------------------------------|---------------|------------------|
| Power On                        | Off           | BIOS, Hardware   |
| Start DSP download              | Red           | DSP Driver       |
| DSP download OK                 | Red and Green | DSP Download     |
| Successful Application<br>Start | Green         | Application Load |

## 4.7.4 IPT(4)-U10 to IPT(8)-U10 ETU Conversion

The IPE(4)-U10 Unit is attached to the IPT(4)-U10 ETU to convert it to the IPT(8)-U10 ETU. This unit comes with two attached standoffs with an extra screw in the bottom.

- 1. Remove the screw from the bottom of each standoff.
- 2. Line up the IPE(4)-U10 Unit standoffs with Holes 1 and 2 and connector J1 with IPT(4)-U10 ETU connector J5, and press down until the IPE(4)-U10 Unit is firmly attached to the IPT(4)-U10 ETU.
- 3. Install the two previously removed screws through holes 1 and 2 to Connect the standoffs to the IPT(4)-U10 ETU.
- 4.7.5 Connectors

The IPT(4)/(8)-U10 ETU has two connectors:

- C CN1 Connects to the backboard
- C RJ-45 Connects to the Ethernet

4.7.6 Switch S1

Switch S1 must be in power down (PD) for ETU installation, and placed in PU to activate the ETU. After the ETU is activated, S1 is placed in PD to power down the ETU for removal.

4.7.7 Connections

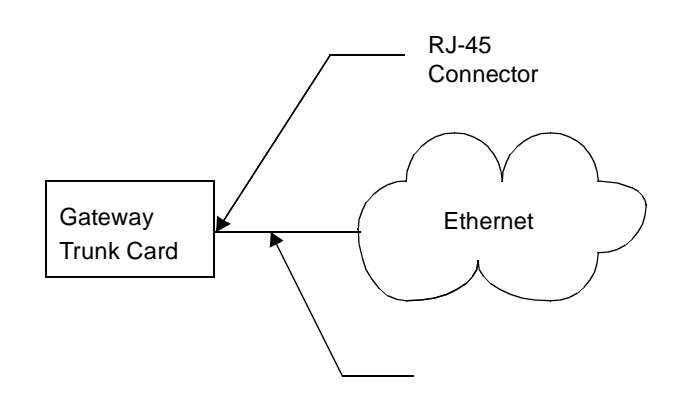

Figure 5-25 IPT(4)/(8)-U10 ETU Connections

# 4.8 PRT(1)-U10/20 ETU

4.8.1 Description

The PRT(1)-U10/20 ETU is a Digital Trunk Interface that provides for the termination of an ISDN-PRI line for voice service only.

The PRT(1)-U10/20 ETU supports AT&T 4ESS (Custom), AT&T 5ESS (Lucent), DMS-100 (Custom or National ISDN) and NI-2 protocols. Call-by-Call and Universal call handling are also supported. Tip and Ring electrical fuses are provided to comply with UL 1459 requirements.

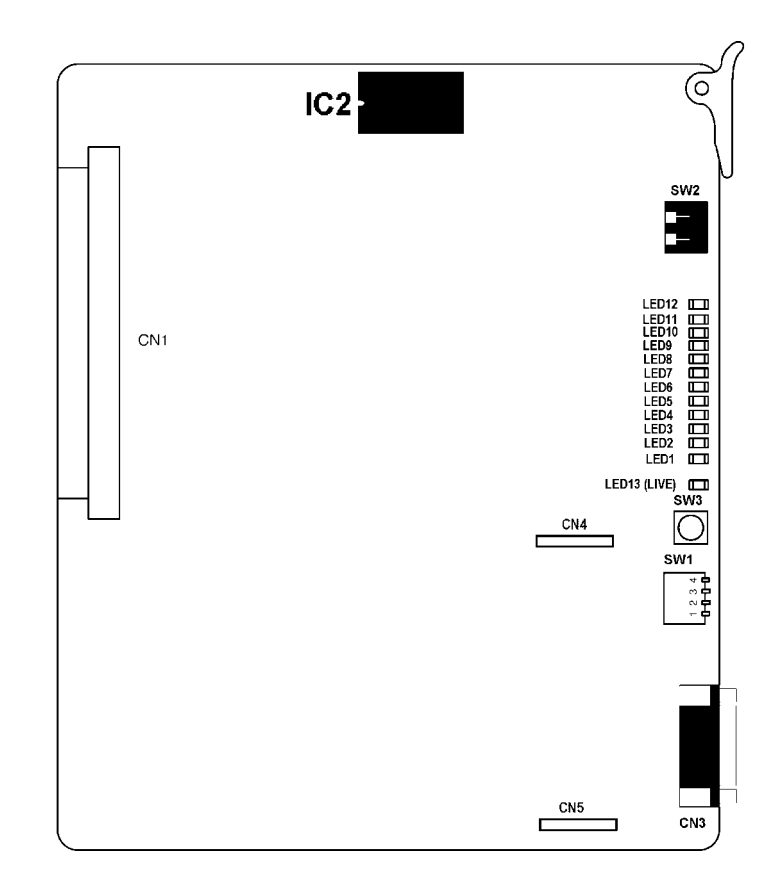

Figure 5-26 PRT(1)-U10/20 ETU

#### 4.8.2 Installation

When a PRT(1)-U10/20 ETU is installed, a CLKG-U10 Unit must be installed on the CPUB()-U10 ETU.

The PRT(1)-U10/20 ETU (3 maximum) can be installed in slots S1 and S4 of the basic B64-U10 KSU and Slot S1 of the first expansion KSU in the system.

#### 4.8.3 Switch Settings

SW1, a 4-position DIP switch, assigns the application. Refer to Table 5-8 PRT(1)-U10/20 ETU SW1 Settings.

#### SW1-4 is not used and must be OFF.

| SW1–1 | SW1-2 | SW1–3 | SW1-4 | Application                |
|-------|-------|-------|-------|----------------------------|
| ON    | ON    | ON    | OFF   | NI-2                       |
| OFF   | ON    | ON    | OFF   | 4ESS (AT&T Custom)         |
| OFF   | OFF   | ON    | OFF   | AT&T 5ESS (Lucent Custom)  |
| ON    | ON    | OFF   | OFF   | DMS-100 (Custom) *         |
| ON    | OFF   | ON    | OFF   | DMS-100 (National ISDN) ** |

#### Table 5-8 PRT(1)-U10/20 ETU SW1 Settings

\* Nortel Specification NIS-A211-1

\*\* Nortel Specification NIS-A233-1

Switch SW2 is an 8-position rotary switch that can be set even during operation. A small flat screwdriver can be used to set positions as follows:

| Position 0      | Alarm Indications                                                     |  |  |
|-----------------|-----------------------------------------------------------------------|--|--|
| Position 1      | B Channels 01~12 Status Indication using LEDs 1~12                    |  |  |
| Position 2      | B Channels 13~23 Status Indication using LEDs 1~12                    |  |  |
| Positions 3     | CO Trunks 01~12 assigned to PRT ETU Status Indication using LEDs 1~12 |  |  |
| Positions 4     | CO Trunks 13~23 assigned to PRT ETU Status Indication using LEDs 1~12 |  |  |
| Positions 5 & 6 | Not Used                                                              |  |  |
| Position 7      | Inspection Mode in production line                                    |  |  |

| 4.8.4 | LED Indications |
|-------|-----------------|
| -     |                 |

LIVE LED (LED 13) indications are listed below.

| Ø                                                           | Blinking Red     | Normal Operation                    |  |
|-------------------------------------------------------------|------------------|-------------------------------------|--|
| Ø                                                           | Steady Red       | Operation Stopped (power On)        |  |
| Ø                                                           | OFF              | No Power                            |  |
| SW                                                          | 2 Position 0 LED | Alarm Indications are as follows:   |  |
| Ø                                                           | LED 1            | Layer 1 Status                      |  |
| Ø                                                           | LED 2            | SLIP (Controlled Slip Indication)   |  |
| Ø                                                           | LED 3            | RAI (Remote Alarm Indication)       |  |
| Ø                                                           | LED 4            | LOF (Loss of Frame)                 |  |
| Ø                                                           | LED 5            | AIS (Alarm Indication Signal)       |  |
| Ø                                                           | LED 6            | CRC (Cyclic Redundancy Check Error) |  |
| C                                                           | LED 7            | Call Active                         |  |
| C                                                           | LEDs 8~12        | Not Used                            |  |
| SW2 Position 1 LED Channel Busy Indications are as follows: |                  |                                     |  |

| $\langle \! \! \mathcal{C} \!$ | LED 1  | Channel 1  |
|--------------------------------|--------|------------|
| C                              | LED 2  | Channel 2  |
| C                              | LED 3  | Channel 3  |
| C                              | LED 4  | Channel 4  |
| C                              | LED 5  | Channel 5  |
| C                              | LED 6  | Channel 6  |
| C                              | LED 7  | Channel 7  |
| Ċ                              | LED 8  | Channel 8  |
| C                              | LED 9  | Channel 9  |
| Ċ                              | LED 10 | Channel 10 |
| C                              | LED 11 | Channel 11 |
| C                              | LED 12 | Channel 12 |

SW2 Position 2 LED Channel Busy Indications are as follows:

| Ċ | LED 1 | Channel 13 |
|---|-------|------------|
|   | LED 2 | Channel 14 |

C LED 3 Channel 15

C LED 4 Channel 16

- C LED 5 Channel 17
- C LED 6 Channel 18
- C LED 7 Channel 19
- C LED 8 Channel 20
- C LED 9 Channel 21
- C LED 10 Channel 22
- C LED 11 Channel 23
- C LED 12 Not Used

## 4.8.5 Alarm Conditions

A brief description of each alarm condition referred to under the SW2, position 0 alarm indications is given below.

C Layer 1 Status

LED Lights red when layer 1 is active. The LED is off when layer 1 is inactive.

Controlled Slip indication (SLIP)

When the difference between the timing of a synchronous receiving terminal and the received signal exceeds the buffering ability of the synchronous terminal, the LED lights red.

© Remote Alarm Indication (RAI) Detection

When RAI is received the LED lights red.

C Loss of Frame (LOF) Condition Detection

When two of the four or five framing data bits received are in error, the LED lights red.

C Alarm Indication Signal (AIS) Detection

When the system is receiving an Alarm Indication Signal from a PRT trunk, the LED lights red.

Cyclic Redundancy Check (CRC) Error Event Detection

When a CRC Error occurs, the LED lights red.

C Active Call

LED Lights red to indicate an active call.

4.8.6 Connectors

The PRT(1)-U10/20 ETU has two connectors:

- C CN1 Connects to the backboard
- CN3 9-pin RS-232C connector used for maintenance
- 4.8.7 Connections

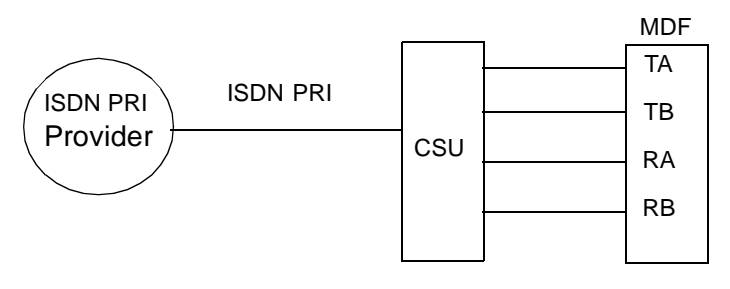

The CSU may not always be required.

#### Figure 5-27PRT(1)-U10/20 ETU Connector

# 4.9 TLI(2)-U10 ETU

## 4.9.1 Description

The TLI(2)-U10 ETU provides for the termination and operation of a maximum of two E&M Tie lines (4-wire, Type I, or Type V, 10 pps or 20 pps, Dial Pulse, or DTMF). Immediate Start, Delay Start, Wink Start, and second Dial Tone signaling are also provided. The TLI(2)-U10 ETU has two built-in DTMF signal detectors.

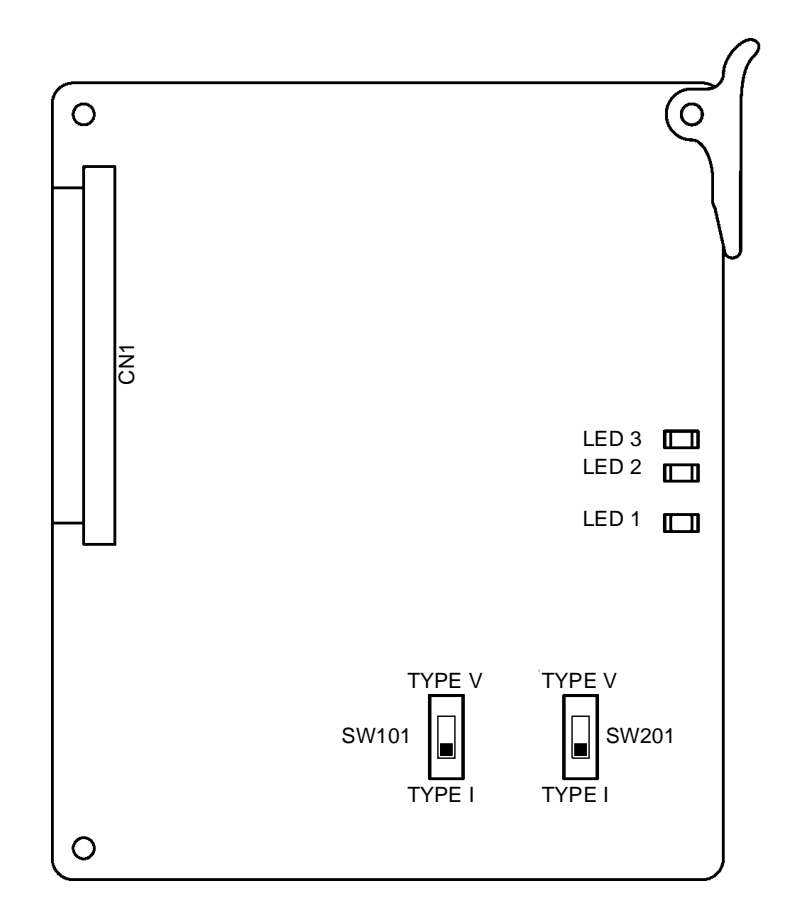

#### Figure 5-28 TLI(2)-U10 ETU

4.9.2 Installation

A maximum of 16 TLI(2)-U10 ETUs can be installed in Slots S1~S8 in any system KSU.

# 4.9.3 Switch Settings

Refer to Table 5-9 TLI(2)-U10 ETU Default Switch Settings.

#### Table 5-9 TLI(2)-U10 ETU Default Switch Settings

| Switch | Setting                                                                                                    | Description                              |
|--------|----------------------------------------------------------------------------------------------------|------------------------------------------|
| SW101  | When lines provided by this unit<br>are used for back-to-back<br>connections, set to Type V.<br>When connection is to a Central<br>Office, set to Type I.<br>Default: Type V | Switch Type I<br>or Type V for<br>Line 1 |
| SW201  | When lines provided by this unit<br>are used for back-to-back<br>connections, set to Type V.<br>When connection is to a Central<br>Office, set to Type I.<br>Default: Type V | Switch Type I<br>or Type V for<br>Line 2 |

### 4.9.4 LED Indications

4.9.5

**Live LED** indications are listed below.

| $\langle \! \! \mathcal{O} \!$ | Blinking Red         | Normal Operation             |
|--------------------------------|----------------------|------------------------------|
| Ø                              | Steady Red           | Operation Stopped (power On) |
| $\bigcirc$                     | Off                  | No Power                     |
| CH <sup>·</sup>                | I ~ CH 2 indications | are listed below.            |
| Ø                              | Steady Red           | Lines 1~2 busy               |
| $\bigcirc$                     | Off                  | Lines 1~2 idle               |
| Connectors                     |                      |                              |

The TLI(2)-U10 ETU has one connector:

CN1 Connects to the backboard

# 4.9.6 Connections

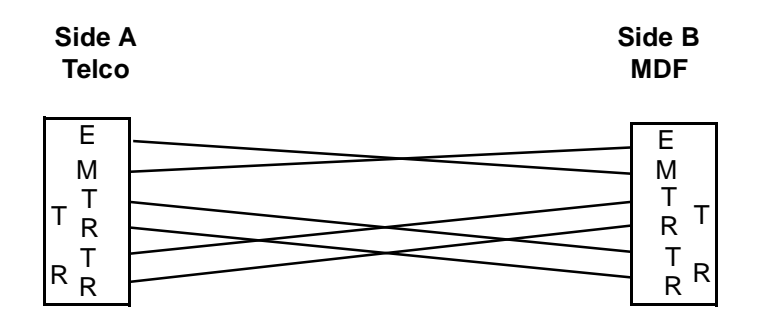

Figure 5-29 TLI(2)-U10 ETU Connections

# SECTION 5 STATION ETUS

The station Electronic Telephone Units are installed in the interface slots of the KSU.

# 5.1 CNF(8)-U10 ETU

5.1.1 Description

The Multiline Conference Bridge allows any intercom user and any outside party calling to a port of the CNF(8)-U10 ETU to make a multiparty conference call. One 8-party conference or two 4-party conferences are supported and regulated by a switch setting.

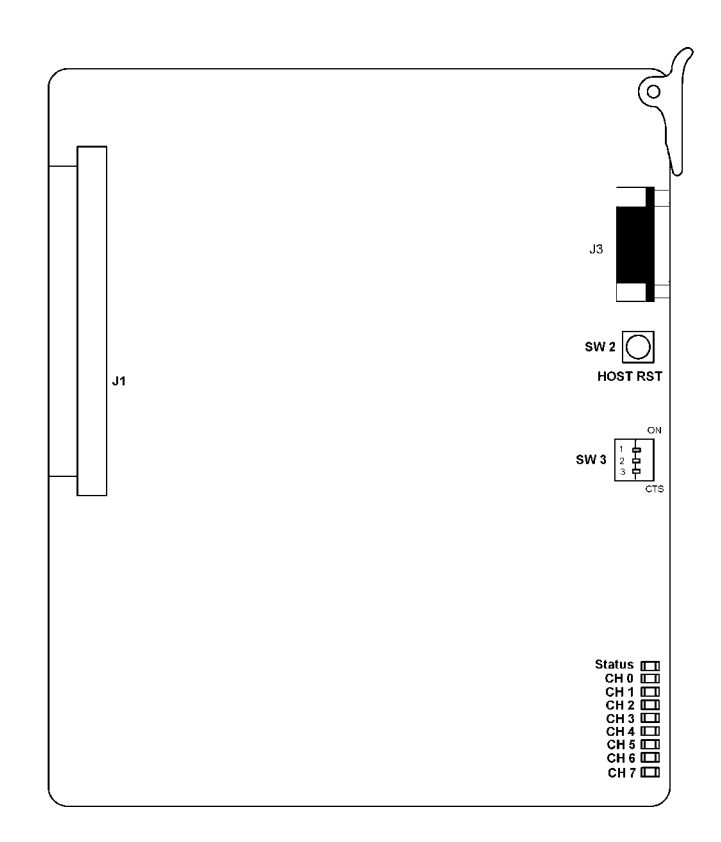

Figure 5-30 CNF(8)-U10 ETU

5.1.2 Installation

Only two CNF(8)-U10 ETUs can be installed in slots S1~S8 in any KSU.

## 5.1.3 Switch Settings

#### Table 5-10 CNF(8)-U10 ETU Reset Switches

| Switch | Setting        | Description       |
|--------|----------------|-------------------|
| SW2    | Press to Reset | Host Reset Switch |

#### Table 5-11 CNF(8)-U10 ETU Maximum Conference Time Switch

| Switch | Set   | ting  | Max Conference Time |
|--------|-------|-------|---------------------|
| CTS    | SW3-2 | SW3-3 |                     |
|        | ON    | ON    | 1 Hour              |
|        | ON    | OFF   | 2 Hour              |
|        | OFF   | ON    | 3 Hour              |
|        | OFF   | OFF   | No Limit            |

#### Table 5-12 CNF(8)-U10 ETU Party Size Switch

| Switch | Setting | Description              |
|--------|---------|--------------------------|
| SW3-1  | ON      | 1 Eight-Party Conference |
| SW3-1  | OFF     | 2 Four-Party Conferences |

#### 5.1.4 LED Indications

| Status      | Flashing when active |
|-------------|----------------------|
| Channel 0~7 | Channel Busy Status  |

## 5.1.5 Connectors

This ETU has three connectors:

- C J1 Connects to the backboard
- C J3 Nine-pin RS-232C connector for maintenance

# 5.2 CTI/VP(4)/(8)/(12)/(16)-U10 ETU

5.2.1 Description

The CTI/VP(4)/(8)/(12)/(16)-U10 ETU is a 4-, 8-, 12-, or 16-port Digital Voice Mail system that can support TeLANophy, inbound or outbound faxing and Hospitality/ HVM applications.

The EliteMail VP cannot support TeLANophy or faxing and Hospitality/HVM applications, but it can be upgraded to EliteMail CTI when these features are required.

For a 4- or 8-port system, only one board is required. For the 12- or 16-port system, the Daughter board is also required.

This ETU is a PC platform, installed in the Electra Elite 48 system, that contains hard disk space for voice recording storage and application software. A digital signal processor/voice processing section handles the following functions:

- C DTMF detection/generation
- C General tone detection
- C FAX CNG tone detection
- C PCM compression for audio recording/playback
- Automatic gain control
- A serial port (direct connect speeds up to 115,200 bps) used for direct connection console programming and backup/restore
- A LAN port with an RJ-45 connector (activated only with CTI)
- O Up to two fax ports (activated only with CTI)
- A built-in modem for remote console programming that supports up to 19.2 Kbps

Refer to Table 5-13 Configuration Support.

| Function             | Support                                                                                                    |  |
|----------------------|----------------------------------------------------------------------------------------------------|--|
| Applications         | Automated Attendant/Voice Mail with call<br>forwarding (release transfer)<br>Automated Attendant/Voice Mail without call<br>forwarding (await answer transfer)<br>Voice Mail only (no transfer) |  |
| Call forwarding      | Supported                                                                                                    |  |
| Connections          | Connects to backplane of the KSU<br>RJ-45 LAN connection<br>RJ-11 Modem connection<br>VGA connection for monitor support<br>PS2 Keyboard and Mouse connections                                  |  |
| Hardware             | One CTI/VP(4)/(8)/(12)/(16)-U10 ETU                                                                                                    |  |
| Message Notification | Uses Message waiting lamps                                                                                                    |  |
| Operator Console     | 100 (default)<br>Positive connect: Digital signal                                                                                                    |  |
| Telephone            | One of the following telephones is required to program Electra Elite System data:                                                                                                    |  |
|                      | ⑦ DTP-8D-1(BK)/WH) TEL                                                                                                    |  |
|                      | ⑦ DTU-8D-2(BK)/(WH) TEL                                                                                                    |  |
|                      | ⑦ DTP-16D-1(BK)/(WH) TEL                                                                                                    |  |
|                      | ⑦ DTU-16D-2(BK)/(WH) TEL                                                                                                    |  |
|                      | ⑦ DTP-32D-1(BK)/(WH) TEL                                                                                                    |  |
|                      | ⑦ DTU-32D-2(BK)/(WH) TEL                                                                                                    |  |
|                      | ETW-16DC-1/2(BK)/(SW) TEL                                                                                                    |  |
|                      | ETW-16DD-1/2(BK)/(SW) TEL                                                                                                    |  |
|                      | ETW-24DS-1/2(BK)/(SW) TEL                                                                                                    |  |

Table 5-13 Configuration Support

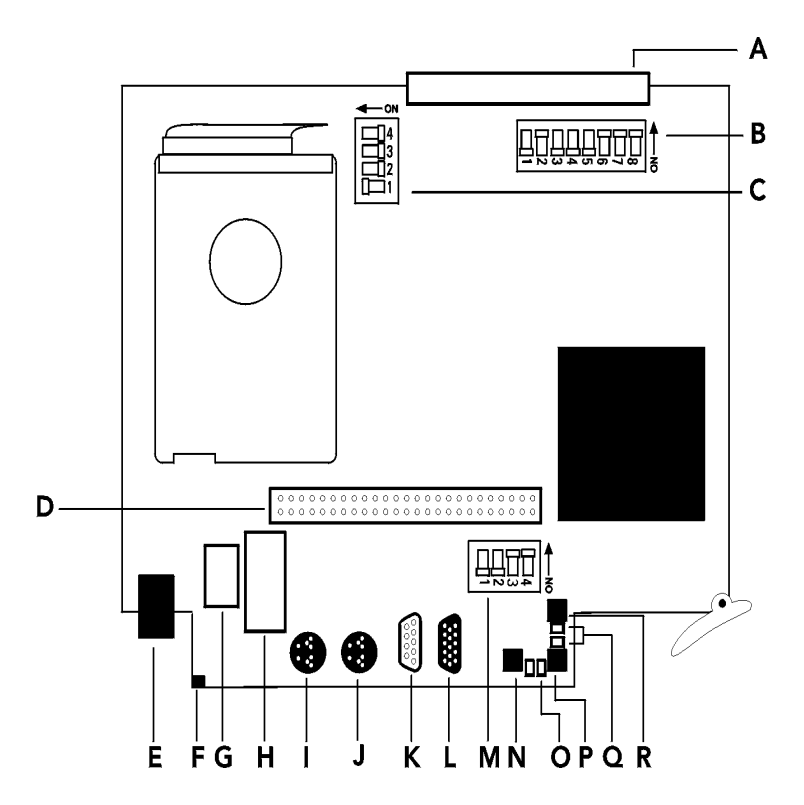

## Figure 5-31 EliteMail CTI System Board

5.2.1.1 System Board Components

Refer to Table 5-14 System Board Components.

### Table 5-14 System Board Componen ts

| ltem | Description                                             |
|------|---------------------------------------------------------|
| A    | Backplane connector                                     |
| В    | Switch SW2<br>Not used. Keep indicated default settings |
| С    | Switch SW1<br>Not used. Keep indicated default settings |

| ltem | Description                                                                                                    |
|------|----------------------------------------------------------------------------------------------------|
| D    | Port Expansion Board (PEB) cable                                                                                                    |
| E    | Modem connector                                                                                                    |
| F    | Hard Drive (HD) LED                                                                                                    |
| G    | Universal Serial Bus (USB) connector                                                                                                    |
| Н    | Local-Area Network (LAN) connector                                                                                                    |
| I    | Keyboard connector                                                                                                    |
| J    | Mouse connector                                                                                                    |
| К    | COM Serial Port connector                                                                                                    |
| L    | VGA Monitor connector                                                                                                    |
| M    | Switch SW3<br>DIP switch 1 default is Off so the voice messaging application starts<br>when the board is turned On. Set this switch On to start OS/2<br>software only.<br>DIP switch 2 default is Off for direct serial remote access<br>connections. Set this switch On for modem connections.<br>DIP switches 3 and 4 are not used and should be left On. |
| N    | Power button. It cuts the power to the board from the PC and the hard drive and should not be used.                                                                                                    |
| 0    | Voice messaging software LED.<br>Green when software is active<br>Amber when active with possible application problem<br>Red when inactive or shut down                                                                                                    |
| P    | Shutdown switch<br>Default is On. Place Off to shut down the software and system board<br>properly before turning off the telephone system and disconnecting<br>the system board.<br>Place On before restarting – The board restarts only when the switch<br>is On.                                                                                         |
| Q    | Shutdown LED<br>Red when switch is On<br>Green when switch is Off<br>After the LED goes off, turn off power to the KSU and disconnect the<br>board.                                                                                                    |
| R    | Make Busy switch and LED<br>Do not use. Must always be On with a red LED.                                                                                                    |

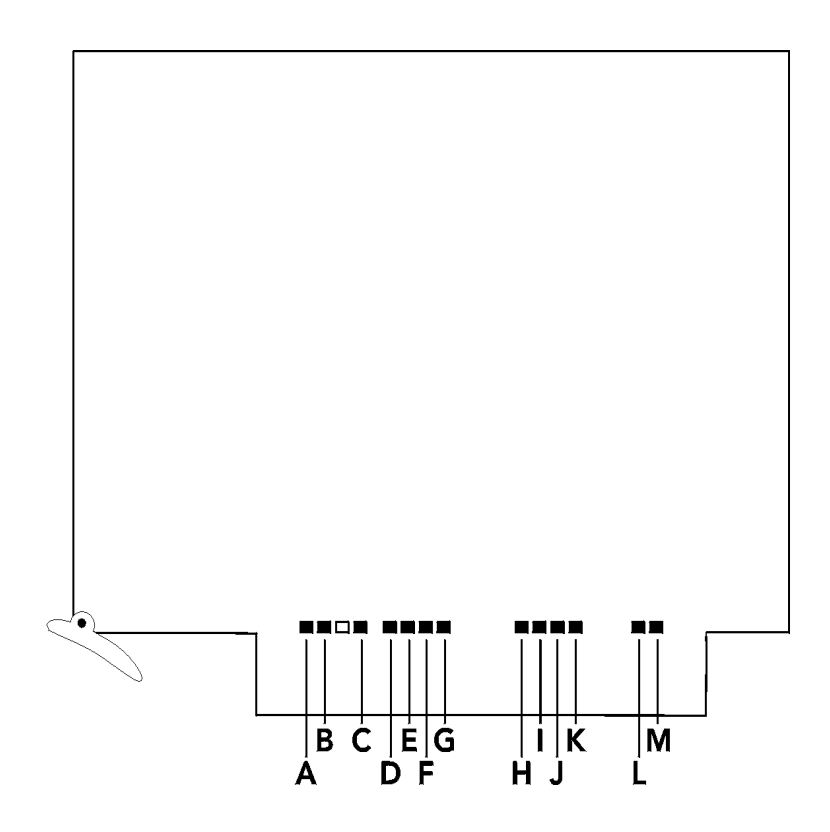

## Figure 5-32 EliteMail CTI Daughter Board

5.2.1.2 Daughter Board Components

Refer to Table 5-15 Daughter Board Components.

#### Table 5-15 Daughter Board Components

| Item | Description                           |
|------|---------------------------------------|
| А    | F206 LED                              |
| В    | CGA LED                               |
| С    | Application LED                       |
| D~K  | VM Channel LEDs 1~8 respectively      |
| L, M | Fax Channel LEDs Channel 1, Channel 2 |

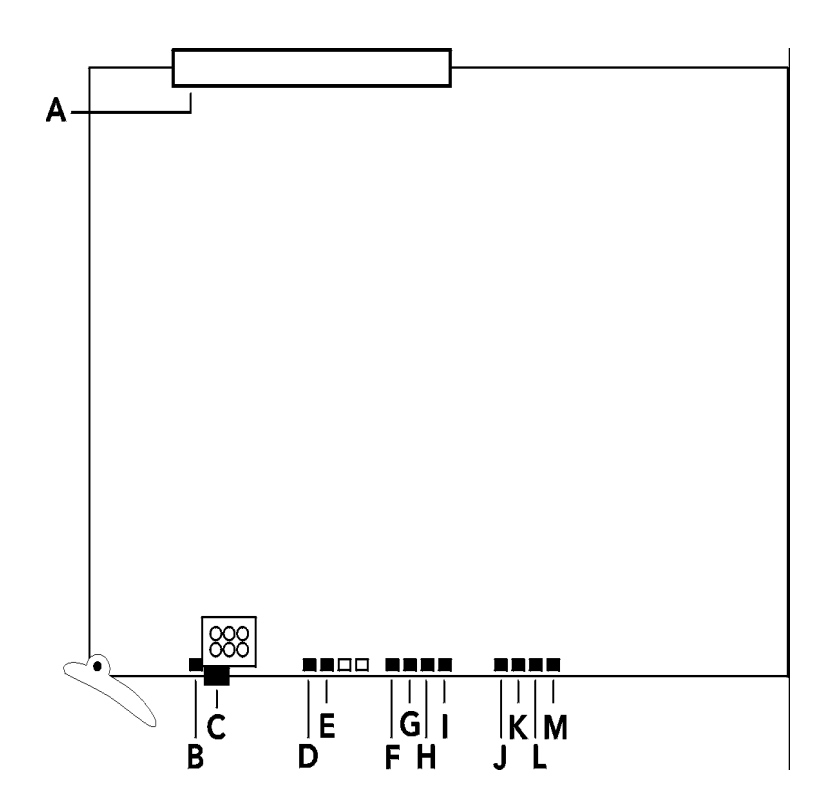

Figure 5-33 EliteMail CTI Port Expansion Board

5.2.1.3 Port Expansion Board

Refer to Table 5-16 Port Expansion Board Components.

| Table 5-16 | Port Expansion | <b>Board Components</b> |
|------------|----------------|-------------------------|
|------------|----------------|-------------------------|

| Item | Description                                |  |
|------|--------------------------------------------|--|
| А    | Backplane connector                        |  |
| В    | MB LED – Always on when board is installed |  |
| С    | MB switch – Do not use, leave On           |  |
| D    | F206 LED                                   |  |
| E    | CGA Live LED                               |  |
| F~M  | VM Channels 9~16, respectively             |  |

5.2.2 Installation

Only one CTI/VP(4)/(8)/(12)/(16)-U10 ETU should be installed in any interface slot in the system.

Each system can have one FMS(2)/(4)/(8)-U10 ETU or one VMS(2)/(4)/(8)-U10 ETU in place of the CTI/VP.

The HD LED flashes red when the hard drive is active.

- Bo not reset the ETU when the HD LED is flashing.
- 5.2.3 Installation Precautions

System ETUs use CMOS technology that is very susceptible to static electricity. Always use the following precautions to Avoid Static Discharge:

- @ Wear a grounding strap when you handle an ETU.
- C Ensure that the KSU is off and that all DIP switch changes are made before it is inserted in the KSU.
- Carry ETU in a conductive polyethylene bag to prevent static electricity.

# 5.3 DPH(4)-U10 ETU

5.3.1 Description

The DPH(4)-U10 ETU provides connection for four Doorphones (DP-D-1A), and also provides the associated four Door Lock Release relays.

Doorphones and relays are paired together so that a station user talking into a doorphone, controls only that Door Lock Release relay when the feature code is dialed.

The DPH(4)-U10 has two audio paths to be shared by four doorphones. Two simultaneous doorphone calls are allowed. Doorphones 1/3 and 2/4 are paired together.

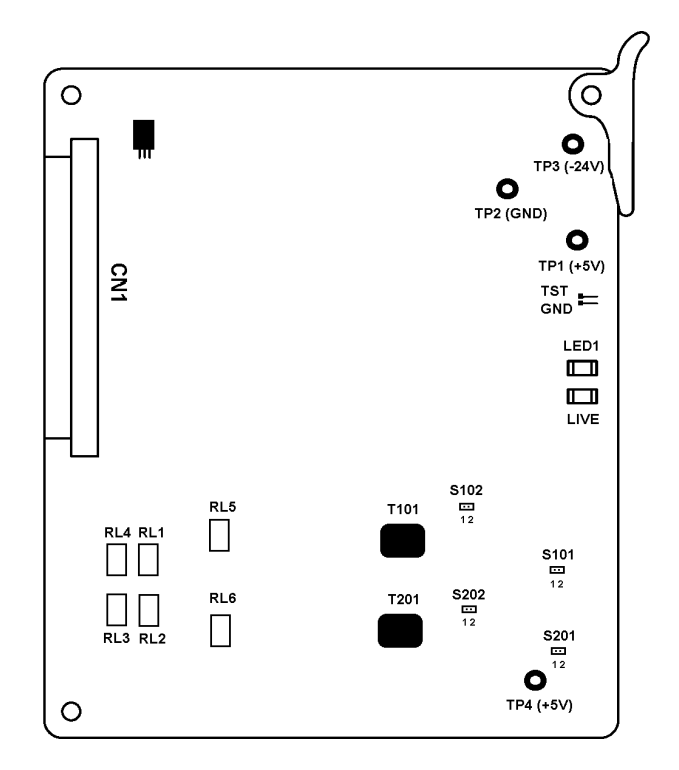

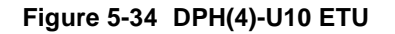

5.3.2 Installation

Only one DPH(4)-U10 ETU can be installed in any S1~S8 slot in any system KSU.

The DP-D-1A Doorphone that is connected to the ETU has the following dimensions:

| Ø | Height: | 5.125 in. | 130.18 mm |
|---|---------|-----------|-----------|
| Ø | Width:  | 3.875 in. | 98.43 mm  |
| Ø | Depth:  | 1.00 in.  | 25.4 mm   |

5.3.3 Switch Settings

#### Refer to Table 5-17 DPH(4)-U10 Default Jumper Settings.

#### Table 5-17 DPH(4)-U10 Default Jumper Settings

| Jumper | Setting | Description                                                          |
|--------|---------|----------------------------------------------------------------------|
| S101   | Shorted | Remove short bar to increase DP1<br>and DP3 volume by 6 dB.          |
| S201   | Shorted | Remove short bar to increase DP2<br>and DP4 volume by 6 dB.          |
| S102   | Shorted | Remove short bar to increase DP1<br>and DP3 transmit volume by 6 dB. |
| S202   | Shorted | Remove short bar to increase DP2<br>and DP4 transmit volume by 6 dB. |

## 5.3.4 LED Indications

Live LED indications are listed below.

- Blinking Red Normal Operation
- C Steady Red Operation Stopped (power On)
- Off No Power

**LED 1** indication are listed below.

- C Steady Red A Circuit Is Busy
- Off All Circuits Are Idle

5.3.5 Connectors

The DPH(4)-U10 ETU has three connectors:

- CN1 Connects to the Backboard
- Relay
   Connections Provided at the MDF
- Doorphone Connections Provided at the MDF Connection

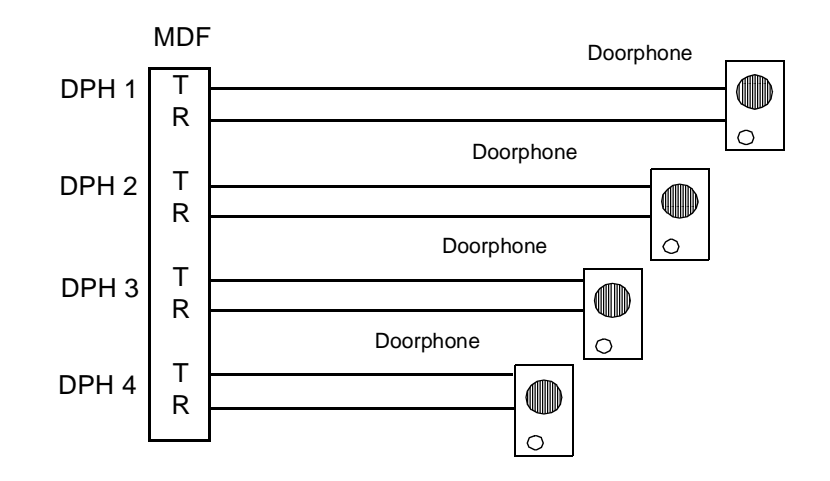

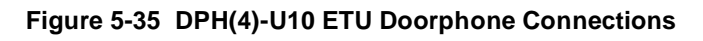

- 5.3.6 Specifications
  - C Relay contacts are 24 Vdc at 500 mA

# 5.4 ESI(8)-U10 ETU

## 5.4.1 Description

The Electronic Station Interface ETU provides an 8-port interface for Multiline Terminals, ElectraMail CTI, Attendant Consoles, Single Line Telephone Adapter SLT(1)-U10 ADP, and DBM(B)-U10 Box.

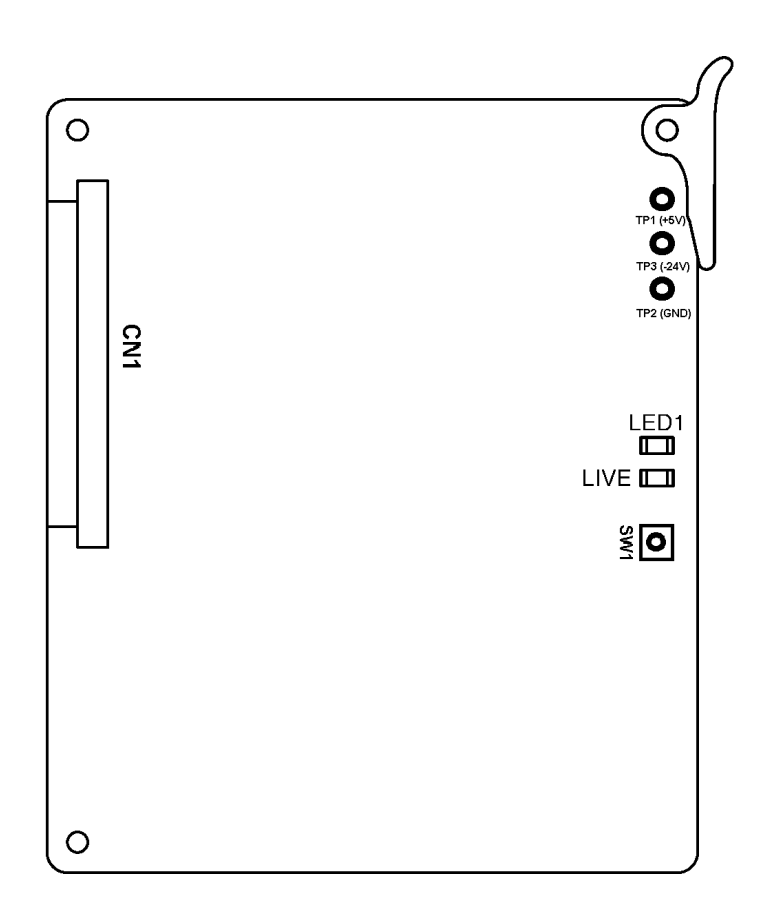

#### Figure 5-36 ESI(8)-U10 ETU

5.4.2 Switch Settings

SW1 resets the ETU.

5.4.3 Installation

A maximum of 15 ESI(8)-U10 ETUs can be installed in slots S1~S8 in any system KSU.

5.4.4 LED Indications

Live LED indications are listed below.

- Ø Blinking Red Normal Operation
- C Steady Red Operation Stopped (power On)
- © Off No Power

LED1 indications are listed below.

- Steady Red Some port(s) busy
- Off All ports idle
- 5.4.5 Connectors

The ESI(8)-U10 ETU has one connector:

- C CN1 Connects to the backboard
- 5.4.6 Connections

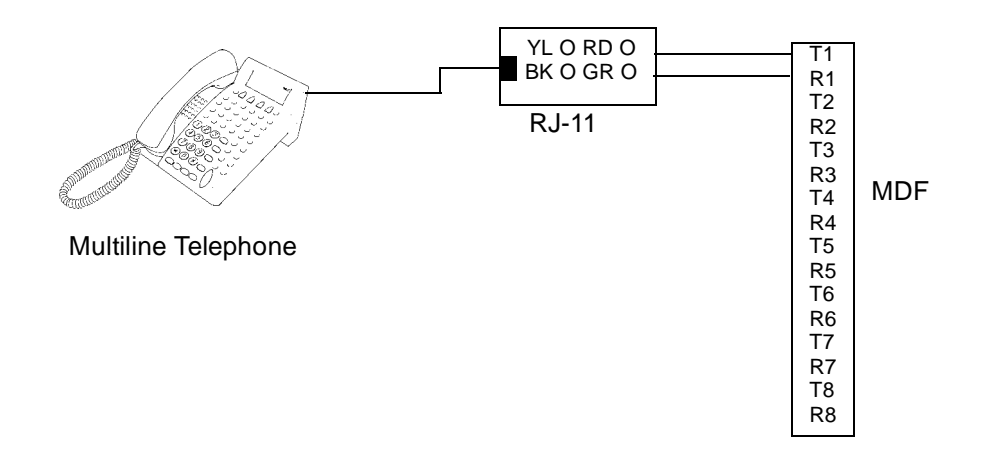

Figure 5-37 ESI(8)-U10 ETU Connection

# 5.5 FMS(2)/(4)/(8)-U10 ETU

5.5.1 Description

The FMS(2)/(4)/(8)-U10 ETU is an up to 8-port Digital Voice Mail system.

This ETU is a PC platform installed in the Electra Elite 192 that contains Flash ROM data storage for voice recording and application software. A digital signal processor/voice processing section handles the following functions:

- ⑦ DTMF detection
- ⑦ DTMF generation
- C General tone detection
- C FAX CNG tone detection
- C PCM compression for audio recording/playback
- Automatic gain control (AGC)
- A serial port (direct connect speeds up to 19.2 Kbps)

This ETU provides 2-, 4, or 8-ports for digital voice mail. Refer to Table 5-18 Configuration Support Table.

| Table 5-18 | Configuration | Support Tab le |
|------------|---------------|----------------|
|------------|---------------|----------------|

| Function             | Configuration Support                                                                                                    |  |
|----------------------|----------------------------------------------------------------------------------------------------|--|
| Applications         | Automated Attendant/Voice Mail with call<br>forwarding (release transfer)<br>Automated Attendant/Voice Mail without call<br>forwarding (await answer transfer)<br>Voice Mail only (No transfer) |  |
| Call Forwarding      | Supported                                                                                                    |  |
| Connections          | Connects to backplane connector of the KSU                                                                                                    |  |
| Hardware             | One FMS(2)/(4)/(8)-U10 ETU                                                                                                    |  |
| Message Notification | Through message waiting lamps                                                                                                    |  |
| Operator Console     | 100 (default)<br>Positive disconnect: Digital Signal                                                                                                    |  |

| Function      | Configuration Support                                                                                                    |
|---------------|----------------------------------------------------------------------------------------------------|
| Telephone     | One of the following telephones is required to<br>program Electra Elite 192 System Data:<br>DTP-8D-1/DTU-8D-2 (BK)/(WH) TEL<br>DTP-16D-1/DTU-16D-2 (BK)/(WH) TEL<br>DTU-32D-1/DTU-32D-2 (BK)/(WH) TEL<br>ETW-16DC-1/2 (BK)/(SW) TEL<br>ETW-16DD-1/2 (BK)/(SW) TEL |
| MDM-F-20 Unit | Used for remote connection                                                                                                    |

| Table 5-18 | Configuration | Support Table | (Continued) |
|------------|---------------|---------------|-------------|
|            |               |               | (           |

### 5.5.2 Installation

Only one FMS(2)/(4)/(8)-U10 ETU can be installed in any S1~S8 slot in each system.

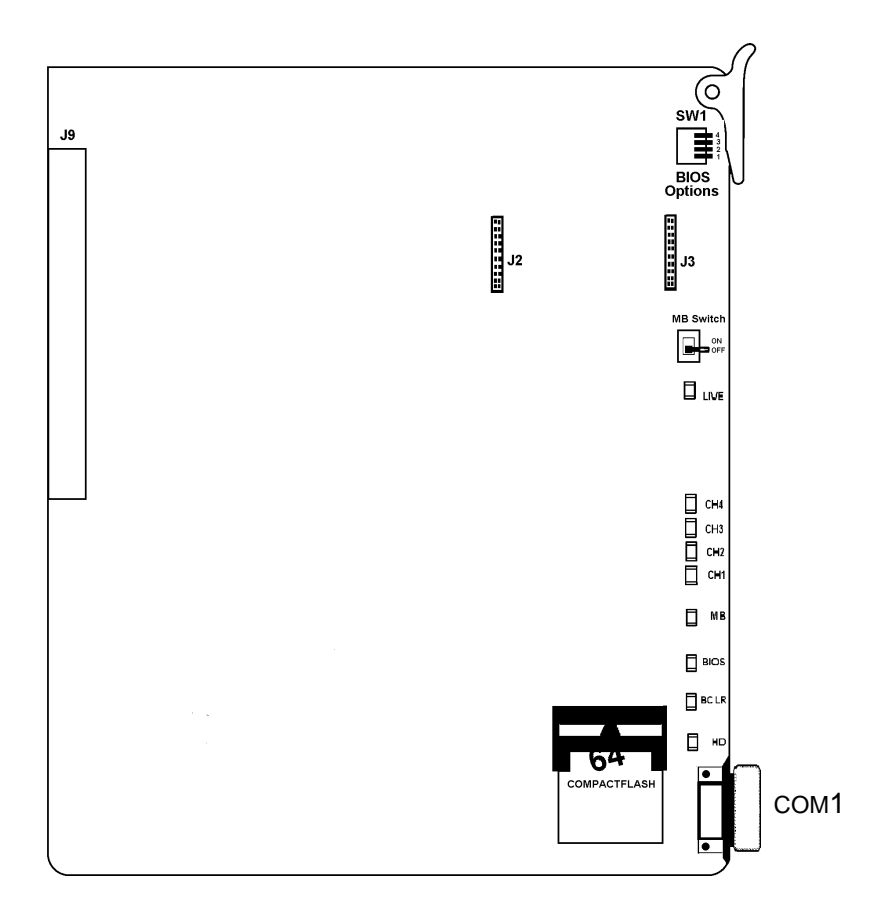

Figure 5-38 FMS(2)/(4)-U10 ETU

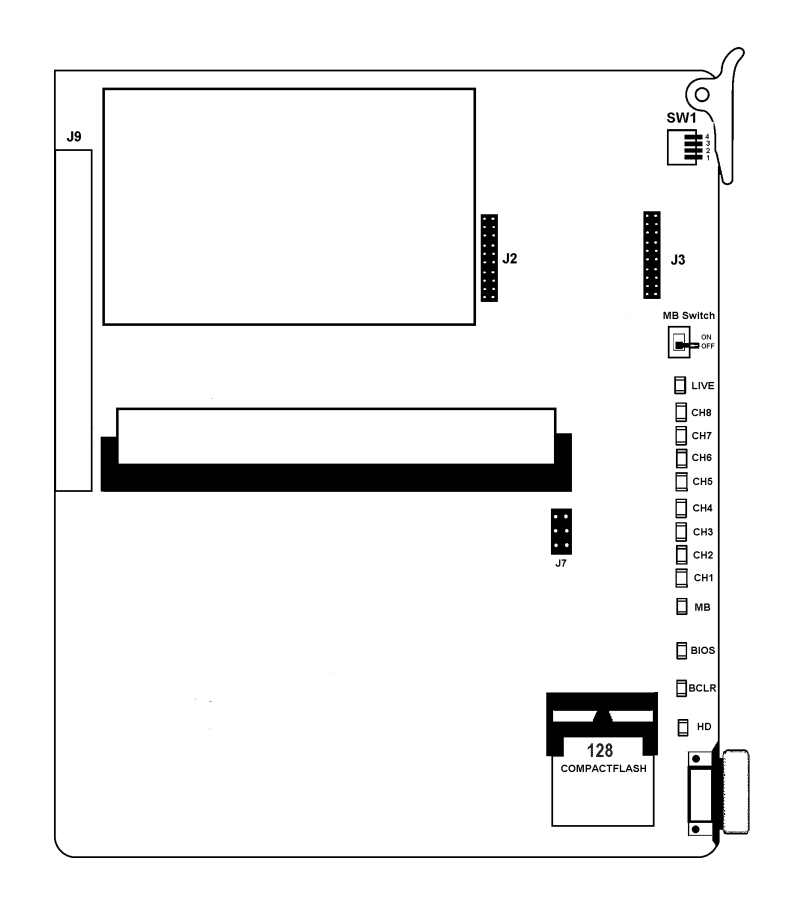

Figure 5-39 FMS(8)-U10 ETU

Refer to Table 5-19 FMS(2)/(4)/(8)-U10 ETU Switch Settings. For Revision Q05631 v 6.68 or Higher, refer to Table 5-20 FMS DIP Switch Functions.

| Table 5-19 | FMS(2)/(4)/(8)-U10 ETU Switch Settings |
|------------|----------------------------------------|
|            |                                        |

| Switch | Description                                                                                                    |
|--------|----------------------------------------------------------------------------------------------------|
| 1      | Normally Off<br>(On to enable COM1)                                                                                            |
| 2      | Normally Off<br>When 1 and 2 are both On, COM1 is enabled<br>for HOSTKEY and the VM application is<br>stopped for Maintenance. |
| 3      | On to enable COM2 for remote RS-232/RJ-11.<br>Off to allow COM1 local connection.                                              |
| 4      | Not Used                                                                                                    |

 Table 5-20
 FMS DIP Switch Functions

| DIP<br>1 | DIP<br>2                                  | DIP<br>3 | DIP<br>4 | Description                                                                                                    |
|----------|-------------------------------------------|----------|----------|----------------------------------------------------------------------------------------------------|
| ON       |                                           |          |          | To enable HostKey and run Manufacturing Test<br>(NEC Production only                                                                |
| ON       | ON                                        |          |          | To enable HostKey with floppy disk redirection and run Manufacturing Test (NEC Production only                                      |
|          |                                           | ON       |          | To connect to CoSession using modem instead of<br>direct cable connection                                                           |
|          |                                           |          | ON       | To start BRU Host with direct cable connection                                                                                      |
|          |                                           | ON       | ON       | To start BRU Host with modem connection                                                                                             |
|          | ON                                        |          | ON       | To connect to CoSession using direct cable<br>connection but not start voice mail software<br>(Troubleshooting or Maintenance Mode) |
|          | Used for Revision Q05631 v 6.68 or Higher |          |          |                                                                                                    |

## 5.5.4 LED Indications

The front edge of the ETU has 9 LEDs. (Refer to Figure 5-38 FMS(2)/(4)-U10 ETU or Figure 5-39 FMS(8)-U10 ETU.) LEDs CH1~CH8 indicate the port status as follows:

- On Port Busy
- Off Port idle or not used

The Live LED is red if ETU is receiving power.

The MB LED indicates the status of the MB switch.

The DOS (BIOS) LED is red if a BIOS error has occurred.

The Bicolor (BCLR) LED indicates application status as follows:

- Red DOS started (VM application not ready)
- C Green VM application is running
- Orange
  Error
  - When BCLR LED is orange, check error type on console screen. After error is corrected, LED automatically changes to green. Do not connect link between console and ETU until BCLR turns green during booting.

The hard disk (HD) LED flashes red when Compact Flash Disk is active.

Bo not reset the ETU while the HD LED is flashing.

5.5.5 Connectors

The FMS(2)/(4)/(8)-U10 ETU has six connectors:

J2 and J3

Used to install the MDM-F-20 Unit

Ø J9

Connects to the backboard

9-pin RS-232(COM2)

Not used (MDM-F-20 Unit)

RJ-11 modem port(COM2)

Remote connector on serial interface (MDM-F-20 Unit)

9-pin RS-232(COM1)

Local Serial connector on main ETU for direct connection.

5.5.6 Installation Precautions

The ETUs used in this system make extensive use of CMOS technology that is very susceptible to static electricity.

Static discharge must be avoided when handling ETUs.

Always use the following precautions:

- Wear a grounding strap anytime you handle the ETU.
- Make all ETU DIP switch setting changes before inserting it in the KSU. Ensure that KSU is off.
- Carry ETU in a conductive polyethylene bag to prevent static electricity damage.
## 5.6 OPX(2)-U10 ETU

#### 5.6.1 Description

The OPX(2)-U10 ETU is the interface for two off-premise extensions. This ETU has a built-in ringing generator (RSG). A maximum of  $1600_{\Omega}$  of loop resistance (including about  $200_{\Omega}$  for the Single Line Telephone) is acceptable between the OPX(2)-U10 ETU and a Single Line Telephone.

This ETU also provides circuitry for loop status detection, talk battery, sending ringing signals from the RSG unit to the Single Line Telephones, and dial pulse detection.

The PBR circuit in the CPUB()-U10 ETU or the PBR()-U10 ETU is required with Single Line Telephone Connection.

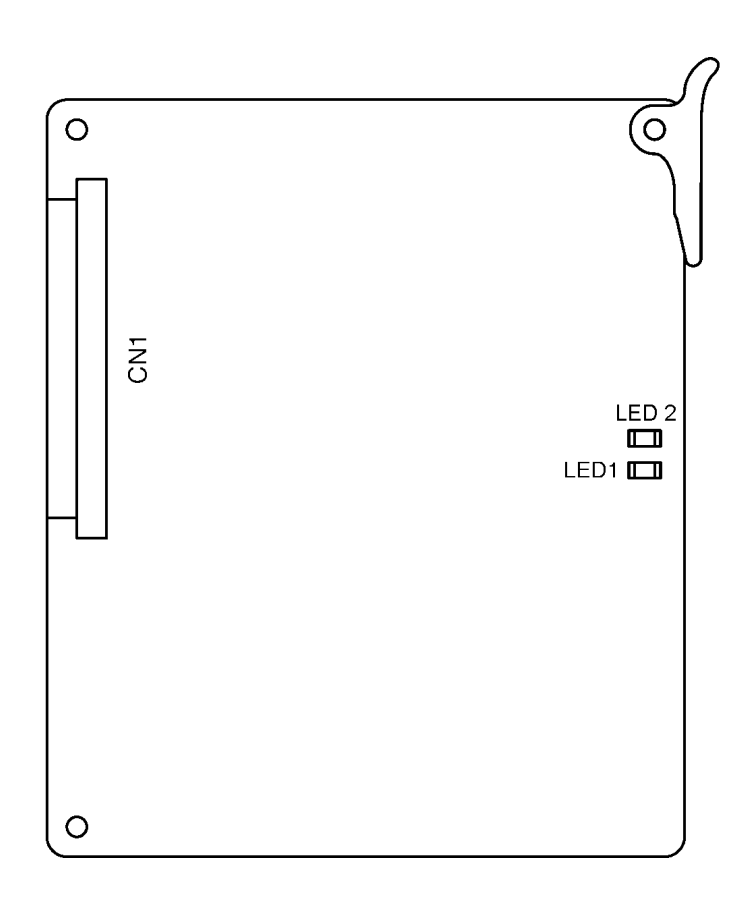

Figure 5-40 OPX(2)-U10 Unit

#### 5.6.2 Installation

A maximum of 22 OPX(2)-U10 ETUs can be installed in slots S1~S8 in any system KSU. The extension can be run up to three miles (5 km) using 24 AWG wiring.

5.6.3 LED Indications

Live LED indications are listed below.

- Blinking Red Normal Operation
- C Steady Red Operation Stopped (power On)
- Off No Power

LED1 indications are listed below.

- Steady Red Some port(s) busy
- Off All ports idle
- 5.6.4 Connectors

The OPX(2)-U10 ETU has one connector:

- © CN1 Connects to the backboard
- 5.6.5 Connections

MDF VL O RD O BK O GR O RJ-11 Single Line Telephone

#### Figure 5-41 OPX(2)-U10 CN1 Connection

## 5.7 SLI(4)/(8)-U10 ETU

5.7.1 Description

The SLI(4)/(8)-U10 ETU is the interface for Single Line Telephones and for analog voice mail units. It has a built-in ringing generator (RSG) and supports Single Line Telephones or analog Voice Mail ports.

This ETU also provides circuitry for loop status detection, talk battery, sending ringing signals, message waiting, and loop disconnect for dial pulse signal detection.

The PBR circuit in the CPUB()-U10 ETU or the PBR()-U10 ETU is required with Voice Mail or DTMF Single Line Telephones.

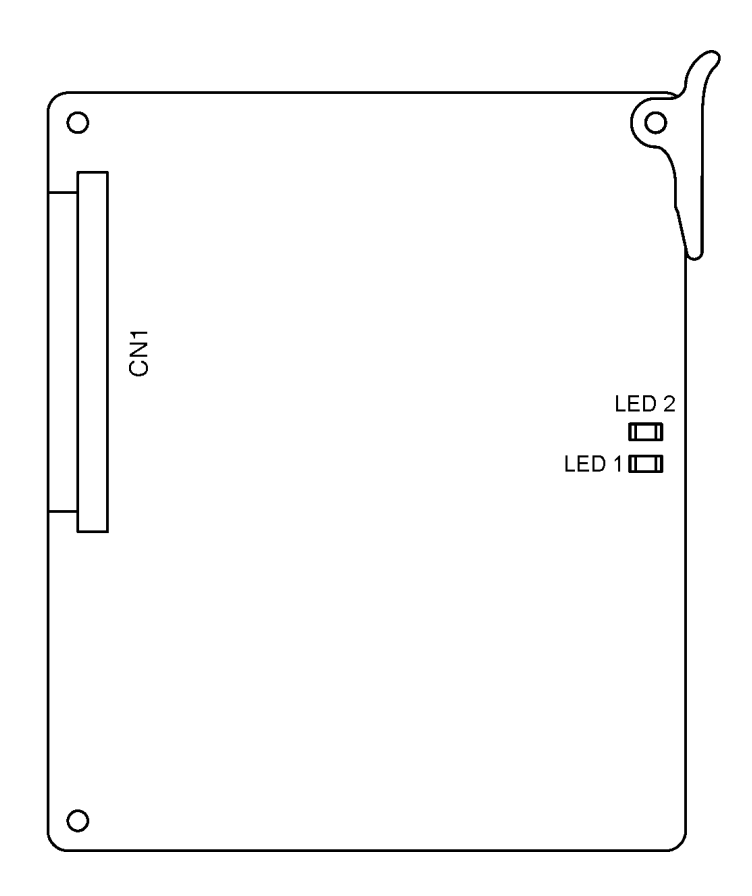

Figure 5-42 SLI(8)-U10 ETU

5.7.2 Installation

A maximum of 14 SLI(8)-U10 ETUs or 22 SLI(4)-U10 ETUs can be installed in Slots S1~S8 in any system KSU.

5.7.3 LED Indications

Live LED indications are listed below.

- Blinking Red Normal Operation
- C Steady Red Operation Stopped (power On)
- Off No Power

BUSY indications are listed below.

- Steady Red Some port(s) busy
- Off All ports idle
- 5.7.4 Connectors

The SLI(4)/(8)-U10 ETU has one connector:

- CN1 Connects to the backboard
- 5.7.5 Connections

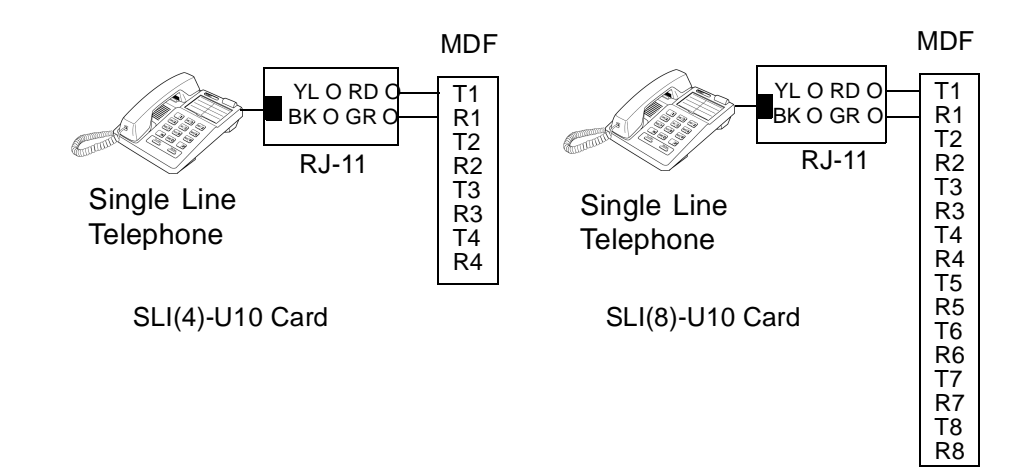

Figure 5-43 SLI(4)/(8)-U10 ETU Connections

## 5.8 VDH2(8)-U10 ETU

5.8.1 Description

The VDH2(8)-U10 ETU integrates both LAN and station cabling. This is a standard ESI ETU with additional circuitry for the LAN integration function.

Key Telephones and Attendant Consoles can be connected to the VDH2(8)-U10 ETU using a VDD-U Unit.

Each VDH2(8)-U10 ETU has a built-in HUB facility that has eight ports (IEEE 802.3 10Base-T).

A VDD-U10 adapter is required at each digital station or Attendant Console. Refer to Installing a VDD-U Unit on a Multiline Terminal in Chapter 7 Installing Optional Equipment.

5.8.2 Specifications

Refer to Table 5-21 VDH2(8)-U10 ETU Specifications.

| Description                                        | Specifications                                                                               |                   |
|----------------------------------------------------|----------------------------------------------------------------------------------------------|-------------------|
| Ger                                                | neral Specifications                                                                         |                   |
| Access Method                                      | CSMA/CD Method (IEEE 802.3)                                                                  |                   |
| Transmission Speed                                 | 10 Mbps                                                                                      |                   |
| Transmission Interface                             | 10Base-2:<br>10Base-T + <i>D<sup>term</sup></i> Interface:                                   | 1 port<br>8 ports |
| Transmission Interface Connectors                  |                                                                                              |                   |
| 10Base-2                                           | BNC (coaxial cable)                                                                          |                   |
| 10Base-T + Dterm Interface                         | RJ-45 (modular for 10Base-T)                                                                 |                   |
| Transmission Cable Type and Maximum Cable Length   |                                                                                              |                   |
| 10Base-2     Coaxial Cable – 606.8 feet (185 meter |                                                                                              | neters)           |
| 10Base-T + <i>D<sup>term</sup></i> Interface       | Twisted Pair Cable (LAN Categor<br>higher) – 328 feet (100 meters) f<br>10Base-T technology. | ry 3 or<br>or     |

#### Table 5-21 VDH2(8)-U10 ETU Specifications

5.8.3 Cabling

The information listed below applies when connecting the VDH2(8)-U10 unit.

- Normally the 10Base-T cables connected to the VDH2(8)-U10 units cannot be directly connected to another HUB or to a LAN terminal. A set of jumpers is provided on the VDH2(8)-U10 to turn off the station abilities for ports 1~7. In this case LAN terminals can be connected directly to the VDH2(8)-U10 ETU. Refer to Figure 5-44 VDH2(8)-U10 ETU Jumpers for the layout of jumpers on the KTU.
- Port 8 is unique because the station abilities cannot be separated by changing a jumper setting like ports 1~7. Port 8 is to be used for cascading HUBs. Connect Port 8 either to another VDH2(8)-U10 (Port 1~7) or an external HUB. In this case be sure to set SW2 on the VDH2(8)-U10 to =. If SW2 is set to X, then Port 8 is used as a regular coreline connection. Refer to Figure 5-45 10Base-T Cable Connections.
- The VDH2(8)-U10 ETU can be used with 10Base-2 and 10Base-T cables. VDH2(8)-U10 ETU HUBs can be cascaded using 10Base2 cables. The 10Base2 connector can also be used to connect the VDH2(8)-U10 ETU to a LAN backbone. (Refer to Figure 5-46 VDH2(8)-U10 ETU.) In this case, the 8 port is still used for coreline. The 10Base2 cable interconnecting VDH2(8)-U10 ETUs must be greater than 0.5 meters. Care should be taken so the 10Base2 cables are neatly coiled. When the 10Base2 cables are connected to the VDH2(8)-U10 BNC connector, a terminating plug must be used if this is the last device on the cable. Refer to Figure 5-47 VDH2(8)-U10 ETU Connections.
- C Using the 10Base-2 cables is the preferred method of cascading VDH2(8)-U10 ETU hubs since it does not reduce the quantity of station ports that the ETU can provide.

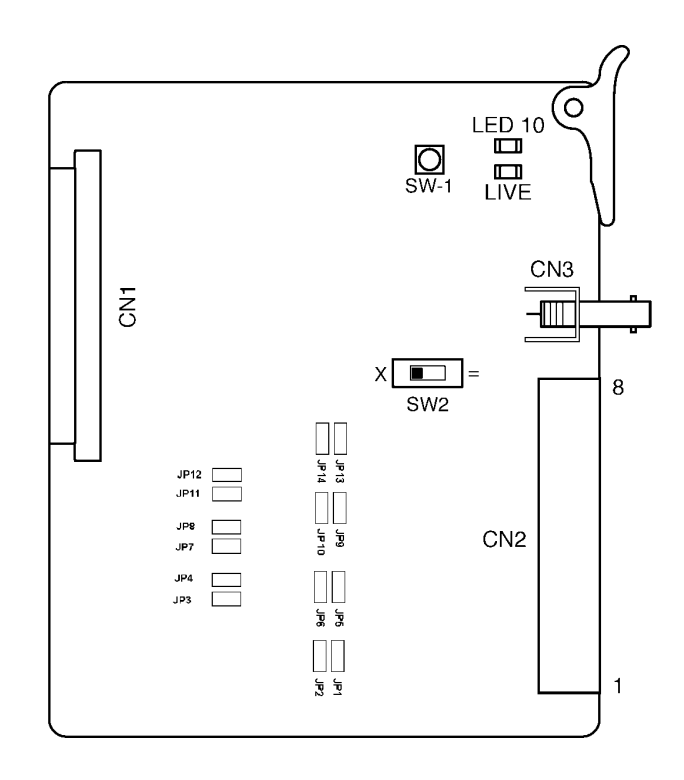

Figure 5-44 VDH2(8)-U10 ETU Jumpers

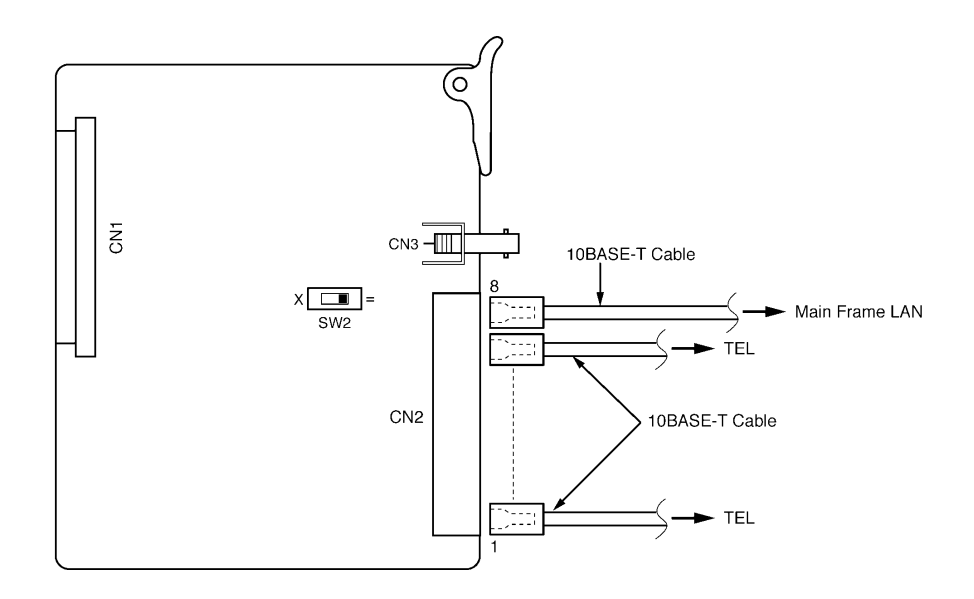

Figure 5-45 10Base-T Cable Connections

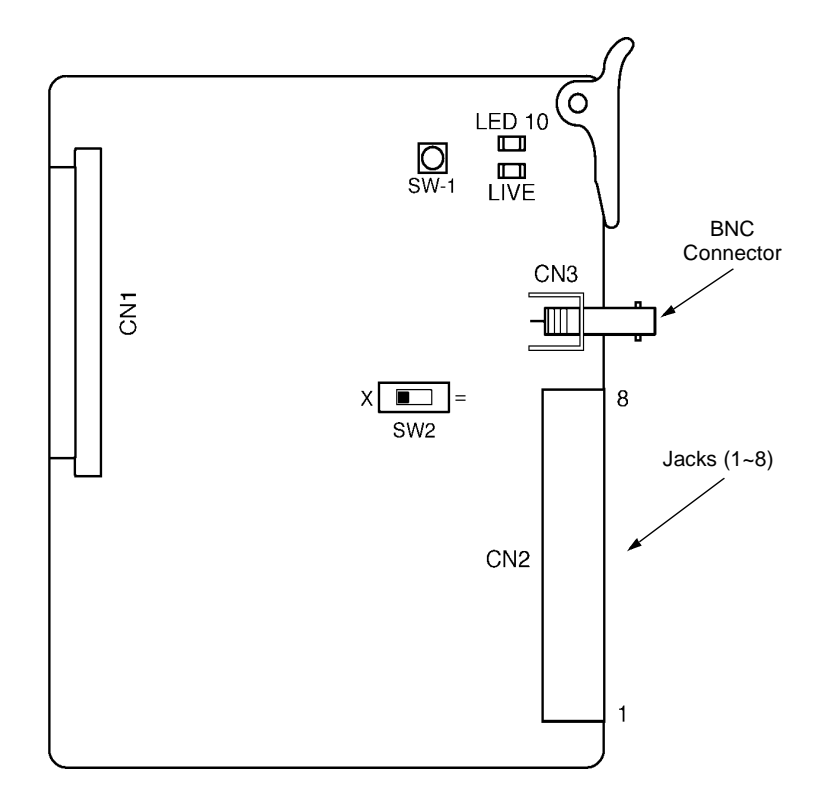

Figure 5-46 VDH2(8)-U10 ETU

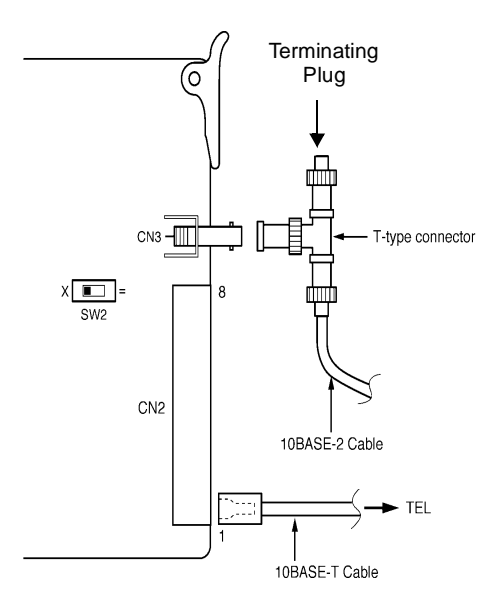

Figure 5-47 VDH2(8)-U10 ETU Connections

- 5.8.4 Installing the VDH2(8)-U10
  - The 10Base-T ports on the VDH2(8)-U10 ETU use 4-wire polar cables.
  - When connecting a VDH2(8)-U10 ETU to a Multiline Terminal, avoid using under-carpet cables because the device becomes susceptible to outside noises. It is better to use EIA/TIA round cables instead of flat cables. When under-carpet cables are used, you must follow the installation instructions provided by the cable manufacturer. Also consider these precautions:
    - Limit the under-carpet cable length to 65 feet.
    - When using multiple pair cabling to connect the VDH2(8)-U10 units to the multiline terminal, do not include analog lines in the same cable.
  - When connecting a VDH2(8)-U10 ETU, use the FCE-U10 Unit for proper wiring. Lead the cable connected to the ETUs out through the clamp on the KSU as shown in Figure 5-48 Front Cover Extender for VDH2(8)-U10 ETUs. Refer to 3.3 Installing a Front Cover Extender (FCE-U10 Unit).
  - A maximum of 9 VDH2(8)-U10 ETUs can be installed in Slots S1~S8 in any system KSU.

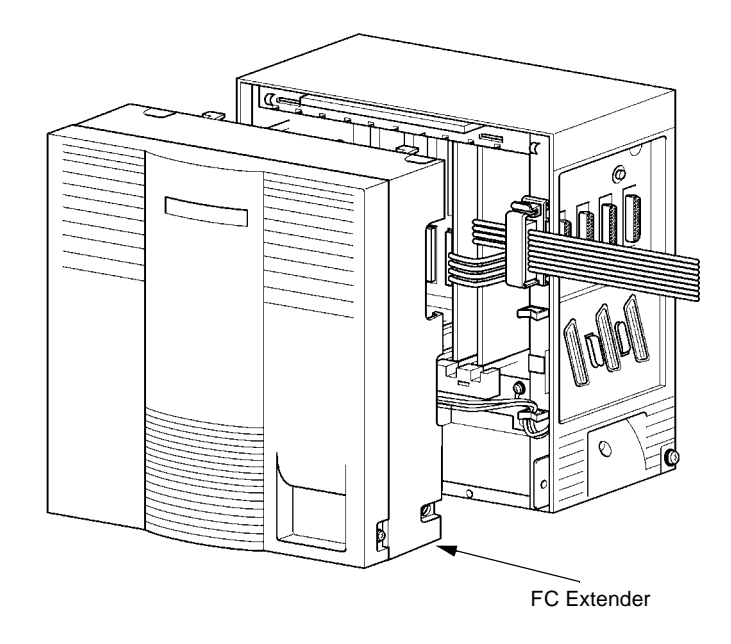

## Figure 5-48 Front Cover Extender for VDH2(8)-U10 ETUs

Figure 5-45 10Base-T Cable Connections shows cable connections to the LAN using 10Base-T cabling. Use an EIA/TIA category 3 (or higher) unshielded twisted pair cable.

Do not use 10Base-T cable for overhead wiring or for outdoor wiring.

#### 5.8.5 Switch Settings and Jumpers

# Refer to Table 5-22 VDH2(8)-U10 ETU Default Switch Settings and Table 5-23 Jumper Settings.

#### Table 5-22 VDH2(8)-U10 ETU Default Switch Settings

| Switch | Setting                                                                                                    | Description                           |
|--------|----------------------------------------------------------------------------------------------------|---------------------------------------|
| SW1    | N/A                                                                                                    | Reset Switch                          |
| SW2    | <ul> <li>X Port 8 Normal Use Mode<br/>(LAN Cable Integration)</li> <li>= Port 8 10Base-T<br/>cascades to another<br/>VDH2(8)-U10 ETU or<br/>HUB</li> </ul> | Defines Port 8<br>communication mode. |

#### Table 5-23 Jumper Settings

| Port | Jumper       | Setting                                                                            |
|------|--------------|------------------------------------------------------------------------------------|
| 1    | JP1<br>JP2   | Both 1 and 2 LAN connection only<br>Both 2 and 3 LAN station integration (default) |
| 2    | JP3<br>JP4   | Both 1 and 2 LAN connection only<br>Both 2 and 3 LAN station integration (default) |
| 3    | JP5<br>JP6   | Both 1 and 2 LAN connection only<br>Both 2 and 3 LAN station integration (default) |
| 4    | JP7<br>JP8   | Both 1 and 2 LAN connection only<br>Both 2 and 3 LAN station integration (default) |
| 5    | JP9<br>JP10  | Both 1 and 2 LAN connection only<br>Both 2 and 3 LAN station integration (default) |
| 6    | JP11<br>JP12 | Both 1 and 2 LAN connection only<br>Both 2 and 3 LAN station integration (default) |
| 7    | JP13<br>JP14 | Both 1 and 2 LAN connection only<br>Both 2 and 3 LAN station integration (default) |

5.8.6 LED Indications

LED indications are located on both sides of the ETU as shown in Figure 5-49 VDH2(8)-U10 LED Indications.

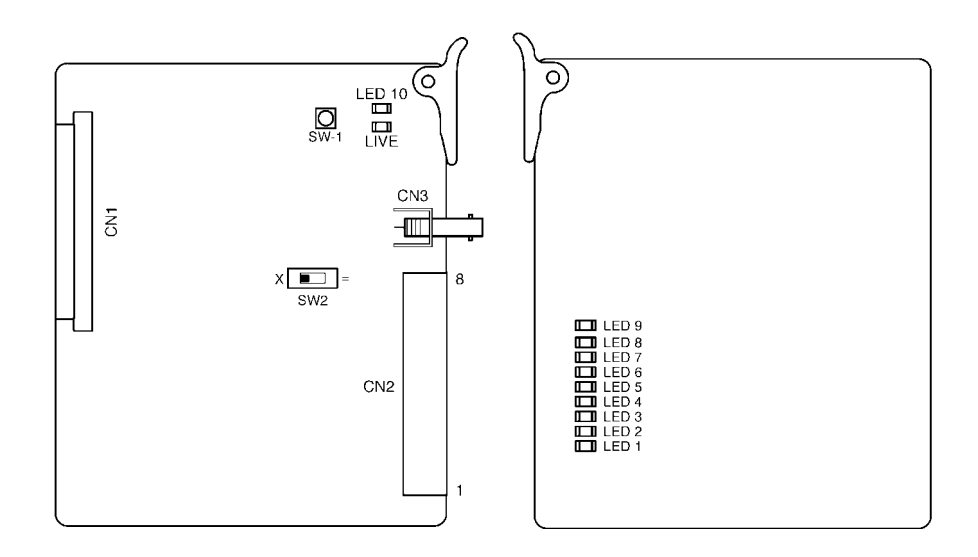

#### Figure 5-49 VDH2(8)-U10 LED Indications

Live LED indications are listed below.

- Ø Blinking Red Normal Operation
   Ø Steady Red Operation Stopped (power On)
- Off No Power
   No Power

**LEDs 1~8** indication are listed below.

| Ø          | Steady Green         | LAN connections on channels<br>1~8 are established |
|------------|----------------------|----------------------------------------------------|
| C          | Steady Orange        | LAN terminals 1~8 transmitting data                |
| Ċ          | Off                  | LAN terminals 1~8 not active                       |
| LED        | 9 indications are li | sted below.                                        |
| Ċ          | Steady Red           | 10Base-2 sending data                              |
| $\bigcirc$ | Off                  | 10Base-2 not active                                |

**LED 10** indications are listed below.

| C | Steady Red | Intercom terminal on some |
|---|------------|---------------------------|
|   |            | channel in use            |

Off No intercom terminals in use

#### 5.8.7 Connectors

The VDH2(8)-U10 ETU has three connectors:

- CN1 Connects to the backboard.
- CN2 CH1~7 Connects to Multiline Terminals.
- CN2 CH8 Connects to Multiline Terminal or cascades to another HUB.
- CN3 Connects 10Base-2 cascade cables from another HUB or mainframe LAN.

When SW2 is set to X, the following table indicates the pin assignments for the RJ-45 pins for CN2 ~ CH8.

In the tables below, TD indicates Transmit Data and RD indicates Receive Data.

| Pin | Signaling |
|-----|-----------|
| 6   | TD-       |
| 3   | TD+       |
| 2   | RD-       |
| 1   | RD+       |

#### Normal

When SW2 is set to =, the following table indicates the pin assignments for the RJ-45 pins for  $CN2 \sim CH8$ .

#### Cascade

| Pin | Signaling |
|-----|-----------|
| 6   | RD-       |
| 3   | RD+       |
| 2   | TD-       |
| 1   | TD+       |

Cables that connect a terminal to a HUB are straight, and cables that connect HUB-to-HUB are crossed. Coreline uses straight cables only.

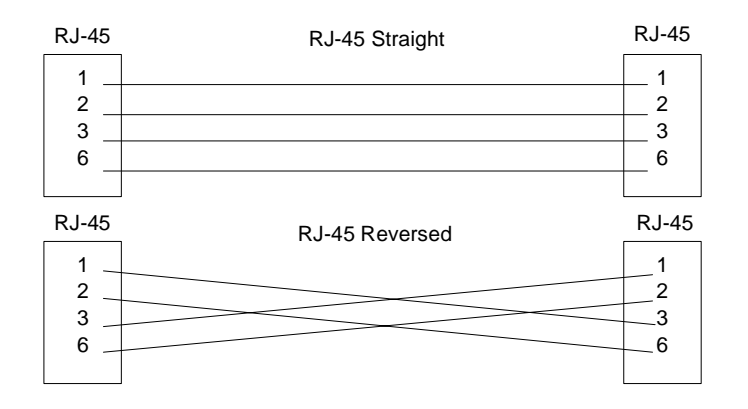

Figure 5-50 Cable Connection Comparison

## 5.9 VMS(2)/(4)/(8)-U10 ETU

5.9.1 Description

The VMS(2)/(4)/(8)-U10 ETU is a 2-, 4-, or 8-port Digital Voice Mail system.

This ETU is a PC platform installed in the Electra Elite 192 and contains hard disk space for voice recording storage and application software. A digital signal processor/voice processing section handles the following functions:

- ⑦ DTMF detection
- ⑦ DTMF generation
- C General tone detection
- C FAX CNG tone detection
- © PCM compression for audio recording/playback
- Automatic gain control (AGC)
- C A serial port (direct connect speeds up to 19.2 Kbps) to connect external modem

This ETU provides 2-, 4-, or 8-ports for digital voice mail. The 2- and 4-port require the included digital signal processor (DSP); the 8-port configuration requires a DSP-F-21 Unit. Refer to Table 5-24 Configuration Support Table.

| Function             | Configuration Support                                                                                                    |
|----------------------|----------------------------------------------------------------------------------------------------|
| Applications         | Automated Attendant/Voice Mail with call<br>forwarding (release transfer)<br>Automated Attendant/Voice Mail without call<br>forwarding (await answer transfer)<br>Voice Mail only (No transfer)                                                                                                    |
| Call Forwarding      | Supported                                                                                                    |
| Connections          | Connects to backplane connector of the KSU                                                                                                    |
| Hardware             | One VMS(2)/(4)/(8)-U10 ETU                                                                                                    |
| Message Notification | Through message waiting lamps                                                                                                    |
| Operator Console     | 100 (default)<br>Positive disconnect: Digital Signal                                                                                                    |
| Telephone            | One of the following telephones is required to<br>program Electra Elite System data:<br>DTP-8D-1(BK)/(WH) TEL<br>DTU-8D-2(BK)/(WH) TEL<br>DTU-16D-1(BK)/(WH) TEL<br>DTU-16D-2(BK)/(WH) TEL<br>DTU-32D-1(BK)/(WH) TEL<br>ETW-16DC-1/2(BK)/(SW) TEL<br>ETW-16DD-1/2(BK)/(SW) TEL<br>ETW-24DS-1/2(BK)/(SW) TEL |
| DSP-F-21 Unit        | Adds four additional voice mail ports<br>Required by VMS(8)-U10 ETU                                                                                                    |
| MDM-F-20 Unit        | Used for remote connection                                                                                                    |

| Table 5-24 | Configuration | Support | Tab | le |
|------------|---------------|---------|-----|----|
|            |               |         |     |    |

#### 5.9.2 Installation

Only one VMS(2)/(4)/(8)-U10 ETU can be installed in each system in any S1~S8 slot in any system KSU.

The system can have one FMS(2)/(4)/(8)-U10 ETU or one CTI/VP(4)/(8)/(12)/(16)-U10 ETU in place of VMS.

8-port VMS(8)-U10 ETU shown Option Kit required for remote with 4-port auxiliary DSP installed. maintenance is purchased For VMS(2)/(4)-U10 ETU, the separately. auxiliary is not required. DIP Switch Ó Up = Off. Down = On **Piggyback on ETU Piggyback on ETU** ≣ (DSP-F-21 Unit) (MDM-U10 Unit) 9-pin RS-232 COM 2 Ports Auxiliary DSP Remote **Serial Interface** Modem Port RJ-11 Ē Make Busy Switch ≣₹ ⊡£ 🗖 £ ⊡ ऱ □∰ Шõ 0 ២រីរួ ⊡ĝ COM 1 Local Connection Hard Disk Drive 0

Figure 5-51 VMS( )-U10 ETU

## 5.9.3 Switch Settings

Refer to Table 5-25 VMS(2)/(4)/(8)-U10 ETU Switch Settings. For Revision Q00631 v 6.68 or Higher, refer to Table 5-26 VMS DIP Switch Functions.

#### Table 5-25 VMS(2)/(4)/(8)-U10 ETU Switch Settings

| Switch | Description                                                                                                    |
|--------|----------------------------------------------------------------------------------------------------|
| 1      | Normally Off<br>(On to enable COM1)                                                                                            |
| 2      | Normally Off<br>When 1 and 2 are both On, COM1 is enabled<br>for HOSTKEY and the VM application is<br>stopped for Maintenance. |
| 3      | On to enable COM2 for remote<br>RS-232/RJ-11.<br>Off to allow COM1 local connection.                                           |
| 4      | Not Used                                                                                                    |

Table 5-26 VMS DIP Switch Functions

| DIP<br>1 | DIP<br>2                                  | DIP<br>3 | DIP<br>4 | Description                                                                                                    |
|----------|-------------------------------------------|----------|----------|----------------------------------------------------------------------------------------------------|
| ON       |                                           |          |          | To enable HostKey and run Manufacturing Test<br>(NEC Production only                                                                |
| ON       | ON                                        |          |          | To enable HostKey with floppy disk redirection and run Manufacturing Test (NEC Production only                                      |
|          |                                           | ON       |          | To connect to CoSession using modem instead of<br>direct cable connection                                                           |
|          |                                           |          | ON       | To start BRU Host with direct cable connection                                                                                      |
|          |                                           | ON       | ON       | To start BRU Host with modem connection                                                                                             |
|          | ON                                        |          | ON       | To connect to CoSession using direct cable<br>connection but not start voice mail software<br>(Troubleshooting or Maintenance Mode) |
|          | Used for Revision Q00631 v 6.68 or Higher |          |          |                                                                                                    |

5.9.4 LED Indications

The front edge of the ETU has 12 LEDs. Refer to Figure 5-31 VMS( )-U10 ETU. LEDs CH1~CH8 indicate port status as follows:

- On Port Busy
- Off Port idle or not used

The Live LED is red when ETU is receiving power.

The MB LED indicates the status of the MB switch.

The DOS (BIOS) LED is red when a BIOS error has occurred.

The Bicolor (BCLR) LED indicates application status as follows:

- Red DOS started (VM application not ready)
- C Green VM application is running
- ⑦ Orange Error
  - When BCLR LED is orange, check error type on console screen. After error is corrected, LED automatically changes to green. Do Not connect the link between console and ETU until BCLR turns green during booting.

The hard disk drive (HDD) LED flashes red when HDD is active.

- **Do not reset the ETU while the HDD LED is flashing.**
- 5.9.5 Connectors

The VMS(2)/(4)/(8)-U10 ETU has four connectors:

CN1

Connects to the backboard

9-pin RS-232(COM2)

Not used (MDM-F-20 Unit)

C RJ-11 modem port(COM2)

Remote connector on serial interface (MDM-F-20 Unit)

9-pin RS-232(COM1)

Local Serial connector on main ETU for direct connection

5.9.6 Installation Precautions

The ETUs used in this system make extensive use of CMOS technology that is very susceptible to static electricity.

Static discharge must be avoided when handling ETUs.

Always use the following precautions:

- Wear a grounding strap anytime you handle the ETU.
- Make all ETU DIP switch setting changes before inserting it in the KSU. Ensure that KSU is off.
- Carry ETU in a conductive polyethylene bag to prevent static electricity damage.

## SECTION 6 OPTIONAL ETUS

This section describes optional Electronic Telephone Units that provide additional functions for an Electra Elite system.

## 6.1 ACD(8)-U10 ETU

6.1.1 Description

The ACD(8)-U10 ETU interfaces the Elite ACD Plus Server to the Electra Elite KSU. Elite ACD Plus provides Windowsbased software programs to enhance the ACD features of the Electra Elite Key Telephone System.

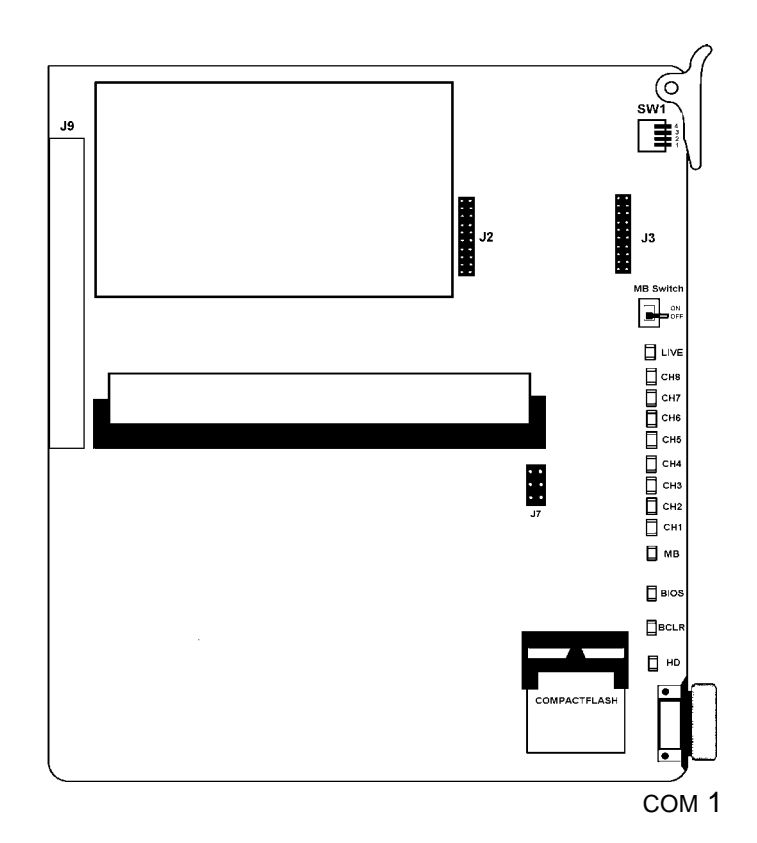

Figure 5-52 ACD(8)-U10 ETU

6.1.2 Installation

Only one ACD(8) can be installed in slot S1~S8 in any system KSU.

6.1.3 LED Indications

The front edge of the ETU has 13 LEDs. (Refer to Figure 5-52 ACD(8)-U10 ETU.) LEDs CH1~CH8 indicate the port status as follows:

- On Port Busy
- © Off Port idle or not used

The Live LED is red when ETU is receiving power.

The MB LED indicates the status of the MB switch.

The DOS (BIOS) LED is red when a BIOS error has occurred.

The Bicolor (BCLR) LED indicates application status as follows:

Red DOS started (ACD application not ready)

C Green ACD application is running

The hard disk drive (HD) LED flashes red when HDD is active.

- B Do not reset the ETU while the HD LED is flashing.
- 6.1.4 Connectors

The ACD(8)-U10 ETU has two connectors:

- © J9 Connects to the backboard
- 9-pin RS-232(COM1) Local Serial connector for direct connection.
- 6.1.5 Installation Precautions

The ETUs make extensive use of CMOS technology that is very susceptible to static electricity.

Static discharge must be avoided when handling ETUs.

Always use the following precautions:

- C Wear a grounding strap anytime you handle the ETU.
- Make all ETU DIP switch setting changes before inserting it in the KSU. Ensure that Make Busy switch is off.
- Carry ETU in a conductive polyethylene bag to prevent static electricity damage.

## 6.2 BSU(2)-U10 ETU

6.2.1 Description

The BSU(2)-U10 ETU provides the connection for Zone Transceivers.

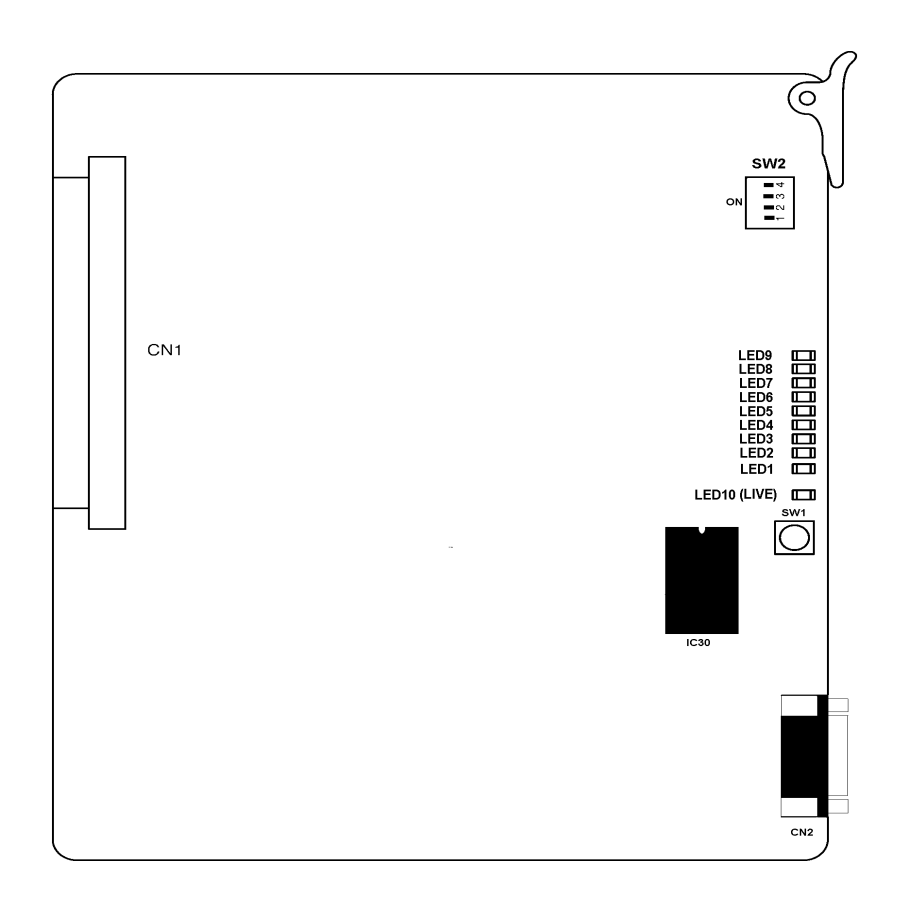

Figure 5-53 BSU(2)-U10 ETU

6.2.2 Installation

Up to eight ETUs can be installed in slots S1~S8 in any system KSU.

6.2.3 Switch Settings

The default switch settings are shown in Table 5-27 BSU(2)-U10 ETU Default Switch Settings.

#### Table 5-27 BSU(2)-U10 ETU Default Switch Settin g s

| SW1              |  | Description   |
|------------------|--|---------------|
| Momentary Switch |  | BSU ETU Reset |

| SW2-1 | Description                                            |
|-------|--------------------------------------------------------|
| Off   | Reports BSU ID to Main S/W<br>( <b>Master</b> )        |
| On    | Does not report BSU ID to Main S/W<br>( <b>Slave</b> ) |

| SW2-2 | Description                             |  |  |
|-------|-----------------------------------------|--|--|
| Off   | Boot by Flash memory ( <b>Default</b> ) |  |  |
| On    | Boot from E-Prom (IC30)                 |  |  |

| SW2-3 | Description                |  |  |
|-------|----------------------------|--|--|
| Off   | Normal Operation (Default) |  |  |
| On    | Test Mode                  |  |  |

| SW2-4 | Description                           |  |  |
|-------|---------------------------------------|--|--|
| Off   | Watch Dog Timer On ( <b>Default</b> ) |  |  |
| On    | Watch Dog Timer Off                   |  |  |

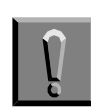

Pressing SW1 interrupts all Wireless users connected to the BSU(2)-U10 ETU. Use *this switch only as a last resort.* 

| 6.2.4 L | ED Indications |
|---------|----------------|
|---------|----------------|

| LED | Description         | On                                                       | Flashing                      | Off                            |
|-----|---------------------|----------------------------------------------------------|-------------------------------|--------------------------------|
| 1   | Link Status for ZT1 | Layer 1: Up Layer 1: Up Layer 2: Up Layer 2: Down L      |                               | Layer 1: Down<br>Layer 2: Down |
| 2   | Link Status for ZT2 | Layer 1: Up Layer 1: Up I<br>Layer 2: Up Layer 2: Down I |                               | Layer 1: Down<br>Layer 2: Down |
| 3   | Notusod             | Alwaya Off                                               |                               |                                |
| 4   | Not used            | Aiways Off                                               |                               |                                |
| 5   | Status for ZT1      | Pofor to Toble 5 20 7                                    | Status Table for LEDs 5 and 6 |                                |
| 6   | Status for ZT2      | Refer to Table 5-29 21 Status Table for LEDS 5 and 6     |                               |                                |
| 7   | Notusod             | Alwaya Off                                               |                               |                                |
| 8   | Not used            | Always Off                                               |                               |                                |
| 9   | BSU Status          | Alarm                                                    | Normal Operation              | Not Operating                  |
| 10  | LIVE                | Operation stopped<br>(Power still on)                    | Normal Operation              | No Power                       |

#### Table 5-28 LED Indications

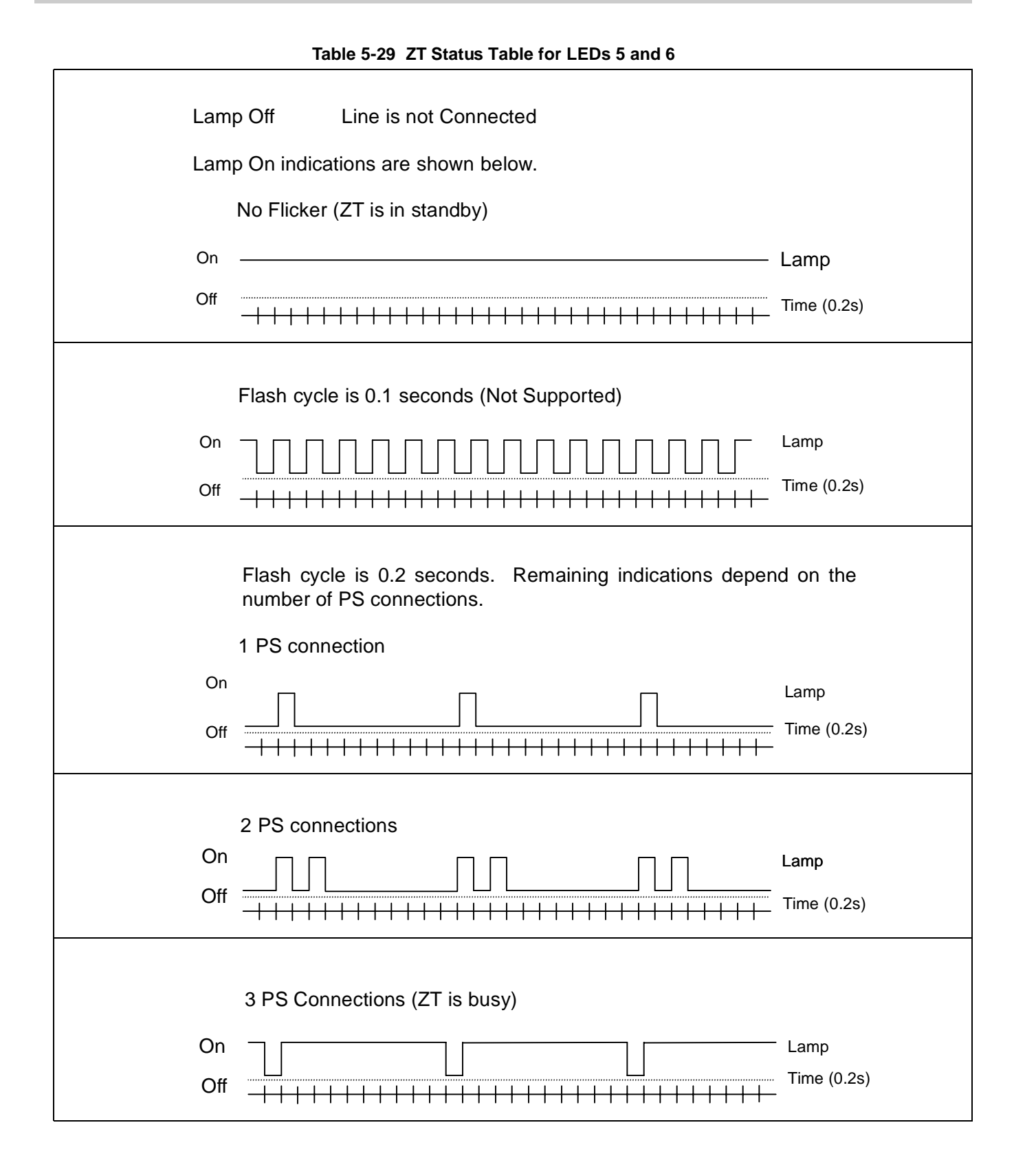

6.2.5 Connectors

The BSU(2)-U10 ETU has two connectors:

- CN1 Connects to the backboard
- CN2 For future use
- 6.2.6 ZT II Connections

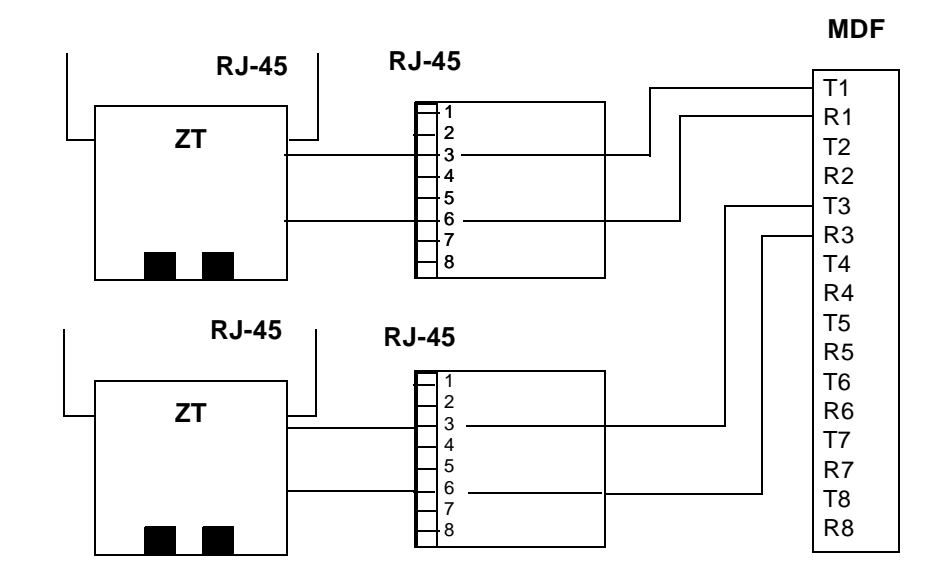

Figure 5-54 BSU(2)-U10 ETU Connections

## 6.3 ECR-U10 ETU

6.3.1 Description

The ECR-U10 ETU provides external relay control for Zone Paging systems (3 relays), External Ringing control (4 relays), Night Chime ringing control (1 relay), and two general purpose relays.

There are two audio jacks. One provides the both-way audio-for-paging system. The other provides a tone output for ExternalTone Ringing and Night Chime.

6.3.2 Installation

Only one ECR-U10 can be installed in slots S1~S8 in the basic KSU.

6.3.3 LED Indications

**Live LED** indications are listed below.

- Blinking Red Normal Operation
- © Steady Red Operation Stopped (power On)
- Off No Power

Busy LED indications are listed below.

- C Steady Red Some Relays Are Busy
- Off All Relays Are Idle

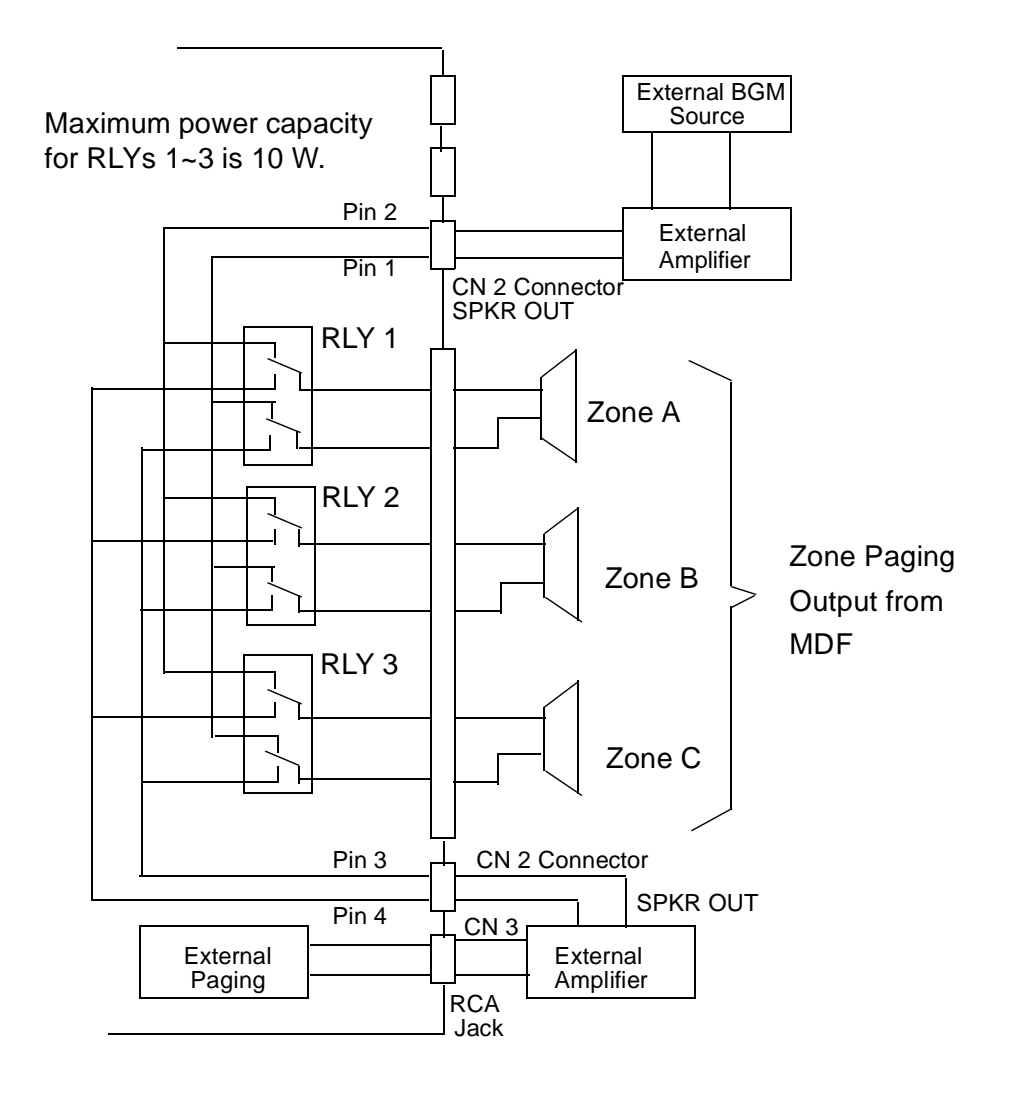

Figure 5-55 ECR-U10 Block Diagram

#### 6.3.4 Connectors

Refer to Table 5-30 Connector Descriptions (CN2) and Figure 5-56 ECR-U10 ETU.

The ECR-U10 ETU has four connectors:

- C CN1 Connects to the Backboard
- CN2 Contacts for Relays
- CN3 Both-way Audio Connection for External Paging
- CN4 Audio output for Tone Ringer and Night Chime

#### Table 5-30 Connector Descriptions (CN2)

| Pin Number | Description               |  |
|------------|---------------------------|--|
| 13~16      | Not Used                  |  |
| 12         |                           |  |
| 11         | General Purpose Relay #1  |  |
| 10         |                           |  |
| 9          | General Purpose Relay #0  |  |
| 5~8        | Not Used                  |  |
| 4          | Zone Paging Audio Input   |  |
| 3          |                           |  |
| 2          | External Paging BGM input |  |
| 1          |                           |  |

Refer to Table 4-1 MDF Cable Connections for all other ECR-U10 cable connections.

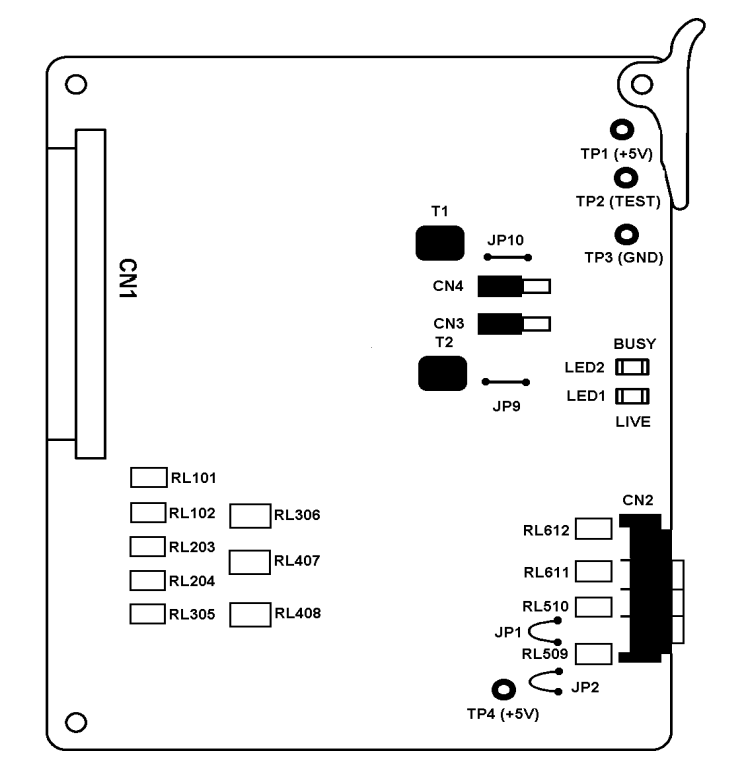

Figure 5-56 ECR-U10 ETU

- 6.3.5 Specifications
  - C Relays All relays are rated 24 Vdc at 500 mA
  - © External Tone Output Power -10 dBm
  - C Ringer/Night Chime Output Impedance 600
  - © External Paging Output power -10 dBm
  - $\bigcirc$  Output Impedance 600 $_{\Omega}$

## 6.4 PBR()-U10 ETU

6.4.1 Description

The Pushbutton Receiver (PBR) ETU detects and translates DTMF tones generated by Single Line Telephones, modems, or facsimile machines. This ETU is required if the four built-in CPUB()-U10 ETU PBR channels are not enough to support all the PBR requirements of the system, or the CPUB()-U10 ETU PBRs are dedicated to the VRS(4)-U10 ETU.

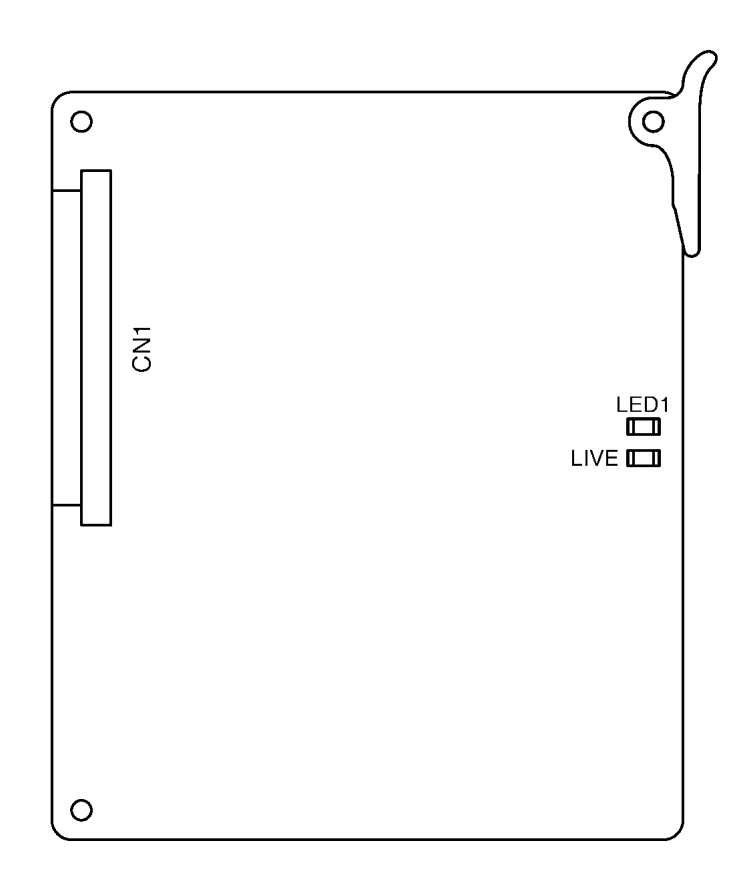

Figure 5-57 PBR( )-U10 ETU

6.4.2 Installation

Only one PBR()-U10 ETU can be installed in slots S1~S8 to provide four PBR circuits. Four circuits are built-in on the CPUB()-U10 for a maximum of eight PBR circuits.

6.4.3 LED Indications

Live LED indications are listed below.

- Blinking Red Normal Operation
- Steady Red Operation Stopped (power On)
- Off No Power

**LED 1** indications are listed below.

| C | On | Some circuit(s) are receiving DTMF |
|---|----|------------------------------------|
|   |    | signaling                          |

- Off All PBR(s) are idle
- 6.4.4 Connectors

The PBR()-U10 ETU has one connector:

CN1 Connects to the backboard

## 6.5 VRS(4)-U10 ETU

#### 6.5.1 Description

The Voice Recording Service ETU provides record/ playback of voice messages for the Automated Attendant, Voice Prompt, and Delay Announcement features. The VRS(4)-U10 ETU must use the built-in PBR circuits on the CPUB()-U10 ETU for Automated Attendant or DISA.

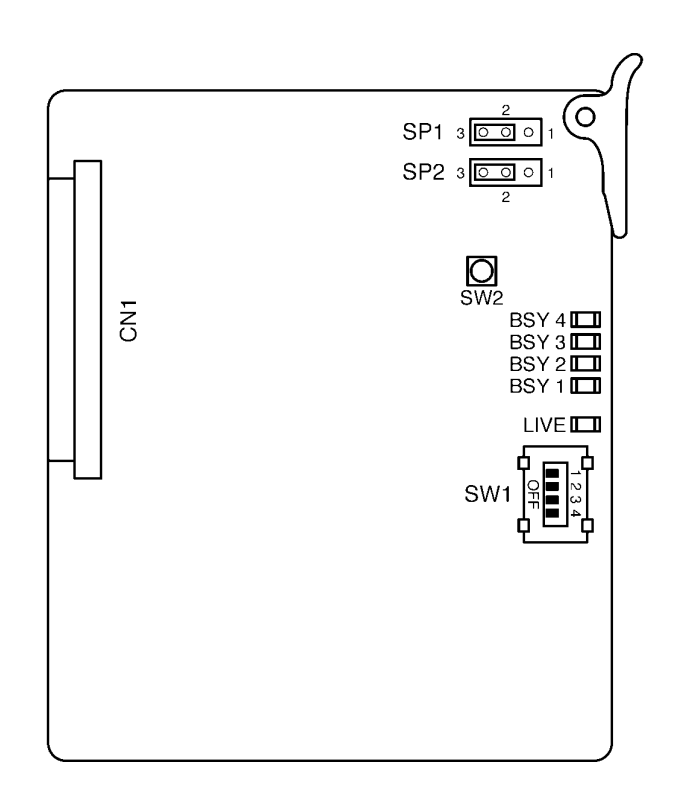

Figure 5-58 VRS(4)-U10 ETU

Each VRS(4)-U10 ETU has four record/playback channels. The maximum voice recording time for each channel is 240 seconds. The technician can select one of four message lengths. The available message lengths and the maximum number of messages that can be recorded are listed in the table below.

| Message Length | Maximum Number of<br>Recorded Messages |  |  |
|----------------|----------------------------------------|--|--|
| 15 seconds     | 16                                     |  |  |
| 30 seconds     | 8                                      |  |  |
| 60 seconds     | 4                                      |  |  |
| 120 seconds    | 2                                      |  |  |

## 6.5.2 Installation

A maximum of two VRS(4)-U10 ETUs can be installed in slots S1~S8 in any system KSU.

6.5.3 Switch Settings

Refer to Table 5-31 VRS(4)-U10 ETU Default Switch Settings.

| Table 5-31 | VRS(4)-U10 ETU Default Switch Setti | nas |
|------------|-------------------------------------|-----|
|            |                                     |     |

| Switch | Setting |       | Description             |                                    |
|--------|---------|-------|-------------------------|------------------------------------|
|        | SW1–1   | SW1–2 | SW1–3                   | Record decibel<br>adjustment       |
|        | Off     | Off   | Off                     | 0 decibels (default)               |
| SW/1_1 | On      | Off   | Off                     | 1 decibel                          |
| 5001-1 | Off     | On    | Off                     | 2 decibels                         |
| SW1–2  | On      | On    | Off                     | 3 decibels                         |
| SW1–3  | Off     | Off   | On                      | 4 decibels                         |
|        | On      | Off   | On                      | 5 decibels                         |
|        | Off     | On    | On                      | 6 decibels                         |
|        | On      | On    | On                      | 7 decibels                         |
|        |         | On    |                         | Record Gain                        |
| SW1–4  | Off     |       | Record Pad<br>(default) |                                    |
| SW2    |         | N/A   |                         | Test Switch<br>and<br>Reset Switch |

6.5.4 LED Indications

Live LED indications are listed below.

- C Steady Red Operation Stopped (power on)
- C Off No Power

BSY 1~4 indications are listed below.

- Steady Red Channels 1~4 are busy with replay/ record or detecting DTMF signals.
- © Off Channels 1~4 are idle.
- 6.5.5 Connectors

The VRS(4)-U10 ETU has one connector:

- CN1 Connects to the backboard
- 6.5.6 Pins

Two pins, **SP1** and **SP2**, are located on the top right of the VRS ETU. These short pins are for maintenance. *Do not* change the factory default settings on these pins. Pins 2 and 3 are short-circuited.

THIS PAGE INTENTIONALLY LEFT BLANK
## Installing Electra Elite Multiline Terminals

SECTION 1 GENERAL INFORMATION

The Electra Elite192 system provides several different Multiline Terminals, an Attendant Console, and several adapters that allow peripheral equipment to be attached to the MultilineTerminals. With the exception of the VDD-U Unit, the adapters can also be used with D<sup>term</sup> Series E Multiline Terminals. This chapter describes each terminal, console, and adapter and provides applicable installation instructions.

Section 2 Multiline Terminals

#### 2.1 DTP-2DT-1(WH) TEL

This digital nondisplay Multiline Terminal is equipped with two programmable line keys (each with a 2-color LED), eight function keys, a built-in speakerphone, headset connection, and a large LED to indicate incoming calls and messages.

A maximum of 119 DTP-2DT-1(WH) TELs can be installed in the Electra Elite 192 system.

The combined total of all Electra Elite Multiline Terminals that can be installed in an Electra Elite 192 system is 120.

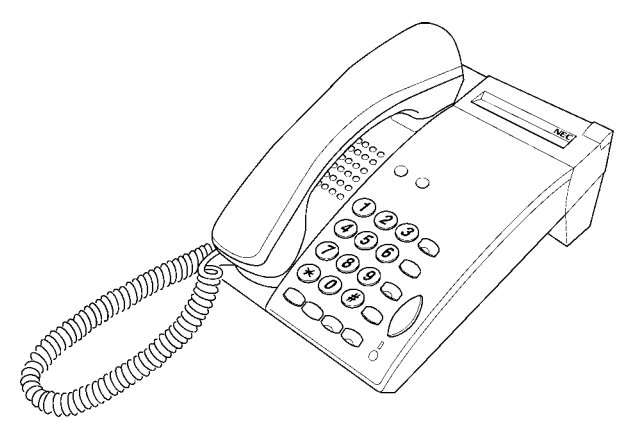

Figure 6-1 DTP-2DT-1(WH) TEL

#### 2.2 DTU-8-1(BK)/(WH) TEL

This digital nondisplay Multiline Terminal is equipped with eight programmable line keys (each with a 2-color LED), a built-in speakerphone, headset jack, a large LED to indicate incoming calls and messages, and compatibility with ADA-U, APA-U, APR-U, CTA-U, CTU(C), CTU(S), HFU-U, and VDD-U Units.

The DTP-8-1(BK)/(WH) TEL is comparable and can also be used with the Electra Elite system.

A maximum of 119 DTU/DTP-8-1(BK)/(SW) TELs can be installed in the Electra Elite 192 system.

The combined total of all Electra Elite Multiline Terminals that can be installed in an Electra Elite 192 system is 120.

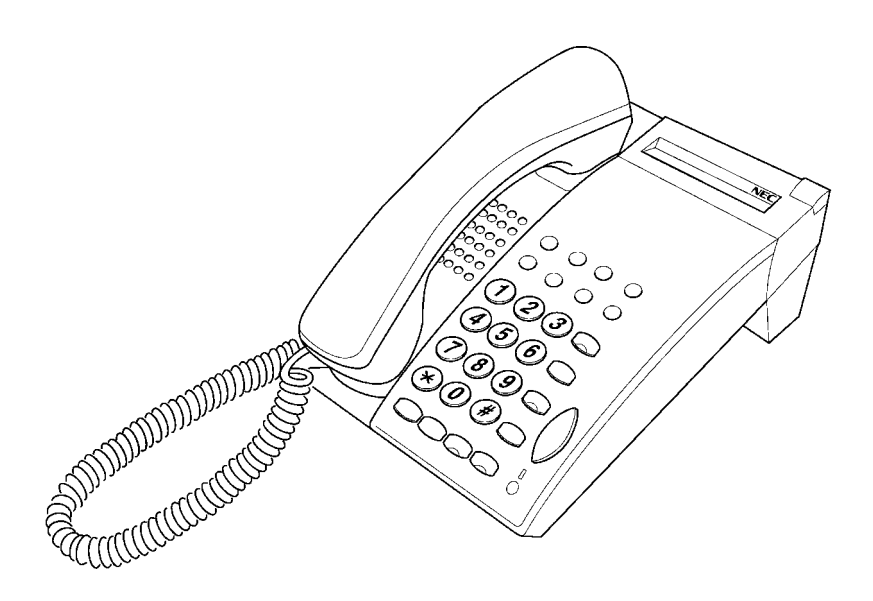

Figure 6-2 DTU-8-1(BK)/(WH) TEL Multiline Terminal

#### 2.3 DTU-8D-2(BK)/(WH) TEL

This digital Multiline Terminal has eight programmable line keys (each with the 2-color LED), four softkeys, a built-in speakerphone, headset jack, a Large LED to indicate incoming calls and messages, and compatibility with ADA-U, APA-U, APR-U, CTA-U, CTU(C), CTU(S), HFU-U, and VDD-U Units.

This terminal is also equipped with a 3-line, 24-character, adjustable Liquid Crystal Display (LCD).

The DTP-8D-1(BK)/(WH) TEL is comparable and can also be used with the Electra Elite system.

A maximum of 120 DTU-8D-2/DTP-8D-1(BK)/(WH) TELs can be installed in the Electra Elite 192 system.

The combined total of all Electra Elite Multiline Terminals that can be installed in the Electra Elite 192 system is 120.

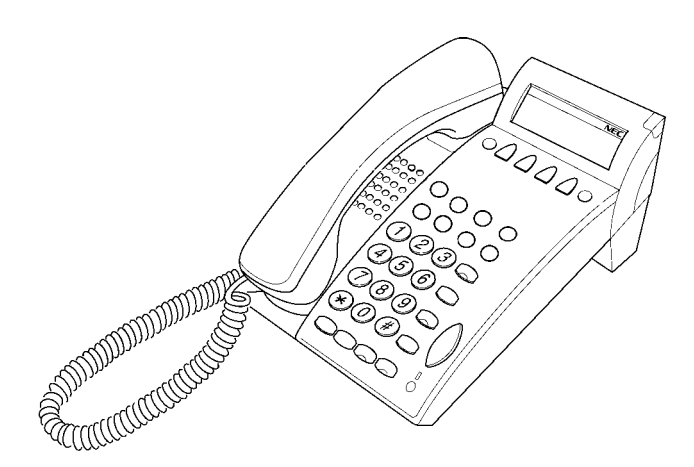

Figure 6-3 DTU-8D-2(BK)/(WH) TEL Multiline Terminal

#### 2.4 DTU-16-1(BK)/(WH) TEL

This digital nondisplay Multiline Terminal has 16 programmable line keys (each with a 2-color LED), a built-in speakerphone, headset jack, a large LED to indicate incoming calls and messages, and compatibility with ADA-U, APA-U, APR-U, CTA-U, CTU(C), CTU(S), HFU-U, and VDD-U Units.

The DTP-16-1(BK)/(WH) TEL is comparable and can also be used with the Electra Elite system.

A maximum of 119 DTU/DTP-16-1(BK)/(WH) TELs can be installed in an Electra Elite 192 system.

The combined total of all Electra Elite Multiline Terminals that can be installed in an Electra Elite 192 system is 120.

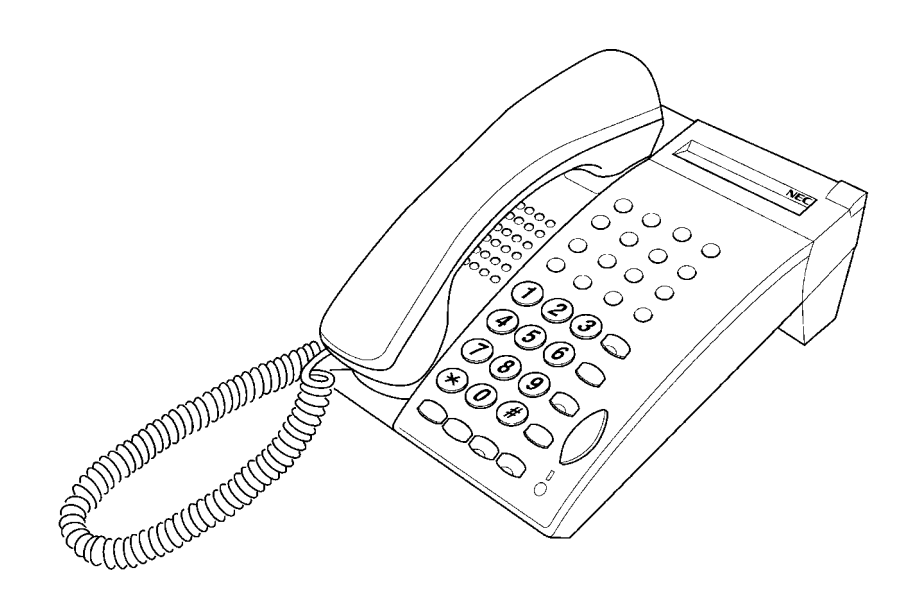

Figure 6-4 DTU-16-1(BK)/(WH) TEL Multiline Terminal

#### 2.5 DTU-16D-2(BK)/(WH) TEL

This digital Multiline Terminal has 16 programmable line keys (each with a 2-color LED), four softkeys, a built-in speakerphone, headset jack, a large LED to indicate incoming calls and messages, and compatibility with ADA-U, APA-U, APR-U, CTA-U, CTU(C), CTU(S), HFU-U, and VDD-U Units.

The DTP-16D-1(BK)/(WH) TEL is comparable and can also be used with the Electra Elite system.

This terminal is also equipped with a 3-line, 24-character, adjustable Liquid Crystal Display (LCD).

A maximum of 120 DTU-16D-2/DTP-16D-1(BK)/(WH) TELs can be installed in an Electra Elite 192 system.

The combined total of all Electra Elite Multiline Terminals that can be installed in an Electra Elite 192 system is 120.

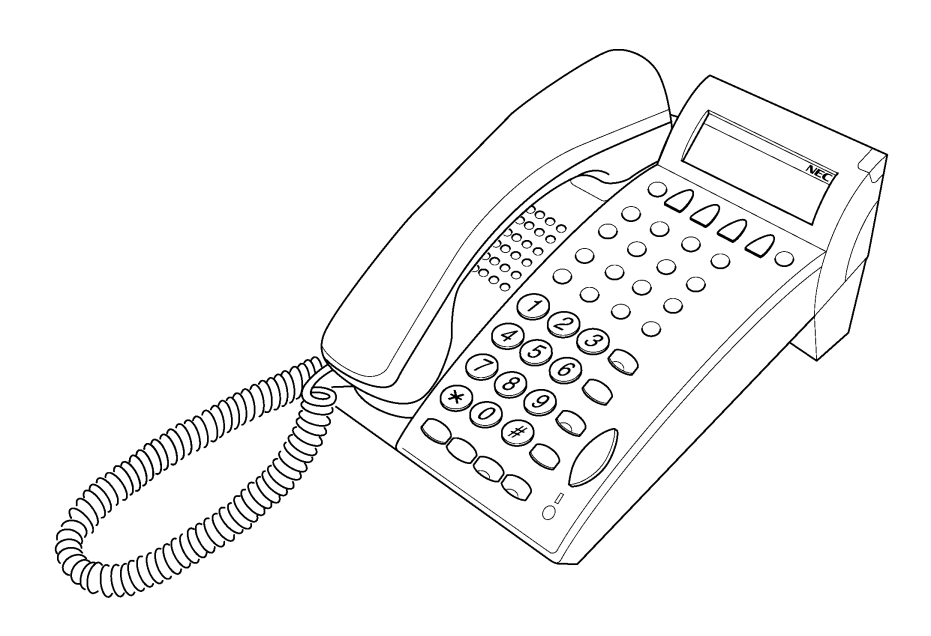

Figure 6-5 DTU-16D-2(BK)/(WH) TEL Multiline Terminal

#### 2.6 DTU-32-1(BK)/(WH) TEL

This digital nondisplay Multiline Terminal has 16 programmable line keys (each with a 2-color LED), 16 one-touch keys, four softkeys, a built-in speakerphone, headset jack, a large LED to indicate incoming calls and messages, and compatibility with ADA-U, APA-U, APR-U, CTA-U, CTU(C), CTU(S), HFU-U, and VDD-U Units.

The DTP-32-1(BK)/(WH) TEL, is comparable and can also be used with the Electra Elite system.

System software can be changed so this Multiline Terminal can have 24 programmable line keys and 8 one-touch keys.

A maximum of 119 DTU/DTP-32-1(BK)/(WH) TELs can be installed in an Electra Elite 192 system.

The combined total of all Electra Elite Multiline Terminals that can be installed in an Electra Elite 192 system is 120.

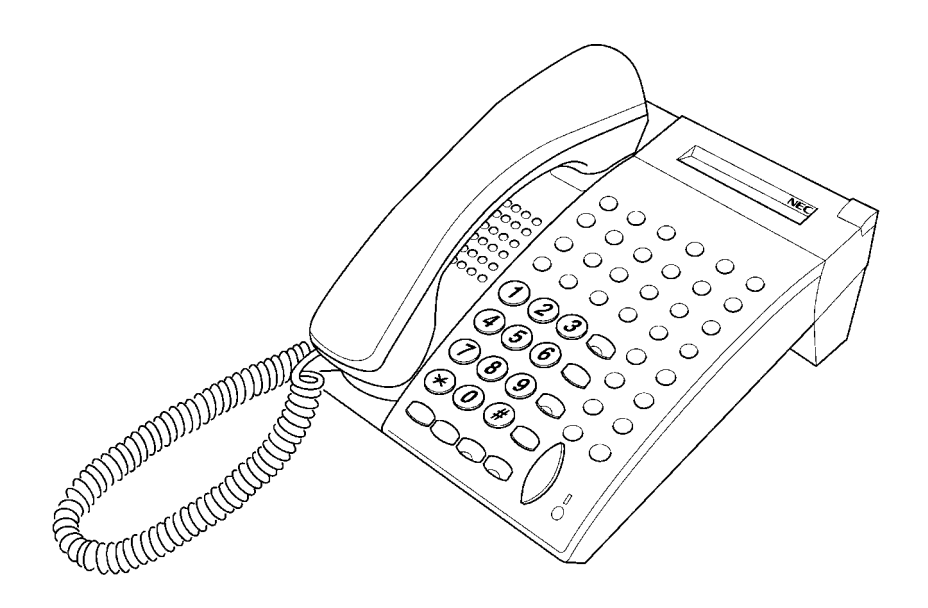

Figure 6-6 DTU-32-1(BK)/(WH) TEL Multiline Terminal

#### 2.7 DTU-32D-2(BK)/(WH) TEL

This digital Multiline Terminal has 16 programmable line keys (each with a 2-color LED), 16 one-touch keys, four softkeys, a builtin speakerphone, headset jack, a large LED to indicate incoming calls and messages, and compatibility with ADA-U, APA-U, APR-U, CTA-U, CTU(C), CTU(S), HFU-U, and VDD-U Units. This terminal is also equipped with a 3-line, 24-character, adjustable Liquid Crystal Display (LCD).

System software can be changed so this Multiline Terminal can have 24 programmable line keys and eight one-touch keys.

The DTP-32D-1(BK)/(WH) TEL is comparable and can also be used with the Electra Elite system.

A maximum of 120 DTU-32D-2/DTP-32D-1(BK)/(WH) TELs can be installed in an Electra Elite 192 system.

The combined total of all Electra Elite Multiline Terminals that can be installed in an Electra Elite 192 system is 120.

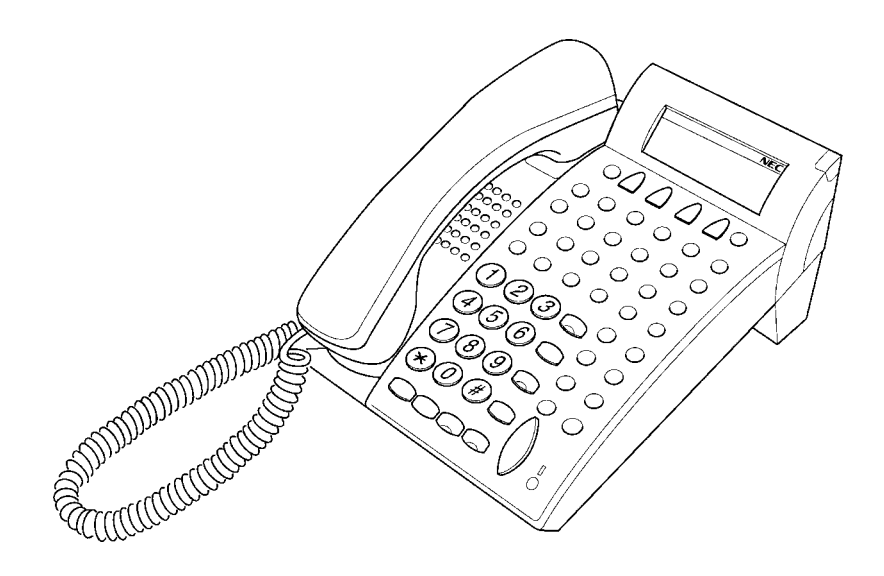

Figure 6-7 DTU-32D-2(BK)/(WH) TEL Multiline Terminal

#### 2.8 DCU-60-1(BK)/(WH) CONSOLE

The Attendant Console has 60 programmable line keys (each with a 2-color LED). These 60 line keys can be programmed as Direct Station Selection keys, function keys, or as outside line keys. An external power supply (AC adapter) is provided with the Attendant Console.

A maximum of four DCU-60-1(BK)/(WH) CONSOLEs can be installed in an any Electra Elite 48/192 system. An Attendant Position can have four associated DCU-60-1(BK)/(WH) CONSOLEs.

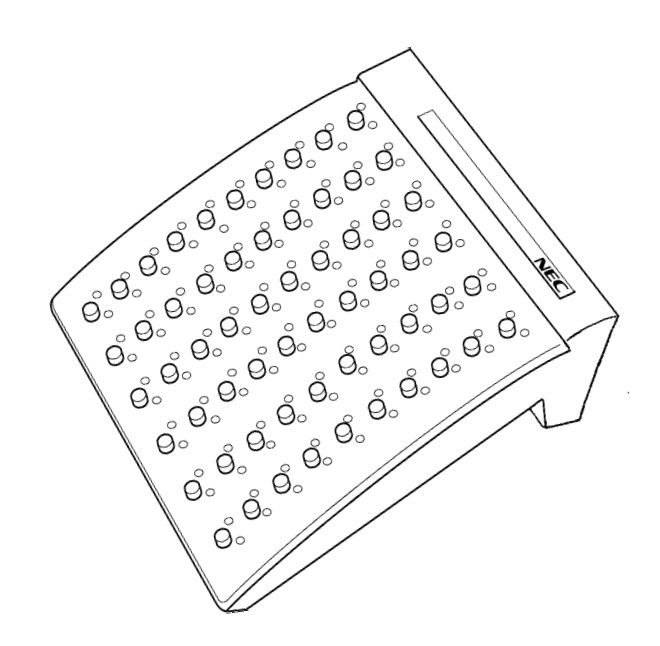

Figure 6-8 DCU-60-1(BK)/(WH) CONSOLE

#### SECTION 3 SINGLE LINE TELEPHONES

#### 3.1 DTP 1-1(WH) or DTP 1-2(WH)/(BK) TEL

The Single Line Telephone is a fully modular terminal with a Flash key, redial key, 3-level receive volume control, 2-level ring volume control, data jack, and message waiting lamp. Each terminal requires an SLT(1)-U10 ADP or SLI(4)/(8)-U10 ETU.

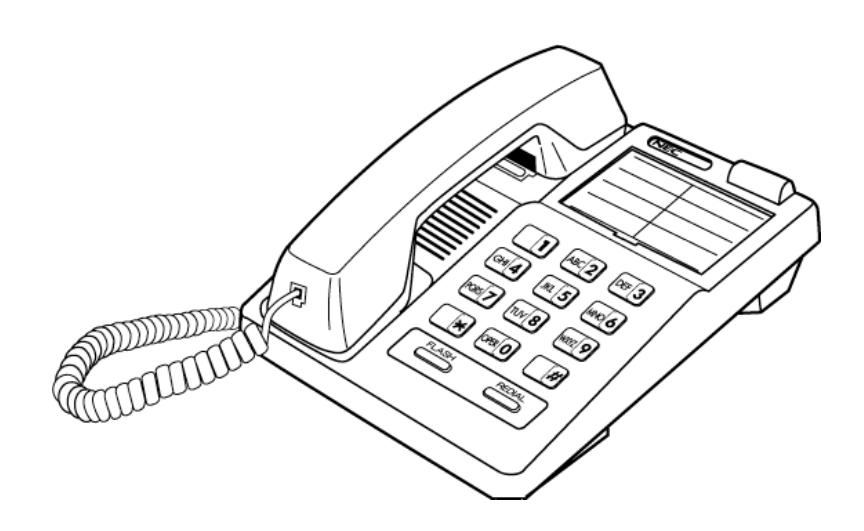

Figure 6-9 DTP-1-1(WH) TEL Single Line Telephone

The H switch setting for the receive volume control should only be used by hearing impaired individuals, otherwise hearing damage may occur. This telephone complies with HAC (Hearing Aid Compatible) volume control defined by section 68.317 of the FCC Rules and Regulations, 1996 edition.

#### 3.2 DTP-1HM-1(WH) or DTP-1HM-2(WH)/(BK) TEL

The Single Line Telephone is a fully modular terminal with a flash key, redial key, 3-level receive volume control, 2-level ring volume control, data jack, message waiting lamp, and eight programmable Feature Access/Speed Dial keys. Each terminal requires an SLT(1)-U10 ADP or SLI(4)/(8)-U10 ETU.

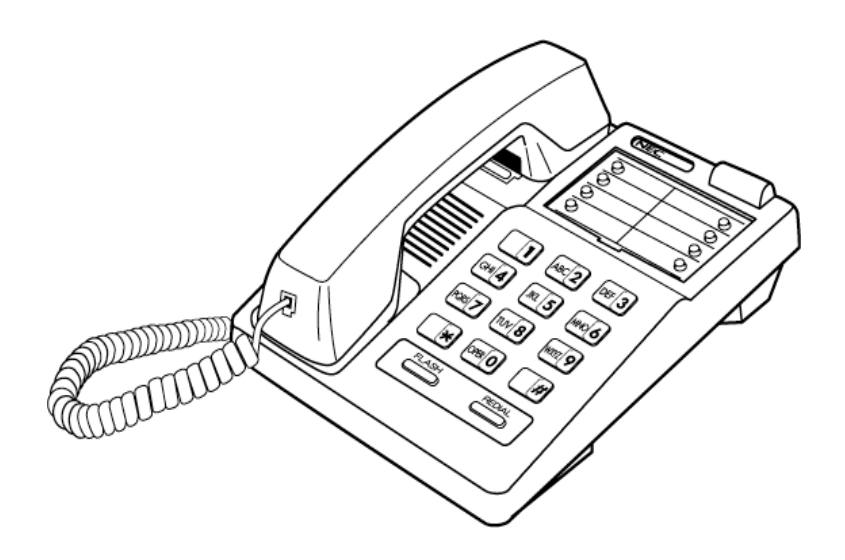

Figure 6-10 DTP-1HM-1(WH) TEL Single Line Telephone

The H switch setting for the receive volume control should only be used by hearing impaired individuals, otherwise hearing damage may occur. This telephone complies with HAC (Hearing Aid Compatible) volume control defined by section 68.317 of the FCC Rules and Regulations, 1996 edition.

#### Section 4 Connecting a Multiline Terminal to the System

The instructions for connecting a Multiline Terminal to the system applies to all of the Electra Elite Multiline Terminals.

1. Plug the telephone cord into the modular jack on the bottom side of the Multiline Terminal. The handset is also attached to the bottom side of the Multiline Terminal.

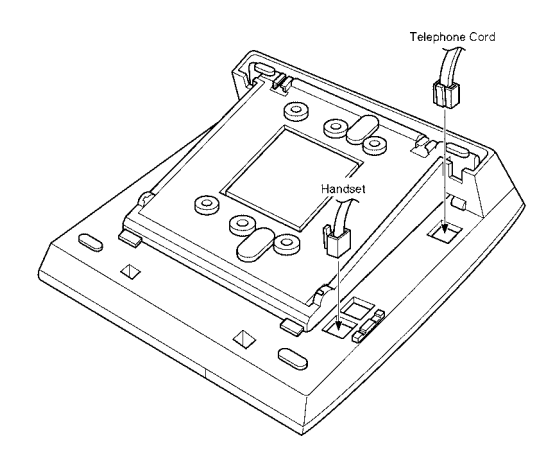

Figure 6-11 Connecting a Multiline Terminal to the System

2. Lead the telephone and handset cords through the appropriate grooves.

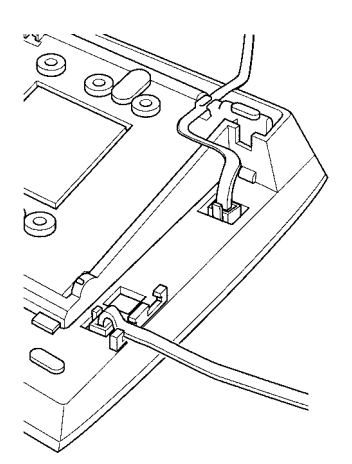

Figure 6-12 Leading Line Cords on a Multiline Terminal

| SECTION 5         |
|-------------------|
| CONNECTING AN     |
| ATTENDANT CONSOLE |
| TO A MULTILINE    |
| TERMINAL          |

An Attendant Console can be attached to a Multiline Terminal using the following procedures.

- 1. Turn the Multiline Terminal and the Attendant Console face down.
- 2. Using the joining plate provided with the Attendant Console, attach the plate to the Multiline Terminal and the Attendant Console.
- 3. Connect the line cord and the AC adapter to the indicated locations on the bottom of the Attendant Console.

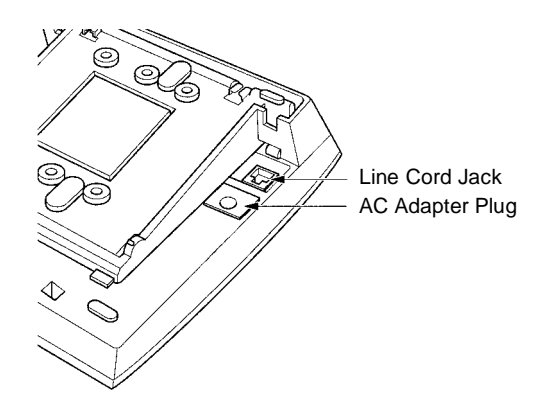

Figure 6-13 Connecting the Line Cord and AC Adapter when Installing an Attendant Console

4. When the Attendant Console and the Multiline Terminal are properly connected, they sit side-by-side as shown in Figure 6-14 Attendant Console and Multiline Terminal.

5. Make sure that the AC adapter, supplied with the Attendant Console, is used. Using a different AC adapter may cause problems. Check that the supplied voltage matches that specified for the adapter and plug it in an outlet.

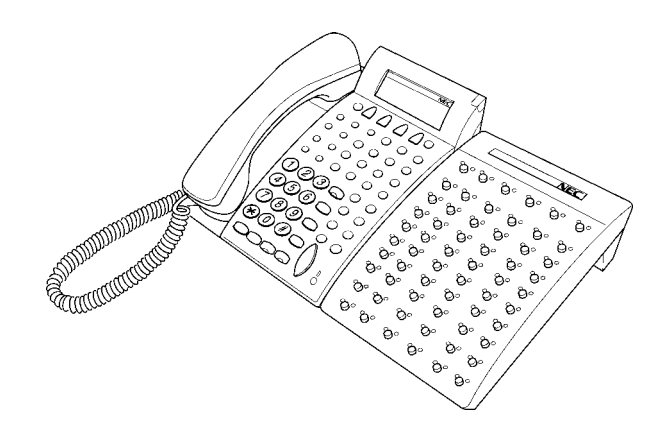

Figure 6-14 Attendant Console and Multiline Terminal

SECTION 6 ADJUSTING THE LCD

The adjustable Liquid Crystal Display (LCD) comes equipped on the display Electra Elite Multiline Terminals. The LCD can be adjusted by pushing down or pulling up as desired.

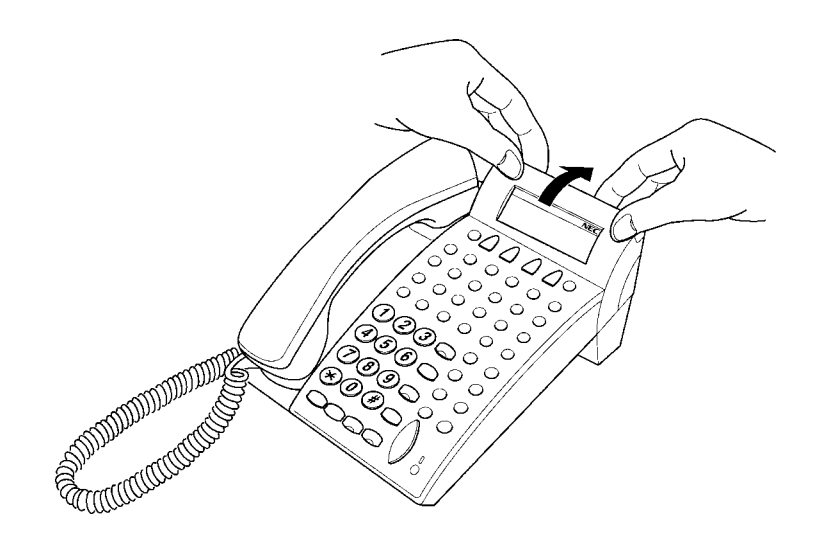

Figure 6-15 Adjusting the LCD

| SECTION 7         |  |
|-------------------|--|
| INSTALLING LINE   |  |
| CARDS AND PLASTIC |  |
| PANELS            |  |

#### 7.1 Line Card and Plastic Panel Installation

Line Cards can be used to print the line key designations. They are then placed on the Multiline Terminal to provide a quick reference of key designations to the Multiline Terminal users. The Line Cards can be changed as necessary. The Plastic Panel is placed on top of the Line Card to hold it in place.

- 1. Place the Line Card over the keys on the Multiline Terminal.
- 2. Place the tabs on the bottom of the plastic panel into the grooves at the terminal bottom, and press top right and left ends to secure plastic panel to the Multiline Terminal. Refer to Figure 6-16 Installing Line Card and Plastic Panel on a Multiline Terminal and Figure 6-17 Installing Plastic Panel on a Multiline Terminal.

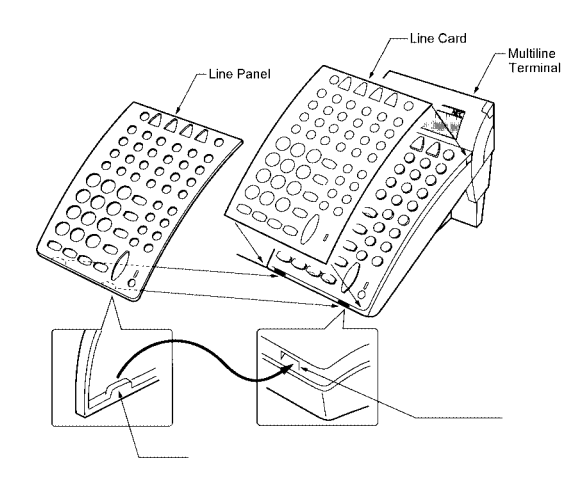

Figure 6-16 Installing Line Card and Plastic Panel on a Multiline Terminal

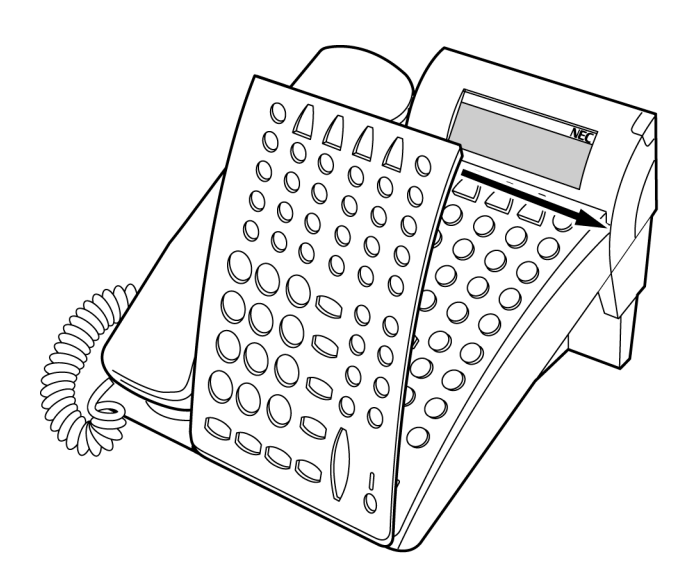

Figure 6-17 Installing Plastic Panel on a Multiline Terminal

#### 7.2 Plastic Panel Removal

Lift the right corner, raise the panel, and slide the bottom away from the Multiline Terminal.

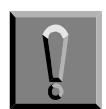

Never pull on the bottom of the plastic panel to remove it; the plastic panel could be damaged.

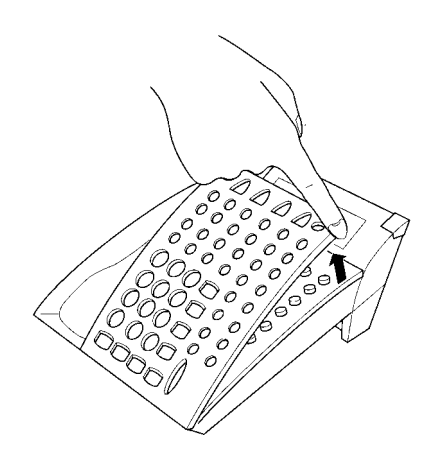

Figure 6-18 Removing the Plastic Panel from the Multiline Terminal

#### SECTION 8 REMOVING SOFTKEYS

If the softkeys on the MultilineTerminal are not used, they can be removed using the following procedure:

1. Remove the softkeys by pulling the softkey plate upward as shown in Figure 6-19 Removing Softkeys.

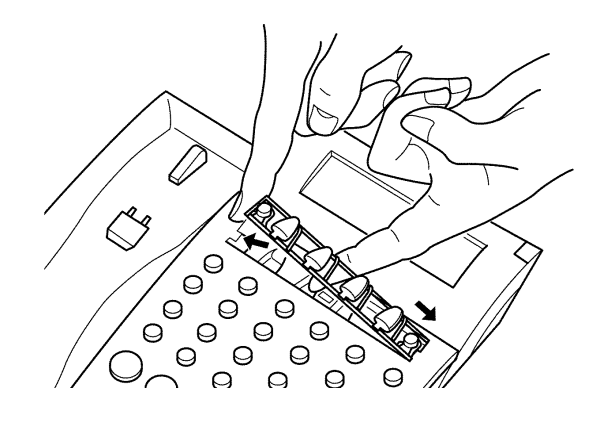

Figure 6-19 Removing Softkeys

2. Install the plastic panel again.

#### Section 9 Adjusting the Height of the Multiline Terminal

The base plate on the Electra Elite Multiline Terminal is hinged to allow adjustment to raise or lower the terminal.

1. Turn the Multiline Terminal upside down and locate the tabs as shown in Figure 6-20 Locating the Adjustment Tabs on the Multiline Terminal.

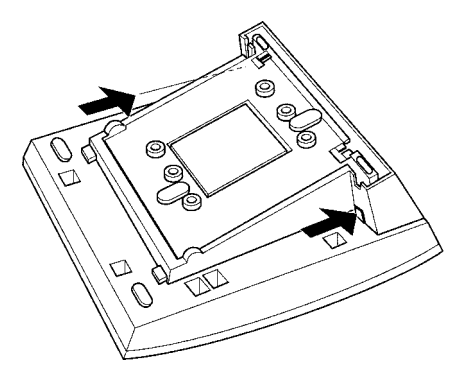

#### Figure 6-20 Locating the Adjustment Tabs on the Multiline Terminal

2. Push the adjustment tabs and raise the base plate until it locks.

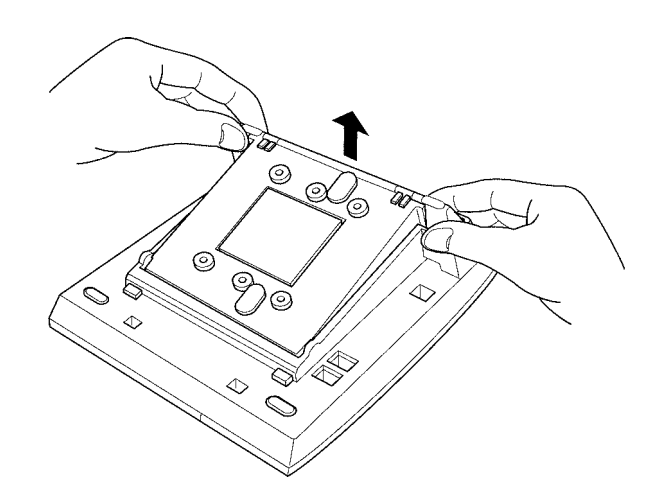

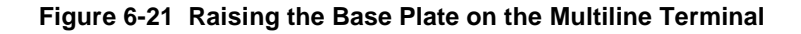

3. The length of the cord can be adjusted by pulling the line cord though the groove in the bottom of the Multiline Terminal.

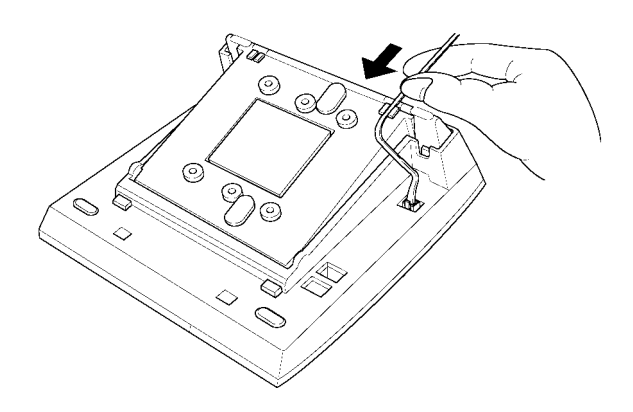

Figure 6-22 Adjusting the Line Cord Length

4. To lower the base plate on the Multiline Terminal, push on the adjustment tabs and push the base plate downward.

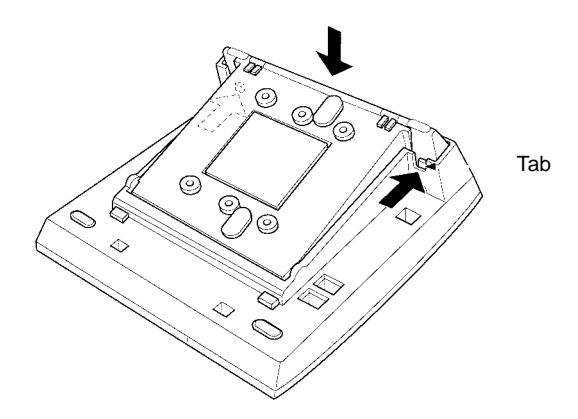

Figure 6-23 Lowering the Base Plate on the Multiline Terminal

SECTION 10 INSTALLING A D<sup>term®</sup> CORDLESS LITE OR D<sup>term®</sup> CORDLESS II TERMINAL

#### 10.1 Selecting an Installation Location

Select a location to avoid excessive heat or humidity. The base unit should be placed on a desk or tabletop near a standard 120 Vac outlet and within reach of the telephone line connection on the Electra Elite Multiline Terminal. Keep the base unit and the handset away from sources of electrical noise (*e.g.* fluorescent lighting).

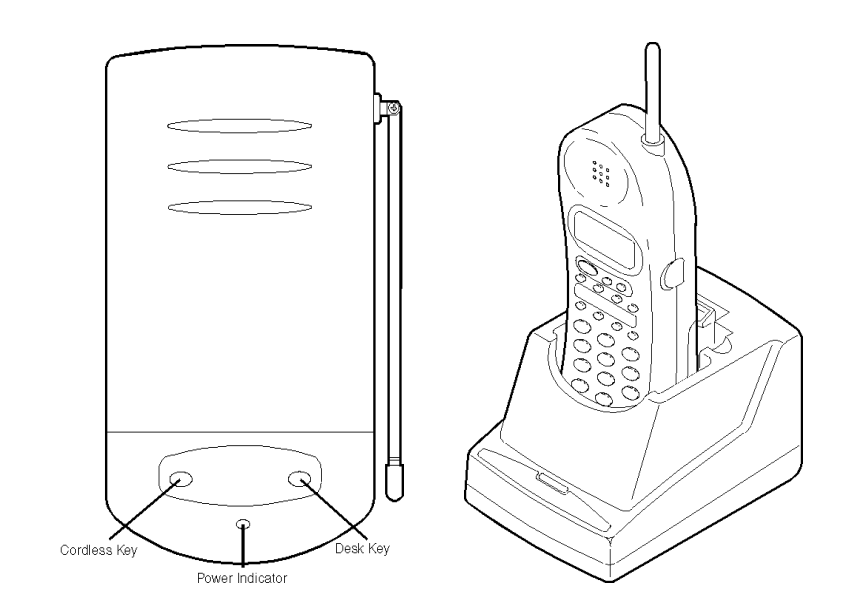

Figure 6-24 D<sup>term</sup> Cordless Lite Terminal

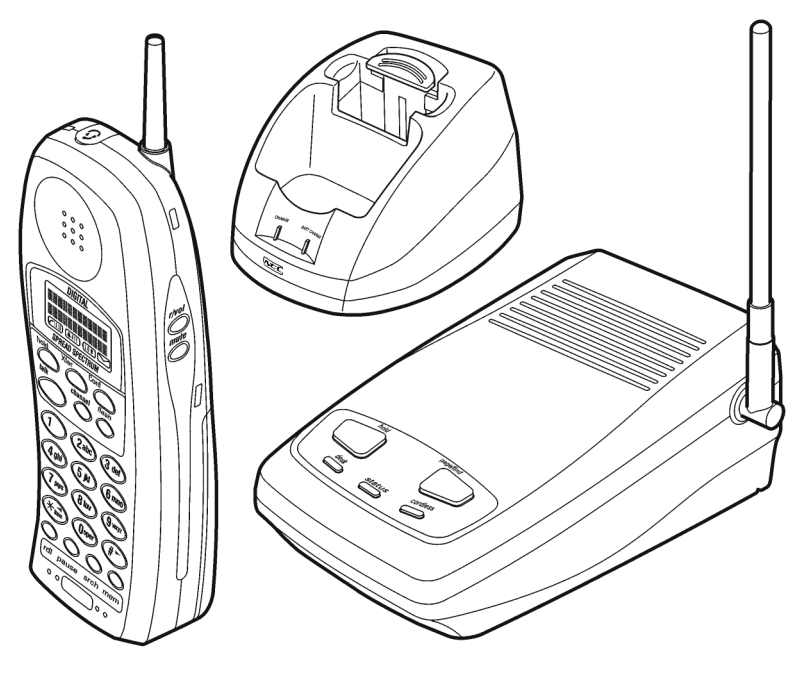

Figure 6-25 D<sup>term</sup> Cordless II

#### **10.2 Connecting the Telephone Cords**

The D<sup>term</sup> Cordless Lite or Cordless II terminal is connected to the telephone line and to the host telephone using two telephone line jacks on the back of the Base Unit: LINE IN and LINE OUT.

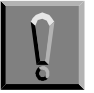

Observe the following warnings during installation.

- © Never install telephone wiring during a lightning storm.
- Never touch uninsulated telephone wires or terminals unless the telephone line has been disconnected at the network interface.
- C Use caution when installing or modifying telephone lines.
- 1. Unplug the telephone line cord from the host telephone, and connect it to the LINE IN jack.

2. Using the telephone line cord supplied with the D<sup>term</sup> Cordless Terminal, connect the LINE OUT jack to the host telephone jack.

#### **10.3** Applying Power to the Base Unit

- 1. Plug the AC Adapter cord into the AC Adapter input jack on the Base Unit.
  - Use only the AC Adapter supplied with the D<sup>term</sup> Handset Cordless Terminal.
- 2. Plug the AC Adapter into a standard 120 Vac wall outlet.
- 3. Route the power cord where it does not create a trip hazard or where it could become chafed and create a fire or other electrical hazards.
  - The AC Adapter furnished with this phone can be equipped with a polarized line plug (a plug having one blade wider than the other). This plug fits into the power outlet only one way. When you cannot insert the plug fully into the outlet, reverse the plug. When the plug still does not fit, contact your facilities coordinator about replacing the obsolete plug. Do not alter the shape of the blades of the polarized plug.

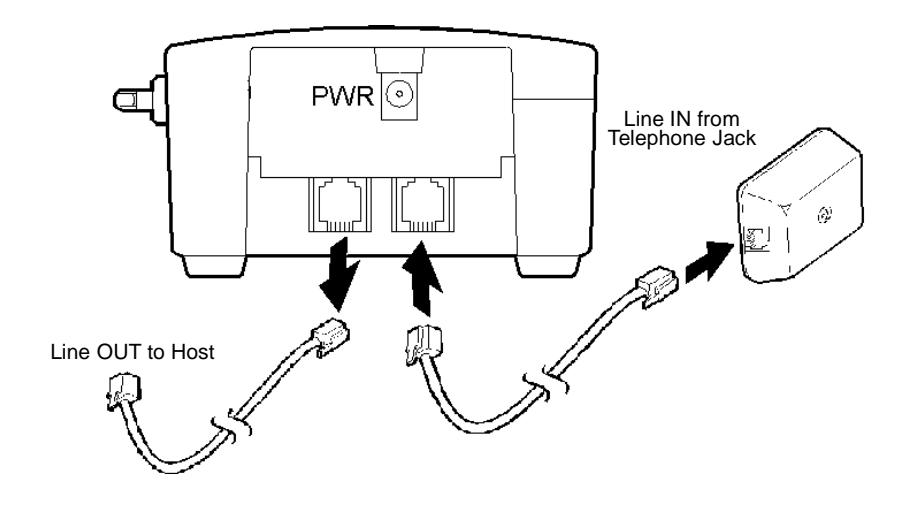

Figure 6-26 Connecting the Base Unit

SECTION 11 INSTALLING D<sup>term®</sup> HANDSET CORDLESS TERMINAL

#### 11.1 Selecting an Installation Location

Select a location for the DTP-16HC-1(BK) TEL to avoid excessive heat or humidity. The base unit should be placed on a desk or tabletop near a standard 120 Vac outlet and within reach of the telephone line connection on the Electra Elite Multiline Terminal. Keep the base unit and the handset away from sources of electrical noise (*e.g.*, fluorescent lighting).

#### **11.2** Connecting the Telephone Cord

The Base Unit of the DTP-16HC-1(BK) Tel has two jacks on the back: LINE and DC24V.

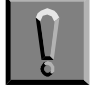

Observe the following warnings during installation.

- © Never install telephone wiring during a lightning storm.
- Never touch uninsulated telephone wires or terminals unless the telephone line has been disconnected at the network interface.
- © Use caution when installing or modifying telephone lines.

Using the telephone line cord supplied with the terminal, connect the LINE jack to the telephone line.

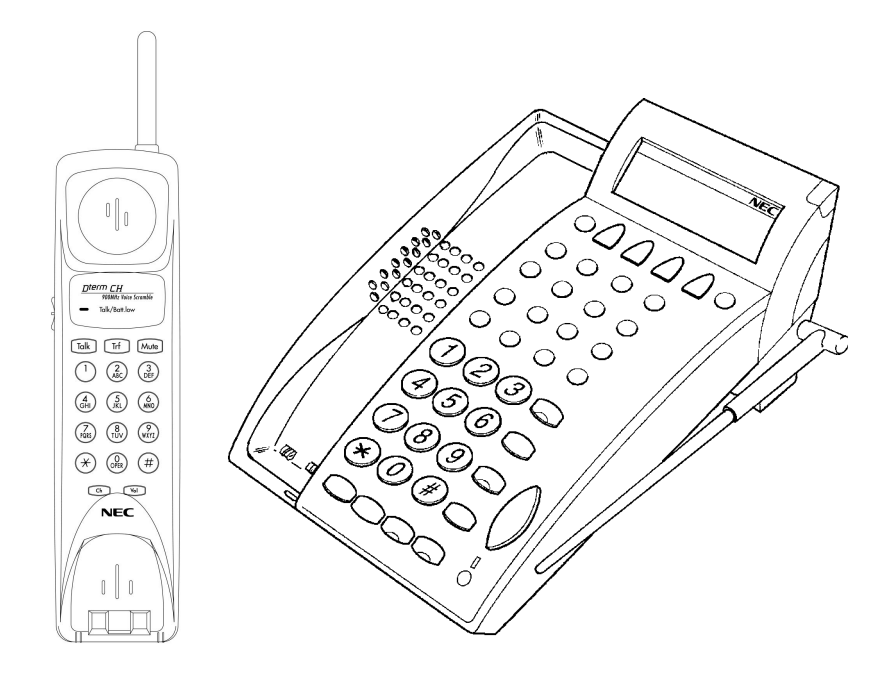

Figure 6-27 D<sup>term</sup> Handset Cordless Terminal

#### 11.3 Applying Power to the Base Unit

- 1. Power to charge the battery is supplied from the Telephone line.
- An ACA-U Unit must be installed in the optional DC24V jack on the Base Unit to provide power for the D<sup>term</sup> Handset Cordless terminal.
- 3. Plug the ACA-U Unit into a standard 120 Vac wall outlet.
- 4. The power level between the Handset and the Base is 10mW.
- 5. When the ACA-U Unit is used, route the power cord where it does not create a trip hazard or where it could become chafed and create a fire or electrical hazard.

#### Section 12 Installing a *D*<sup>term®</sup> Analog Cordless Terminal

#### 12.1 Selecting an Installation Location

Select a location to avoid excessive heat or humidity. The base unit should be placed on a desk or tabletop near a standard 120 Vac outlet and within reach of the telephone line connection on the Electra Elite Multiline Terminal. Keep the base unit and the handset away from sources of electrical noise (*e.g.* fluorescent lighting).

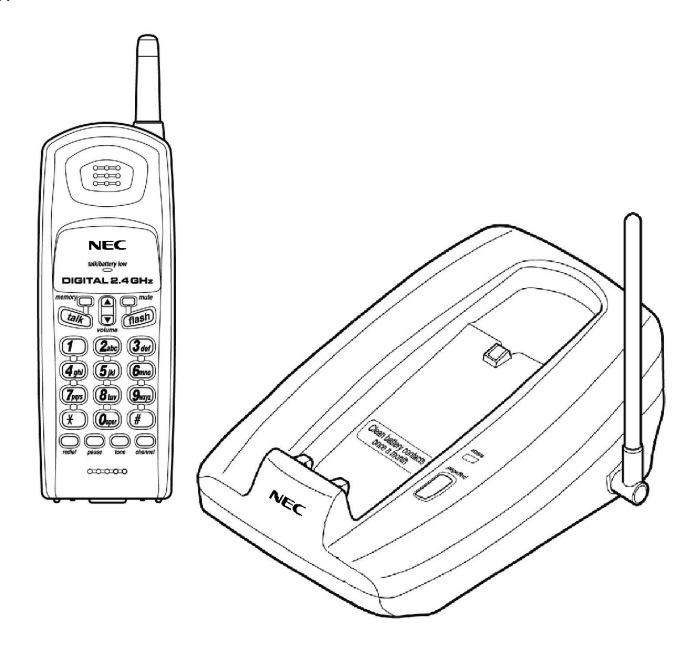

Figure 6-28 Dterm Analog Cordless Terminal

#### 12.2 Connecting the Telephone Cord

The DTR-1R-1 D<sup>term</sup> Analog Cordless terminal is connected to an analog port on the KSU using one of the following: SLI(4)/(8)-U10 or OPX(2)-U10 ETU, SLT(1)-U10 ADP, or APR-U Unit connected to the multiline terminal. A TEL LINE jack is located on back of the base unit of the D<sup>term</sup> Analog Cordless terminal.

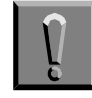

### Observe the following warnings during installation.

© Never install telephone wiring during a lightning storm.

- Never touch uninsulated telephone wires or terminals unless the telephone line has been disconnected at the network interface.
- © Use caution when installing or modifying telephone lines.

Using the telephone line cord supplied with the D<sup>term</sup> Analog Cordless terminal, connect the TEL LINE to the telephone line.

#### 12.3 Applying Power to the Base Unit

- 1. Plug the AC Adapter connector in the DC IN 9V jack.
- 2. Route the power cord where it does not create a trip hazard or where it could become chafed and create a fire or other electrical hazards.
- 3. Plug the AC Adapter in a standard 120 Vac wall outlet.
  - The AC Adapter furnished with this phone should be equipped with a polarized line plug (a plug having one blade wider than the other). This plug fits into the power outlet only one way. If you cannot insert the plug fully into the outlet, reverse the plug. When the plug still does not fit, contact your facilities coordinator about replacing the obsolete plug. Do not alter the shape of the blades of the polarized plug.

#### SECTION 13 D<sup>term ®</sup> PS II

#### 13.1 Description

This terminal has wireless communication with a Zone Transceiver (ZT II) that is directly connected to the system. Refer to Figure 6-29  $\mathsf{D}^{\mathsf{term}}$  PS II Wireless Terminal.

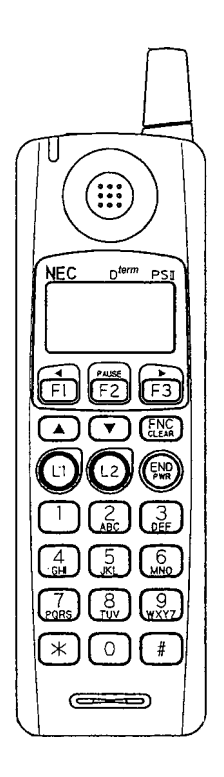

Figure 6-29 D<sup>term</sup> PS II Wireless Terminal

SECTION 14 WALL MOUNTING THE DTP-1-1 TEL AND DTP-1HM-1 TEL

#### 14.1 Hanger Hook

1. Remove the hook from the unit.

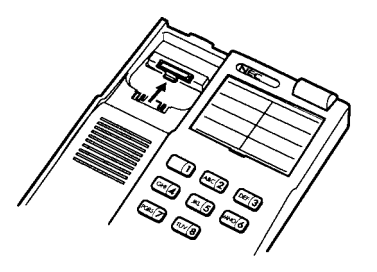

Figure 6-30 Removing the Hook

2. Turn the hook over (back to the front) with the tab toward the top.

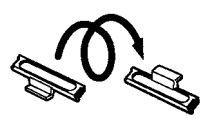

Figure 6-31 Turning the Hook Over

3. Slide the hook on its glides back down into position forming the hanger hook for the handset.

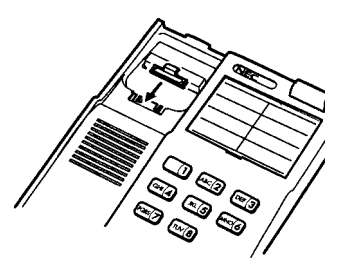

Figure 6-32 Sliding the Hook into Position

#### 14.2 Using Installed Modular Wall Plate

1. Unscrew the three screws on the unit to remove the plate.

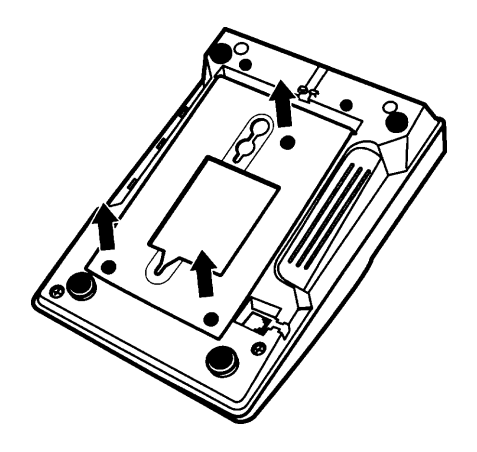

Figure 6-33 Removing the Screws

2. Replace the plate and screw in the two positions. (One remaining screw can be screwed in at the original third position.)

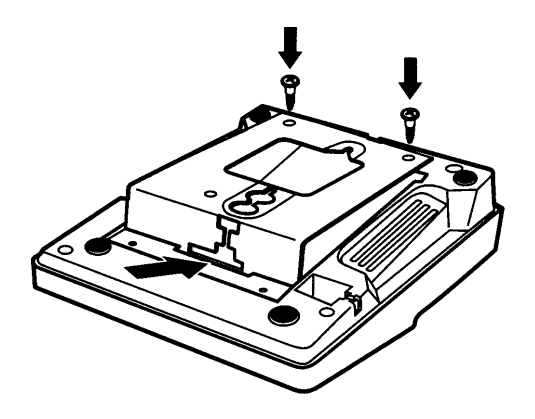

Figure 6-34 Replacing the Plate and Screw

Issue 6

3. Loosen the screws on the wall telephone plate to protrude a bit.

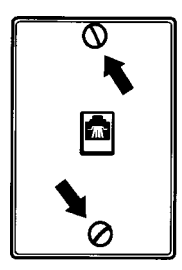

Figure 6-35 Protruding Screws

4. Install the telephone with the plate on the protruding screws.

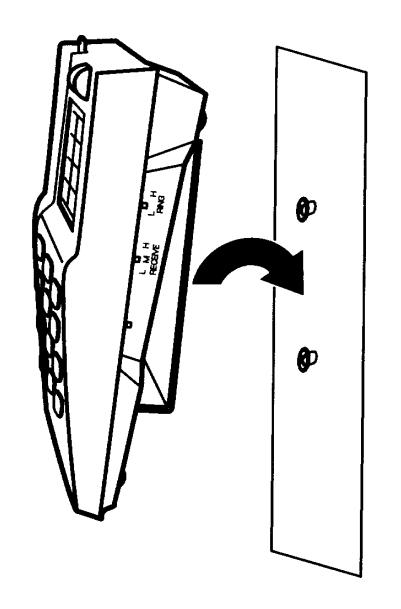

Figure 6-36 Mounting the Telephone

THIS PAGE INTENTIONALLY LEFT BLANK

# Installing Optional Equipment

#### CHAPTER 7

SECTION 1 GENERAL INFORMATION

Optional equipment enhances the Electra Elite 192 system. This equipment can be purchased separately from the system and added as the customer business grows. Except as noted, these adapters can be installed on Electra Elite Multiline Terminals. With the exception of the VDD-U Unit, the adapters can also be used with D<sup>term</sup> Series E Multiline Terminals.

A Multiline Terminal can have up to three adapters installed at the same time. When attaching an APR-U, CTA-U, CTU(C)-U, CTU(S)-U, HFU-U, or VDD-U Unit, an external power supply is required. Only **one** power supply is needed even when more than one adapter is installed.

When an adapter is installed for the first time into a telephone, the base cover on the Multiline Terminal may have to be modified. The base cover has two access panels that are removed before the cover can be closed over the adapters to complete the installation.

SECTION 2 PREPARING MULTILINE TERMINAL FOR ADAPTER INSTALLATION To prepare the Multiline Terminal for adapter installation: 1. Unplug the telephone cord from the terminal.

> 2. Turn the terminal upside down. Push the tabs indicated in Figure 7-1 Raising the Base Plate, and raise the inner area of the base plate.

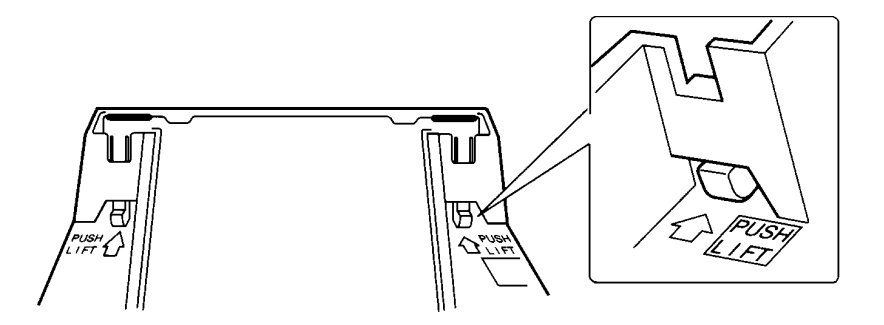

Figure 7-1 Raising the Base Plate

3. Insert a flat head screwdriver into A in Figure 7-2 Unlocking Tab and press straight down until tab unlocks.

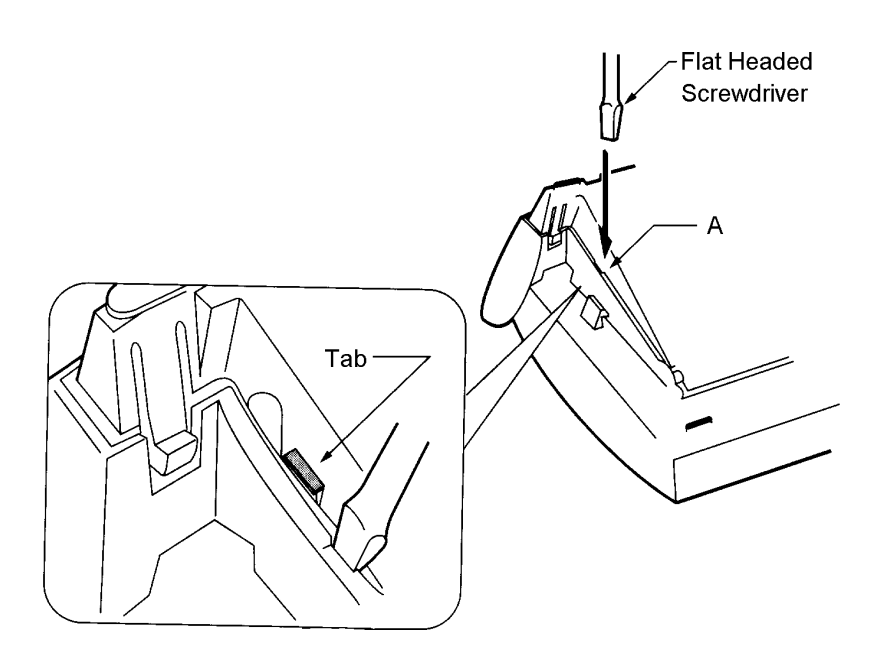

Figure 7-2 Unlocking Tab

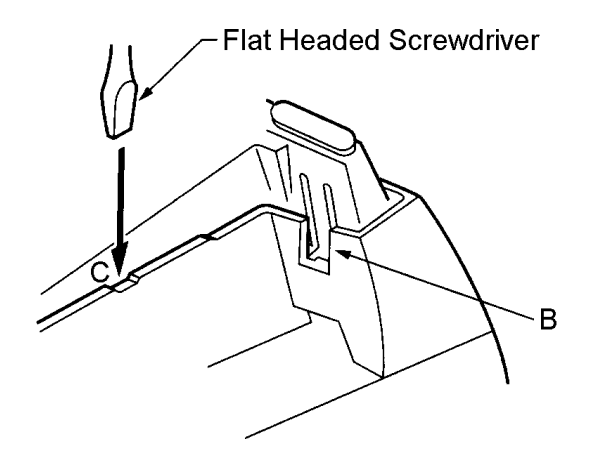

Figure 7-3 Releasing Right Tab

5. Open and remove the bottom cover by rotating counterclockwise as shown in Figure 7-4 Removing Bottom Cover.

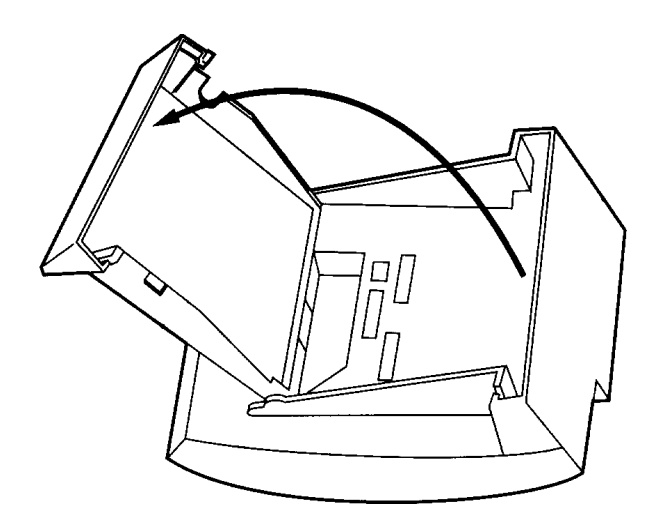

Figure 7-4 Removing Bottom Cover

6. When an adapter is being installed, press tabs A and B to remove the dummy end from the base plate as shown in Figure 7-5 Removing Base Plate Dummy End.

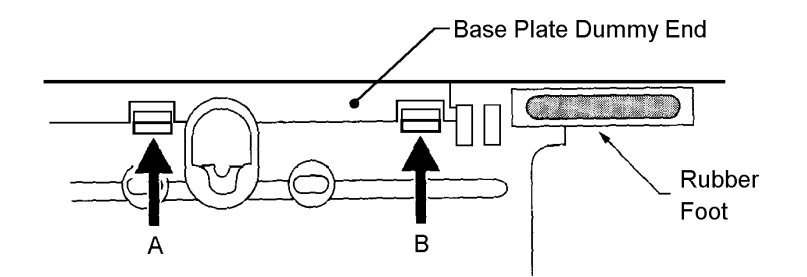

Figure 7-5 Removing Base Plate Dummy End

7. Cut the dummy end in half as shown in Figure 7-6 Cutting Dummy End in Half.

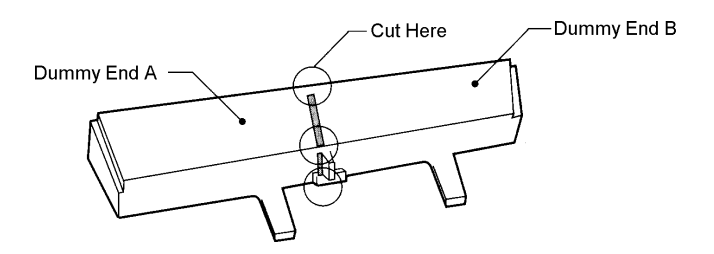

Figure 7-6 Cutting Dummy End in Half

8. When the adapter is installed in connector 1 as shown in Figure 7-7 Installing Adapter in Connector 1, Install the dummy end B as shown in Figure 7-8 Installing Dummy End B.

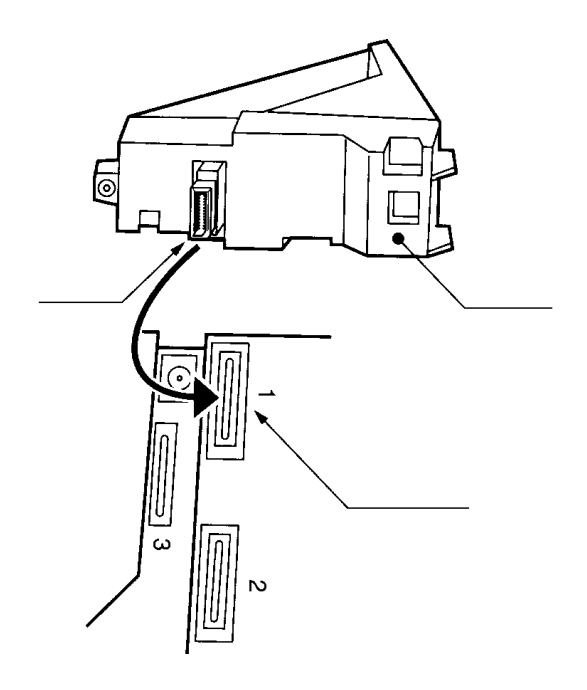

Figure 7-7 Installing Adapter in Connector 1

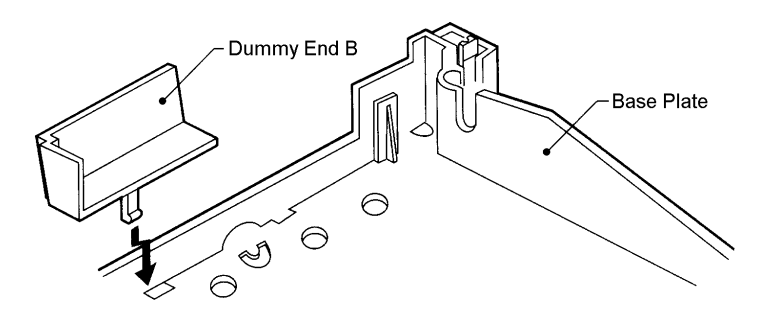

Figure 7-8 Installing Dummy End B

9. When the Adapter is installed in Connector 2, install dummy end A in the other slot.

# SECTION 3 INSTALLATION PROCEDURES 3.1 ACA-U Unit (AC Adapter) This unit provides power to ancillary devices, Attendant Consoles, or the DTP-16HC-1(BK) TEL. Except for the DTP-16HC-1(BK) TEL, the ACA-U Unit must be connected to an adapter that is

The power requirements for the ACA-U Unit are:

installed on a Multiline Terminal. When more than one adapter is installed on a Multiline Terminal, only one ACA-U Unit is necessary.

- Input: 120V AC, 60 Hz, 30W
- Output: 24V DC, 750 mA
- 3.1.1 Connecting the ACA-U Unit
  - 1. Unplug the line cord from the Multiline Terminal and unplug the ACA-U Unit from the AC outlet. (Failing to do this can damage the unit and/or the Multiline Terminal.)
  - 2. Prepare Multiline Terminal for adapter installation. Refer to Section 2 Preparing Multiline Terminal for Adapter Installation.
  - 3. Locate the AC Adapter plug on the ancillary device that is connected to the bottom of the Multiline Terminal and plug in the AC Adapter.
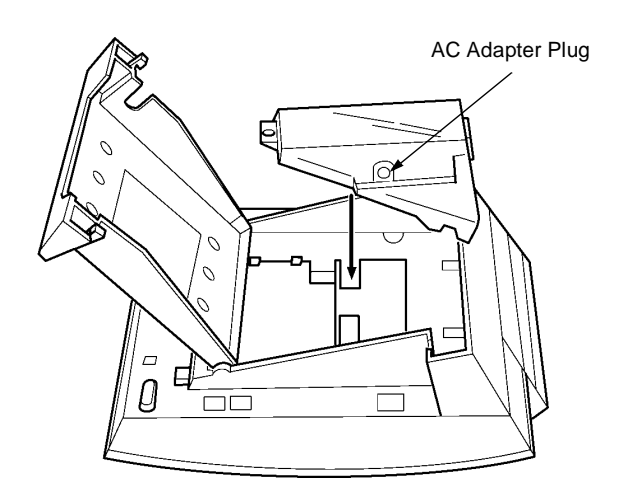

Figure 7-9 ACA-U Unit Connection

### 3.2 ADA-U Unit (Ancillary Device Adapter)

Ancillary Device Adapters allow connection of a tape recorder to all DTP/DTU Multiline Terminals except DTP-2DT-1(WH) and DTP-16HC-1(BK).

When installing an ADA-U Unit, first connect the cables to the ADA-U Unit, set the dip switches, and then install the ADA-U Unit on the Multiline Terminal.

- 3.2.1 Installing an ADA-U Unit on a Multiline Terminal
  - 1. Unplug the telephone cord from the Multiline Terminal.
  - 2. Prepare Multiline Terminal for adapter installation. Refer to Section 2 Preparing Multiline Terminal for Adapter Installation.
  - 3. Plug the ADA-U Unit connector into the receptacle connector on the back of the Multiline Terminal. Snap the ADA-U Unit into the hooks on the Multiline Terminal to secure it.

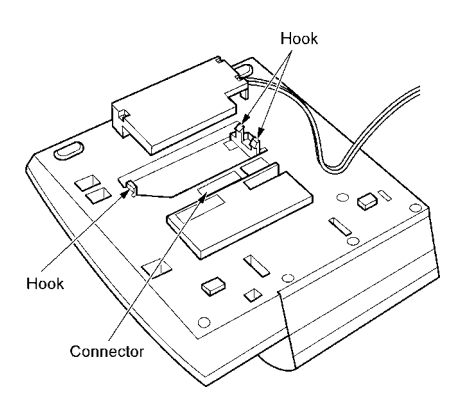

#### Figure 7-10 Attaching the ADA-U Unit to the Multiline Terminal

- 4. Replace base plate.
- 5. Lead the audio cable out through the groove on the base cover. Connect the telephone cord.

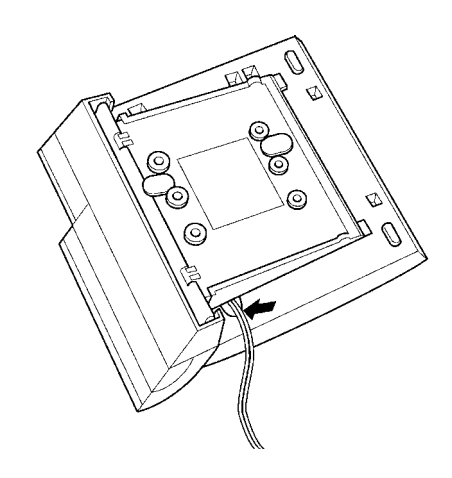

Figure 7-11 Leading the Audio Cable out from the ADA-U Unit

### 3.2.2 Connecting Cables to the ADA-U Unit

Cable terminal connectors are located on the right side of the ADA-U Unit. Cables should be connected on this unit before installing the unit on the Multiline Terminal.

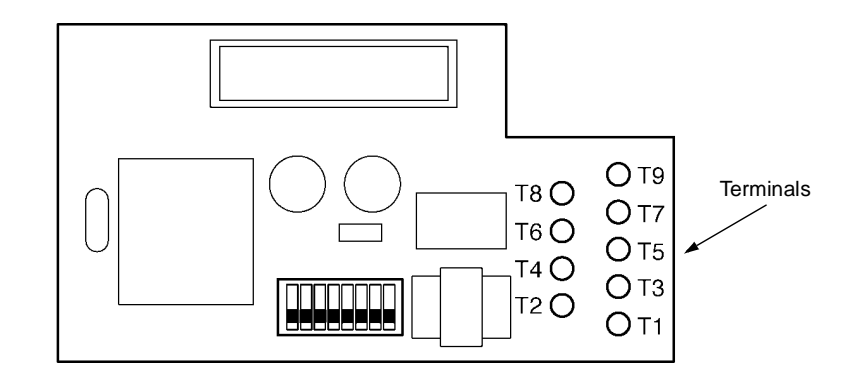

Figure 7-12 ADA-U Unit

- 1. Cut off the plug on one end of the cable.
- 2. Locate the adapter terminals on the right side of the unit as illustrated in Figure 7-12 ADA-U Unit.
- 3. Remove the cap on the adapter terminal to expose the metal receptacle. Push the cable in the applicable receptacle, and replace the cap. Line up the slot on the cap with the slot on the metal receptacle to ensure proper contact. Refer to Figure 7-13 Attaching Cables to the ADA-U Unit.

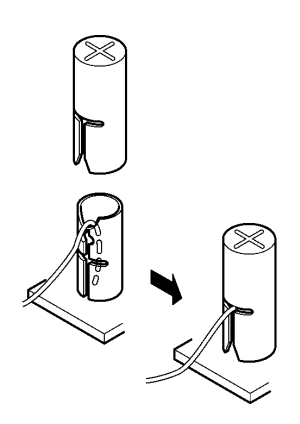

Figure 7-13 Attaching Cables to the ADA-U Unit

Table 7-1 ADA-U Cable Connections provides a list of cable connections to ADA-U ADP terminals and describes the specifications for the terminals.

| Terminal<br>Number | Cables to Connect                                                                                                    | Terminal Specifications                                                                                                    |
|--------------------|----------------------------------------------------------------------------------------------------|----------------------------------------------------------------------------------------------------|
| T1                 | When warning tone is not being sent from<br>the recorder, connect wire pair input from<br>tone generator to T1:T2. The warning<br>tones from the generator are sent to T1:T2<br>on a dedicated wire pair while the speech | Input Terminal: T1 and T2 are enabled for tone<br>generating device when switches<br>SW1-3 and SW1-4 are OFF.<br>(When switches SW1- 3 and SW1-4 are ON, a                                                                                                    |
| T2                 | path is sent from the ADA-U on T3:T4 over<br>a separate wire pair to the recorder.                                                                                                    | humming sound may be recorded due to impedance mismatch.)<br>Input Impedance on T1 and T2: 100K $\Omega$<br>Input Level on T1 and T2: -15 dB ~ 40 dB                                                                                                    |
| T3:T4              | Connect recorder device wire pair speech<br>input to T3:T4.<br>When the recorder used supplies a<br>warning tone, this tone may also be sent<br>over the T3:T4 wire pair back to the<br>terminal.                         | Input/Output Terminal:<br>Refer to dip switch settings in Table 7-2 ADA-U Unit<br>Switch Settings.                                                                                                    |
| Τ5                 | Connect the bare end of the control cable.                                                                                                    | <ul> <li>When a Multiline Terminal is idle, this contact is closed. When the Multiline Terminal goes off-hook (using the handset, headset, or speakerphone), this contact is open.</li> <li>When recorder owner manual specifies start on open circuit, connect T5 and T6.</li> </ul> |
| Т6                 | Connect the shielded end of the control cable.                                                                                                    | Provides common connection for control cable.                                                                                                    |
| T7                 | Connect the bare end of the control cable.                                                                                                    | <ul> <li>When the Multiline Terminal is idle, this contact is open. When the MultilineTerminal is busy (using the handset, headset, or speakerphone), this contact is closed.</li> <li>When recorder owner manual specifies start on closed circuit, connect T6 and T7.</li> </ul>    |
| Т8<br>Т9           | Unused                                                                                                    |                                                                                                    |
| -                  |                                                                                                    |                                                                                                    |

Table 7-1 ADA-U Cable Connectio ns

### Table 7-1 ADA-U Cable Connections (Continued)

### Notes:

- When recording in handsfree (half-duplex) mode using the built-in speakerphone, the record warning tone may not be audible to the far-end party.
- The transmit recording level is lower than the receiving voice level for intercom calls; the transmit recording level for CO calls is normal.
- Depending on the recording device(s), separate cables may be required for the warning tone and speech path. In this case, connect the warning tone cables to input terminals T1 and T2 on the ADA-U Unit. (T3 and T4 are used as the tape recorder input.)
- When remote control of the recorder is necessary, the record start/stop control is provided by connecting to T5 (or T7) and T6 on the ADA-U Unit. (Connecting to T5 or T7 is determined by the specifications of the recorder.)
- When a warning Tone is provided from the recording equipment, it should be input via T3 and T4 on ADA-U Unit. **Do not use T1 and T2 to input Beep Tone**.
- Conversations cannot be recorded from terminals connected to an APR-U Unit. Speakerphone calls through the HFU-U Unit cannot be recorded.

### 3.2.3 Switch Settings

The DIP Switch is located at the bottom center of the ADA-U Unit. The DIP Switch allows a technician to configure the board to specific settings. Figure 7-14 ADA-U Unit Switch Settings shows the default settings.

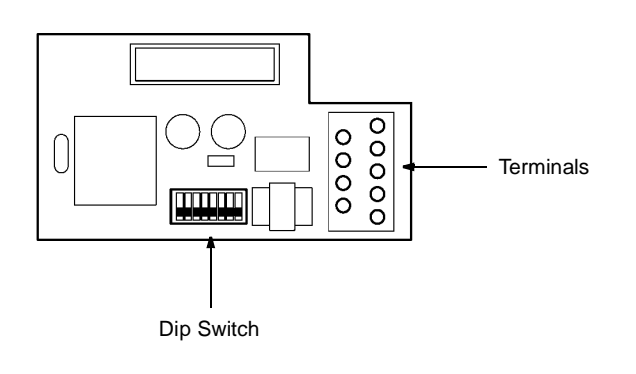

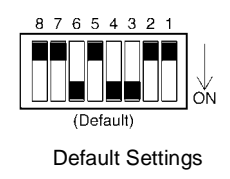

#### Figure 7-14 ADA-U Unit Switch Settings

The following switch settings should be made on the ADA-U Unit to enable or disable the record start warning tone. Switch settings should be made before installing the ADA-U Unit in the Multiline Terminal. Refer to Table 7-2 ADA-U Unit Switch Settings.

| Switch       | Setting |       | Description                                                                                                   |  |
|--------------|---------|-------|----------------------------------------------------------------------------------------------------|--|
| SW1–1        | On      |       | When the ADA-U provides<br>control to the recorder,<br>SW1-1 should be set to<br>On, otherwise set it to Off. |  |
| SW1–2        | Off     |       | Leave Off                                                                                                    |  |
|              | SW1–3   | SW1-4 | Warning Tone from<br>recording device over                                                                    |  |
| SW1–3        | ON      | ON    | same wire pair as speech path.                                                                                |  |
| and<br>SW1-4 | SW1–3   | SW1–4 | Warning Tone from<br>recorder or generator                                                                    |  |
|              | OFF     | OFF   | wire pair to recorder MIC input                                                                               |  |
|              | SW1–5   | SW1–6 | lanut immedance is COO                                                                                        |  |
| SW1–5        | OFF     | ON    | input impedance is 600 s2                                                                                     |  |
| SW1–6        | SW1–5   | SW1–6 | Input impedance is less                                                                                       |  |
|              | ON      | OFF   | than $30\Omega$                                                                                               |  |
| SW1–7        | ON      |       | When warning tone from<br>any device is sent to<br>telephone                                                  |  |
| SW1–8        | Off     |       | Leave Off                                                                                                    |  |

Table 7-2 ADA-U Unit Switch Settings

Do not connect T1 and T2 when switches SW1-3 and SW1-4 are ON.

# 3.3 APA-U Unit (Analog Port Adapter)

The Analog Port Adapter without Ringer is the interface for installing Single Line Telephones, Modems, Credit Card Readers, Wireless Headsets, NEC VoicePoint/VoicePoint Plus Conferencing unit, and other compatible analog devices. The APA-U Unit does not generate a ringing signal. One user-adjustable switch with two settings is provided on the adapter. Setting 1 allows impedance to be set to  $600\Omega$  for devices such as modems. Setting 2 is used for complex impedance devices such as a Single Line Telephone.

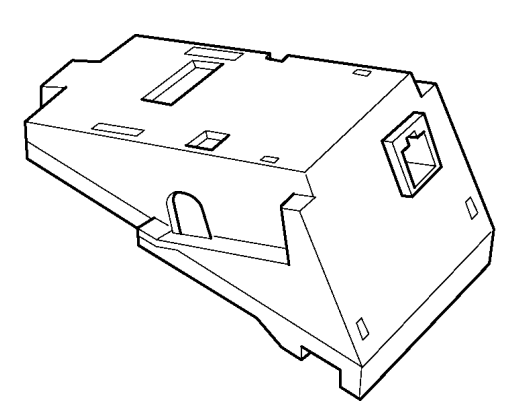

Figure 7-15 APA-U Unit

- 3.3.1 Installing APA-U Unit on any DTP/DTU MultilineTerminal except DTP-2DT-1(WH) and DTP-16HC-1(BK).
  - 1. Prepare Multiline Terminal for adapter installation. Refer to Section 2 Preparing Multiline Terminal for Adapter Installation.
  - 2. Plug the unit into the receptacle connector inside the base plate. Refer to Figure 7-16 Attaching the Unit to the Multiline Terminal.
  - The APA-U Unit **does not** require an ACA-U Unit to supply external power.

Close the base plate, and snap the cover in place.

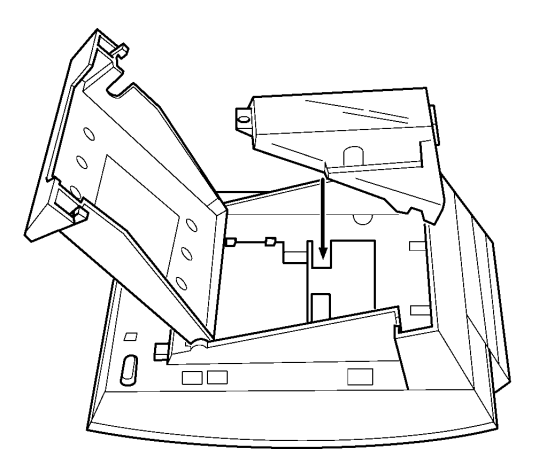

Figure 7-16 Attaching the Unit to the Multiline Terminal

- Install a ferrite core (provided with the APA-U Unit) by looping line cord through the core between the terminal (1 inch from the terminal) and ESI(8)-U10 ETU. This core is only used with the APA-U Unit.
- 4. Plug in the power cord on the AC adapter and the telephone cord in the jack.
- 3.3.2 Switch Settings

The APA-U Unit has one switch.

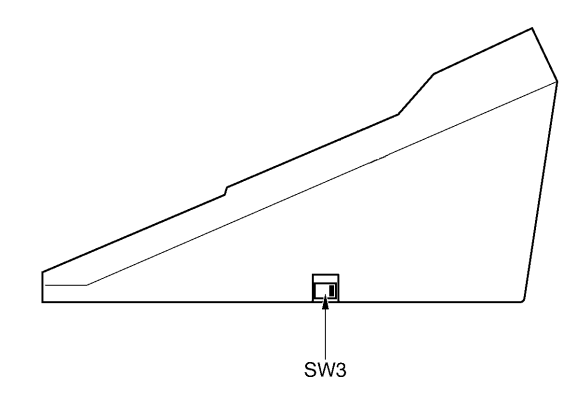

Figure 7-17 APA-U Unit Switches

# Refer to Table 7-3 APA-U Unit Switch Settings for SW3.

#### Table 7-3 APA-U Unit Switch Settings for SW3

| Switch | Description                                                                    |  |
|--------|--------------------------------------------------------------------------------|--|
| SW3–1  | Sets impedance to $600\Omega$ for devices such as modems or facsimile machines |  |
| SW3–2  | Used for complex impedance devices such as Single Line Telephones.             |  |

### 3.3.3 Connecting Cables on the APA-U Unit

Plug the telephone cord from the Single Line Telephone into the modular jack on the APA-U Unit. Refer to Figure 7-18 Connecting Cables on the APA-U Unit.

Limit the cable length from the APA-U Unit to the Single Line Telephone to a maximum of 50 feet.

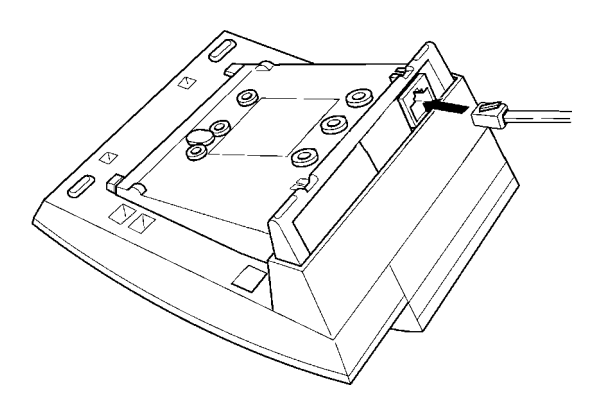

Figure 7-18 Connecting Cables on the APA-U Unit

# 3.4 APR-U Unit (Analog Port Ringer)

The Analog Port Adapter with Ringing is the interface for installing Single Line Telephones, modems, NEC VoicePoint/VoicePoint Plus Conferencing unit, and other compatible analog devices. The APR-U Unit also generates ringing signals. By providing ring generation, the user can install a personal fax machine or an answering machine for convenience. Two user-adjustable switches are provided on the adapter; one allows for  $600\Omega$  or a complex impedance interface to devices such as a modem or Single Line Telephone, the second switch (SW1) is set to position 2.

### An AC Adapter is required.

If a CTA-U, CTU(C)-U, CTU(S)-U, HFU-U or VDD-U Unit and an APR-U Unit are both installed, only one AC Adapter is required.

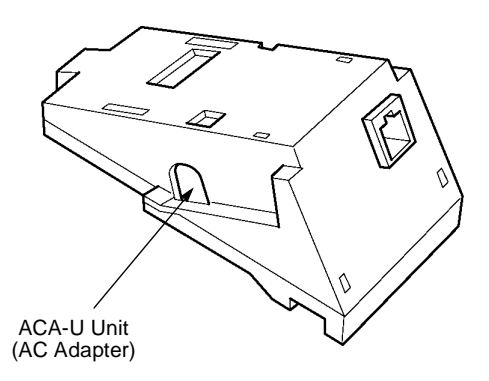

Figure 7-19 APR-U Unit

- 3.4.1 Installing an APR-U Unit on any DTP/DTU Multiline Terminal except DTP-2DT-1(WH) and DTP-16HC-1(BK)
  - 1. Prepare Multiline Terminal for adapter installation. Refer to Section 2 Preparing Multiline Terminal for Adapter Installation.
  - 2. Plug the unit into the receptacle connector inside the base plate. Refer to Figure 7-20 Attaching the Unit to the Multiline Terminal.

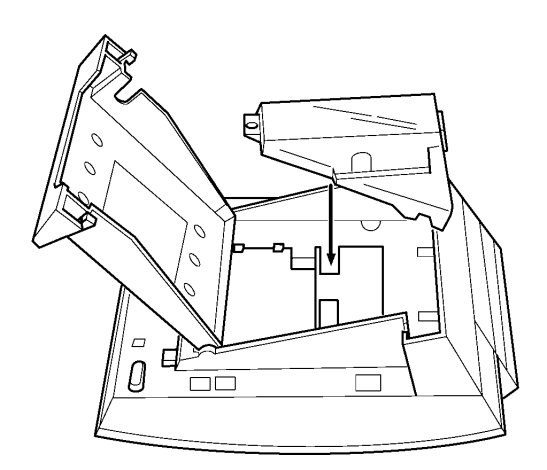

Figure 7-20 Attaching the Unit to the Multiline Terminal

3. Plug the cord of the ACA-U Unit (AC adapter) into the jack on the APR-U Unit. Lead the telephone cord out through the groove in the base as shown in Figure 7-21 Leading the Telephone Cord out from the Unit.

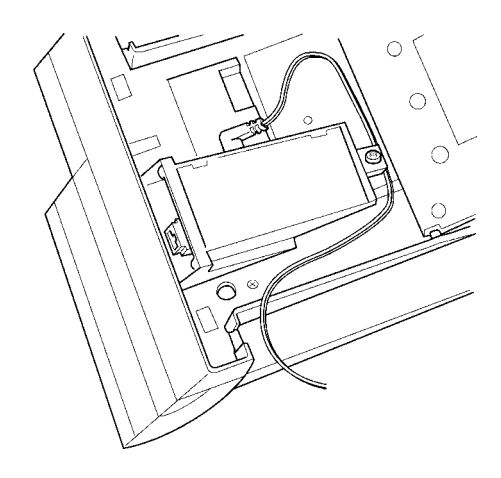

# Figure 7-21 Leading the Telephone Cord out from the Unit

4. Close the base plate, lead the AC adapter cord out through the hole, and snap the cover in place.

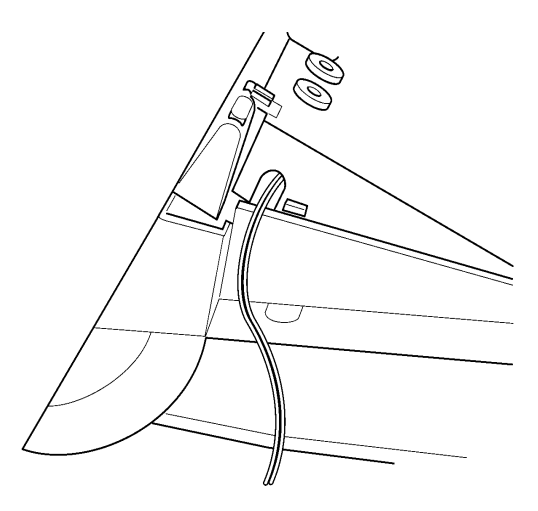

Figure 7-22 Closing the Base Plate Cover

- Install a ferrite core (provided with the APR-U Unit) by looping line cord through the core between the terminal (1 inch from the terminal) and ESI(8)-U10 ETU. This core is only used with the APR-U Unit.
- 6. Plug in the power cord on the AC adapter and the telephone cord in the jack.

# 3.4.2 Switch Settings

The APR-U Unit has two switches.

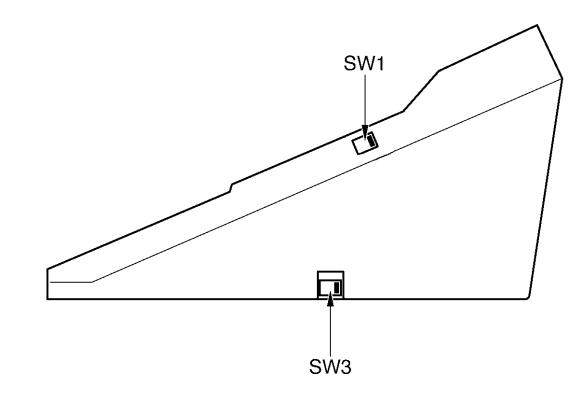

Figure 7-23 APR-U Unit Switches

Refer to Table 7-4 APR-U Unit Switch Settings for SW1 and SW3.

| Table 7-4 | <b>APR-U Unit Sw</b> | vitch Settings | for SW1 | and SW3 |
|-----------|----------------------|----------------|---------|---------|
|           |                      | non ooningo    |         |         |

| Switch | Description                                                                                                    |  |  |  |
|--------|----------------------------------------------------------------------------------------------------|--|--|--|
| SW1-1  | Do not use                                                                                                    |  |  |  |
| SW1–2  | A Single Line Telephone and Multiline<br>Terminal are used alternately.<br>(The Multiline Terminal and the APR-U Unit<br>share the same B1 channel.) |  |  |  |
| SW3–1  | Sets impedance to $600\Omega$ for devices such as modems or facsimile machines.                                                                      |  |  |  |
| SW3–2  | Used for complex impedance devices such as Single Line Telephones.                                                                                   |  |  |  |

3.4.3 Connecting Cables on the APR-U Unit

Plug the telephone cord from the Single Line Telephone in the modular jack on the APR-U Unit.

Limit the cable length from the APR-U Unit to the Single Line Telephone to a maximum of 50 feet.

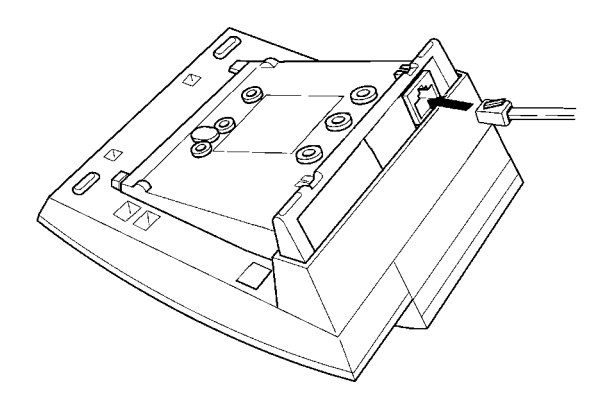

Figure 7-24 Connecting Cables on the APR-U Unit

# 3.5 CTA-U Unit (Computer Telephony Application)

Computer Telephony Application allows a DTP or DTU Multiline Terminal connection to a PC. The PC can perform all Multiline Terminal functions using a TAPI-compatible application software.

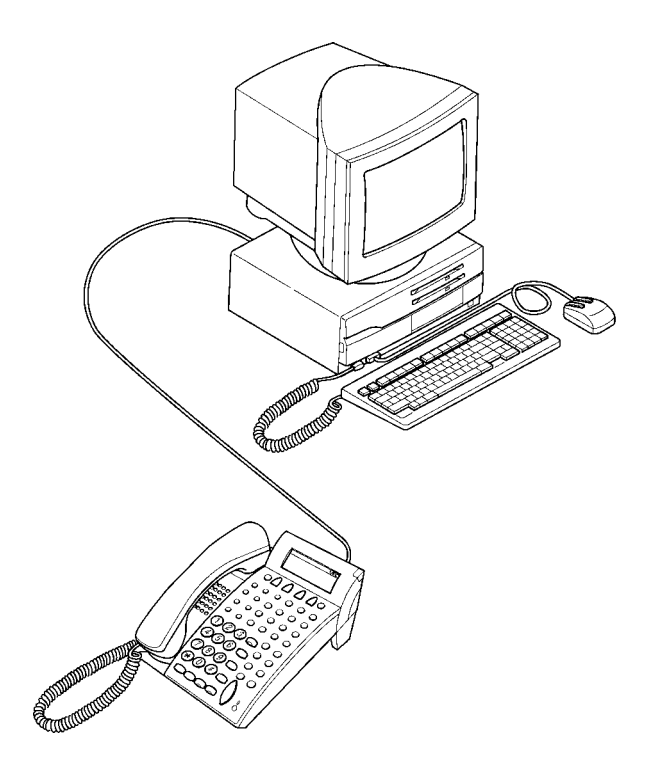

Figure 7-25 Attaching an Electra Elite Multiline Terminal to a PC

The CTA-U Unit is attached to the bottom of any DTP/DTU Multiline Terminal except DTP-2DT-1(WH) and DTP-16HC-1(BK).

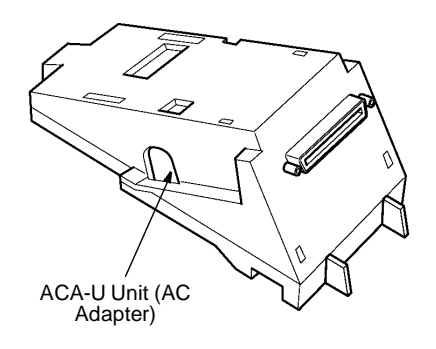

Figure 7-26 CTA-U Unit

- 3.5.1 Installing the CTA-U Unit
  - 1. Prepare Multiline Terminal for adapter installation. Refer to Section 2 Preparing Multiline Terminal for Adapter Installation.
  - 2. Plug the unit into the receptacle connector inside the base plate on the Multiline Terminal. Refer to Figure 7-27 Attaching the Unit to the Multiline Terminal.

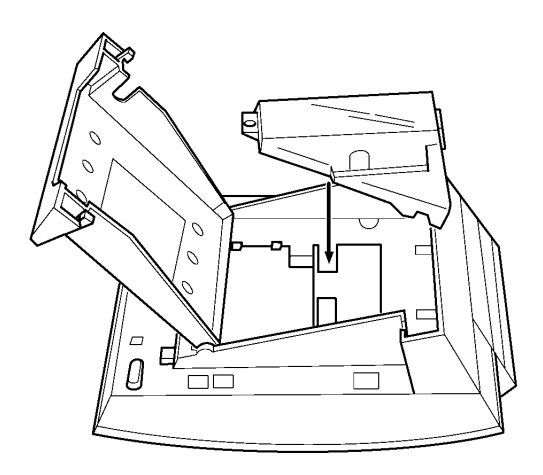

Figure 7-27 Attaching the Unit to the Multiline Terminal

- 3. Close the base plate.
- 3.5.2 Connecting the Cables on the CTA-U Unit

Connect the RS-232C cable from the computer to the connector on the CTA-U Unit as shown in Figure 7-28 Connecting the RS-232C Cable to the CTA-U Unit on the Multiline Terminal.

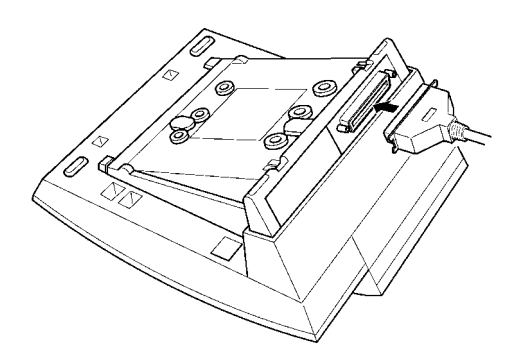

Figure 7-28 Connecting the RS-232C Cable to the CTA-U Unit on the Multiline Terminal

3.5.3 Installing the Driver on the PC

Using the setup disk provided with the CTA-U Unit install the driver on your PC. Refer to the *CTA installation Guide* for instructions on installing CTA setup disks.

### 3.6 Computer Telephony Adapter with USB Interface

The CTU adapter connects to a PC USB port to provide telephony and sound device control. The general functions of the CTU include:

C Telephony Control

The application is based on the Microsoft Telephony Application Programming Interface (TAPI) and provides call handling on the PC (*e.g.*, call, answer, Hold, Transfer, Conference, or Caller ID).

**(** User Interface to support D<sup>term</sup> Emulation

This function provides the functions of D<sup>term</sup> such as normal telephone indications, LCD, Line keys, or Hookswitch.

Sound Support

Allows voice recording or recording playing on an audio device assigned to the PC. Voice Mail and Live Record are supported on the PC.

C Supports Plug and Play

C Headset Operation

When user uses CTU and TAPI and sets data for Telephony Service Provider (TSP), the headset button can be controlled by TSP.

O USB Interface

This adapter uses Full Speed (12Mbps) as defined in the USB Specification.

3.6.1 CTU(C)-U Unit Connections

This unit is a Computer Telephony Application adapter to connect a Universal Serial Bus to a Coreline port on the VDH2(8)-U10 ETU and can be connected to any DTP/DTU Multiline Terminal except DTP-2DT-1(WH) and DTP-16HC-1(BK).

A required AC Adapter is provided with the unit.

The following connections are required:

- AC Adapter
   Action
   Action
   Action
   Action
   Action
   Action
   Action
   Action
   Action
   Action
   Action
   Action
   Action
   Action
   Action
   Action
   Action
   Action
   Action
   Action
   Action
   Action
   Action
   Action
   Action
   Action
   Action
   Action
   Action
   Action
   Action
   Action
   Action
   Action
   Action
   Action
   Action
   Action
   Action
   Action
   Action
   Action
   Action
   Action
   Action
   Action
   Action
   Action
   Action
   Action
   Action
   Action
   Action
   Action
   Action
   Action
   Action
   Action
   Action
   Action
   Action
   Action
   Action
   Action
   Action
   Action
   Action
   Action
   Action
   Action
   Action
   Action
   Action
   Action
   Action
   Action
   Action
   Action
   Action
   Action
   Action
   Action
   Action
   Action
   Action
   Action
   Action
   Action
   Action
   Action
   Action
   Action
   Action
   Action
   Action
   Action
   Action
   Action
   Action
   Action
   Action
   Action
   Action
   Action
   Action
   Action
   Action
   Action
   Action
   Action
   Action
   Action
   Action
   Action
   Action
   Action
   Action
   Action
   Action
   Action
   Action
   Action
   Action
   Action
   Action
   Action
   Action
   Action
   Action
   Action
   Action
   Action
   Action
   Action
   Action
   Action
   Action
   Action
   Action
   Action
   Action
   Action
   Action
   Action
   Action
   Action
   Action
   Action
   Action
   Action
   Action
   Action
   Action
   Action
   Action
   Action
   Action
   Action
   Action
   Action
   Action
   Action
   Action
   Action
   Action
   Action
   Action
   Action
   Action
   Action
   Action
   Action
   Action
   Action
   Action
   Action
   Action
   Action
   Action
   Action
   Action
   Action
   Action
   Action
- Multiline Terminal jack labeled LINE
- PC USB port
- Coreline interface to VDH2(8)-U10 ETU
- C LAN cable to PC

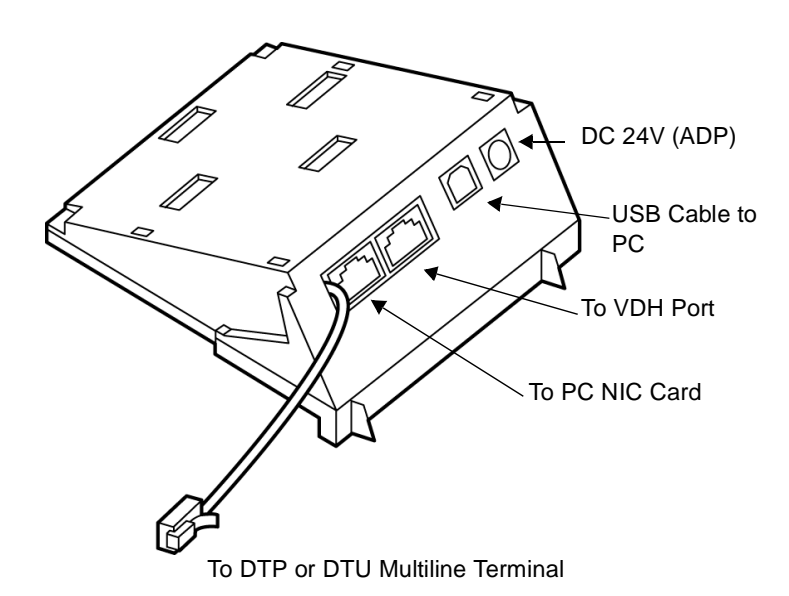

Figure 7-29 CTU (C)-U Unit

### 3.6.2 CTU(S) Unit Connections

This unit is a Computer Telephony Application adapter to connect a Universal Serial Bus to an ESI(8)-U10 ETU and can be connected to any DTP/DTU Multiline Terminal except DTP-2DT-1(WH) and DTP-16HC-1(BK).

A required AC Adapter is provided with the unit.

The following connections are required:

- AC Adapter
   Action
   Action
   Action
   Action
   Action
   Action
   Action
   Action
   Action
   Action
   Action
   Action
   Action
   Action
   Action
   Action
   Action
   Action
   Action
   Action
   Action
   Action
   Action
   Action
   Action
   Action
   Action
   Action
   Action
   Action
   Action
   Action
   Action
   Action
   Action
   Action
   Action
   Action
   Action
   Action
   Action
   Action
   Action
   Action
   Action
   Action
   Action
   Action
   Action
   Action
   Action
   Action
   Action
   Action
   Action
   Action
   Action
   Action
   Action
   Action
   Action
   Action
   Action
   Action
   Action
   Action
   Action
   Action
   Action
   Action
   Action
   Action
   Action
   Action
   Action
   Action
   Action
   Action
   Action
   Action
   Action
   Action
   Action
   Action
   Action
   Action
   Action
   Action
   Action
   Action
   Action
   Action
   Action
   Action
   Action
   Action
   Action
   Action
   Action
   Action
   Action
   Action
   Action
   Action
   Action
   Action
   Action
   Action
   Action
   Action
   Action
   Action
   Action
   Action
   Action
   Action
   Action
   Action
   Action
   Action
   Action
   Action
   Action
   Action
   Action
   Action
   Action
   Action
   Action
   Action
   Action
   Action
   Action
   Action
   Action
   Action
   Action
   Action
   Action
   Action
   Action
   Action
   Action
   Action
   Action
   Action
   Action
   Action
   Action
   Action
   Action
   Action
   Action
   Action
   Action
   Action
   Action
   Action
   Action
   Action
   Action
   Action
   Action
   Action
   Action
   Action
   Action
   Action
   Action
   Action
   Action
   Action
   Action
   Action
   Action
   Action
   Action
   Action
   Action
   Action
   Action
   Action
   Action
   Action
- Multiline Terminal jack labeled LINE
- PC USB port
- C ESI port to ESI(8)-U10 ETU

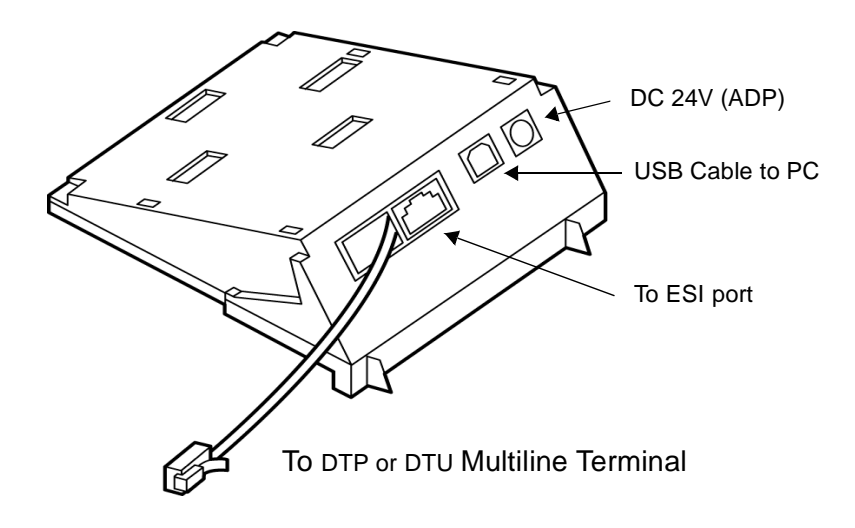

Figure 7-30 CTU (S)-U Unit

# 3.7 DBM(B)-U10 Box and DBM(E)-U10 Box Message Display Boards

The DBM(B)-U10 basic Message Display Board is connected to the ESI(8)-U10 ETU to provide a message waiting LED for voice mailboxes of personnel without a normal telephone. Each board has eight message waiting LEDs, and up to eight boards can be installed in the Electra Elite 192 system to support 64 LEDs.

The DBM(E)-U10 expansion Message Display Board has eight message waiting LEDs and is connected to the DBM(B)-U10 or another expansion board. Each DBM(B)-U10 basic board can support up to five expansion boards and 40 additional LEDs.

The total number of LEDs is 384, but the Electra Elite 192 System can only support up to 200 mailbox indications. Multiple locations of the same mailbox are permitted. Refer to Figure 7-31 DBM(B)-U10 & DBM(E)-U10 Message Display Boards and Figure 7-32 Maximum Display Indications.

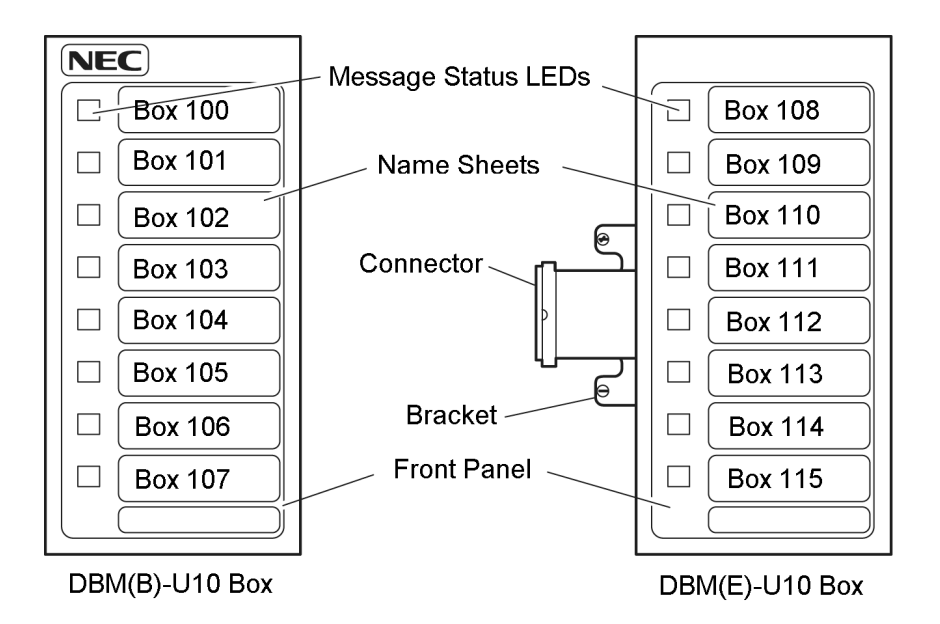

Figure 7-31 DBM(B)-U10 & DBM(E)-U10 Message Display Boards

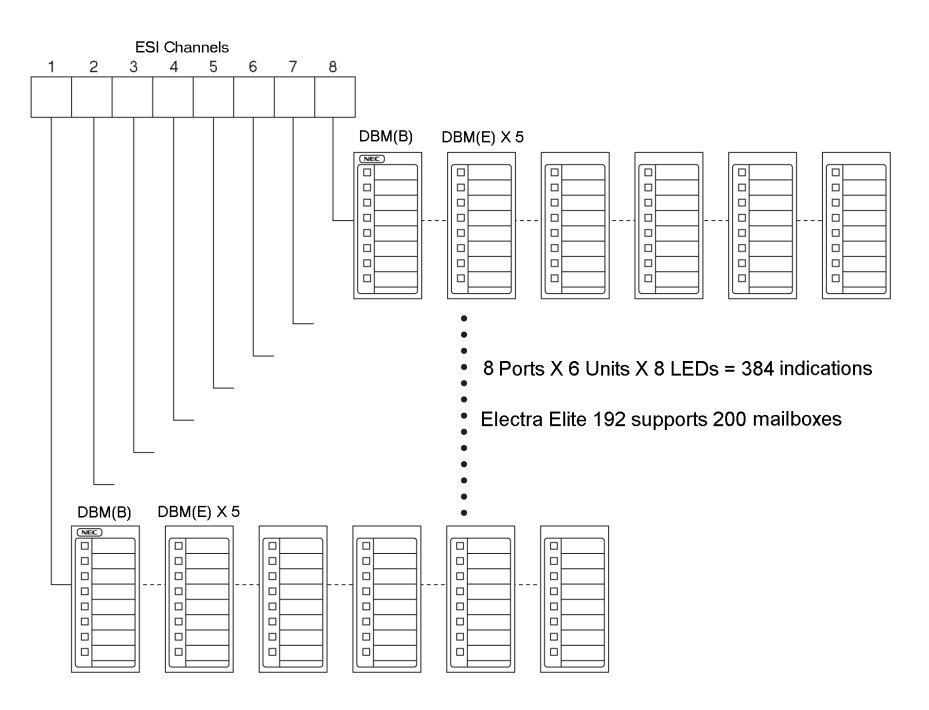

Figure 7-32 Maximum Display Indications

- 3.7.1 Connecting DBM(E)-U10 Box to DBM(B)-U10 Box or Another DBM(E)-U10 Box
  - Use wire cutters to remove the cutout on right side of DBM(B)/(E) cover. Refer to Figure 7-33 Removing Cutout. Place the provided edge protector on the top of the cutout.

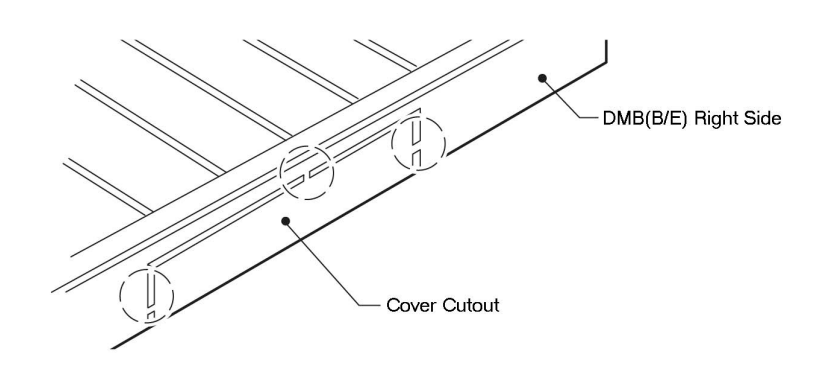

Figure 7-33 Removing Cutout

- 2. Remove the display plate from DBM(B)/(E) and DBM(E), and peel off the cover sheet on both.
- Insert protruding side of the cable from the DBM(E) in DBM(B) CN7 or in CN7 of the previous DBM(E).
- Slide the bracket on DBM(E) being installed into the groves on DBM(B)/(E) and tighten the nuts and bolts. Refer to Figure 7-34 Connecting the Bracket.

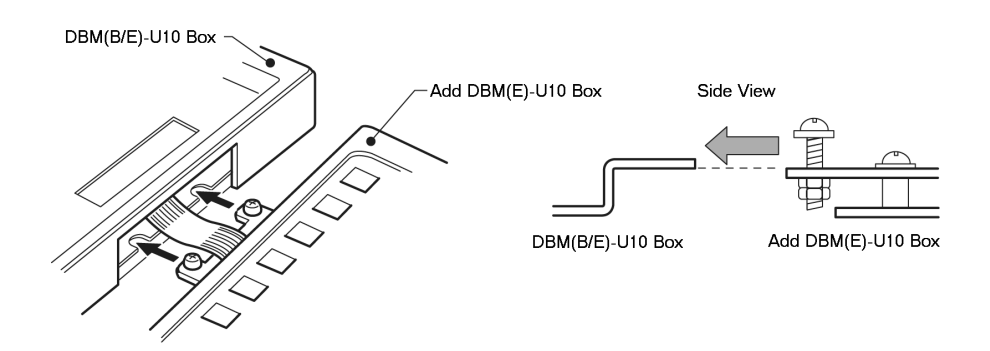

Figure 7-34 Connecting the Bracket

- 5. Ensure that the internal end of the cable is connected to DBM(E) CN2.
  - The second expansion board must have this cable connected internally to DBM(E) CN3 and externally to the first DBM(E) CN7. The third, fourth, and fifth expansion board cables are connected externally to the previous DBM(E) CN7 and internally to CN4, CN5, and CN6 respectively.
- 6. After all expansion boards are connected, place the white cover sheets back on the DBM(B)-U10 and all expansion boards, and install the display panels.
- 3.7.2 Wall Mounting DBM(B)-U10 and Expansion Boards
  - 1. Refer to the template, and thread the included screw into the wall at location for the top hole of the DBM(B)-U10 Box. Leave screw extended 1/8 inch. Refer to Figure 7-35 Threading Screw into Wall.

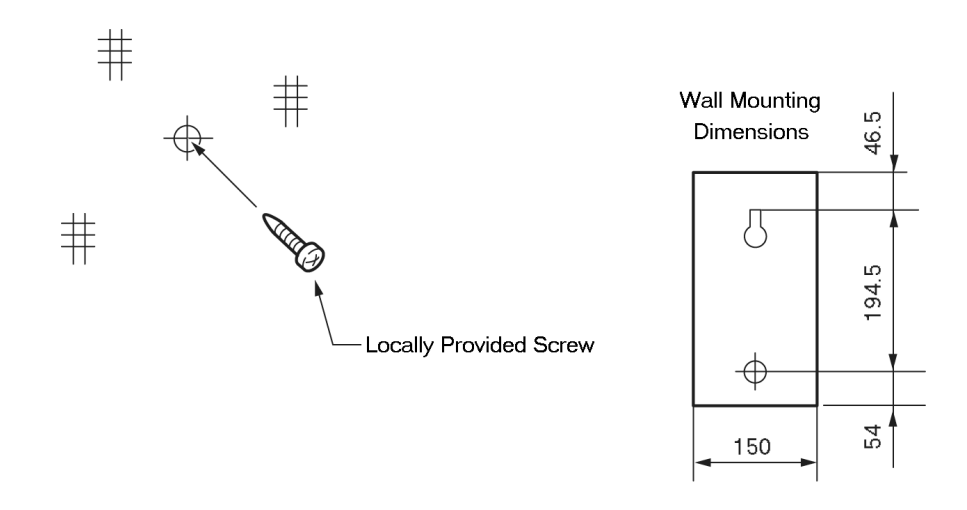

#### Figure 7-35 Threading Screw into Wall

2. Place hole for mounting over the screw, and Hang the DBM(B)-U10 on the screw. Refer to Figure 7-36 Hanging DBM(B)-U10 on Screw.

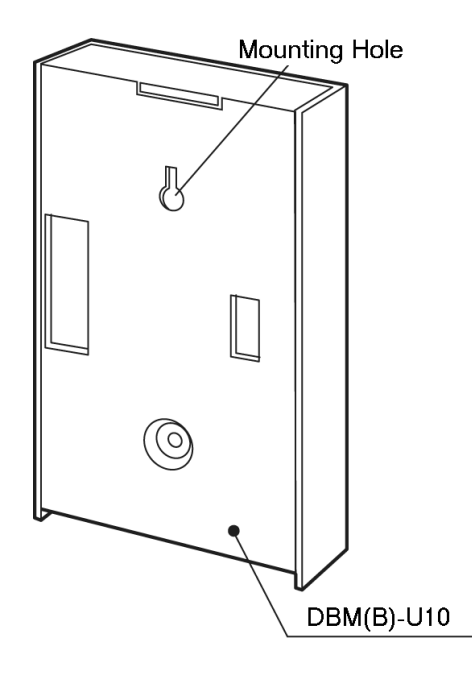

Figure 7-36 Hanging DBM(B)-U10 on Screw

3. Remove the display panel to access screws, and thread the **in place** bottom screws on the outside boards into the wall. Refer to Figure 7-37 Installing Bottom Screws.

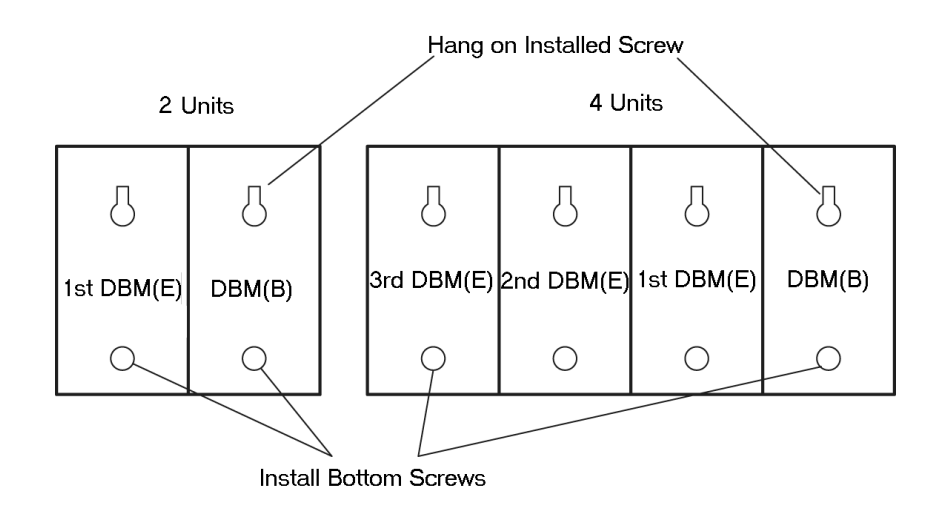

Figure 7-37 Installing Bottom Screws

- 4. Tighten the top screw on the DBM(B)-U10 Box.
  - When four or five expansion boards are used, install the bottom screw on the middle unit as well.
- 3.7.3 Connecting the DBM(B) to Power and ESI
  - 1. Refer to Figure 7-38 Connecting DBM(B)-U10, and Connect the provided AC Adapter to the DBM(B)-U10.

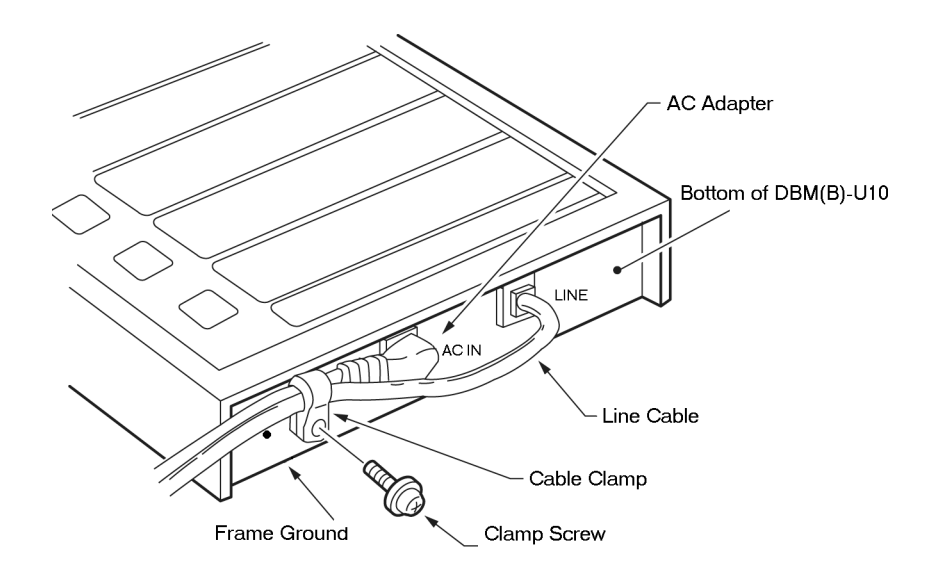

Figure 7-38 Connecting DBM(B)-U10

- 2. Connect the line cable to the DBM(B)-U10.
- 3. Place the clamp around the cables, insert the clamp screw, and attach clamp to the DBM(B)-U10.
- 4. Refer to Figure 7-39 Connecting DBM(B)-U10 to ESI Port, and connect the display board system to ESI.

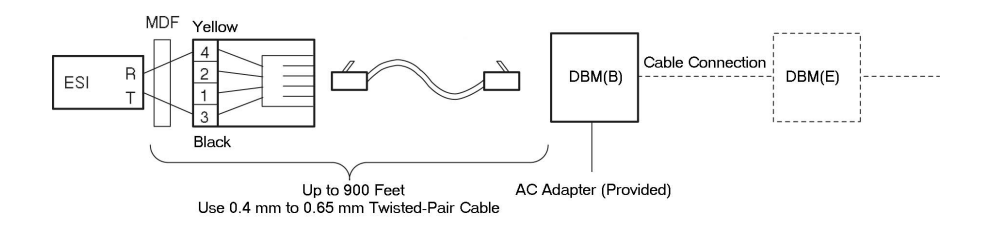

Figure 7-39 Connecting DBM(B)-U10 to ESI Port

# 3.8 HFU-U(BK)/(WH) Unit (Handsfree Unit)

The Handsfree Unit provides full-duplex handsfree communication. Large areas may cause poor full-duplex operation. This unit comes with the handsfree adapter and an external microphone. With terminal upside down, facing from the bottom of the open cover, install this unit in Telephone Slot 1.

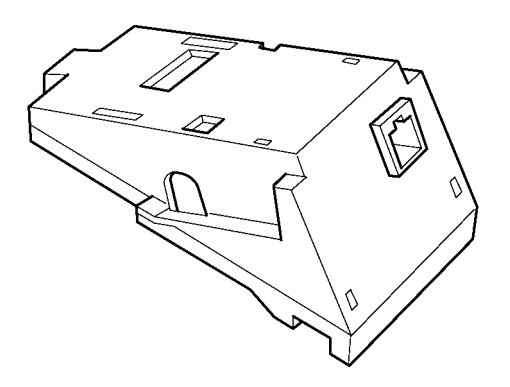

#### Figure 7-40 HFU-U(BK)/(WH) Unit

3.8.1 Installing an HFU-U(BK)/(WH) Unit on any DTP/DTU Multiline Terminal except DTP-2DT-1(WH) and DTP-16HC-1(BK)

Refer to 3.4.1 Installing an APR-U Unit on any DTP/DTU Multiline Terminal except DTP-2DT-1(WH) and DTP-16HC-1(BK) The instructions for installing these units are the same.

3.8.2 Installing the External Microphone

An external microphone can be installed on the HFU-U(BK)/(WH) Unit. These instructions apply to the external microphone obtained from NEC. The microphone is equipped with a mute button.

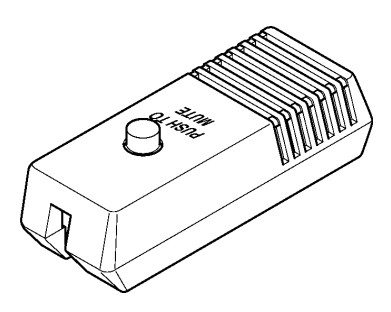

Figure 7-41 Microphone with Mute

- 1. Plug the microphone cord into the jack on the HFU-U (BK)/(WH) Unit as shown in Figure 7-42 Attaching a Microphone to a Multiline Terminal.
  - The microphone should be between one foot and three feet away from the Multiline Terminal.

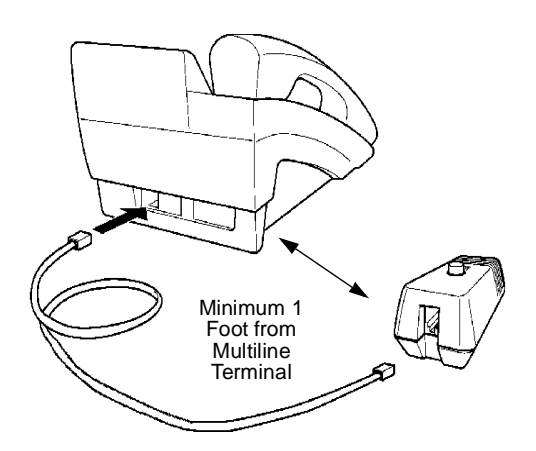

#### Figure 7-42 Attaching a Microphone to a Multiline Terminal

3.8.3 Switch Settings

The HFU-U(BK)/(WH) Unit uses 2-position switches SW1 and SW2.

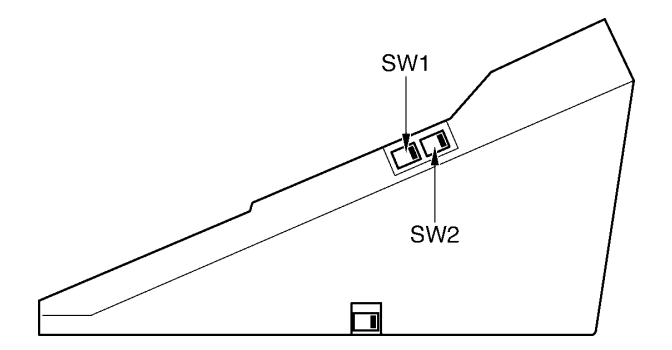

Figure 7-43 HFU-U(BK)/(WH) Unit Switches

Refer to Table 7-5 HFU-U Unit Switch Settings.

| Table 7-5 | HFU-U | Unit | Switch | Settings |
|-----------|-------|------|--------|----------|
|-----------|-------|------|--------|----------|

| SW1           |               | SW2           |               |                              |  |
|---------------|---------------|---------------|---------------|------------------------------|--|
| Position<br>1 | Position<br>2 | Position<br>1 | Position<br>2 | Description                  |  |
| OFF           | ON            | OFF           | ON            | Full Duplex (Default)        |  |
| ON            | OFF           | OFF           | ON            | Half Duplex (6db mix ratio)  |  |
| OFF           | ON            | ON            | OFF           | Half Duplex (12db mix ratio) |  |
| ON            | OFF           | ON            | OFF           | Half Duplex (18db mix ratio) |  |

Full Duplex: In some large areas or noisy locations half duplex should be used. The echo canceling ability of the HFU-U is limited.

Half Duplex: When voice clipping occurs, use a lower decibel setting.

# 3.9 PCT()-U10 Unit (PC Telephony Board)

The NEC PC Board is a multifunction PC-AT add-in card with telephone, sound system, fax, and modem abilities and combines multimedia audio, Telephone Application Programming Interface (TAPI), and a 33.6K fax/data modem. The board is available with/ without the built-in modem.

The PC Board replaces an NEC desk set as the primary telephone device; the telephone line from the wall now plugs directly into the PC board instead of the desk set. The desk set can be connected to the PC board and used as an adjunct or auxiliary telephone. An external microphone and external speakers can also be connected to the PC Board.

The PC Board allows telephone operations with a headset or microphone and has the following audio abilities:

- Records audio from the calling or called party of a telephone conversation
- C Records audio from both parties of a telephone conversation
- Records audio (or music) from a microphone, line-level device, or CD player
- Plays live or recorded audio (or music) through an adjunct telephone, handset or stereo speakers

The PC Board uses Computer Technology Integration (CTI) technology through Microsoft Windows 95 or higher to support speech and data transmission, allow a variety of attachment devices, and support complex calling features such as conference calls, call waiting, and voice mail.

The PC Board supports the following terminals:

- C D<sup>term</sup> Series III Multiline Terminals
- O D<sup>term</sup> Series E Multiline Terminals
- © Electra Professional Multiline Terminals
- C Electra Elite Multiline Terminals

The NEC PC Telephony board can be installed on the ISA bus on any IBM-compatible PC.

Refer to the PCT Installation Guide provided with the PCT-U for installation instructions.

- 3.9.1 Connecting a MIC/Line-In
  - When using the microphone input (MIC), connect an electric condenser microphone. Phantom power (-2.2 Vdc) is supplied.
  - When using the line-level input (Line-In), connect to a line-level device such as a CD or cassette player.

### 3.10 SLT(1)-U10 ADP (Single Line Telephone)

The Single Line Telephone adapter provides an interface for Single Line Telephones and other similar devices from an ESI ETU channel. This adapter can be connected to any ESI port.

- 3.10.1 Connecting the SLT(1)-U10 ADP to the System
  - 1. Connect one end of the RJ-11 to the ESI port on the KSU and one end to the **ESI** jack on the SLT Adapter.
  - 2. Connect one end of a second RJ-11 to the **TEL** jack on the SLT Adapter and the other end to the Single Line Telephone.

SLT(1)-U10 ADP

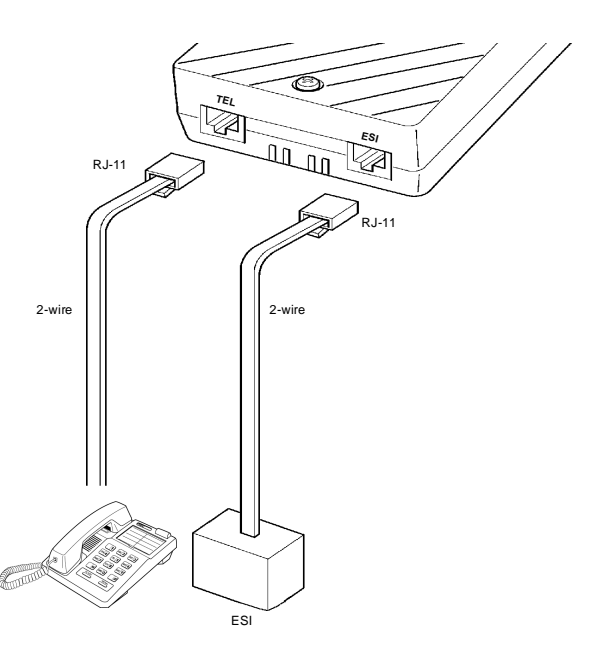

Figure 7-44 Connecting a Single Line Telephone to the System using an SLT(1)-U10 ADP

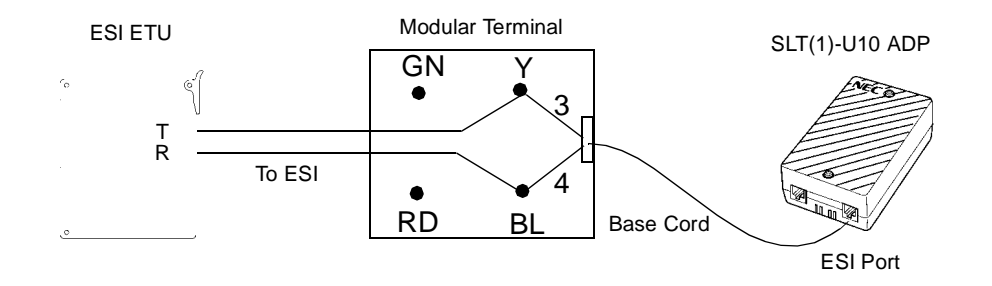

Modular Terminal Connections

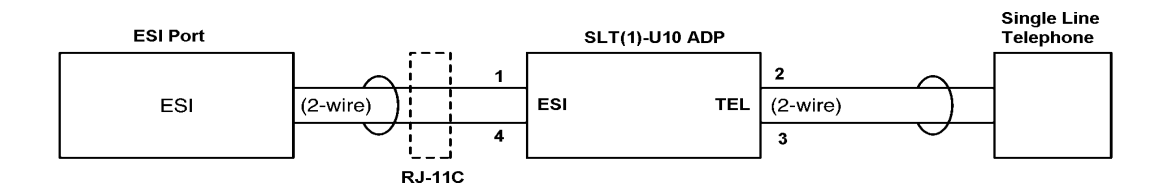

Single Line Telephone Connections

Figure 7-45 Connecting the SLT(1)-U10 ADP

1. Remove the two screws from the top to open the SLT Adapter as shown in Figure 7-46 Removing the Screws from the SLT(1)-U10 ADP.

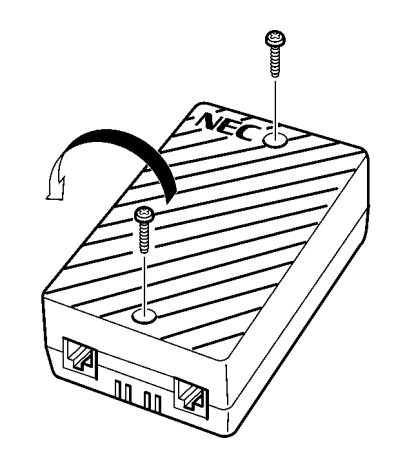

Figure 7-46 Removing the Screws from the SLT(1)-U10 ADP

2. Using the two provided wood screws, attach the unit to the wall. Close the unit and secure with the two screws that were previously removed.

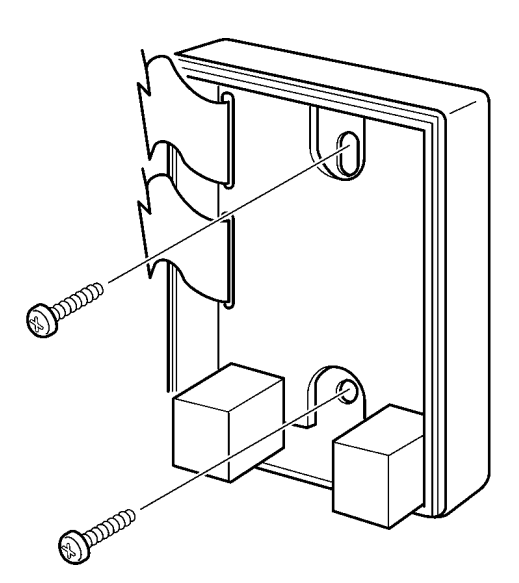

Figure 7-47 Attaching the SLT(1)-U10 ADP to the Wall

Issue 6

# 3.11 VDD-U Unit (Voice/Data Unit for Digital Terminals)

This unit provides the station and LAN split for digital terminals. This adapter can be installed on any Electra Elite Multiline Terminal except DTP-2DT-1(WH) and DTP-16HC-1(BK). It is used when LAN and telephone lines are incorporated into one cable.

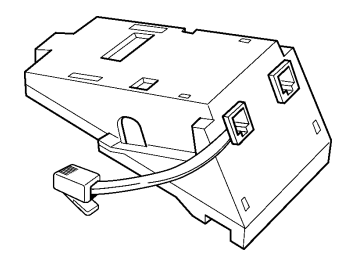

Figure 7-48 VDD-U Unit

3.11.1 Installing a VDD-U Unit on a Multiline Terminal

Refer to 3.5 CTA-U Unit (Computer Telephony Application). The instructions for installing these units are the same.

- 3.11.2 Connecting Cables to the VDD-U Unit
  - 1. If the Multiline Terminal is already connected to the ESI(8)-U10 ETU, unplug the telephone cord.
  - Plug the cable from the VDH2(8)-U10 ETU and from the PC LAN board into the modular jacks on the VDD-U Unit. The jacks are labeled. Plug the cable from the VDD-U Unit into the modular jack on the Multiline Terminal.

Limit the cable length from the VDH to the PC via the VDD to a maximum of 328 feet (100 meters).

When LAN cables are reversed on the VDD-U Unit, the unit is not damaged, but the Multiline Terminal does not operate.

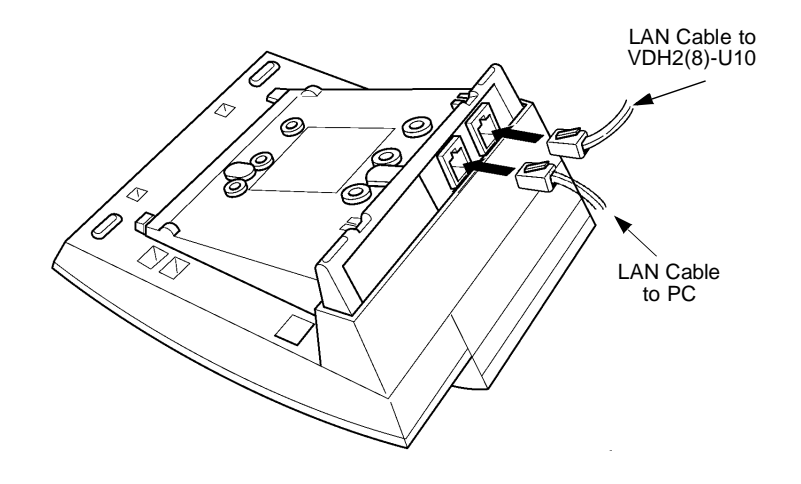

Figure 7-49 Connecting the Cables on the VDD-U Unit

# 3.12 Wall Mounting

Any Electra Elite Multiline Terminal can be mounted on a wall. Multiline Terminals can be wall mounted by using the base unit that comes with the Multiline Terminal or by using the WMU-U Unit to accommodate adapters that are installed on the Multiline Terminal.

- 3.12.1 Removing and Remounting the Handset Hanger
  - 1. Remove the hanger by sliding it out of the slot.
  - Install it back in its original position so that the hanger protrudes providing a rest for the handset. (This procedure applies when using either the base unit or the WMU-U Unit.) Refer to Figure 7-50 Positioning the Handset Hanger for the steps for removing and remounting the handset hanger.

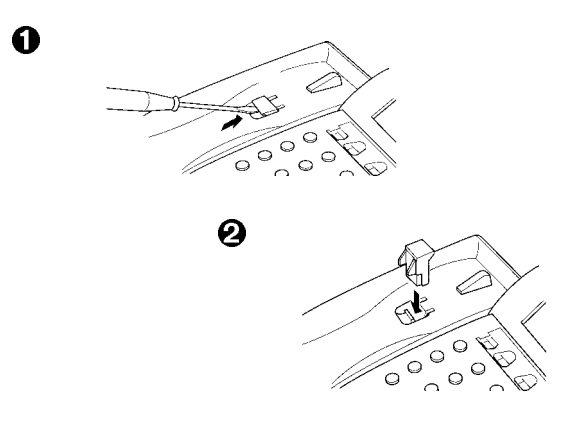

#### Figure 7-50 Positioning the Handset Hanger

- 3.12.2 Wall Mounting using the Base Unit
  - 1. Refer to Section 2 Preparing Multiline Terminal for Adapter Installation, and perform Steps 1~5.
  - 2. Press both sides of the base cover and turn it left to remove it.
  - 3. Rotate base cover 180°, and install it again on the Multiline Terminal.
  - 4. Remove the shaded base plate knockout shown on Figure 7-51 Removing the Knockout with nippers.

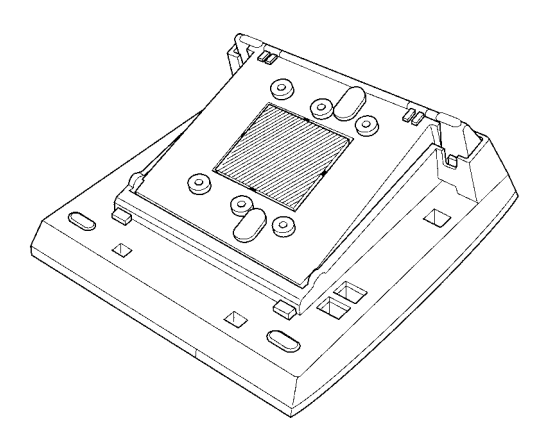

Figure 7-51 Removing the Knockout

- 5. Assemble the base plate and base cover.
- 6. As illustrated in Figure 7-52 Attaching the Base Plate to the Wall, attach the base plate and base cover assembly (wide end down) to the posts on the locally provided and installed wall plate. Place locally provided screws in the nodes on the base plate and secure the assembly to the wall.

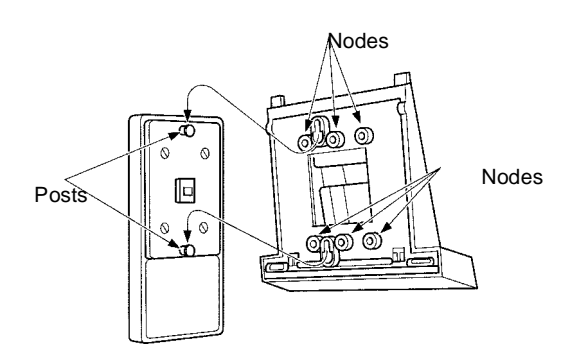

Figure 7-52 Attaching the Base Plate to the Wall
When using a modular jack instead of a wall plate, put the modular jack inside the base unit as shown in Figure 7-53 Wall Mounting using a Modular Jack. Use the locally provided screws to attach the base unit directly to the wall.

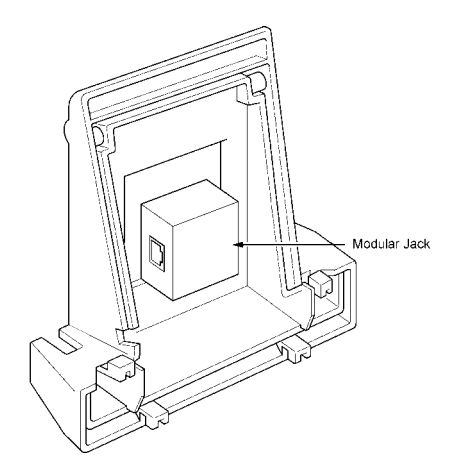

Figure 7-53 Wall Mounting using a Modular Jack

Plug the line cord into the jack on the wall plate, wrap the extra cord and secure it with a tie wrap, and lead the line cord out through the groove in the side of the base unit.

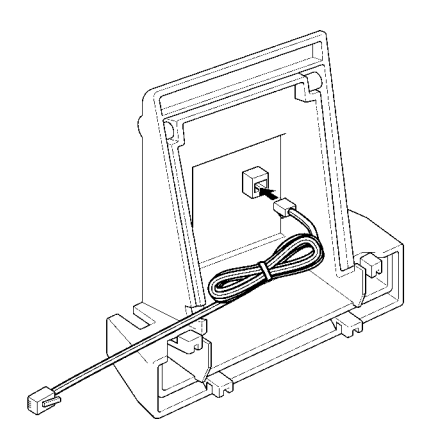

Figure 7-54 Plugging in the Line Cord using a Wall Jack

When using a modular jack instead of a wall plate, plug the line cord into the modular jack, wrap the extra cord and secure it with a tie wrap, and lead the line cord out through the groove in the side of the base unit.

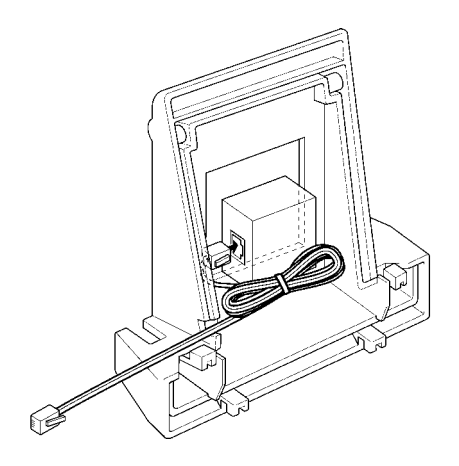

#### Figure 7-55 Plugging in the Line Cord Using a Modular Jack

7. With the base plate and base cover assembly attached to the wall, hook the two bottom tabs on the base cover into the tab slots on the base of the Multiline Terminal.

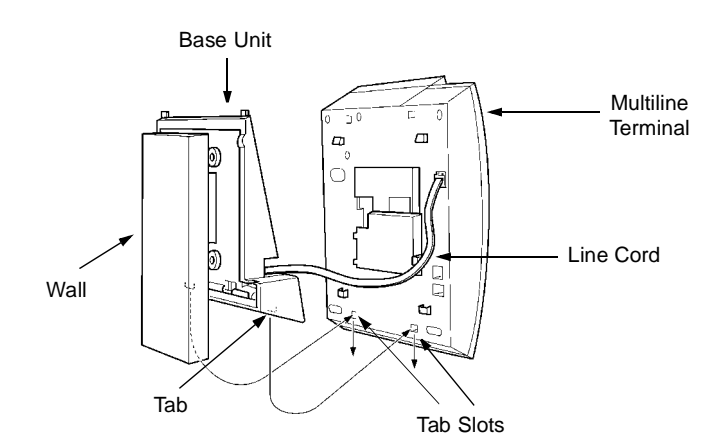

Figure 7-56 Attaching the Bottom Tabs of the Multiline Terminal to the Base Cover

8. Push up on the Multiline Terminal and lock the top tabs on the base cover into the tab slots on the base of the Multiline Terminal. Turn terminal slightly clockwise to interface with base cover. Figure 7-57 Attaching the Top Tabs of the Multiline Terminal to the Base Plate shows how the Multiline Terminal is attached.

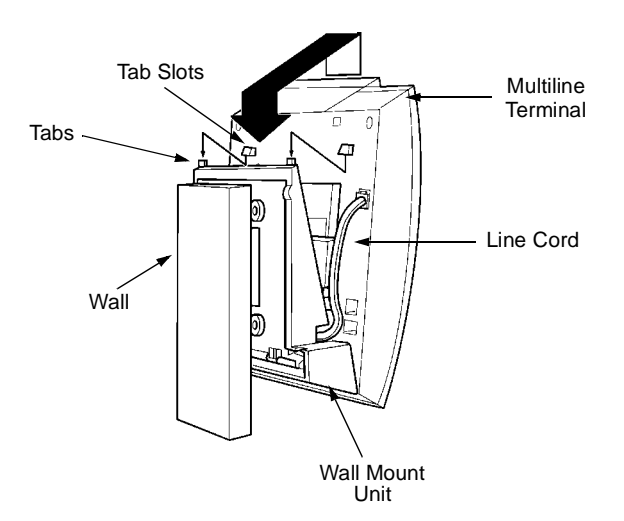

#### Figure 7-57 Attaching the Top Tabs of the Multiline Terminal to the Base Plate

- When properly installed, the wall-mounted Multiline Terminal looks similar to the one shown in Figure 7-58 Installed Wall Mount Unit.
  - Do not adjust the tilt panel after the Multiline Terminal is mounted on the wall.

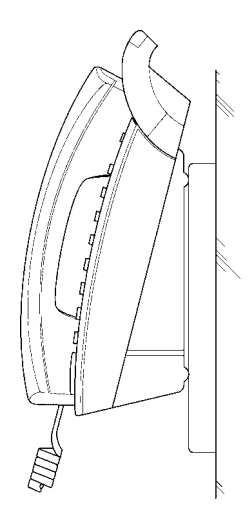

#### Figure 7-58 Installed Wall Mount Unit

3.12.3 Installing the Wall Mount Unit and Mounting the Multiline Terminal using the WMU-U Unit

When installing any Adapter unit, a separate WMU-U Unit must be purchased to accommodate this unit.

1. Remove the line cord, base plate and base cover from the Multiline Terminal as shown in the previous section.

2. Cut off the tabs on the adapter as shown in Figure 7-59 Removing the Tabs from the Adapter.

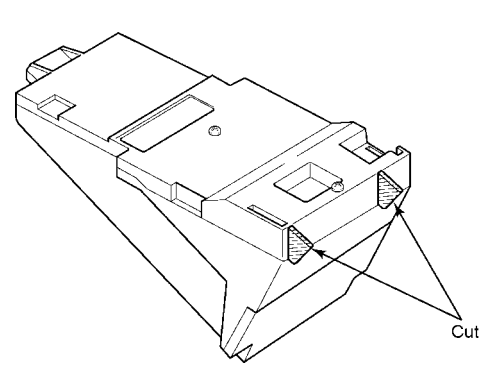

#### Figure 7-59 Removing the Tabs from the Adapter

3. Remove the tabs from the WMU-U Unit as shown in Figure 7-60 Removing the Tabs from the WMU-U Unit. (Tabs removed depends on the Multiline Terminal type.)

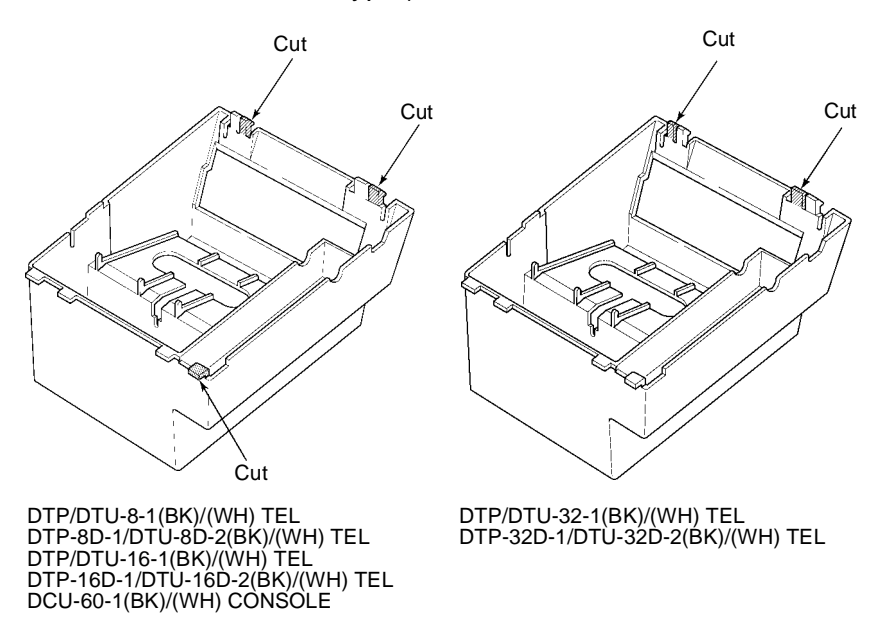

#### Figure 7-60 Removing the Tabs from the WMU-U Unit

4. Bundle the cord from the modular jack leaving about eight inches. Use a tie wrap to secure the bundled cord.

5. Place the bundled line cord in the space between the WMU-U Unit and the wall. Lead the line cord out through the slits as shown in Figure 7-61 Leading the Line Cord out of the WMU-U Unit.

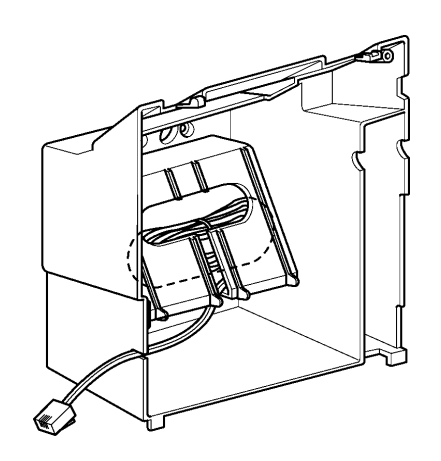

# Figure 7-61 Leading the Line Cord out of the WMU-U Unit

6. Attach the WMU-U Unit to the posts on the wall plate (locally provided). Place locally provided screws in the nodes on the WMU-U Unit and secure the WMU-U Unit to the wall.

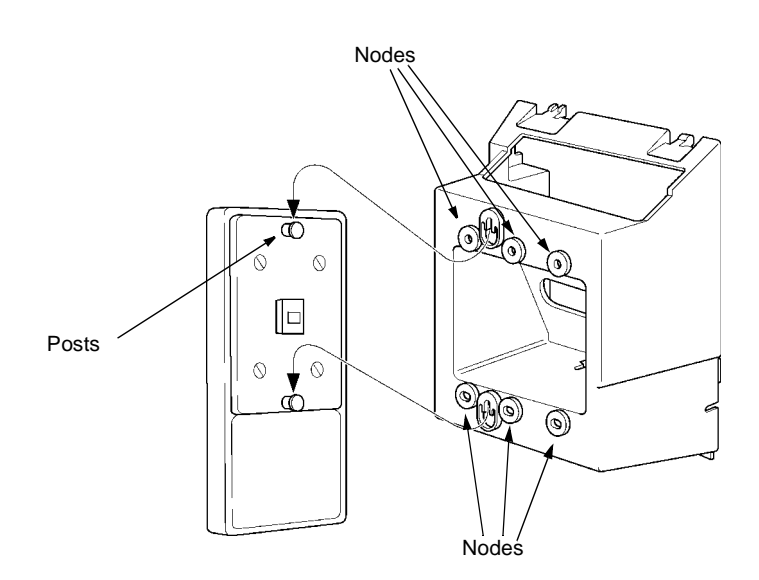

Figure 7-62 Attaching the Wall Mount Unit to the Wall

- 7. Connect the line cord to the Multiline Terminal.
- 8. With the WMU-U Unit attached to the wall, hook the two bottom tabs on the WMU-U Mount Unit in the tab slots on the Multiline Terminal. Then push the two top tabs on the WMU-U Unit into the tab slots on the Multiline Terminal. When the adapter has a power supply, lead the AC adapter cord out through the opening at the bottom of the Multiline Terminal. Refer to Figure 7-63 Attaching the Multiline Terminal to the WMU-U Unit.

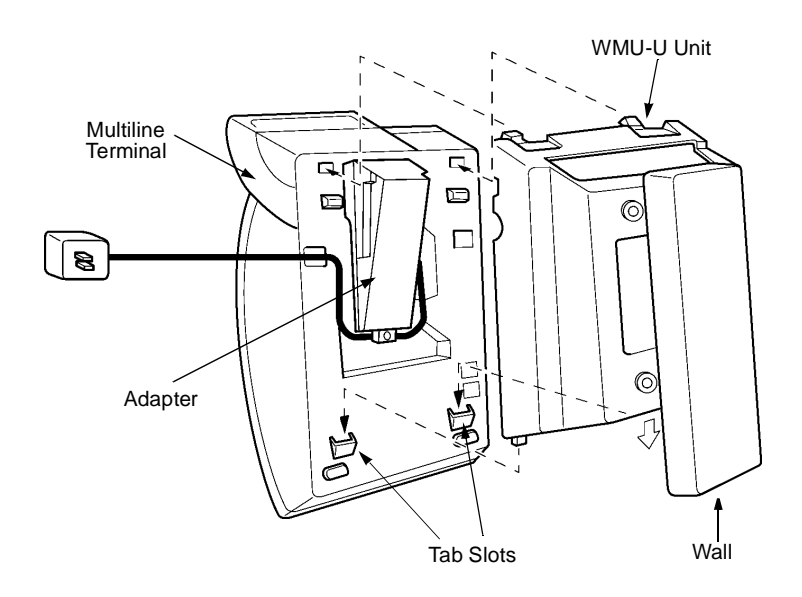

Figure 7-63 Attaching the Multiline Terminal to the WMU-U Unit

3.12.4 Removing the Multiline Terminal from the Base Cover

To remove the Multiline Terminal from the base cover, lift the Multiline Terminal to disengage top tabs, turn it slightly counter clockwise to unlock lower tabs on base cover, and remove it.

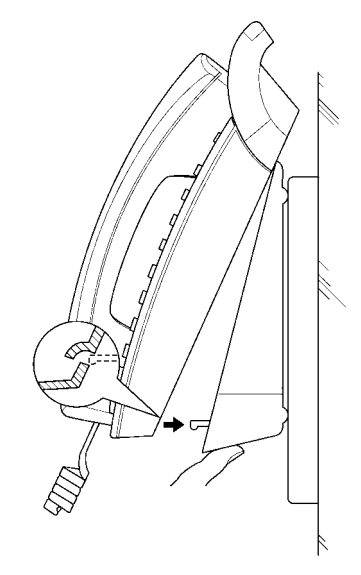

# Figure 7-64 Removing the Multiline Terminal from the Base Cover

3.12.5 Removing the Multiline Terminal from the WMU-U Unit

To remove the Multiline Terminal from the WMU-U Unit, lift the Multiline Terminal to disengage top tabs and lower the terminal from the WMU-U Unit.

## 3.13 Music on Hold

The Electra Elite 192 KSU allows a Music on Hold source to be connected to the Electra Elite system. Internal or external music sources can be used. If an internal music source is used (digital music), external music on hold is not available.

3.13.1 Connecting Audio Sources to the KSU

Connect the plug end into the audio jack on the side of the base KSU.

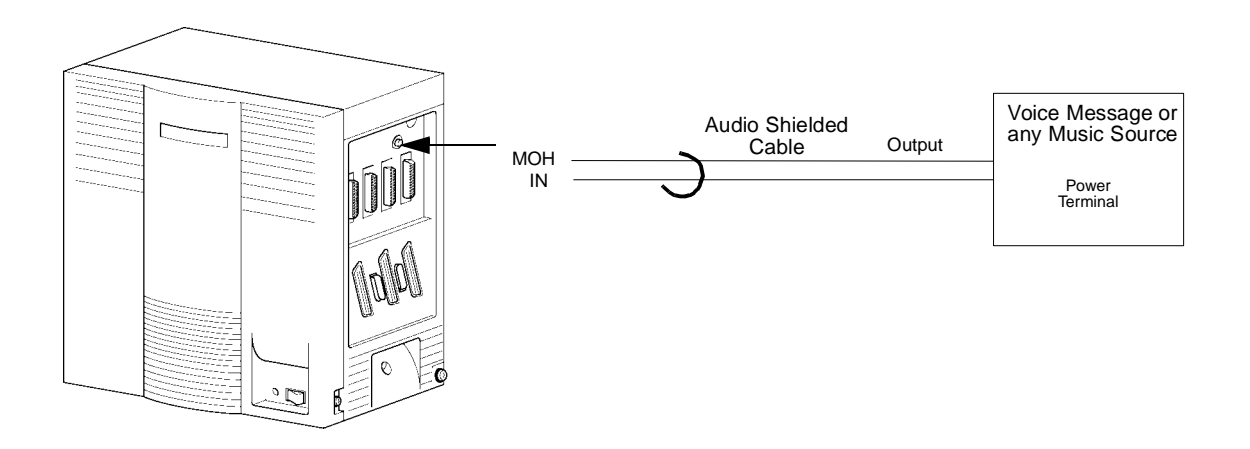

Figure 7-65 Music Source Connections

### 3.14 Station Background Music

Station Background Music can be provided using an internal or an external source. The same connection method used for Music on Hold is used for Station Background Music.

### 3.15 Paging Connections

When connecting background music, the ECR-U10 ETU is used for the interface with Paging In/Out, Background Music (External Speaker) Out and/or External Tone Ringer/Night Chime Out.

### 3.16 Connecting a KSU to a Personal Computer

To use the Automatic Call Distribution (ACD), Least Cost Routing (LCR), Wireless, and PC Programming, specialized software must installed in the user PC and the PC must be connected via a serial port to the KSU.

3.16.1 Connecting the PC to the KSU

Using RS-232C straight cable, connect the PC to one of the COM ports on the side of the KSU. Refer to Figure 7-66 Connecting a PC to the KSU.

The functions and the communication port connections are:

| Function                                   | Port  |
|--------------------------------------------|-------|
| Least Cost Routing (LCR)                   | COM 1 |
| PC Programming                             | COM 1 |
| Wireless Programming                       | COM 1 |
| Station Message Detail<br>Recording (SMDR) | COM 2 |
| Automatic Call<br>Distribution (ACD)       | COM 4 |

Serial-port characteristics include:

| Characteristic | Value               |
|----------------|---------------------|
| Baud Rate      | 38.4 K<br>(maximum) |
| Parity         | None                |
| Stop Bit       | 1 stop bit          |
| Data Bit       | 8 bits              |
| Port Type      | DCE                 |

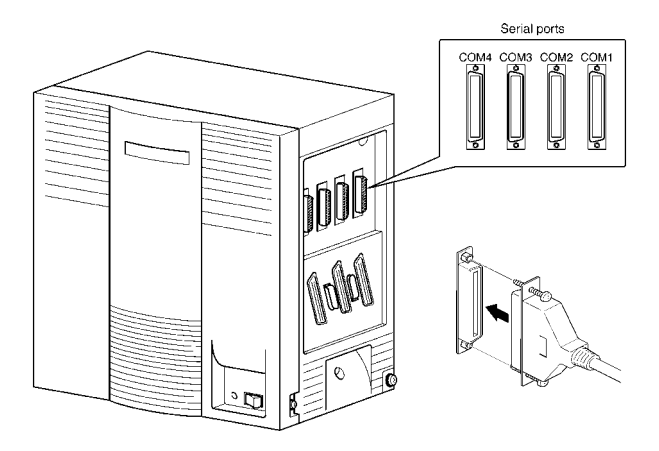

Figure 7-66 Connecting a PC to the KSU

3.16.2 Connecting the Printer to the KSU

When using the charge control ability, connect the printer to the KSU to allow the printing of the charge data. Connect the printer to the serial port on the side of the KSU with an RS-232C straight cable. Use the COM 2 port to connect the printer.

3.16.3 Remote Programming using the Built-in Modem (Modem Kit Unit)

PC programming abilities include Remote Programming.

Connect the CO line to the modem extension number. The following characteristics apply to the built-in modem.

| Characteristic | Value    |
|----------------|----------|
| Baud Rate      | 14.4Kpbs |
| Parity         | None     |
| Stop Bit       | 1        |
| Data Bit       | 8        |

THIS PAGE INTENTIONALLY LEFT BLANK

# Installing Electra Professional Equipment

SECTION 1 GENERAL INFORMATION

Electra Professional Multiline Terminals can be installed on an Electra Elite 192 system providing inexpensive migration to the Electra Elite system. This chapter provides instructions for connecting these terminals to the Electra Elite 192 system.

SECTION 2 ELECTRA PROFESSIONAL MULTILINE TERMINALS

The following Electra Professional Multiline Terminals can be connected to the Electra Elite system.

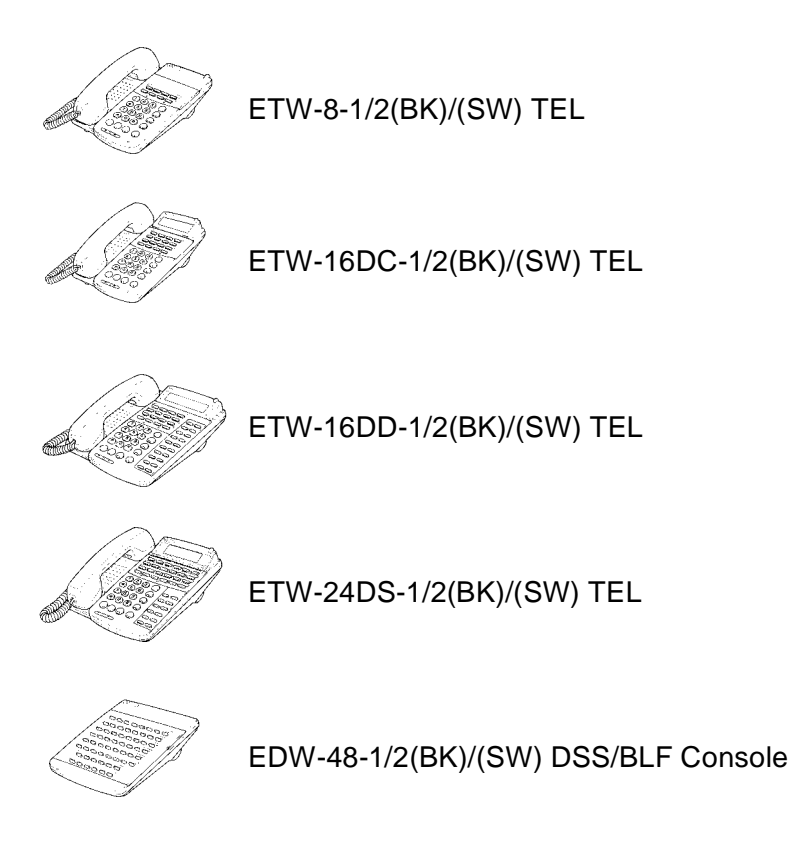

# 3.1 Modular Terminal Connections

3.1.1 Connecting Multiline Terminals, Attendant Add-On Consoles, and SLT Adapters

When connecting Electra Professional Multiline Terminals, Attendant Add-On Consoles, or SLT Adapters to the MDF or IDF, individually twisted 1-pair cabling must be used. Refer to Figure 8-1 Modular Terminal Connections for Multiline Terminals and Attendant Add-On Consoles for an illustration of connections.

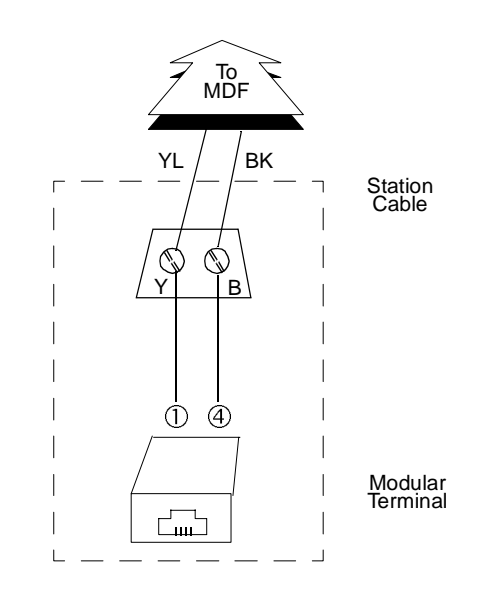

Figure 8-1 Modular Terminal Connections for Multiline Terminals and Attendant Add-On Consoles

### 3.2 Attach a Multiline Terminal to the System

- 1. Plug a telephone cord into the modular jack on the bottom side of the Multiline Terminal.
- 2. Lead the cord out through the cord groove as shown in Figure 8-2 Connect an Electra Professional Multiline Terminal to the Electra Elite 192 System.

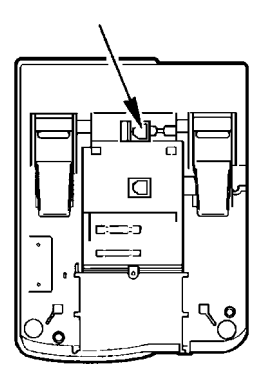

Figure 8-2 Connect an Electra Professional Multiline Terminal to the Electra Elite 192 System

Section 4 Installing an Ancillary Device Adapter in the Multiline Terminal

### 4.1 Ancillary Device Adapter Installation

The ADA(1)-W (BK)/(SW) Unit or the ADA(2)-W (BK)/(SW) Unit can be installed in any Electra Professional multiline terminal in the system.

- 1. Unplug the line and headset cords.
- 2. Turn the multiline terminal upside down and place it on a dry surface.
- 3. Remove the knockout shown in Figure 8-3 Removing Knockout.

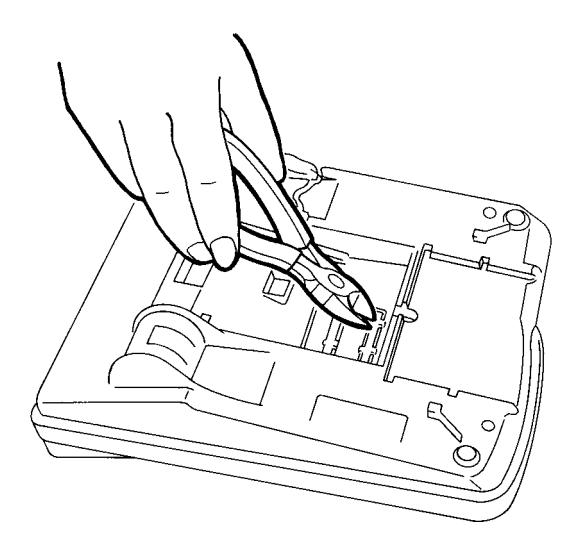

Figure 8-3 Removing Knockout

4. Plug the CN-1 connector on the adapter unit in the CN-4 jack on the main board. Refer to Figure 8-4 Unit Installation

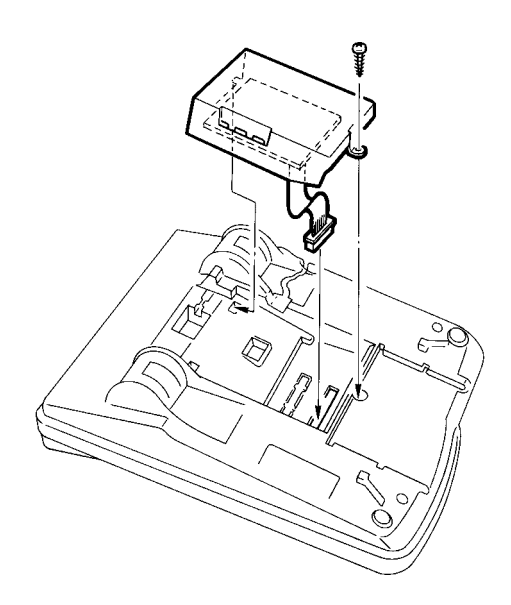

Figure 8-4 Unit Installation

- 5. Install the ADA component side down in the multiline terminal using the provided screw.
- 6. Connect external device (*e.g.*, fax, modem, or answering machine) using the information provided in ETIs.
- 7. When installing ADA(2)-W(BK)/(WH) Unit, plug the AC/DC adapter in the jack on the side of the unit.
- 8. Test multiline terminal operation, and then test external device operation.

SECTION 5 CONNECTING AN ATTENDANT CONSOLE TO A MULTILINE TERMINAL

An Attendant Console can be attached to a Multiline Terminal using the following procedures.

- 1. Turn the Multiline Terminal and the Attendant Console face down.
- 2. Using the joining plate provided with the Attendant Console, attach the plate to the Multiline Terminal and the Attendant Console.

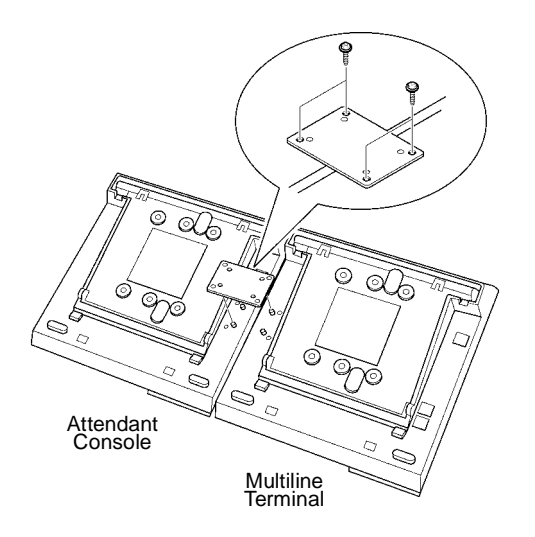

Figure 8-5 Connecting an Attendant Console to a Multiline Terminal

THIS PAGE INTENTIONALLY LEFT BLANK

# System Maintenance

| SECTION 1<br>INTRODUCTION                                 | The technician can use this chapter to troubleshoot and diagnose<br>problems during and after system installation. The troubleshooting flow<br>charts and general test procedures aid the technician to identify possible<br>causes of the problem by defining the problem area.                                                  |                                                                                                    |  |
|-----------------------------------------------------------|----------------------------------------------------------------------------------------------------|----------------------------------------------------------------------------------------------------|--|
|                                                           | Using<br>Prog<br>After<br>disk<br>uploa                                                                                                    | g the System Data Upload/Download feature, all System<br>ramming and Speed Dial data can be stored on disk for safe keeping.<br>all System Programming is completed, it should be downloaded to a<br>for backup. If system memory fails, this data on the disk can be<br>aded and the memory restored. |  |
| Section 2<br>Operational<br>Current and<br>Voltage Checks | The effectiveness of this maintenance section depends on the technician.<br>Due to external factors, the technician should not make any assumptions.<br>For example, don't assume that a new power supply used to replace<br>another power supply is working properly. Check the output of the power<br>supply with a volt meter. |                                                                                                    |  |
|                                                           | The ESI(8)-U10 ETU allows the measurement of +5V and –24V. This ETU can be used in the expansion KSU for the power output measurements. Refer to Table 9-1 Voltage Measurement. Before the technician can troubleshoot, the correct tools must be available. Some of these are listed below.                                      |                                                                                                    |  |
|                                                           | Ø                                                                                                    | Digital or Analog Multimeter that can read DC and AC current and voltage and DC Resistance.                                                                                                    |  |
|                                                           | Ø                                                                                                    | Test Set (lineman) that has termination and monitor modes and DTMF and DP dialing.                                                                                                    |  |

- C Hand tools such as:
  - Screwdrivers (flat and Phillips head)
  - Pliers (long nose and diagonal)
  - Punch down tool

# SECTION 3 OPERATIONAL TEST PROCEDURES

### 3.1 General Information

When an Electra Elite 192 system is first powered up, an initialization is performed. During this process the CPUB()-U10 ETU, located in the Basic KSU, scans each interface slot to determine the hardware configuration used. This information is stored in the resident system program memory with the system default values. This section provides test procedures that are used before, during, and after the initialization process.

#### 3.2 Before Initializing

The technician must follow these steps before initializing the system.

3.2.1 Cable Connections

All wiring for power supplies or flat cable connectors should be checked for solid connections.

3.2.2 AC/DC Power

Check all power with an AC/DC multimeter. (Refer to Table 9-1 Voltage Measurement.) Run this test with only the CPUB()-U10 ETU and the ESI(8)-U10 ETU installed.

| Voltages                                                                                       | Tolerance                                           | Measuring Points                                               |
|------------------------------------------------------------------------------------------------|-----------------------------------------------------|----------------------------------------------------------------|
| ESI(8)-U10 ETU<br>+5V<br>24V                                                                   | +5 ± 0.25V<br>–24 ± 0.25V                           | ESI(8)-U10 TP1 +5V<br>TP2 GND<br>TP3 -24V                      |
| AC Voltage (117 Vac)<br>Line to Neutral<br>Line to Conduit Ground<br>Neutral to Conduit Ground | 117 Vac ± 15%<br>117 Vac ± 15%<br>.05 Vac (maximum) | AC Terminal Strip<br>Line L to N<br>Line L to G<br>Line N to G |
| Ring Generator (SLT)                                                                           | 70 ~ 120 Vac @ 20 Hz *                              | Across Tip and Ring of Ringing SLT                             |
| CO Line<br>Off-hook line current                                                               | 25 ~ 50 mA                                          | In series with Tip side of the CO line at the MDF              |

\* Ring voltage may be lower if the meter measures only 60 Hz signals.

#### 3.2.3 Initialization Check

To determine if the system is initializing correctly, only the Basic KSU, CPUB( )-U10 ETU, one ESI(8)-U10 ETU, and terminals should be installed on the system. After initialization, all the terminals assigned to the ESI(8)-U10 ETU can be used for internal calls to one another. (By default, these stations are assigned station numbers 100~107).

#### 3.3 System Initialization

After the steps described in 3.2 Before Initializing are performed and verified, the entire system should be initialized.

*With power OFF*, all interface and option cards can be installed in the basic KSU. The technician can then power up the system to perform a First Initialization. After the initialization, each station display shows default time and date indications.

For example: 12:00 AM WED 1

#### 3.4 After Initialization

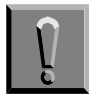

Ensure the battery on the CPUB( )-U10 ETU is connected to CN4 on the CPU.

Before any programming is attempted, connect the battery on the CPUB()-U10 ETU to CN4 on the CPU. This prevents loss of previously programmed data if the system loses power.

Check all ETU slots in software to ensure the initialization process scanned the installed hardware correctly.

A general system operation check should be performed using default values prior to system programming.

After all previous steps are performed and any problems corrected, system programming is complete.

After System Programming is finished, the technician should perform a Second Initialization. Performing the First Initialization a second time causes all programming memory to be lost. Second Initialization refreshes the system RAM without losing any memory.

This completes the installation procedure for the Electra Elite 192 system. The technician should check the operation of each Multiline Terminal to ensure the system is working properly.

## SECTION 4 TROUBLESHOOTING

#### 4.1 Remote Administration and Maintenance

The Maintenance and Diagnostics feature can remotely access the Electra Elite 192 system for maintenance and diagnostics. The remote PC and the system are connected via a modem (built-in or external).

#### 4.2 Problem Solving

To find the cause, consider all problem symptoms carefully. As each aspect of the problem is considered, the technician is guided to a probable solution. The problem must be defined as accurately as possible, so that the most efficient steps to the solution can be taken. Flowcharts in the next section help define the problem.

4.2.1 System Down

This term describes one of the following situations:

- No access to internal dial tone on any Multiline Terminal or Single Line Telephone is installed.
- No LED indication, display indication, or Multiline Terminal is installed.
- No system tones are generated.
- 4.2.2 Partial Operation

This term refers to any situation that cannot be completely described under the System Down conditions.

4.2.3 Reset

At times, the station and/or the ETU must be reset. The following resets are used in the system.

- Terminal Reset Unplug the station line cord from the station and then plug it back into the station.
- © ETU Reset Press the RESET switch.

# 4.3 Flowcharts

|    | Condition                                                                       | Flowchart | Page |  |  |  |  |
|----|---------------------------------------------------------------------------------|-----------|------|--|--|--|--|
| Α. | System Down                                                                     |           |      |  |  |  |  |
|    | 1. No Internal DialTone to any<br>Multiline Terminal or SLT                     | A1        | 9-7  |  |  |  |  |
|    | <ol> <li>No LED or Display Indications<br/>on any Multiline Terminal</li> </ol> | A2        | 9-8  |  |  |  |  |
| В. | Partial Operations                                                              |           |      |  |  |  |  |
|    | 1. Radio Frequency Interference                                                 | B1        | 9-9  |  |  |  |  |
|    | 2. No or Intermittent CO/PBX Ring                                               | C1        | 9-10 |  |  |  |  |
|    | 3. Call Dropping                                                                | C2        | 9-11 |  |  |  |  |
|    | 4. No Outside DialTone Access                                                   | C3        | 9-12 |  |  |  |  |
|    | <ol> <li>CO/PBX Dialing Problem:<br/>Cannot Dial Out on CO</li> </ol>           | C4        | 9-13 |  |  |  |  |
| C. | Multiline Terminal Problems                                                     |           |      |  |  |  |  |
|    | 1. Multiline Terminal Function                                                  | D1        | 9-14 |  |  |  |  |
|    | 2. Multiline Terminal Ringing                                                   | D2        | 9-15 |  |  |  |  |
|    | <ol> <li>Multiline Terminal Dial Tone<br/>Access</li> </ol>                     | D3        | 9-16 |  |  |  |  |
| D. | Single Line Telephone Problems                                                  |           |      |  |  |  |  |
|    | 1. No DialTone Access on SLT                                                    | E1        | 9-17 |  |  |  |  |
|    | 2. No Ringing on SLT                                                            | E2        | 9-18 |  |  |  |  |
|    | 3. No Dial Access to SLT Features                                               | E3        | 9-19 |  |  |  |  |
| E. | LowVolume Problems                                                              | F1        | 9-20 |  |  |  |  |
| F. | External Paging Problems                                                        | G1        | 9-21 |  |  |  |  |
| G. | SMDR Output Problems<br>No Call Accounting System                               | H1        | 9-22 |  |  |  |  |

A1 No internal Dial Tone to any Multiline Terminal or SLT All DC Incorrect or No DC Voltage Voltages Check AC Input Correct? Power. Good Turn system Off. Disconnect all connectors and remove all printed Bad Correct AC Power AC Power? circuit boards except CPUB( )-U10 Problem. and the first installed ESI(8)-U10 in the basic KSU associated with the programming station. Good Bad PSU Fuses Replace Turn system On. **Dial Tone** F1 and F2 Fuse(s). **Dial Tone on Multiline** good? Terminal on 1st ESI(8)-U10? Good Replace Corresponding Power Supply. No Dial Tone Build system, one card at a time until problem reappears. Replace Yes Reset ESI(8)-U10. If trouble defective card. persists, replace ESI(8)-U10. Problem Done. Solved? No Remove all ETUs but Yes one ESI, and retest. Dial tone? Build system Yes No Problem one card at a Solved? time and 1. If problem not solved, perform First Initialization replace bad and test. If trouble persists go to step 2. ETU(s). No 2. Replace CPUB( )-U10 and test system using default program. Replace KSU.

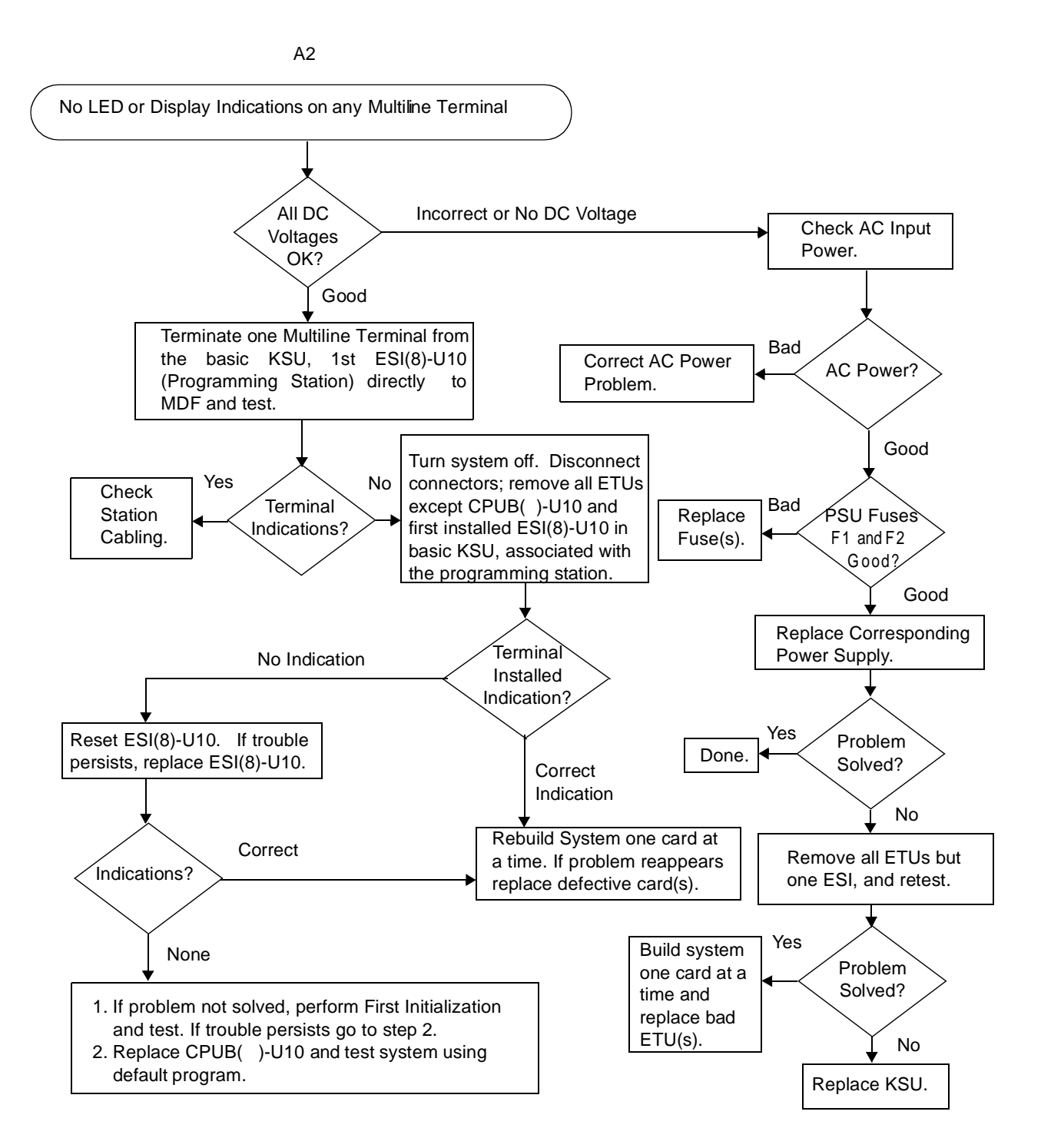

B1

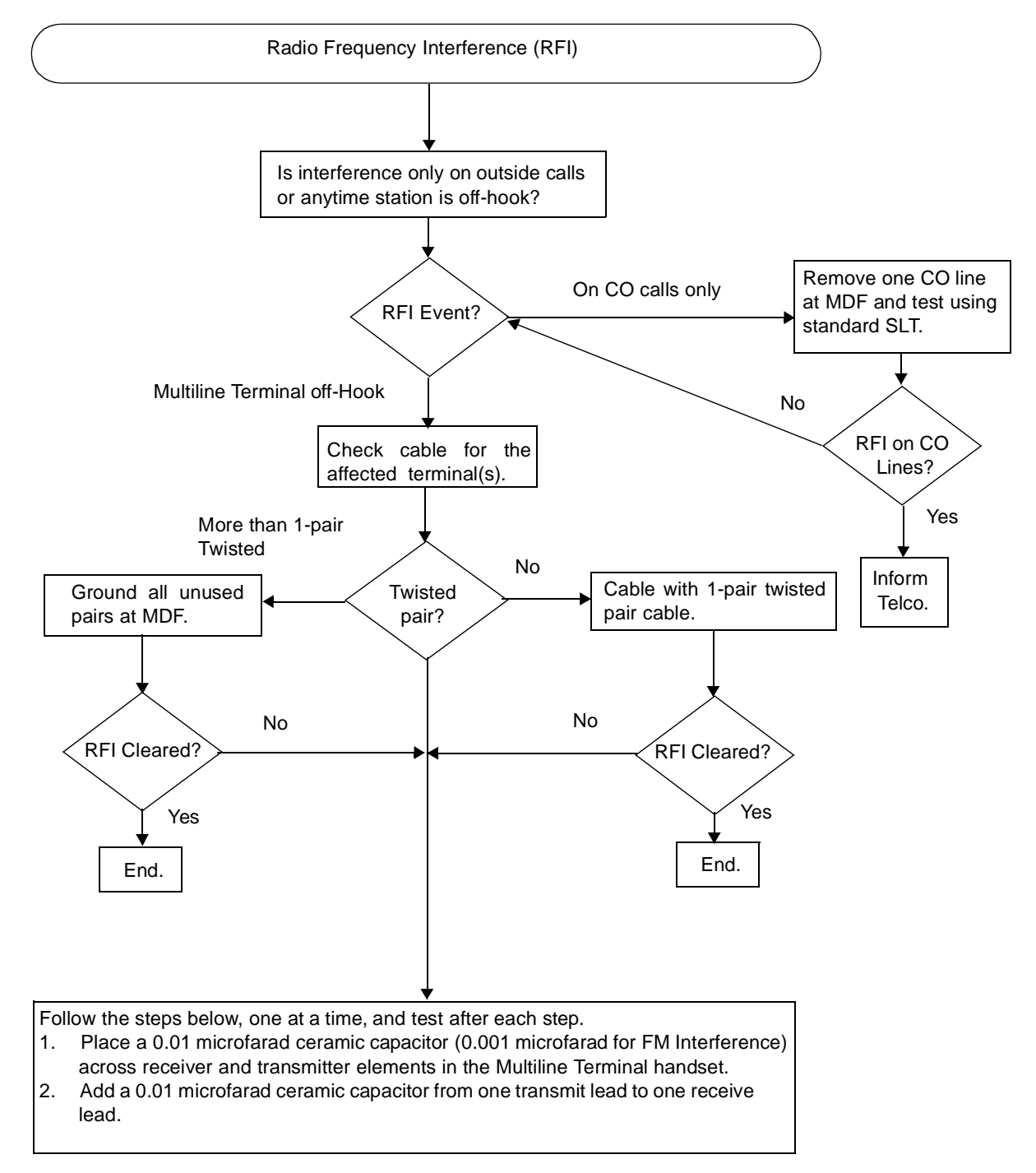

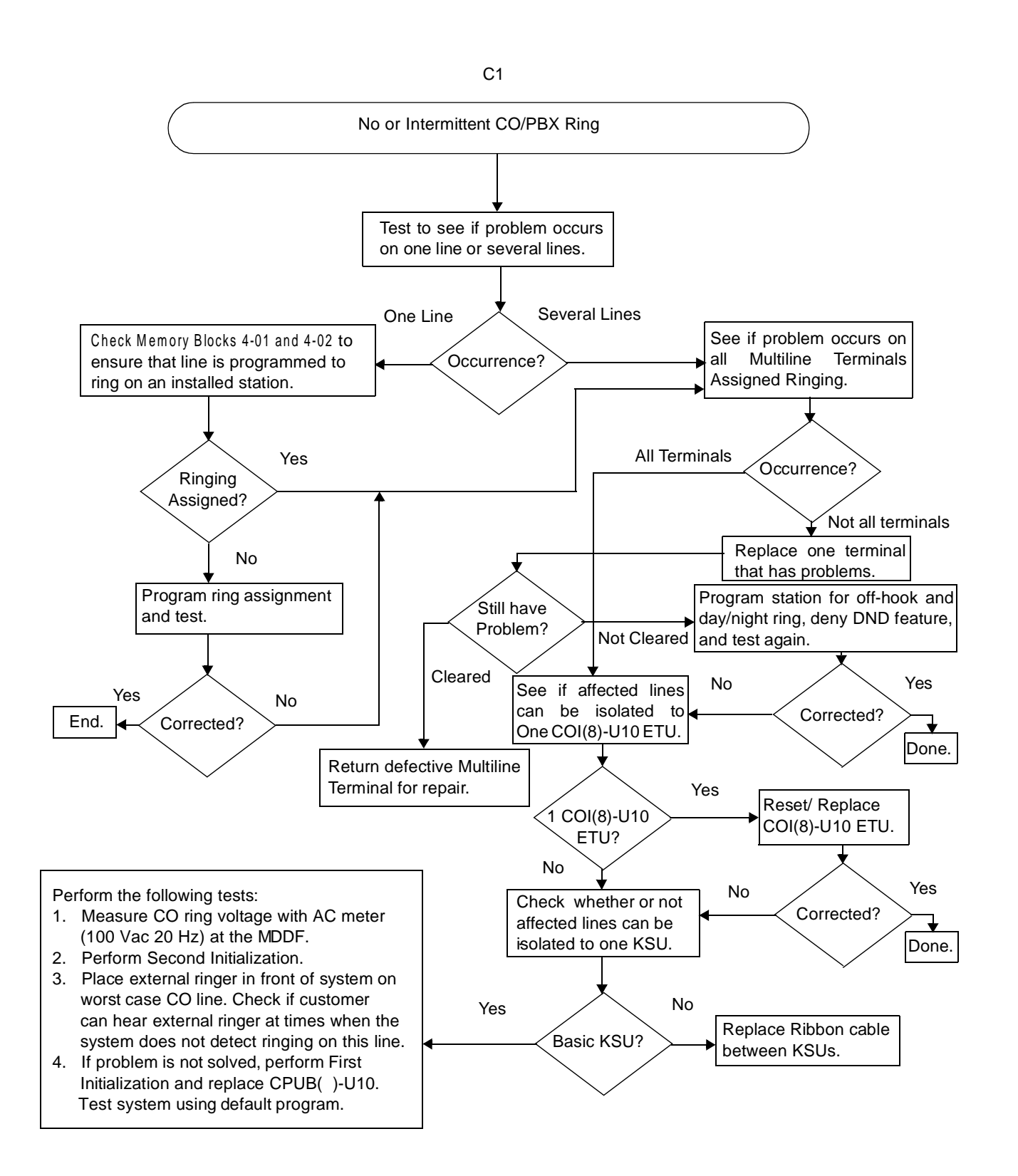

C2

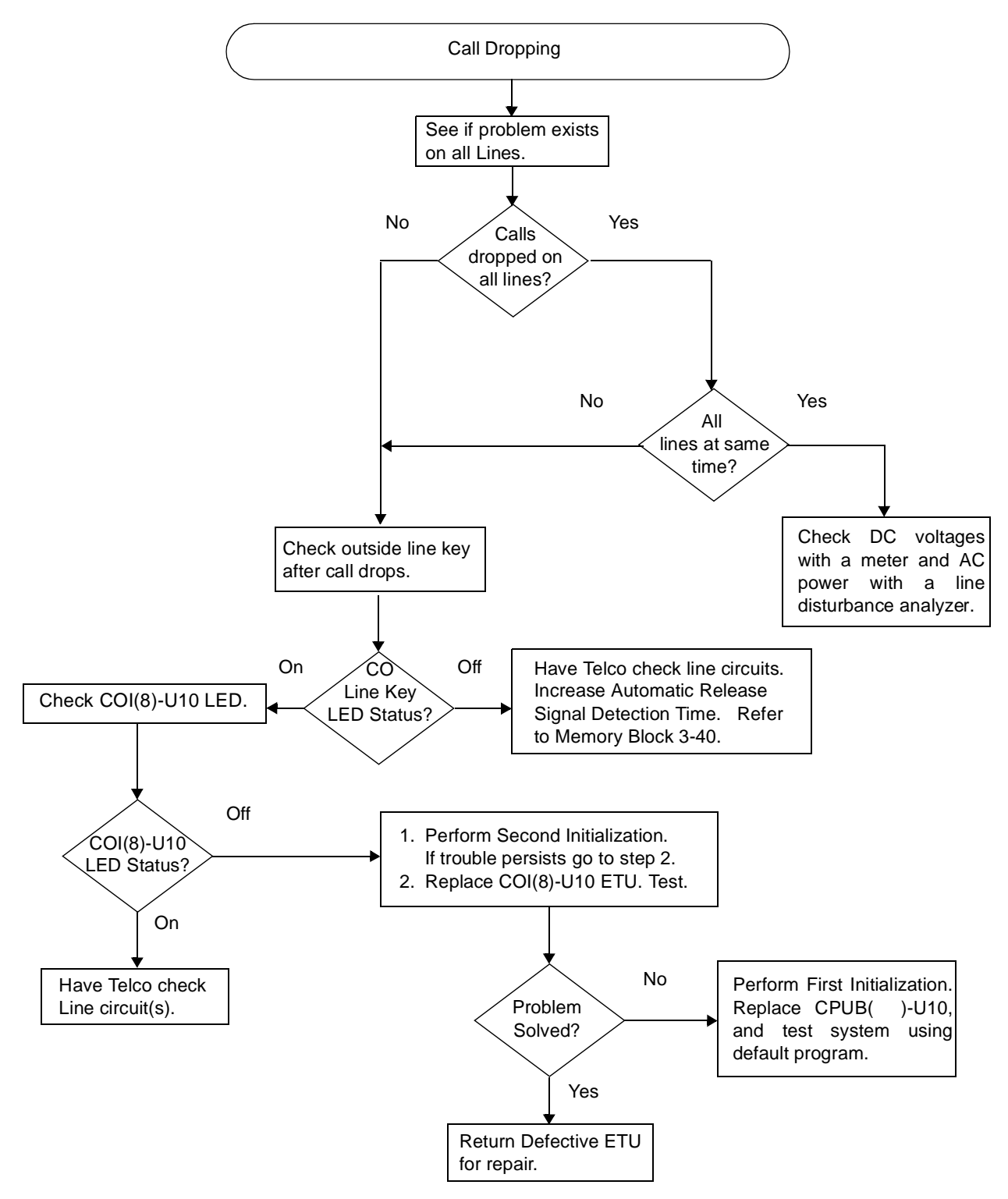

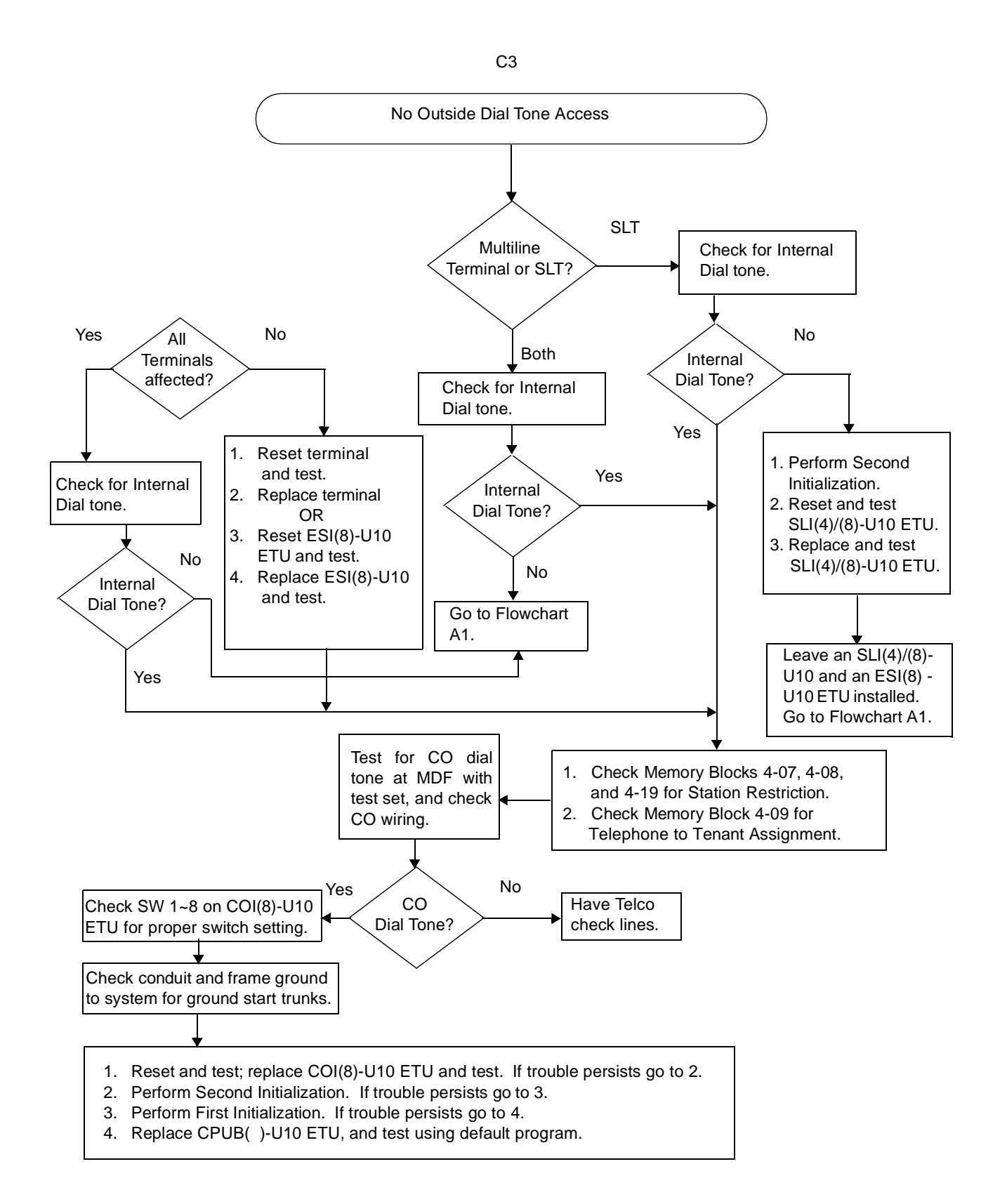

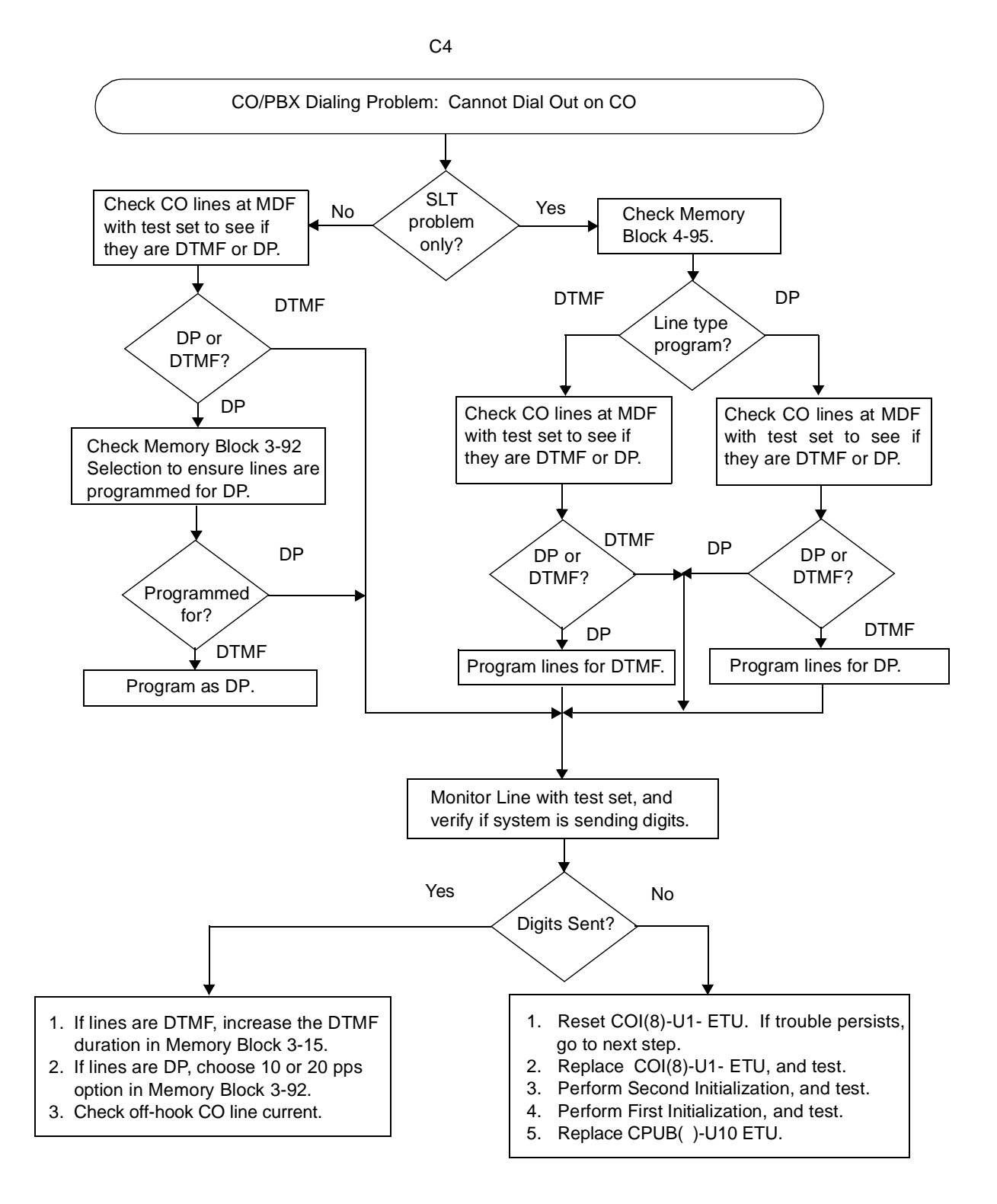

D1 **Multiline Terminal Function Problems** Yes All Go to Flowchart A2. terminals? No Check Memory Block 7-2 for correct Station Assignment. No Assignment Reassign. correct? Yes Yes Problem End. Perform Multiline Terminal Self Test: solved? 1. Unplug terminal line cord. No 2. Hold down \* and # together and plug in the line card. 3. Press each terminal key to test tones, LEDs, and key contacts. 4. Return terminal on-line by taking handset off-hook and then return to on-hook. Reset and test. Replace defective terminal, and test. Yes No Send terminal Connect terminal directly Problem in for repair. to MDF, and test. solved? No Yes Reset and test, and replace Problem Replace station cable. ESI(8)-U10 ETU. solved? Perform Second Initialization, and test. 1. Yes No Problem Send ESI(8)-U10 ETU 2. Perform First Initialization, and test. solved? 3. Replace CPUB( )-U10 ETU, and test using in for repair. default program.

D2

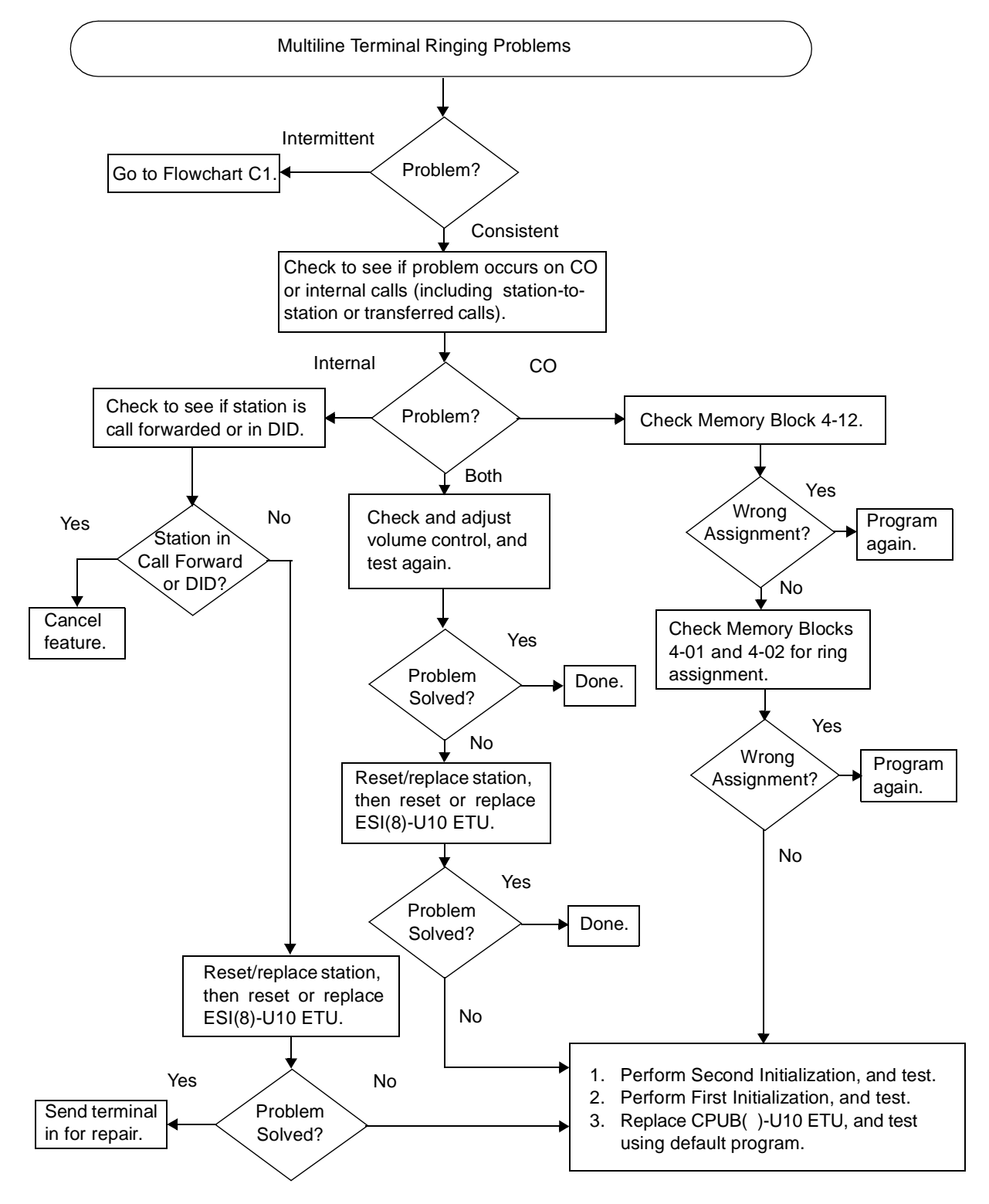

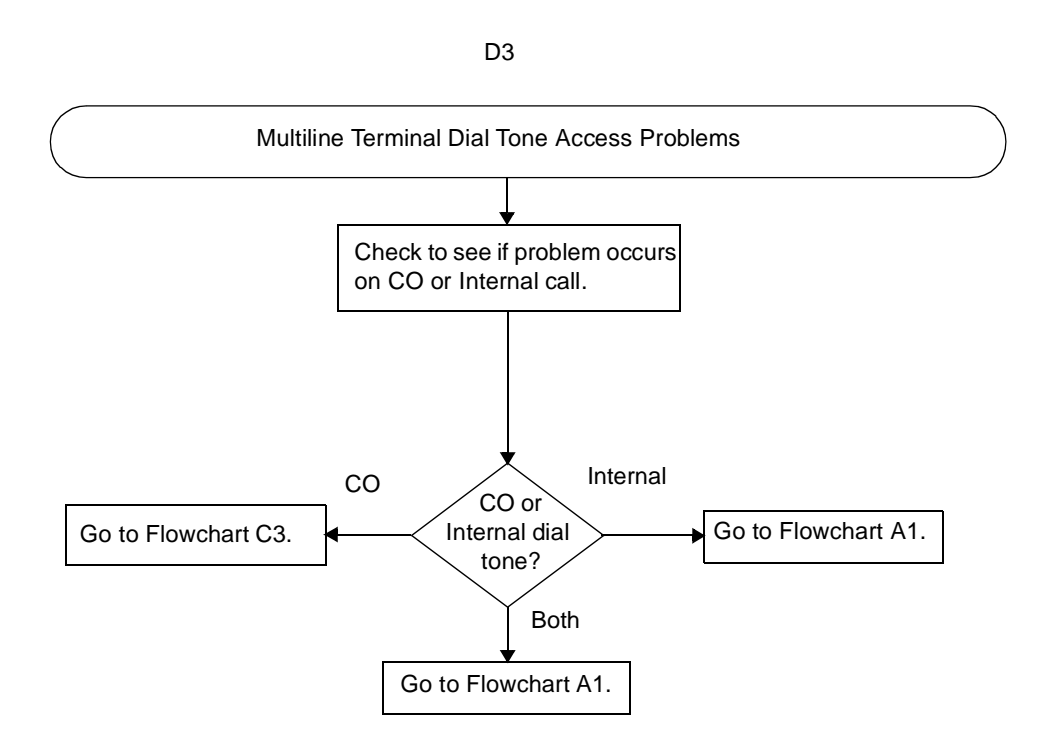

E1

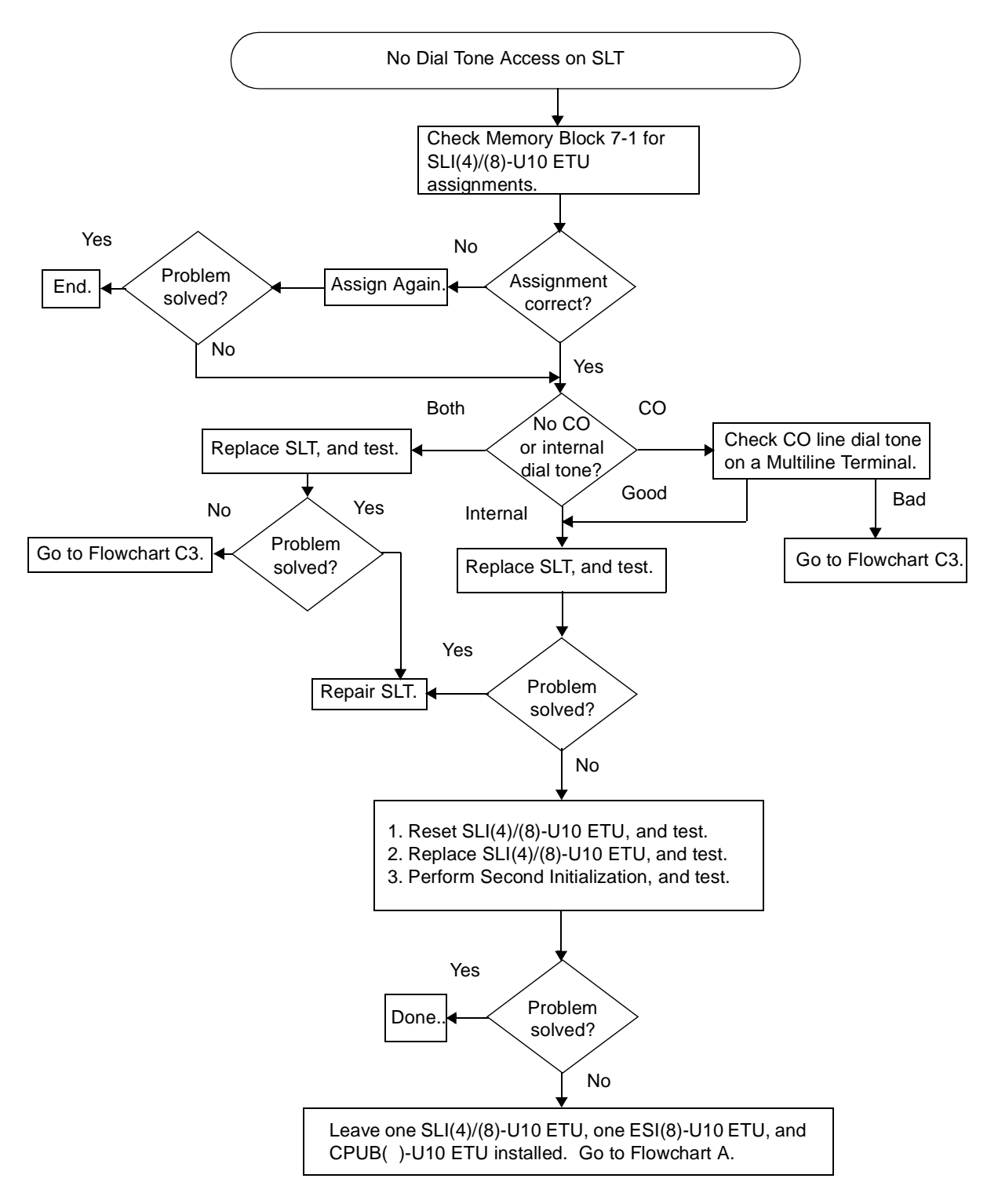

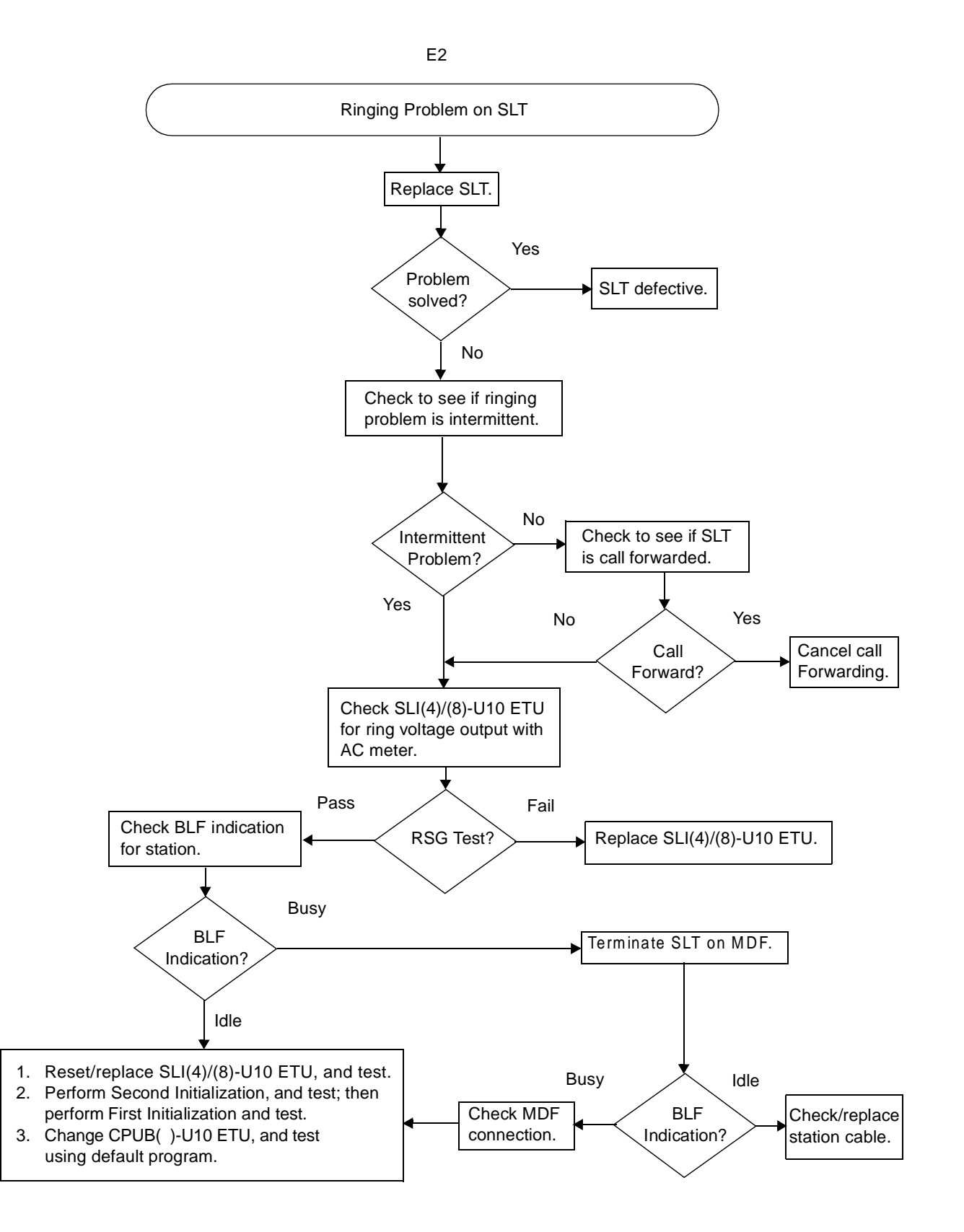
E3

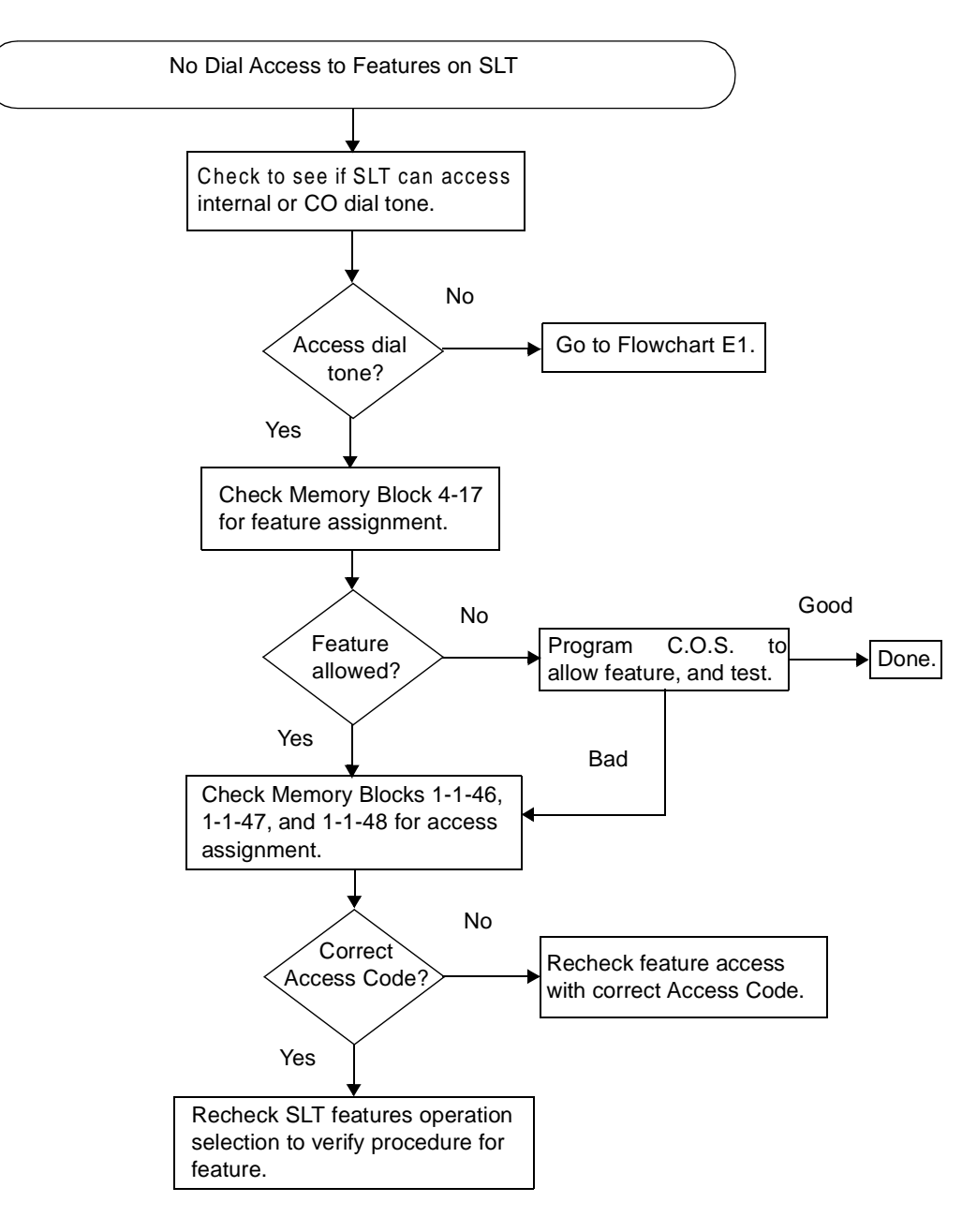

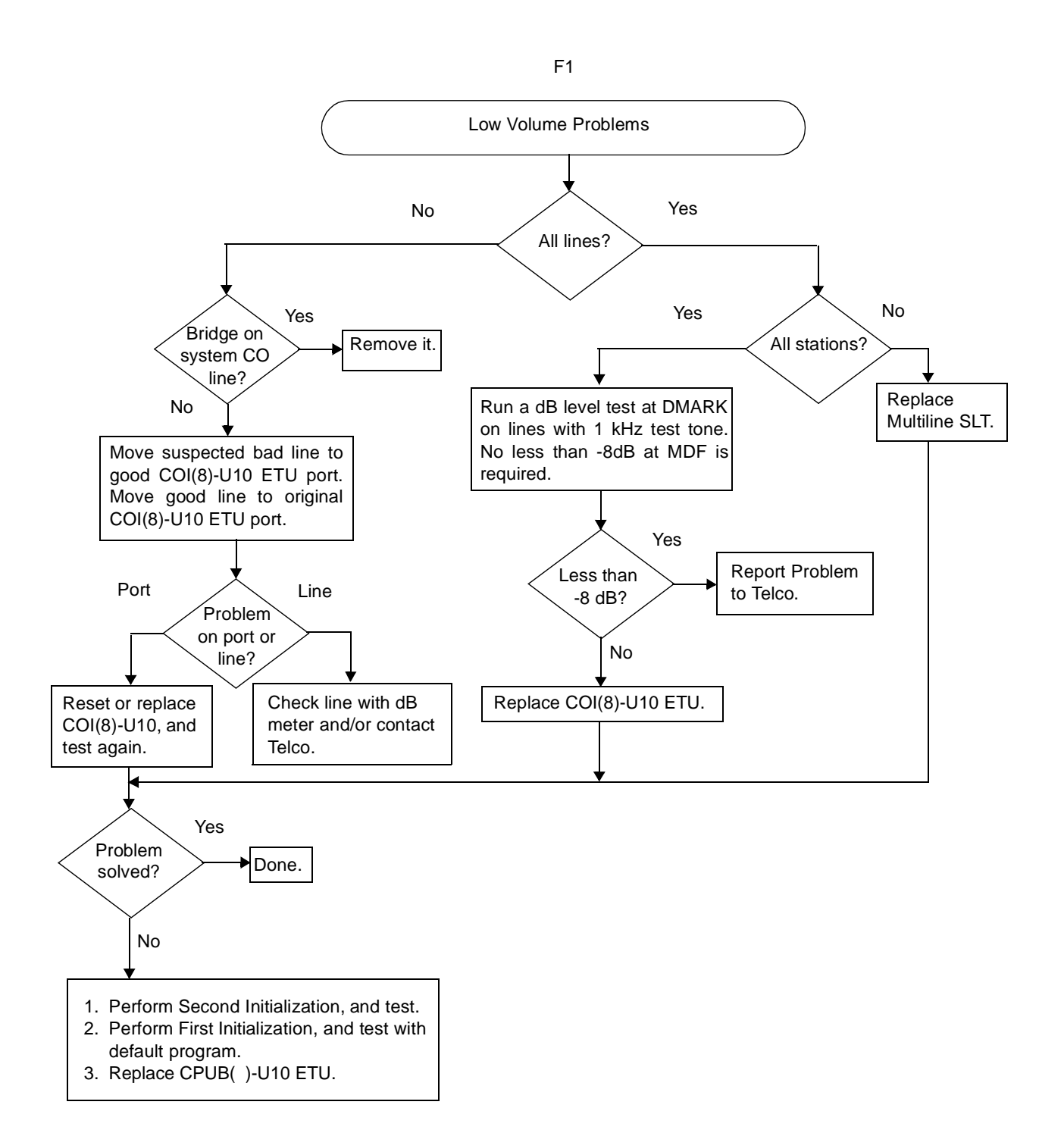

G1

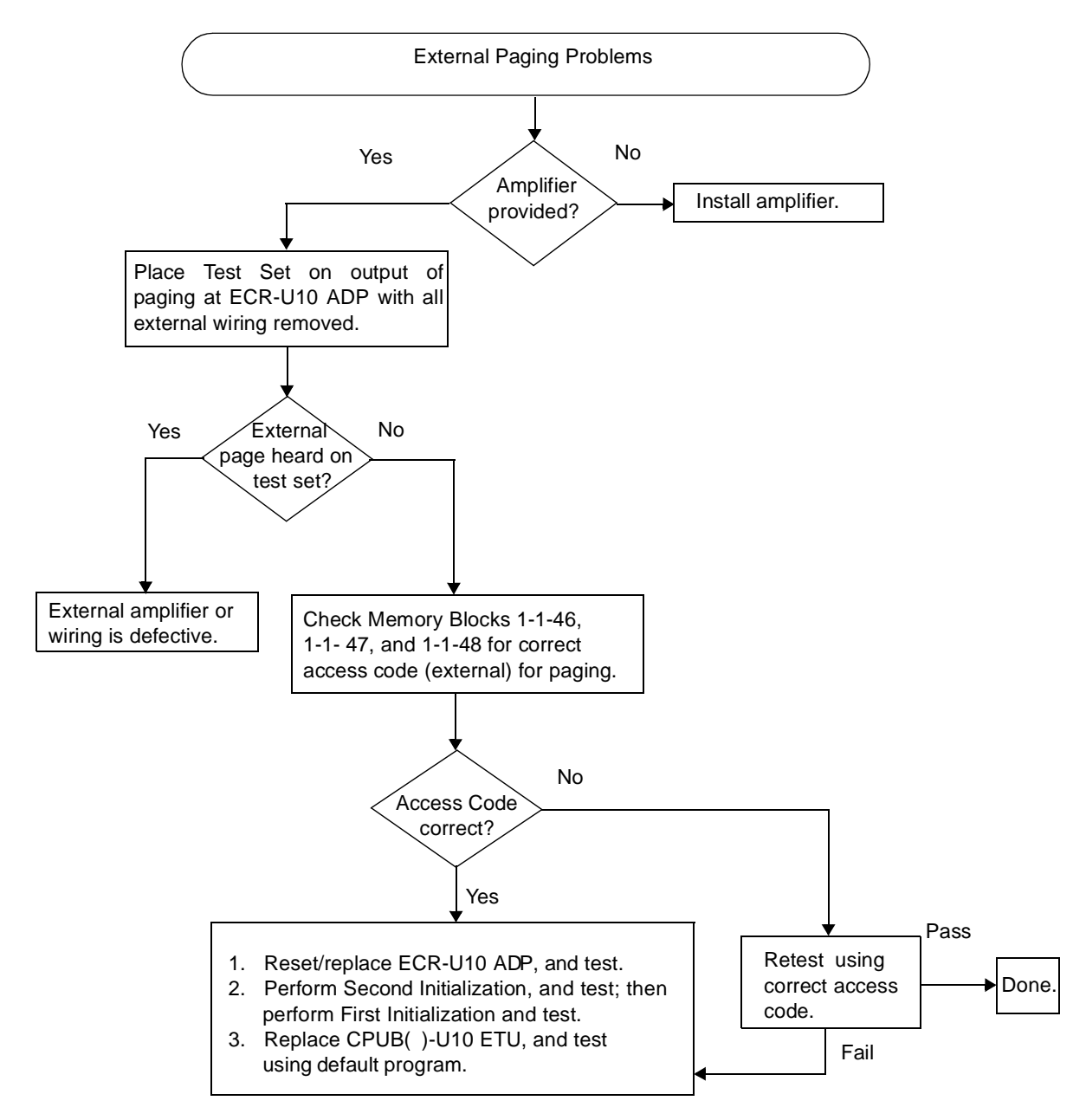

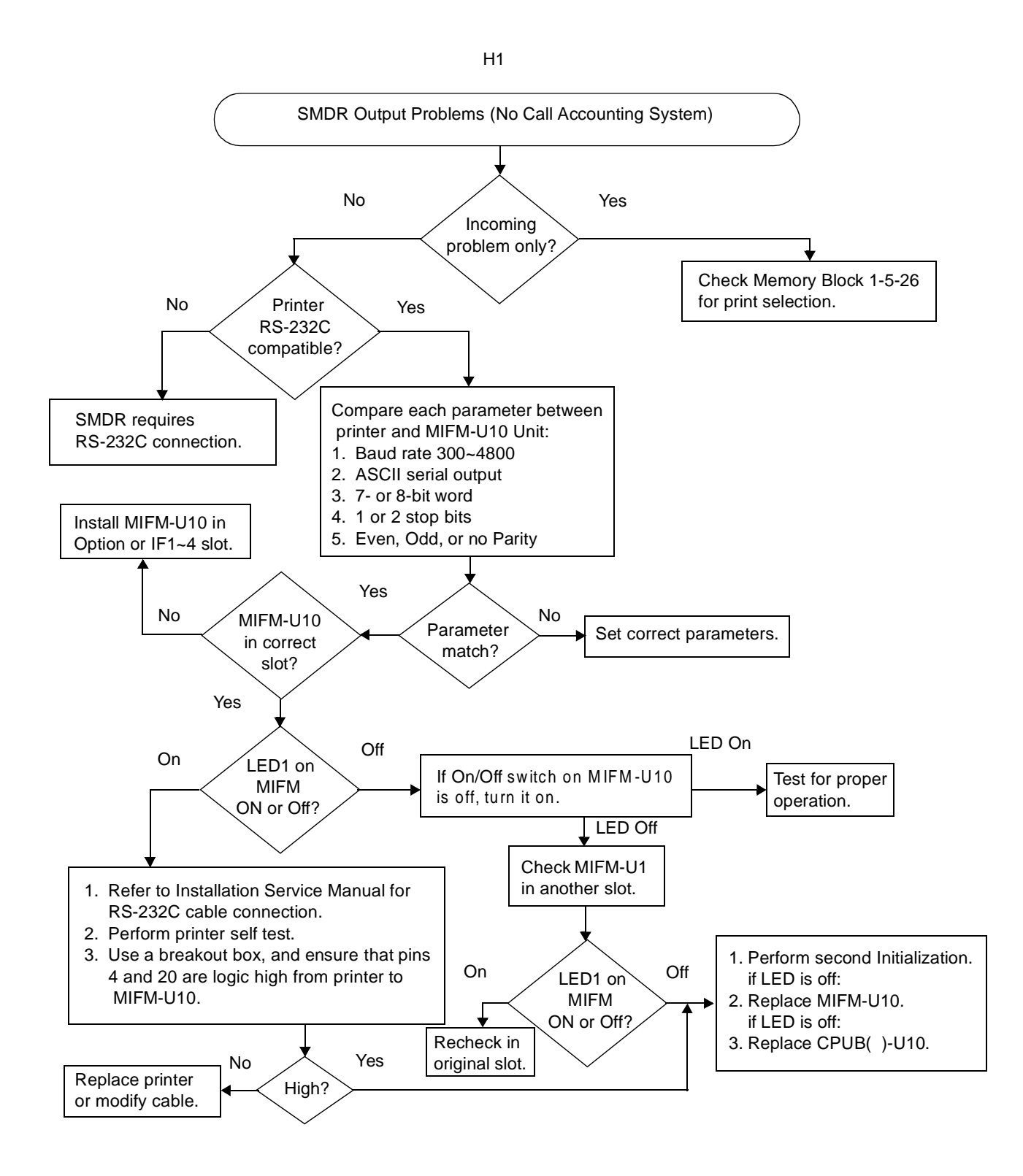

## **Glossary of Abbreviations**

The following table includes common abbreviations used throughout this document that are listed in alphabetical order.

| Abbreviations | Definition                                                                                                    |
|---------------|----------------------------------------------------------------------------------------------------|
| ACD           | Automatic Call Distribution<br>Provides a cost-effective method for supervising incoming<br>telephone traffic and associated staff activity.                                                                                                    |
| AIS           | Alarm Indication Signal<br>Replaces the normal traffic signal when a maintenance<br>alarm indication is activated. An AIS signal is transmitted<br>downstream to indicate an upstream failure was detected.                                                                                                    |
| BNC           | Bayonet-Neill-Concelman<br>Connector for slim coaxial cables. This is similar to ones<br>used with Ethernet.                                                                                                    |
| BPV           | Bipolar Violation<br>Indicates the presence of two consecutive one bits of the<br>same polarity on a T carrier line.                                                                                                    |
| BRI           | Basic Rate Interface<br>ISDN subscriber interface. BRI has two bearer B-channels<br>at 64 Kbps per second and a D-channel at 16 Kbps per<br>second. The bearer B-channels are provided for PCM<br>voice, video conferencing, group 4 facsimile machines, and<br>other similar types of transmissions. The data D-channel is<br>used to bring in information about incoming calls and take<br>out information about outgoing calls. BRI can also be used<br>to access slow-speed data networks such as videotex and<br>packet switched networks.<br>BRI has two standards:<br>U Interface for 2-wire<br>T Interface for 4-wire |

| Abbreviations | Definition                                                                                                    |
|---------------|----------------------------------------------------------------------------------------------------|
| CRC           | Cyclic Redundancy Check<br>CRC is a common method to establish that the data is<br>correctly received in data communications. This process<br>checks the integrity of a data block. A CRC character is<br>generated at the transmission end. Its value depends on<br>the hexadecimal value of the number of ones in the data<br>block. The transmitting device calculates the value and<br>appends it to the data block. The receiving end makes a<br>similar calculation and compares its results with the added<br>character. If there is a difference, the recipient requests<br>retransmission. |
| DN            | Directory Number<br>Unique number (phone number) assigned to each<br>telephone or data terminal.                                                                                                    |
| ISDN          | Integrated Services Digital Network<br>An international plan to migrate the public switched network<br>to the universal implementation of standard digital<br>technology.                                                                                                    |
| LSA           | Line Synchronization Alarm Detection<br>An FT1 trunk looses frame synchronization. Frame<br>synchronization occurs when a given digital channel (time<br>slot) at the receiving end is aligned with the corresponding<br>channel (time slot) of the transmitting end as it occurs in the<br>received signal. Usually extra bits (frame synchronization<br>bits) are inserted at regular intervals to indicate the<br>beginning of a frame and for use in frame synchronization.                                                                                                    |
| LCR           | Least Cost Routing<br>A feature that automatically chooses the lowest cost phone<br>line to the destination.                                                                                                    |
| OOF           | Out-of-Frame Condition<br>During FT1 transmission, an Out-of-Frame error occurs<br>when two or more of four consecutive framing bits are in<br>error. When this condition exists for more than 2.5 seconds<br>a Red alarm is sent by the OOF detecting unit. Equipment<br>that receives this Red alarm responds with a Yellow alarm.                                                                                                    |
| OPX           | Off-Premise Extension<br>A telephone that is located in a different office or building<br>from the mail phone system. The OPX is connected by a<br>dedicated telephone line. This extension has all abilities of<br>the mail phone system.                                                                                                    |

| Abbreviations | Definition                                                                                                    |
|---------------|----------------------------------------------------------------------------------------------------|
| PRI           | Primary Rate Interface<br>ISDN subscriber interface. PRI has 23 bearer B-channels<br>at 64 Kbps per second and a D-channel at 64 Kbps per<br>second. The bearer B-channels are provided for PCM<br>voice, video conferencing, group 4 facsimile machines, and<br>other similar types of transmissions. The data D-channel is<br>used to bring in information about incoming calls and take<br>out information about outgoing calls. PRI can also be used<br>to access slow-speed data networks such as videotex and<br>packet switched networks.<br>PRI has two standards:<br>U Interface for 2-wire<br>T Interface for 4-wire |
| SLIP          | Serial Line Internet Protocol<br>An Internet protocol is used to run IP over serial lines such<br>as telephone circuits. IP is the Internet Protocol; the most<br>important of all protocols on which the Internet is based.<br>This protocol allows a packet to traverse multiple networks<br>before it reaches its final destination.                                                                                                    |
| SMDR          | Station Message Detail Recording<br>A feature that collects and records information on outgoing<br>calls by station.                                                                                                    |
| SPID          | Service Profile Identifier<br>ISDN service is ordered with certain parameters. The SPID<br>is an 8- to 12-digit number that uniquely identifies the<br>service ordered. The phone company assigns an SPID for<br>every phone number. Each ISDN BRI line usually has two<br>phone numbers.<br>The SPID is a label identifier that points to a particular<br>location on the telephone company central office memory<br>that stores the details of the ISDN services ordered. This<br>number is necessary for the operation of the ISDN phone,<br>fax, or PC software. Without this number, ISDN services<br>cannot be accessed. |
| VoIP          | Voice over Internet Protocol<br>The ability to carry normal telephone-style voice over an IP-<br>based internet with POTS-like functionality, reliability, and<br>voice quality.<br>The Public Switched Telephone Network (PSTN) connects<br>to the LAN IP network through a VoIP gateway. Digitized<br>speech is transported through IP packets and can include<br>real-time conversation or voice mail. The IP network can be<br>public or private, and voice transport can be phone-to-<br>phone, computer-to-phone, or computer-to-computer.                                                                               |

THIS PAGE INTENTIONALLY LEFT BLANK

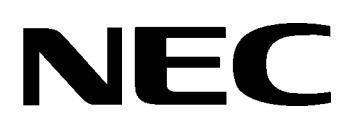

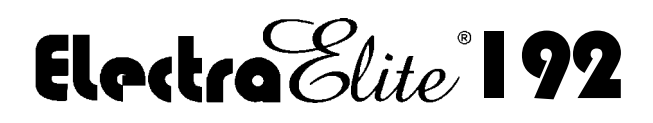

SYSTEM HARDWARE MANUAL

NEC America, Inc.

lssue 6

(Series 6000)